# cisco.

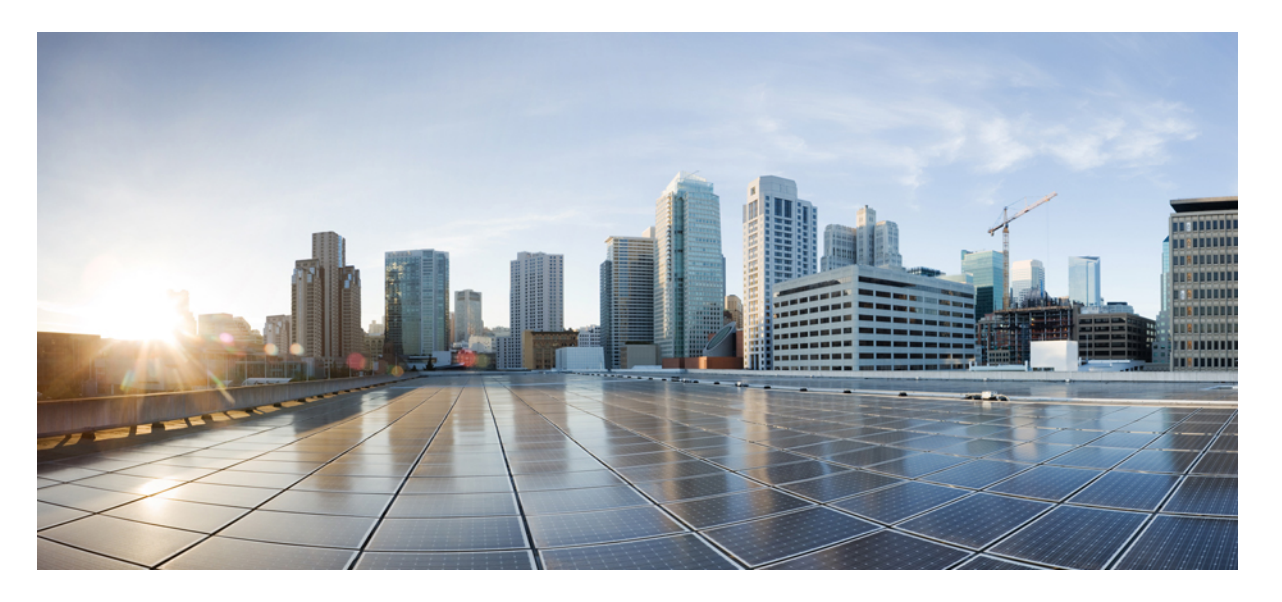

### **Cisco HyperFlex Data Platform** リリース 3.0 アドミニストレー ションガイド

初版: 2018年4月24日

### シスコシステムズ合同会社

〒107-6227 東京都港区赤坂9-7-1 ミッドタウン・タワー http://www.cisco.com/jp お問い合わせ先:シスココンタクトセンター 0120-092-255 (フリーコール、携帯・PHS含む) 電話受付時間:平日 10:00~12:00、13:00~17:00 http://www.cisco.com/jp/go/contactcenter/ © 2018 Cisco Systems, Inc. All rights reserved.

# **Full Cisco Trademarks with Software License**

このマニュアルに記載されている仕様および製品に関する情報は、予告なしに変更されること があります。このマニュアルに記載されている表現、情報、および推奨事項は、すべて正確で あると考えていますが、明示的であれ黙示的であれ、一切の保証の責任を負わないものとしま す。このマニュアルに記載されている製品の使用は、すべてユーザ側の責任になります。

対象製品のソフトウェアライセンスおよび限定保証は、製品に添付された『Information Packet』 に記載されています。添付されていない場合には、代理店にご連絡ください。

The Cisco implementation of TCP header compression is an adaptation of a program developed by the University of California, Berkeley (UCB) as part of UCB's public domain version of the UNIX operating system. All rights reserved. Copyright <sup>©</sup> 1981, Regents of the University of California.

ここに記載されている他のいかなる保証にもよらず、各社のすべてのマニュアルおよびソフト ウェアは、障害も含めて「現状のまま」として提供されます。シスコおよびこれら各社は、商 品性の保証、特定目的への準拠の保証、および権利を侵害しないことに関する保証、あるいは 取引過程、使用、取引慣行によって発生する保証をはじめとする、明示されたまたは黙示され た一切の保証の責任を負わないものとします。

いかなる場合においても、シスコおよびその供給者は、このマニュアルの使用または使用でき ないことによって発生する利益の損失やデータの損傷をはじめとする、間接的、派生的、偶発 的、あるいは特殊な損害について、あらゆる可能性がシスコまたはその供給者に知らされてい ても、それらに対する責任を一切負わないものとします。

このマニュアルで使用している IP アドレスおよび電話番号は、実際のアドレスおよび電話番号を示すものではありません。マニュアル内の例、コマンド出力、ネットワークトポロジ図、およびその他の図は、説明のみを目的として使用されています。説明の中に実際のアドレスおよび電話番号が使用されていたとしても、それは意図的なものではなく、偶然の一致によるものです。

Cisco and the Cisco logo are trademarks or registered trademarks of Cisco and/or its affiliates in the U.S. and other countries. To view a list of Cisco trademarks, go to this URL: https://www.cisco.com/go/trademarks.Third-party trademarks mentioned are the property of their respective owners. The use of the word partner does not imply a partnership relationship between Cisco and any other company.(1721R)

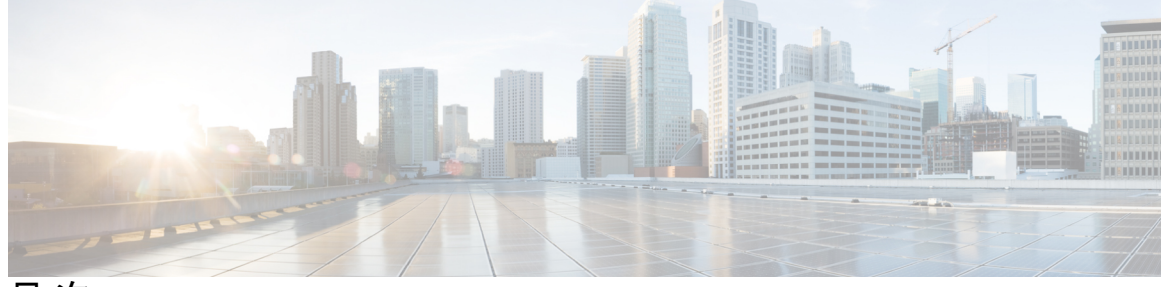

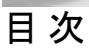

Full Cisco Trademarks with Software License iii

#### 第 1 章 HX ストレージ クラスタの概要 1

| Cisco HX Data Platform の概要 1            |    |
|-----------------------------------------|----|
| ストレージ クラスタの物理コンポーネントの概要 <b>2</b>        |    |
| HX Data Platform キャパシティの概要 3            |    |
| キャパシティ削減の理解 5                           |    |
| ストレージ容量イベント メッセージ 6                     |    |
| HX Data Platform のハイ アベイラビリティの概要 7      |    |
| ストレージ クラスタ ステータス 7                      |    |
| 動作ステータスの値 8                             |    |
| 復元力ステータスの値 8                            |    |
| HX Data Platform クラスタの耐障害性 9            |    |
| データ レプリケーション係数の設定 <b>11</b>             |    |
| クラスタ アクセス ポリシー 11                       |    |
| ストレージ クラスタ ノード障害に対する応答 <b>12</b>        |    |
| HX Data Platform ReadyClone の概要 18      |    |
| HX Data Platform ネイティブ スナップショットの概要 18   |    |
|                                         |    |
| HX Data Platform インターフェイスへのログイン 21      |    |
| HyperFlex クラスタ インターフェイスの概要 21           |    |
| HX Data Platform ログイン クレデンシャルに関するガイドライン | 22 |
| HX Data Platform の名前、パスワード、文字 24        |    |

iv

HX Connect へのログイン 28 コントローラ VM (stcli) コマンドラインへのログイン 30 ストレージコントローラ パスワードの変更 32 Cisco HX データ プラットフォーム インストーラの導入 32 HX Data Platform REST API へのアクセス 33 Cisco HX Data Platform プラグインへのアクセス 34

Cisco TAC への連絡 35

第3章

#### HX ストレージ クラスタのモニタリング 37

HyperFlex クラスタのモニタリング 37 パフォーマンス チャートの表示 37 ストレージ クラスタのパフォーマンス チャート 38 ホストパフォーマンスのチャート 38 データストア パフォーマンスのチャート 38 [Performance]  $\# - \vdash \lor \vee \vdash$  39 [Datastore Trends]  $\pi - h \nu \gamma h$  39 パフォーマンス チャートのカスタマイズ 40 パフォーマンス期間の指定 40 カスタム範囲の指定 41 パフォーマンス チャートの選択 41 HX Data Platform プラグインインターフェイスの使用法 42 Cisco HX Data Platform プラグインと vSphere Web クライアントの統合 43 Cisco HX Data Platform プラグインと vSphere インターフェイス間のリンク 43 Cisco HX Data Platform プラグイン タブの概要 43 HX Connect を使用した HyperFlex クラスタのモニタリング 44 [Dashboard] ページ 44 [Activity] ページ 46 [System Information Overview]  $\sim - \checkmark$  47 [Nodes] ページ 50 [Disks] ページ 51

第4章

第5章

| ストレージ クラスタのメンテナンス操作の概要 55           |
|-------------------------------------|
| シリアル操作とパラレル操作 57                    |
| クラスタ ステータスの確認 58                    |
| ビーコンの設定 58                          |
| HX クラスタの vMotion の設定の確認 59          |
| ストレージ クラスタ ノードのメンテナンス モード 60        |
| Cisco HyperFlex のメンテナンス モードの開始 61   |
| Cisco HyperFlex のメンテナンス モードの終了 62   |
| バックアップ操作の作成 64                      |
| HX ストレージ クラスタのシャットダウンと電源オフ 65       |
| HX ストレージ クラスタの電源オンと起動 67            |
| vNIC または vHBA の変更後の PCI パススルーの設定 69 |
| <br>HX ストレージ クラスタの管理 71             |
| クラスタ アクセス ポリシー レベルの変更 71            |
| クラスタの再調整 71                         |
| クラスタの再調整ステータスと自己修復ステータスの確認          |
| スペース不足エラーの処理 73                     |
| クリーナー スケジュールの確認 74                  |
| vCenter 間でのストレージ クラスタの移動計画 74       |

HX ストレージ クラスタ メンテナンスの準備 55

現在の vCenter Server から新しい vCenter Server へのストレージ クラスタの移動 75

72

vCenter クラスタからのストレージ クラスタの登録解除 75

EAM 拡張機能の登録解除および削除 76

vSphere クライアントからの HX Data Platform ファイルの削除 78

HX クラスタが vCenter から登録解除されたことの確認 79

新しい vCenter クラスタへのストレージ クラスタの登録 79

クラスタの名前変更 80

第6章 暗号化の管理 83

自己暗号化ドライブの概要 83 HyperFlex クラスタが暗号化できることの確認 84 ローカル暗号化キーの構成 84 ローカル暗号化キーの変更 85 ローカルの暗号化キーの無効化 85 暗号化されたディスクを安全に消去する 86 リモートキー管理 86 証明書署名要求の生成 87 CSR (証明書署名要求)を使用したキー管理サーバの構成 88 自己署名証明書の生成 89 SSC (自己署名証明書)を使用したキー管理サーバの構成 91 暗号化のやり直し 92

- 第7章
- データストアの管理 93
  - データストアの管理 93
    データストアの追加 94
    データストアの編集 94
    データストアのマウント 95
    データストアのマウント解除 96
    データストアの削除 97
    部分的にマウント解除されたデータストアの回復 97
- 第8章 ディスクの管理 99

クラスタ内のディスクの管理 99 ディスクの要件 100 自己暗号化ドライブ (SED)の交換 104 SSD の交換 106 NVMe SSD の交換 108 ハウスキーピング SSD の交換 109 ハードディスク ドライブの交換または追加 111 第9章 ノードの管理 113
ノードの管理 113
ノードメンテナンス方法の特定 115
DNSアドレスまたはホスト名による検索 118
ESXi ホストルートパスワードの変更 119
ノードソフトウェアの再インストール 119
IPから FQDN への vCenter クラスタ内のノード識別フォームの変更 120
ノードコンポーネントの交換 121
ノード的取り外し 123
ノード削除の準備 125
オンラインストレージクラスタからのノードの削除 127
オフラインストレージクラスタからのノードの削除 129
ノードの交換 131

第 10 章 HX コントローラ VM の管理 137 ストレージョントローラ VM の管理 137

第 11 章
 ReadyClone の管理 139
 HX Data Platform ReadyClone の概要 139
 HX Data Platform ReadyClone の利点 140
 サポート対象のベース VM 140
 ReadyClone の要件 141
 ReadyClone のベスト プラクティス 141
 HX 接続を使用して Readyclone を作成する 141
 HX データプラットフォームプラグインを使用した ReadyClone の作成 143
 HX Data Platform ReadyClone のカスタマイズの準備 145
 vSphere Web クライアント内での Linux 向けカスタマイズ仕様の作成 145
 カスタマイズ仕様を使用した ReadyClone の設定 146

ストレージ コントローラ VM の電源のオン/オフ 137

仮想マシン ネットワーキングの管理 147

第 12章
 ネイティブスナップショットの管理 149
 HX Data Platform ネイティブスナップショットの概要 149
 HX Data Platform ネイティブスナップショットの利点 150
 ネイティブスナップショットの考慮事項 151
 ネイティブスナップショットの考慮事項 151
 ネイティブスナップショットのベスト プラクティス 153
 SENTINEL スナップショットのバスト プラクティス 153
 SENTINEL スナップショットのタイムゾーン 155
 スナップショットの作成 156
 スナップショットのスケジューリングの概要 157
 スナップショットのスケジューリング 158
 スケジュール済みスナップショットの頻度の設定 159
 スナップショットスケジュールの削除 159
 スナップショットの復元 160
 スナップショットの削除 161

第 13 章 異なる HXDP バージョンで動作するクラスタの管理 163

異なる HXDP バージョンで動作するクラスタの管理 163 シナリオ—HXDP 3.0 でサイト A および HDXP 2.6 でサイト B 163 シナリオ: HXDP 2.6 のサイト A および HXDP 3.0 のサイト B 165 機能の制限 167

第 14 章 仮想マシンのディザスタ リカバリの管理 169

データ保護の概要 169
レプリケーションとリカバリの考慮事項 170
レプリケーションネットワークとペアリングの考慮事項 172
データ保護の用語 173
仮想マシンの保護の概要 174
データ保護のワークフロー 175
レプリケーションペアの概要 176

- レプリケーションペアの作成 177
- レプリケーションペアの編集 179
- レプリケーションペアの削除 180
- 保護グループの作成 181
  - 保護グループの編集 183
  - 保護グループの削除 184
- 既存の保護グループでの仮想マシンの保護 184
- 新しい保護グループでの仮想マシンの保護 185
- 個別の仮想マシンの保護 188
- 仮想マシンの保護の解除 190
- ディザスタリカバリの概要 190
  - 仮想マシンのリカバリのテスト 191
- 仮想マシンのリカバリ 193
- 保護グループの仮想マシンのリカバリ 194
- 計画された移行ワークフロー 195
- 未計画の移行ワークフロー 197
- 障害後の仮想マシンの保護 199
- 仮想マシンのフェールバック 199
- レプリケーションメンテナンスの概要 200
  - レプリケーションの一時停止 200
  - レプリケーションの再開 201

#### 第 15 章 ユーザの管理 203

- HyperFlex ユーザの管理の概要 203
  - ユーザ管理用語 205 AAA アカウンティングの監査ログ 205 HX データ プラットフォーム RBAC ユーザの作成 206 ユーザへの権限の割り当て 206

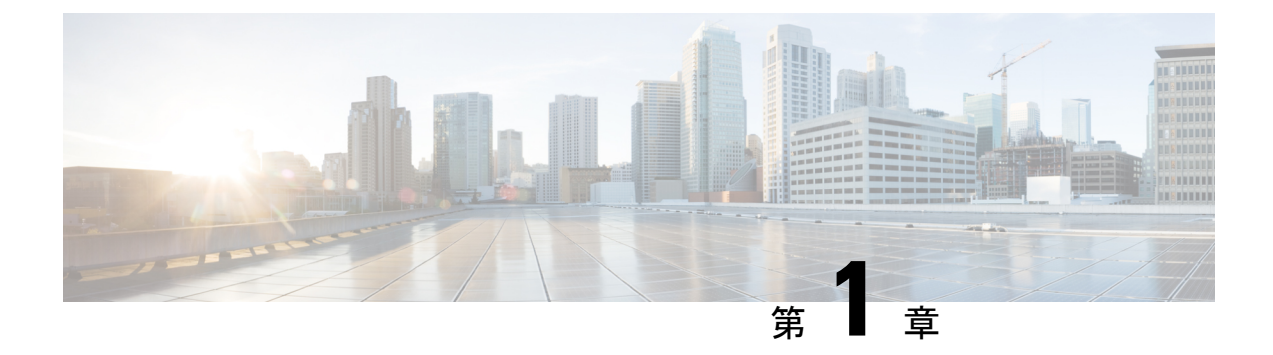

# HX ストレージ クラスタの概要

- Cisco HX Data Platform の概要 (1ページ)
- •ストレージクラスタの物理コンポーネントの概要(2ページ)
- HX Data Platform キャパシティの概要 (3ページ)
- HX Data Platform のハイ アベイラビリティの概要 (7ページ)
- •ストレージクラスタステータス (7ページ)
- HX Data Platform クラスタの耐障害性 (9ページ)
- •ストレージクラスタノード障害に対する応答(12ページ)
- HX Data Platform ReadyClone の概要 (18 ページ)
- HX Data Platform ネイティブ スナップショットの概要 (18 ページ)

### Cisco HX Data Platform の概要

Cisco HyperFlex Data Platform (HX Data Platform) は、シスコサーバをコンピューティングとス トレージリソースの単一プールに変換するハイパーコンバージドソフトウェアアプライアン スです。ネットワークストレージの必要性が解消され、仮想環境でのコンピューティングとス トレージ間のシームレスな相互運用が可能となります。Cisco HX Data Platform は、耐障害性の 高い分散ストレージシステムを提供することで、データの整合性を維持し、仮想マシン (VM) ストレージのワークロードを最適化します。また、ネイティブ圧縮と重複排除によって、VM により占有される記憶域と VM ワークロードが削減されます。

Cisco HX Data Platform には多数の統合コンポーネントがあります。これには、Cisco ファブリックインターコネクト (FI)、Cisco UCS Manager、Cisco HX 固有のサーバ、Cisco コンピュー ティング専用サーバ (VMware vSphere、ESXi サーバ、および vCenter)、Cisco HX Data Platform インストーラ、コントローラ VM、HX Connect、vSphere HX Data Platform Plug-in、および stcli コマンドが含まれます。

Cisco HX データ プラットフォームは、VMware vSphere などの仮想化プラットフォームにイン ストールされます。インストール時に、Cisco HyperFlex HX クラスタ名を指定した後、HX デー タ プラットフォームは、ノードごとにハイパーコンバージド ストレージ クラスタを作成しま す。ストレージを増やす必要があり、HX クラスタにノードを追加する場合、HX データプラッ トフォームは追加のリソース全体でストレージの平衡化を行います。コンピューティング専用 ノードは、ストレージクラスタに追加してコンピューティング専用リソースを増やすことがで きます。

# ストレージ クラスタの物理コンポーネントの概要

Cisco HyperFlex ストレージ クラスタは、以下のオブジェクトを含みます。これらのオブジェ クトはス、トレージ クラスタの HX Data Platform によってモニタされます。これらは HX スト レージ クラスタで追加または削除できます。

コンバージドノード―コンバージドノードは、VMが実行されている物理的なハードウェアです。これらは、ディスク領域、メモリ、データ処理、電源、ネットワーク I/O などのコンピューティングとストレージのリソースを提供します。

コンバージド ノードがストレージ クラスタに追加されると、ストレージ コントローラ VM がインストールされます。HX Data Platform サービスはストレージ コントローラ VM を介して処理されます。コンバージドノードは、関連付けられているドライブを介してス トレージ クラスタにストレージ リソースを追加します。

HX Data Platform インストーラ から クラスタ拡張 ワークフローを実行して、ストレージ クラスタにコンバージドノードを追加します。*stcli*コマンドを使用してコンバージドノー ドを削除できます。

 コンピューティングノード—コンピューティングノードはコンピューティングリソース を追加するものですが、ストレージクラスタへストレージキャパシティを追加するもの ではありません。これらは、CPUとメモリを含むコンピューティングリソースを追加す る手段として使用されます。キャッシング(SSD)ドライブやストレージ(HDD)ドライ ブは必要ありません。コンピューティングノードは、HX ストレージクラスタではオプ ションです。

コンピューティング ノードがストレージ クラスタに追加されると、エージェント コント ローラ VM がインストールされます。HX Data Platform サービスはエージェント コント ローラ VM を介して処理されます。

HX Data Platform インストーラ から クラスタ拡張 ワークフローを実行して、ストレージ クラスタにコンピューティングノードを追加します。*stcli*コマンドを使用してコンピュー ティングノードを削除できます。

・ドライブ—ストレージクラスタ内のノードに必要なドライブには、ソリッドステートドライブ(SSD)とハードディスクドライブ(HDD)の2種類があります。HDDは通常、コンバージドノードに関連付けられる物理ストレージユニットを提供します。SSDは通常、管理をサポートします。

また、既存のコンバージドノードに HDD を追加しても、ストレージクラスタにストレー ジキャパシティを追加できます。ストレージクラスタ内の HX ノードにストレージを追 加する場合は、ストレージクラスタ内のすべてのノードに同等の容量のストレージを追加 する必要があります。

ディスクが追加または取り外されると、HX Data Platform がストレージクラスタを再調整 して、ストレージリソース内の変更を調節します。 コンバージドノードでのディスクの追加や取り外しは、HX Data Platform を介しては実行 されません。ディスクを追加または取り外す前に、ベストプラクティスを確認してくださ い。ノードでディスクを追加または取り外すための特定の手順については、サーバハード ウェア ガイドを参照してください。

・データストア—ストレージ容量とデータストア容量。これは、データストアを介してストレージクラスタで使用でき、HX Data Platform によって管理される、組み合わせての使用が可能な物理ストレージです。

データストアは、ストレージの使用とストレージリソースの管理のためにHX Data Platform で使用される論理コンテナです。

データストアは、ホストが仮想ディスクファイルと他のVMファイルを配置する場所で す。データストアは、物理ストレージデバイスの仕様を非表示にし、VMファイルを格納 するための統一モデルを提供します。

## HX Data Platform キャパシティの概要

HX Data Platform では、キャパシティの概念はデータストアとストレージクラスタの両方に適用されます。値はベース2(GiB/TiB)で測定されますが、簡略化と一貫性のために、GB または TB というラベルが付けられます。

- [Cleaner]: すべてのストレージクラスタデータストアで実行されるプロセス。このプロセスが完了した後、すべてのストレージクラスタデータストアの合計キャパシティは、メタデータを除いて、ストレージクラスタキャパシティの合計と同程度の範囲である必要があります。リストされているデータストアキャパシティは、通常はHXストレージクラスタキャパシティと一致しません。cleanerコマンドに関する情報については、『Cisco HX Data Platform Command Line Interface Reference guide』を参照してください。
- •[Cluster capacity]:ストレージクラスタ内のすべてのノード上の、すべてのディスクのす べてのストレージです。これには、クリーンアップされていないデータと各ディスクのメ タデータのオーバーヘッドが含まれます。

クラスタの合計/使用/未使用キャパシティは、ストレージキャパシティの全体と、スト レージが使用されている量に基づいています。

- [Condition]: HX Storage Clusterが空間イベント状態になると、[Free Space Status] フィールドが表示されます。[Condition]フィールドには、空間イベント状態状態が表示されます。オプションは、[Warning]、[Critical]、および [Alert] です。
- [Datastore capacity]:オーバープロビジョニングなしでデータストアをプロビジョニング する際に使用できるストレージの量です。通常、これはストレージクラスタキャパシティ に非常に近くなりますが、完全に一致するわけではありません。これには、メタデータや クリーンアップされていないデータは含まれません。

各データストアのプロビジョニング済み/使用/未使用キャパシティは、データストアの(シ ン)プロビジョニング キャパシティに基づいています。データストアはシン プロビジョ ニングされているため、プロビジョニングキャパシティ(データストア作成時に管理者が 指定)は実際のストレージを超えることができます。

- [Free Capacity, storage cluster]:使用可能なキャパシティと同じです。ストレージクラスタの場合、ストレージクラスタで使用可能な容量とストレージクラスタで使用されている容量との差になります。
- [Free Capacity, datastore]:使用可能なキャパシティと同じです。すべてのストレージクラスタデータストアの場合、すべてのストレージクラスタデータストアにプロビジョニングされた容量とすべてのストレージクラスタデータストアで使用されている容量との差になります。

ストレージクラスタ全体で使用されている容量は、このデータストアの計算には含まれていません。データストアは頻繁にオーバープロビジョニングされるため、ストレージクラスタのキャパシティの可用性が低く示される一方で、[Free capacity]では、すべてのストレージクラスタデータストアの可用性がより大きく示される場合があります。

- [Multiple users]:別個のデータストアに、それぞれ異なるキャパシティをプロビジョニングすることができます。いずれの時点においても、ユーザは割り当てられたデータストアキャパシティのすべてを使用しないでください。複数のユーザにデータストアキャパシティを割り当てる場合、各ユーザにプロビジョニングされたキャパシティが受け取られたかを確認するのは管理者の責任です。
- [Over-provisioning]: すべてのデータストアに割り当てられたストレージキャパシティの 量が、ストレージクラスタに使用できる量を超えると発生します。
- 最初は、オーバープロビジョニングをするのが一般的です。これにより、管理者はまず キャパシティを割り当ててから、後で実際のストレージに合わせていくことができます。
- 値は、使用可能なキャパシティとプロビジョニングされたキャパシティとの差です。

有効な最大物理量よりも多くの領域が割り当てられない限り、ゼロ(0)が表示されます。

オーバープロビジョニングされたキャパシティを見直し、システムが領域不足の状態に達していないことを確認してください。

• [Provisioned]:ストレージクラスタデータストアでの使用が許可され割り当てられたキャパシティの量です。

プロビジョニングされた容量は、単独のストレージクラスタデータストアでの使用のために確保されているわけではありません。複数のデータストアが、同一のストレージキャパシティからプロビジョニングされたストレージになる場合があります。

- [Space Needed]: HX Storage Clusterが空間イベント状態になると、[Free Space Status] フィー ルドが表示されます。[Space Needed] は、リストされた [Condition] をクリアできるように する必要がある、ストレージの量を示します。
- •[Used]: リストされたストレージクラスタまたはデータストアで使用されるストレージ キャパシティの量です。

HX Data Platform の内部メタデータにより、0.5%から1%の領域が使用されます。このことにより、データストアにデータがない場合であっても、HX Data Platform Plug-inまたは HX Connect に [Used] ストレージの値が表示される場合があります。

ストレージの[Used]は、どの程度のデータストア領域が、設定ファイルやログファイル、 スナップショット、クローンなどの仮想マシンファイルによって占有されているかを表し ます。仮想マシンの実行中、使用されたストレージ領域にはスワップファイルも含まれて います。

•[Usable Capacity]: データの保存に使用できるストレージクラスタのストレージの容量です。

### キャパシティ削減の理解

[Summary] タブの [Capacity] ポートレットには、重複排除と、ストレージ クラスタによる圧縮 による削減量が表示されます。たとえば、全体的な削減量が 50%の場合、キャパシティが 6TB のストレージ クラスタでは、実質 9 TB のデータを保存できます。

HX Data Platformシステムで削減される合計のストレージキャパシティは、次の2つの要素で計算されます。

- **圧縮**—圧縮されているデータの量。
- **重複排除**—重複排除されているデータの量。重複排除は、冗長データの削除によって記憶 域を削減する手法です。重複のないデータのインスタンスが1つだけ保存されます。

重複排除と圧縮による削減は、同時に追加されるだけのものではありません。また、それぞれ 独立した操作でもありません。これらは、次のような仕組みで関連してます。まず、原則とし て、ストレージで使用される固有のバイト量は重複排除を介して削減されます。そして、重複 排除されたストレージの使用分が圧縮され、ストレージクラスタでさらに多くのストレージが 使用できるようになります。

VM クローンを使用する場合、重複排除と圧縮による削減は有用です。

削減量が0%と表示される場合、ストレージクラスタは新規クラスタです。ストレージクラスタへの採取データの合計では、有意なストレージ削減量を判断するには不十分です。十分な データがストレージクラスタに書き込まれるまで待ちます。

#### 次に例を示します。

1. 初期值

```
100 GB の VM が 2 回クローニングされると仮定します。
Total Unique Used Space (TUUS) = 100GB
Total Addressable Space (TAS) = 100x2 = 200 GB
この例では次のようになります。
Total Unique Bytes (TUB) = 25 GB
```

2. 重複排除による削減

= (1 - TUUS/TAS) \* 100 = (1 - 100GB / 200GB) \*100

= 50%

#### 3. 圧縮による削減

= (1 - TUB/TUUS) \* 100

= (1 - 25GB / 100GB) \* 100

- = 75%
- 4. 計算後の合計削減量
  - = (1 TUB/TAS) \* 100
  - = (1 25GB / 200GB) \* 100
  - = 87.5%

### ストレージ容量イベント メッセージ

クラスタストレージ容量には、ストレージクラスタ内のすべてのノード上のすべてのディスクのすべてのストレージが含まれます。この使用可能な容量は、データの管理に使用されます。

データストレージで使用可能な容量を大量に消費する必要がある場合はエラーメッセージが 発行され、ストレージクラスタのパフォーマンスと正常性が影響を受けます。エラーメッセー ジは、vCenterのアラームパネル、HX Connect、HX Data Platform Plug-inの [Alarms] と [Events] ページに表示されます。

#### (注) 警告または重大なエラーが表示された場合:

容量を拡張するために新しいドライブまたはノードを追加します。加えて、未使用の仮想マシ ンとスナップショットの削除を検討します。ストレージ容量が減少するまで、パフォーマンス は影響を受けます。

• SpaceWarningEvent:問題とエラー。これは第1レベルの警告です。

クラスタパフォーマンスが影響を受けます。

使用されているストレージ容量を、警告しきい値(HX Storage Clusterの容量合計の70%) を下回るまで削減します。

• SpaceAlertEvent : 問題とエラー。スペース容量の使用率はエラー レベルのままです。

このアラートは、ストレージ容量が削減された後で発行されますが、まだ警告しきい値を 上回っています。

クラスタパフォーマンスが影響を受けます。

使用されているストレージ容量を、警告しきい値(HX Storage Clusterの容量合計の80%) を下回るまで削減し続けます。

• SpaceCriticalEvent:問題とエラー。これは重大レベルの警告です。

クラスタは、読み取り専用状態にあります。

使用されているストレージ容量がこの警告しきい値(HX Storage Clusterの容量合計の92%) 未満に削減されるまで、ストレージクラスタ操作を続けないでください。

• SpaceRecoveredEvent:これは情報です。クラスタ容量が正常範囲に戻りました。

クラスタ記憶域の使用率が正常に戻ります。

# HX Data Platform のハイ アベイラビリティの概要

HX Data Platform のハイ アベイラビリティ (HA) 機能においては、通常動作時で3つ以上の ノードが完全に機能し、ストレージクラスタがすべてのデータの複製を少なくとも2つ維持で きるようにします。

ストレージクラスタ内のノードまたはディスクで障害が発生すると、クラスタの動作能力に影響が生じます。複数のノードで障害が発生した場合や1つのノードと別のノードのディスクで 障害が発生した場合は、同時障害と呼ばれます。

ストレージクラスタ内のノード数とデータレプリケーション係数やアクセスポリシーの設定 を加味して、ノード障害に起因するストレージクラスタの状態が決定されます。

HX Data Platform HA 機能を使用する前に、vSphere Web Client の DRS および vMotion を有効に します。

# ストレージ クラスタ ステータス

HX Data Platform ストレージ クラスタのステータスに関する情報は、HX Connect、HX Data Platform Plug-in、ストレージ コントローラ VM stcli コマンドを使用して利用されます。ストレージ クラスタ ステータスは、復元力ステータス値と動作ステータス値により示されます。

ストレージ クラスタ ステータスは、以下の報告されたステータス要素により示されます。

- 動作ステータス: 一クラスタの機能ストレージ管理とストレージクラスタ管理をストレージクラスタが実行できるかどうかを示します。ストレージクラスタが操作をどれほど実行できるか説明します。
- 復元ステータス—ストレージクラスタ内でのノード障害を許容できるストレージクラス タの能力を示します。ストレージクラスタが混乱をどれほど実行できるか説明します。

<sup>(</sup>注)

ストレージクラスタが特定の動作と修復ステータスの状態に移行する場合、以下の設定は有効 です。

・データ複製係数—冗長データレプリカの数を設定します。

•クラスタアクセスポリシー—データ保護とデータ損失のレベルを設定します。

### 動作ステータスの値

クラスタ動作ステータスは、ストレージクラスタの動作ステータスと、アプリケーションが I/O を実行できるかどうかを示します。

動作ステータスのオプションを次に示します。

- [Online]: クラスタは I/O に対応する準備ができています。
- •[Offline]: クラスタは I/O に対応する準備ができていません。
- [Out of space]: クラスタ全体でスペースが不足しているか、1 つまたは複数のディスクで スペースが不足しています。どちらの場合も、クラスタは書き込みトランザクションを受 け入れることができませんが、静的なクラスタ情報の表示は続行できます。
- [Readonly]: クラスタは書き込みトランザクションを受け入れることができませんが、静的なクラスタ情報の表示は続行できます。
- [Unknown]: これは、クラスタがオンラインになるときの移行状態です。

クラスタのアップグレードまたは作成時には、その他の移行状態が表示されることがありま す。

カラーコーディングとアイコンを使用して、さまざまなステータスの状態が示されます。アイ コンをクリックすると、現在の状態となっている原因を説明する理由メッセージなどの追加情 報が表示されます。

### 復元カステータスの値

復元力ステータスは、データ復元力のヘルスステータスであり、ストレージクラスタの耐障 害性を示すものです。

復元力ステータスのオプションを次に示します。

- [Healthy]: データと可用性の点でクラスタは正常です。
- [Warning]: データまたはクラスタの可用性に対する悪影響が生じています。
- [Unknown]: これは、クラスタがオンラインになるときの移行状態です。

カラーコーディングとアイコンを使用して、さまざまなステータスの状態が示されます。アイ コンをクリックすると、現在の状態となっている原因を説明する理由メッセージなどの追加情 報が表示されます。

### HX Data Platform クラスタの耐障害性

HXストレージクラスタ内のノードまたはディスクで障害が発生すると、クラスタの動作能力 に影響が生じます。複数のノードで障害が発生した場合や1つのノードと別のノードのディス クで障害が発生した場合は、同時障害と呼ばれます。

ストレージクラスタに影響するノード障害の数は次のように異なります。

- クラスタのノード数—ストレージクラスタの応答は、3~4ノードのクラスタと5ノード 以上のクラスタで異なります。
- ・データレプリケーションファクタ —HX Data Platform インストール中に設定し変更できません。オプションは、ストレージクラスタ全体で2または3個のデータの冗長レプリカです。

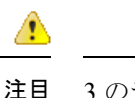

| 3のデータレプリケーションファクタが推奨されます。

アクセスポリシー
 ストレージクラスタの作成後にデフォルト設定から変更できます。
 オプションは、データ損失から保護する場合の strict か、より長いストレージクラスタ可用性をサポートする場合の lenient です。

#### 障害ノード数を伴うクラスタの状態

次の表で、同時ノード障害の数に応じて、ストレージクラスタの機能がどのように変化するか を示します。

| レプリケーショ | アクセス ポリ | 障害発生ノードの数 |           |         |  |
|---------|---------|-----------|-----------|---------|--|
| 27899   |         | 読み取り/書き込み | Read-Only | シャットダウン |  |
| 3       | Lenient | 2         |           | 3       |  |
| 3       | strict  | 1         | 2         | 3       |  |
| 2       | Lenient | 1         |           | 2       |  |
| 2       | strict  |           | 1         | 2       |  |

#### 障害ノード数を伴う5ノード以上のクラスタの状態

障害ノード数を伴う3~4ノードのクラスタの状態

| レプリケーション | アクセス ポリ<br>シー         | 障害発生ノードの数     |           |         |
|----------|-----------------------|---------------|-----------|---------|
| 7794     |                       | 読み取り/書き込<br>み | Read-Only | シャットダウン |
| 3        | Lenient または<br>Strict | 1             |           | 2       |
| 2        | Lenient               | 1             |           | 2       |
| 2        | strict                |               | 1         | 2       |

#### ディスクで障害が発生したノード数を伴うクラスタの状態

次の表で、1つ以上のディスクで障害が発生したノードの数に応じて、ストレージクラスタの 機能がどのように変化するかを示します。ノード自体では障害が発生しておらず、ノード内の ディスクで障害が発生していることに注意してください。例:2は、2台のノードでそれぞれ 1台以上のディスクで障害が発生していることを示します。

サーバには、SSD と HDD という2 種類のディスクがあります。次の表で複数のディスク障害 について説明する際は、ストレージ容量に使用されているディスクに言及しています。例:あ るノードのキャッシュ SSD で障害が発生し、別のノードの容量 SSD または HDD で障害が発 生した場合は、アクセスポリシーで Strict に設定されていても、ストレージクラスタの可用性 は高いままです。

次の表で、最悪のシナリオと障害が発生したディスクの数を示します。これは、ストレージク ラスタの3つ以上のノードに適用されます。例:自己修復中のレプリケーション係数が3の3 ノードクラスタは、3つの異なるノードで全部で3件の同時ディスク障害が発生した場合にの みシャットダウンします。

· (注)

HXストレージクラスタは、シリアルディスク障害(同時ではないディスク障害)に耐えることができます。唯一の要件は、自己修復のサポートに使用可能な十分な容量があることです。 この表内の最悪のシナリオは、HX が自動自己修復と再調整を実行している短期間にのみ適用 されます。

| レプリケー        | アクセス ポリ | ノード数に対する障害が発生したディスク数 |           |         |
|--------------|---------|----------------------|-----------|---------|
| ション ファ<br>クタ |         | 読み取り/書き込み            | Read Only | シャットダウン |
| 3            | Lenient | 2                    |           | 3       |
| 3            | strict  | 1                    | 2         | 3       |
| 2            | Lenient | 1                    |           | 2       |
| 2            | strict  |                      | 1         | 2       |

### データ レプリケーション係数の設定

(注) データレプリケーション係数は、ストレージクラスタの構成後は変更できません。

データレプリケーション係数は、ストレージクラスタの構成時に設定されます。データレプ リケーション係数により、ストレージクラスタ全体のデータの冗長レプリカの数が定義されま す。オプションは、2または3個のデータの冗長レプリカです。

- ハイブリッドサーバ(SSDとHDDの両方を含むサーバ)を使用している場合は、デフォルトが3です。
- オールフラッシュサーバ(SSDのみを含むサーバ)を使用している場合は、HX Data Platformのインストール中に2と3のどちらかを明示的に選択する必要があります。

データレプリケーション係数を選択します。選択できる基準は、次のとおりです。

- ・データレプリケーション係数3:データの冗長複製を3つ保持します。この場合、より多くのストレージリソースが使用され、ノード障害やディスク障害のイベント時にデータを最大限に保護します。
- 注目 データレプリケーション係数3が推奨されているオプションです。
- ・データレプリケーション係数2:データの冗長複製を2つ保持します。この場合、より少ないストレージリソースが使用され、ノード障害やディスク障害のイベント時にデータ保護が低下します。

### クラスタ アクセス ポリシー

クラスタアクセスポリシーとデータレプリケーションファクタの組み合わせにより、データ 保護レベルとデータ損失防止レベルが設定されます。2つのクラスタアクセスポリシーオプ ションがあります。デフォルトは lenient です。これはインストール中には設定できません が、インストール後および初期ストレージ クラスタ設定後には変更できます。

• Strict: データ損失から保護するためのポリシーを適用します。

ストレージクラスタ内のノードまたはディスクで障害が発生すると、クラスタの動作能力 に影響が生じます。複数のノードで障害が発生した場合や1つのノードと別のノードの ディスクで障害が発生した場合は、同時障害と呼ばれます。厳密な設定により、同時障害 発生時にデータが保護されます。

• Lenient:より長いストレージクラスタの可用性をサポートするためのポリシーを適用します。これはデフォルトです。

# ストレージ クラスタノード障害に対する応答

ストレージクラスタの修復のタイムアウト時間は、ストレージクラスタの自動修復前に HX Connect または HX Data Platform Plug-inが待機する時間の長さになります。ディスク障害が発 生した場合、修復のタイムアウト時間は1分になります。ノード障害が発生した場合、修復の タイムアウト時間は2時間になります。ディスクとノードに同時に障害が発生した場合や、 ノード障害が発生し、修復が完了する前にディスク障害が発生した場合は、ノード障害のタイ ムアウトが優先されます。

クラスタの復元力ステータスが [Warning] の場合、HX Data Platform システムでは次のストレージ クラスタ障害と応答がサポートされます。

オプションで、HX Connect および HX Data Platform Plug-in で関連付けられている [Cluster Status/Operational Status]、または [Resiliency Status/Resiliency Health] をクリックすると、現在の 状態の原因を説明する理由メッセージが表示されます。

| クラスタ サイズ | 同時障害発生数 | 障害の発生したエン<br>ティティ | 実行するメンテナンス<br>アクション                                                                  |
|----------|---------|-------------------|--------------------------------------------------------------------------------------|
| 3ノード     | 1       | 1ノード。             | ストレージクラスタは<br>自動的に修復されませ<br>ん。<br>ストレージクラスタ<br>ヘルスを復元するため<br>に、障害が発生した<br>ノードを交換します。 |

| クラスタ サイズ | 同時障害発生数 | 障害の発生したエン<br>ティティ                                                                | 実行<br>アク | テするメンテナンス<br>フ ション                                                                                                    |
|----------|---------|----------------------------------------------------------------------------------|----------|----------------------------------------------------------------------------------------------------|
| 3ノード     | 2       | 2 つのノード上の 2 つ<br>以上のディスクがブ<br>ラックリストに登録さ<br>れているか、またはそ<br>れらのディスクで障害<br>が発生している。 | 1.       | <ol> <li>1台のSSDに障害<br/>が発生している場<br/>合、ストレージク<br/>ラスタは自動的に<br/>修復されません。</li> <li>障害が発生した<br/>SSDを交換して、<br/>クラスタの再調整<br/>によってシステム<br/>を復元します</li> </ol>                                                            |
|          |         |                                                                                  | 2.       | 1 台の HDD に障害<br>が発生しているか<br>削除されている場<br>合、ディスクはす<br>ぐにブラックリス<br>トにリストされま<br>す。ストレージク<br>ラスタは、数分以<br>内に自動修復を開<br>始します。                                                                                            |
|          |         |                                                                                  | 3.       | 複数の HDD に障<br>物発生している<br>自動クラステムは<br>システムはージスタ ヘル<br>シストレーシスタ へん<br>などきません。<br>- シスな発生交換の<br>たディ<br>人クラステム<br>して、<br>整<br>の<br>の<br>の<br>の<br>の<br>の<br>の<br>の<br>の<br>の<br>の<br>の<br>の<br>の<br>の<br>の<br>の<br>の |

| クラスタ サイズ | 同時障害発生数 | 障害の発生したエン<br>ティティ         | 実行するメンテナンス<br>アクション                                                                                      |
|----------|---------|---------------------------|----------------------------------------------------------------------------------------------------|
| 4ノード     | 1       | 1ノード。                     | ノードが2時間以内に<br>復元されない場合、ス<br>トレージクラスタは残<br>りのノードのデータの<br>再調整によって修復を<br>開始します。                             |
|          |         |                           | ノード障害を迅速に修<br>復し、ストレージクラ<br>スタを完全に復元させ<br>るには、次の手順に従<br>います。                                             |
|          |         |                           | <ol> <li>ノードが電源オン<br/>になっていること<br/>を確認し、可能な<br/>場合は再起動しま<br/>す。ノードの交換<br/>が必要になる場合<br/>があります。</li> </ol> |
|          |         |                           | <ol> <li>クラスタを再調整<br/>します</li> </ol>                                                                     |
| 4ノード     | 2       | 2 つのノード上の 2 つ<br>以上のディスク。 | 2 台の SSD に障害が発<br>生している場合、スト<br>レージクラスタは自動<br>的に修復されません。                                                 |
|          |         |                           | ディスクが1分以内に<br>復元されない場合、ス<br>トレージクラスタは残<br>りのノードのデータの<br>再調整によって修復を<br>開始します。                             |

| クラスタ サイズ | 同時障害発生数 | 障害の発生したエン<br>ティティ                             | 実行するメンテナンス<br>アクション                                                                                                    |
|----------|---------|-----------------------------------------------|----------------------------------------------------------------------------------------------------|
| 5以上のノード  | 2       | 最大2ノード。                                       | ノードが2時間以内に<br>復元されない場合、ス<br>トレージクラスタは残<br>りのノードのデータの<br>再調整によって修復を<br>開始します。                                                                           |
|          |         |                                               | ノード障害を迅速に修<br>復し、ストレージクラ<br>スタを完全に復元させ<br>るには、次の手順に従<br>います。                                                                                           |
|          |         |                                               | <ol> <li>ノードが電源オン<br/>になっていること<br/>を確認し、可能な<br/>場合は再起動しま<br/>す。ノードの交換<br/>が必要になる場合<br/>があります。</li> </ol>                                               |
|          |         |                                               | <ol> <li>クラスタを再調整<br/>します</li> </ol>                                                                                                    |
|          |         |                                               | ストレージクラスタが<br>シャットダウンする場<br>合は、<br>「Troubleshooting, Two<br>Nodes Fail<br>Simultaneously Causes<br>the Storage Cluster to<br>Shutdown」の項を参照<br>してください。 |
| 5以上のノード  | 2       | 2 つのノードのそれぞ<br>れで、2 つ以上のディ<br>スクに障害が発生す<br>る。 | システムは、1 分後に<br>自動的に再調整をトリ<br>ガーし、ストレージク<br>ラスタの正常性を復元<br>します。                                                                                          |

| クラスタ サイズ | 同時障害発生数 | 障害の発生したエン<br>ティティ                   | 実行するメンテナンス<br>アクション |
|----------|---------|-------------------------------------|---------------------|
| 5以上のノード  | 2       | 1 つのノードおよび別<br>のノード上の1つ以上<br>のディスク。 |                     |

I

| クラスタ サイズ | 同時障害発生数 | 障害の発生したエン<br>ティティ | 実行するメンテナンス<br>アクション                                                                                                    |
|----------|---------|-------------------|----------------------------------------------------------------------------------------------------|
|          |         |                   | ディスクが <b>1分</b> 以内に<br>復元されない場合、ス<br>トレージクラスタは残<br>りのノードのデータの<br>再調整によって修復を<br>開始します。                                                                                                    |
|          |         |                   | ノードが2時間以内に<br>復元されない場合、ス<br>トレージクラスタは残<br>りのノードのデータの<br>再調整によって修復を<br>開始します。                                                                                                    |
|          |         |                   | ストレージクラスタ内<br>のノードで障害が発生<br>し、別のノード上の<br>ディスクにも障害が発<br>生している場合、スト<br>レージクラスタは1分<br>以内の修客発生ディス<br>クのに復を開始します<br>(データに復発生ノードの<br>データは電路後にない<br>しない場合、ストレージクラスタが障害経過後に稼動<br>しない場合、ストレージクラスタが障害発生<br>ノードの修復を開始し<br>ます。<br>ノード障害を迅速に修<br>復 |
|          |         |                   | スタを完全に復元させ<br>るには、次の手順に従<br>います。<br>1. ノードが電源オン<br>になっていること<br>を確認し、可能な<br>場合は再起動しま<br>す。ノードの交換<br>が必要になる場合<br>があります                                                                                                    |

| クラスタ サイズ | 同時障害発生数 | 障害の発生したエン<br>ティティ | 実行するメンテナンス<br>アクション                  |
|----------|---------|-------------------|--------------------------------------|
|          |         |                   | <ol> <li>クラスタを再調整<br/>します</li> </ol> |

上の表を確認して、指定された操作を実行します。

# HX Data Platform ReadyClone の概要

HX Data Platform ReadyClone は、ホスト VM からの複数のクローン VM の迅速な作成と、カス タマイズを可能とする草分け的なストレージ技術です。スタンドアロン VM として使用可能な VM の複数のコピーを作成することができます。

ReadyClone (標準のクローンと同様に、既存の VM のコピーです)。既存の VM は、ホスト VM と呼ばれます。クローニング操作が完了すると、ReadyClone は別のゲスト VM となりま す。

**ReadyClone** に対して変更を行っても、ホスト VM には影響しません。**ReadyClone** の MAC ア ドレスおよび UUID は、ホスト VM の MAC アドレスおよび UUID とは異なります。

ゲスト オペレーティング システムとアプリケーションのインストールには、時間がかかることがあります。ReadClone を実行すると、単一のインストールおよびコンフィギュレーション プロセスで、多数の VM のコピーを作成できます。

クローンは、多数の同一の VM を1つのグループに配置する場合に役立ちます。

# HX Data Platform ネイティブ スナップショットの概要

HX Data Platform ネイティブスナップショットは、動作している VM のバージョン (状態)を 保存するバックアップ機能です。VMをネイティブスナップショットに戻すことができます。

HX Data Platform Plug-in を使用して、VM のネイティブ スナップショットを取得します。HX Data Platform ネイティブ スナップショット オプションには、ネイティブ スナップショットの 作成、任意のネイティブ スナップショットへの復元、ネイティブ スナップショットの削除が 含まれます。タイミング オプションには、毎時、日次、週次があり、15 分単位で設定できま す。

ネイティブスナップショットは VM の複製で、ネイティブスナップショットが作成された時 点での、すべての VM ディスク上のデータの状態と VM の電源の状態(オン、オフ、またはサ スペンド)が含まれます。保存した状態へ復元できるようにするには、ネイティブスナップ ショットを取得して VM の現在の状態を保存します。 VMが電源オン、オフ、またはサスペンド状態のときに、ネイティブスナップショットを取得できます。VMware スナップショットの追加情報については、次のリンクから VMware のナ

レッジベース『Understanding virtual machine snapshots in VMware ESXi and ESX (1015180)』の記載を参照してください。

http://kb.vmware.com/selfservice/microsites/search.do?language=en\_US&cmd=displayKC&externalId=1015180 http://kb.vmware.com/selfservice/microsites/search.do?language=en\_ US&cmd=displayKC&externalId=1015180

I

HX Data Platform ネイティブ スナップショットの概要

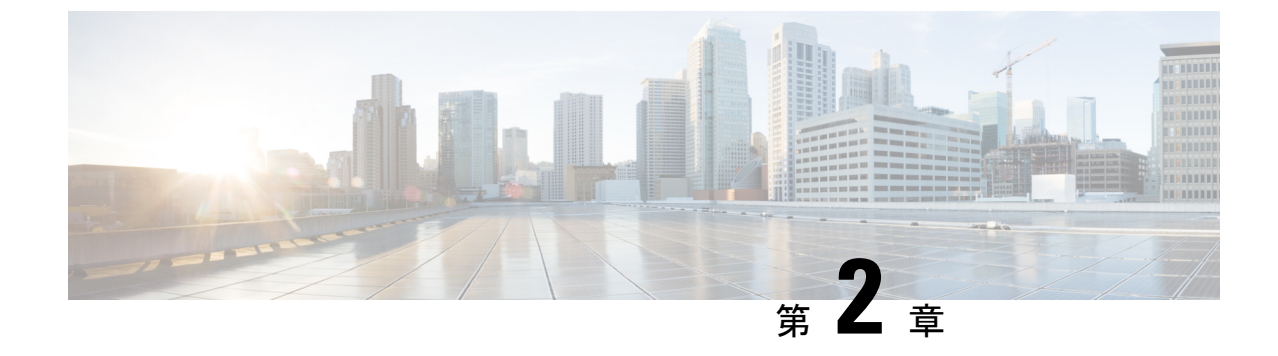

# HX Data Platform インターフェイスへのロ グイン

- HyperFlex クラスタインターフェイスの概要 (21ページ)
- HX Connect の ログイン (28 ページ)
- ・コントローラ VM(stcli)コマンド ラインへのログイン (30 ページ)
- Cisco HX データ プラットフォーム インストーラの導入 (32 ページ)
- HX Data Platform REST API へのアクセス (33 ページ)
- Cisco HX Data Platform プラグインへのアクセス (34 ページ)
- Cisco TAC への連絡 (35 ページ)

# HyperFlex クラスタ インターフェイスの概要

HyperFlex の各インターフェイスは、HX Storage Clusterについての情報とアクションを実行す るための手段へのアクセスを提供します。HX Storage Cluster インターフェイスには次のものが あります。

- HX Connect—モニタリング、パフォーマンスチャート、およびアップグレード、暗号化、 複製、データストア、ノード、ディスク、VM readyclones のタスク。
- HX Data Platform Plug-in—モニタリング、パフォーマンス チャート、データストア、ホスト(ノード)、ディスクのタスク。
- •ストレージ コントローラ VM コマンド ライン—HX Data Platform stcli コマンドの実行。
- HyperFlex Systems RESTful API—認証、複製、暗号化、モニタリング、およびオンデマンドステートレスプロトコルを介しての HyperFlex Systems の管理の有効化。

追加のインターフェイスには次のものが含まれます。

- Cisco HX Data Platform インストーラ—HX Data Platform のインストール、HX Storage Cluster クラスタの展開および拡張、ストレッチ クラスタの展開、HYPER-V クラスタの展開。
- Cisco UCS Manager—HX Storage Cluster のネットワーク、ストレージとストレージアクセス、およびリソースの管理のタスク。

- VMware vSphere Web Clientおよび vSphere クライアント: vCenter クラスタのすべての VMware ESXi サーバの管理。
- VMware ESXi —ホストコマンドラインを提供する個々の ESXi ホストの管理。

### HX Data Platform ログイン クレデンシャルに関するガイドライン

stcli コマンドは、ログイン クレデンシャルを要求します。

定義済みユーザ admin および root のストレージ コントローラ VM のパスワードは、HX Data Platform インストーラの実行時に指定します。インストール後は、stcli コマンド ラインを使 用してパスワードを変更できます。

| コンポーネント          | 権限レベル | [Username] | [Password] | 注意  |
|------------------|-------|------------|------------|-----|
| HX Data Platform | root  | root       | Cisco123   |     |
| OVA              |       |            | 重要 システ     | 4   |
|                  |       |            | は、デ        |     |
|                  |       |            | フォル        | F   |
|                  |       |            | のパス        |     |
|                  |       |            | ワード        |     |
|                  |       |            | [Ciscol:   | 23] |
|                  |       |            | で出荷        | さ   |
|                  |       |            | れます        | の   |
|                  |       |            | で、イ        | ~   |
|                  |       |            | ストー        | rL  |
|                  |       |            | 中にこ        | h   |
|                  |       |            | を変更        | す   |
|                  |       |            | る必要        | かぶ  |
|                  |       |            | ありま        |     |
|                  |       |            | す。新        | l   |
|                  |       |            | いユー        | ザ   |
|                  |       |            | がパス        |     |
|                  |       |            | ワード        | を   |
|                  |       |            | 指定し        | T   |
|                  |       |            | いない        | 限   |
|                  |       |            | り、イ        |     |
|                  |       |            | ストー        | rL  |
|                  |       |            | を続行        | Ċ   |
|                  |       |            | きませ        |     |
|                  |       |            | ん。         |     |
|                  |       |            |            |     |

I

| コンポーネント                                 | 権限レベル                | [Username]                    | [Password]                                                                                                    | 注意                                                                                     |
|-----------------------------------------|----------------------|-------------------------------|----------------------------------------------------------------------------------------------------|----------------------------------------------------------------------------------------|
| コンホーネント<br>HX Data Platform<br>インストーラVM | 権限<br>root           | root                          | [Fassword]<br>Cisco123<br>重要 シス、オパー<br>のワーでは<br>でれて、中をるあすいがワ指いり、ト続ま<br>のしたしいイー<br>です。<br>ではま、トに変必り。ユパー定な、ト続ま<br>のしたしいイー<br>です。<br>です。<br>です。<br>です。<br>です。<br>です。<br>です。<br>です。 | 注意 ムート [3]さのシレルすが しザーをて限シルで                                                            |
| HX Connect                              | 管理者また<br>は読み取り<br>専用 | vCenter から定義され<br>たユーザ。       | vCenter から定<br>義されたユー<br>ザ。                                                                                                    |                                                                                        |
|                                         |                      | 定義済みの admin また<br>は root ユーザ。 | HX のインス<br>トール中に指定<br>されます。                                                                                                    | ログインの場合は、<br>local/を先頭に付け<br>る必要があります。つ<br>まり、local/adminま<br>たは local/root にな<br>ります。 |

| コンポーネント              | 権限レベル | [Username]                                                                                                   | [Password]                                        | 注意                                                                                                    |
|----------------------|-------|----------------------------------------------------------------------------------------------------|---------------------------------------------------|----------------------------------------------------------------------------------------------------|
| HXストレージコ<br>ントローラ VM | root  | HX のインストール中<br>に定義されたユーザ。<br>vCenter から定義され<br>たユーザ。<br>定義済みの admin また<br>は root ユーザ。                        | HX のインス<br>トール中に指定<br>されます。<br>強力なパスワー<br>ドが必要です。 | ストレージクラスタ<br>内のすべてのノードで<br>一致する必要がありま<br>す。<br>インストール後、パス<br>ワードを変更するとき<br>はstcliコマンドを使<br>用します。                                                                 |
| vCenter              | admin | administrator@vsphere.local<br>デフォルト。<br>SSO 有効。<br>設定に依存します。<br>MYDOMAIN\name ま<br>たは<br>name@mydomain.com。 | <b>SSO</b> 有効。<br>設定に依存しま<br>す。                   | ESX サーバがバージョ<br>ン 5.5 の場合は、<br>vCenter クレデンシャ<br>ルが vSphere 5.5 の要<br>件を満たしていること<br>を確認してください。<br>読み取り専用ユーザに<br>は HX Data Platform<br>Plug-in へのアクセス権<br>はありません。 |
| ESXi サーバ             | root  | SSO 有効。<br>設定に依存します。                                                                                         | <b>SSO</b> 有効。<br>設定に依存しま<br>す。                   | ストレージ クラスタ<br>内のすべての ESX<br>サーバで一致する必要<br>があります。                                                                                                    |
| ハイパーバイザ              | root  | root                                                                                                    | HX のインス<br>トール中に指定<br>されます。                       | HX のインストール後<br>にパスワードを変更す<br>るときは、vCenter ま<br>たは esxcli コマンド<br>を使用します。                                                                                         |
| UCS Manager          | admin | 設定に依存します。                                                                                                    | 設定に依存しま<br>す。                                     |                                                                                                    |
| ファブリック イ<br>ンターコネクト  | admin | 設定に依存します。                                                                                                    | 設定に依存しま<br>す。                                     |                                                                                                    |

# HX Data Platform の名前、パスワード、文字

印刷可能なASCII文字と拡張ASCII文字のほとんどを名前とパスワードに使用することができ ます。HX Data Platform のユーザ名、パスワード、仮想マシン名、ストレージコントローラ VM名、およびデータストア名に使用できない文字があります。フォルダとリソースプールに は文字の例外はありません。 ただし、名前とパスワードを簡素化するために、特別な目的に使用されることの多い以下の特 殊文字の使用を避けるようにしてください。

アンパサンド(&)、アポストロフィ(')、アスタリスク(\*)、アットマーク(@)、バックスラッシュ(\)、コロン(:)、カンマ(,)、ドル記号(\$)、感嘆符(!)、スラッシュ(/)、小なり記号(<)、大なり記号(>)、パーセント(%)、パイプ()、シャープ(#)、疑問符(?)、セミコロン(;)

特殊文字を入力するときは、使用しているシェルを考慮してください。シェルごとに、大文字 小文字を区別するかどうかが異なります。名前またはパスワードに特殊文字がある場合は、引 用符で囲んでください(例:'speci@lword!')。

#### HX ストレージ クラスタ名

HX クラスタ名は 50 文字以内です。

#### HX ストレージ クラスタ ホスト名

HX クラスタ ホスト名は 15 文字以内です。

#### 仮想マシンとデータストア名

仮想マシン名、コントローラVM名、またはデータストア名を構成する文字のほとんどが許容 されます。エスケープされた文字は、仮想マシン名、コントローラVM名、またはデータスト ア名として許容されます。

**最大文字数**:仮想マシン名には15文字まで使用できます。

**除外される文字**:スナップショットを有効にするユーザ仮想マシン名またはデータストア名に 次の文字を使用しないでください。

• アクセント (`)

特殊文字:ユーザの仮想マシン、またはデータストア名に使用できる特殊文字は次のとおりです。

アンパサンド(&)、アポストロフィ(')、アスタリスク(\*)、アットマーク(@)、バックスラッシュ(\)、サーカムフレクス(^)、コロン(:)、カンマ(,)、ドル記号(\$)、ドット(.)、二重引用符(")、等号(=)、感嘆符(!)、スラッシュ(/)、ハイフン(-)、左波カッコ({)、左丸カッコ(()、左角カッコ([)、小なり記号(<)、大なり記号(>)、パーセント(%)、パイプ(|)、プラス記号(+)、シャープ(#)、疑問符(?)、右波カッコ(})、右丸カッコ())、右角カッコ(])、セミコロン(;)、ティルダ(~)、アンダースコア()

#### ユーザ名の要件

HX Data Platform コンポーネントに固有なユーザ名を使用できますが、UCS Manager ユーザ名 要件を満たす必要があります。

UCS Manager ユーザ名の要件。

- 文字数:6~32 文字
- Cisco UCS Manager 内で一意にする必要があります。
- 先頭を英字にする必要があります。
- 必須要素:英字(大文字または小文字)。
- ・使用可能要素:数字。すべて数字にすることはできません。
- •許可される唯一の特殊文字:アンダースコア()、ダッシュ(-)、ドット(.)。

#### コントローラ VM のパスワードの要件

コントローラ VM の root および admin ユーザのパスワードには、次のルールが適用されます。

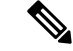

- (注) パスワードに関する一般的な規則:コマンド文字列にパスワードを含めないでください。コマンドは、パスワードの入力を求めることができる状態にします。
  - 最小長:10
  - ・1 つ以上の大文字
  - ・1 つ以上の小文字
  - 1つ以上の数字
  - ・1 つ以上の特殊文字
  - ・新しいパスワードの設定を試せる回数は最大3回

コントローラ VM のパスワードを変更するには、必ず stcli コマンドを使用します。Unix パ スワード コマンドなどの他のパスワード変更コマンドを使用しないでください。

- 1. 管理コントローラ VM にログインします。
- 2. stcli コマンドを実行します。

#### stcli security password set [-h] [--user USER]

変更は、HX クラスタ内のすべてのコントローラ VM に伝達されます。

#### UCS Manager と ESX のパスワードの形式と文字の要件

以下の項では、UCS Manager と VMware ESXi のパスワードの形式と文字の要件について簡単 にまとめています。詳細については Cisco UCS Manager と VMware ESXi のマニュアルを参照し てください。

•文字クラス:小文字、大文字、数字、特殊文字。

パスワードは大文字と小文字が区別されます。
・文字の長さ:最小6、最大80

4つすべての文字クラスの文字を含む場合は、6文字以上が必要です。

3つ以上の文字クラスの文字を含む場合は、7文字以上が必要です。

1つまたは2つの文字クラスの文字しか含まない場合は、8文字以上が必要です。

•開始文字と終了文字:パスワードの先頭の大文字またはパスワードの末尾の数字は文字数 の合計に含まれません。

パスワードが大文字で始まる場合、2つの大文字が必要です。パスワードが数字で終わる場合、2桁の数字が必要です。

要件を満たしている例:

h#56Nu(6文字)。4クラス。大文字で始まっていません。数字で終わっていません。

h5xj7Nu(7文字)。3クラス。大文字で始まっていません。数字で終わっていません。

XhUwPcNu(8文字)。2クラス。大文字で始まっていません。数字で終わっていません。

Xh#5\*Nu(6文字としてカウント)。4つの文字クラス。大文字で始まっています。数字で終わっていません。

h#5\*Nu9(6文字としてカウント)。4つの文字クラス。大文字で始まっていません。数字で終わっています。

•連続文字:最大2。たとえば、hhh###555は許容されません。

vSphere SSO ポリシーを介して、この値を設定できます。

・除外される文字:

UCS Manager のパスワードにエスケープ(\) 文字を含めることはできません。

ESX パスワードにこれらの文字を含めることはできません。

- •ユーザ名やユーザ名を逆にしたものは使用できません。
- ディクショナリに存在する単語を含めることはできません。
- エスケープ文字(\)、ドル記号(\$)、疑問符(?)、等号(=)を含めることはできません。
- ・辞書に載っている単語:

辞書で使用されている単語は使用しないでください。

#### vSphere 5.5 のパスワードの例外

一部の文字は、vSphere 内の機能で処理されるときにエスケープされます。つまり、処理機能 によって、特殊文字の前にエスケープ文字が付加されてから、指定された名前が処理されま す。 許可される特殊文字はvSphere バージョン 5.5 または 6.0 以降に固有です。https://kb.vmware.com/ selfservice/microsites/search.do?language=en\_US&cmd=displayKC&externalId=2060746 で、VMware KBの記事『Installing vCenter Single Sign-On 5.5 fails if the password for administrator@vsphere.local contains certain special character (2060746)』を参照してください。

除外される文字:vSphere 5.5 では次の文字を使用しないでください。

- •非 ASCII 文字。 拡張 ASCII 文字。
- アクセント付きの文字。たとえば、アクセント、鋭アクセント、サーカムフレクス、ウム ラウト、ティルダ、およびセディーユ(é、à、â、a、g、ü、ö、œ、ç、æ)があります。
- vSphere 5.5 と SSO: アンパサンド(&)、アポストロフィ(')、バックスラッシュ(\)、 サーカムフレクス(^)、二重引用符(")、感嘆符(!)、パーセント(%)、セミコロン (;)、スペース()

VMwareには、vSphere SSOパスワードポリシー設定オプションとユーザ名のアップグレードに関する検討事項があります。VMwareのマニュアルで、「How vCenter Single Sign-On Affects Upgrades」と「Edit the vCenter Single Sign-On Password Policy」のトピックを参照してください。

・ロケーションベースの例外:名前の先頭に、アットマーク(@)と丸カッコ(())を使用しないでください。

### HX Connect へのログイン

Cisco HyperFlex Connect は、HX Storage Cluster モニタリングへの HTML5 ベースのアクセス、 およびレプリケーション、暗号化、データストア、および仮想マシンのタスクを可能にしま す。

#### セッションの概要

HX Connect へのログインはそれぞれセッションです。セッションは、HX Connect にログイン した時からログアウトする時までの間のアクティビティの期間です。セッション中にブラウザ の Cookie を手動でオフにしないでください。それにより、セッションもドロップされるため です。ドロップした場合でも、セッションを閉じるためにブラウザを閉じないでください。そ のセッションは、引き続きオープンなセッションとしてカウントされます。デフォルトのセッ ションの最大数には、次が含まれます。

- ・ユーザごとに 256 の同時セッション
- HX Storage Cluster全体で 300 の同時セッション

始める前に

C)

- 重要 ・読み取り専用ユーザの場合は、ヘルプに記載されているすべてのオプションが表示されないことがあります。HX Connectでは、ほとんどのアクションの実行に管理者特権が必要です。
  - vCenter 上の時間とコントローラ VM 上の時間が同期またはほぼ同期していることを確認 します。vCenter の時間とクラスタの時間に開きがありすぎる場合は、AAA 認証が失敗し ます。
- ステップ1 HX Storage Cluster管理 IP アドレスを見つけます。

個々のストレージコントローラ VM ではなく、管理 IP アドレスの完全修飾ドメイン名(FQDN)を使用 します。

- ステップ2 ブラウザに HX Storage Clusterの管理 IP アドレスを入力します。
- ステップ3 HX Storage Clusterのログインクレデンシャルを入力します。
  - **RBAC ユーザ**: Cisco HyperFlex Connect は、次のロールに基づくアクセス制御(RBAC) ログインをサポートします。
    - ・管理者:管理者ロールを持つユーザには、読み取りおよび変更操作の権限があります。これらの ユーザは、HX Storage Clusterを変更できます
    - •読み取り専用:読み取り専用ロールを持つユーザには、読み取り(表示)権限があります。HX Storage Clusterを変更することはできません。

これらのユーザは、vCenter を介して作成されます。vCenter ユーザ名の形式は、<name>@domain.local です。例:administrator@vsphere.local。

• HX 事前定義ユーザ: HX Data Platform の事前定義ユーザである admin または root を使用してログイン するには、local/プレフィックスを入力します。例: local/root または local/admin。

local/ ログインで実行したアクションは、ローカル クラスタにのみ影響します。

vCenter はHX Connect を使用してセッションを認識します。このため vCenter で発生するシステムメッ セージには、local/root ではなくセッションのユーザが表示される可能性があります。たとえば、ア ラームで Acknowledged By might list com.springpath.sysmgmt.domain-c7 と表示される可能性があり ます。

目のアイコンをクリックすると、パスワードフィールドのテキストが表示または非表示となります。この アイコンは、他のフィールド要素によって見えにくくなる場合があります。それでも、目のアイコンの領 域をクリックすると、切り替え機能は動作します。 次のタスク

- HX Connect に表示される内容を更新するには、更新(円形)アイコンをクリックします。
   これによってページが更新されない場合は、キャッシュをクリアして、ブラウザをリロードします。
- ・HX Connect からログアウトして、適切にセッションを閉じるには、[User] メニュー(右上)> [Logout] を選択します。

### コントローラ VM(stcli)コマンド ラインへのログイン

すべての stcli コマンドは、HX Cluster情報を読み取るコマンドと HX Clusterを変更するコマンドに分かれています。

変更のコマンド:管理者レベルの権限が必要です。例:

```
stcli cluster create
```

stcli datastore create

・読み取りのコマンド:管理者レベルまたは読み取り専用レベルの権限で使用できます。
 例:

```
stcli <cmd> -help
```

stcli cluster info

stcli datastore info

stcli コマンドを実行するには、HX データ プラットフォーム ストレージ コントローラ VM コ マンド ラインにログインします。

**(** 

重要 コマンド文字列にパスワードを含めないでください。コマンドは、プレーンテキストとしてロ グに頻繁に渡されます。コマンドからパスワードの入力を求められるまで待ちます。これは、 ログイン コマンドだけでなく stcli コマンドにも当てはまります。

以下の方法で、ストレージコントローラ VMの HX Data Platform コマンドラインインターフェ イスにログインできます。

- •ブラウザから
- コマンドターミナルから
- HX Connect Web CLI ページから

HX Connect では直接コマンドのみサポートされます。

 直接コマンド:1回のパスで完了し、コマンドラインを介した応答を必要としないコ マンド。直接コマンドの例:stcli cluster info ・間接コマンド:コマンドラインを介したライブ応答を必要とするマルチレイヤのコマンド。対話型コマンドの例:stcli cluster reregister

ステップ1 コントローラ VM の DNS 名を探します。

- 1. [VM] > [Summary] > [DNS Name] を選択します。
- [ホーム] > [VM およびテンプレート] > [vCenter サーバ] > [datacenter] > [ESX Agents] > [VVM] を選択 します。
- 3. コントローラ VM のストレージ クラスタ リストにクリック スルーします。
- ステップ2 ブラウザから、DNS 名と /cli パスを入力します。
  - a) パスを入力します。

例

#### # cs002-stctlvm-a.eng.storvisor.com/cli

想定されるユーザ名:admin、パスワード:HX Clusterの作成時に定義。

- b) プロンプトにパスワードを入力します。
- **ステップ3** コマンド ライン ターミナルから ssh を使用します。
  - (注) ssh ログイン文字列にパスワードを含めないでください。ログインは、プレーンテキストとして ログに渡されます。
  - a) ssh コマンド文字列を入力します。

例

・すべてのコントローラ VM の事前定義済みユーザ。

# ssh admin@<ipaddress\_controllervm>

- vCenter を介して作成された RBAC ユーザ。vCenter ユーザ名の形式は、<name>@domain.local で す。例: administrator@vsphere.local
  - # ssh vc-<username>@<ipaddress\_controllervm>
  - # ssh vc-administator@vsphere.local@<ipaddress\_controllervm>
- b) 証明書の警告が表示される場合があります。yes と入力して警告を無視して続行します。

```
!!! ALERT !!!
This service is restricted to authorized users only.
All activities on this system are logged. Unauthorized
access will be reported.
HyperFlex StorageController 2.5(la) # exit
logout
Connection to 10.198.3.22 closed.]$ssh root@10.198.3.24
The authenticity of host '10.198.3.24 (10.198.3.24)' can't be established.
```

c) プロンプトにパスワードを入力します。

```
# ssh admin@10.198.3.22
HyperFlex StorageController 2.5(1a)
admin@10.198.3.22's password:
```

ステップ4 HX Connect から HX Connect にログインし [Web CLI] を選択します。

(注) HX Connect Web CLI からは非対話型のコマンドのみを実行できます。

### ストレージ コントローラ パスワードの変更

インストール後に HyperFlex ストレージコントローラのパスワードをリセットするには、次の 手順を実行します。

- ステップ1 ストレージ コントローラ VM にログインします。
- ステップ2 HyperFlex ストレージ コントローラのパスワードを変更します。

#### # stcli security password set

このコマンドによって、変更がストレージクラスタ内のすべてのコントローラ VM に適用されます。

- (注) Unix のパスワード コマンドは使用しないでください。
- ステップ3 新しいパスワードを入力します。
- ステップ4 Enter を押します。

### Cisco HX データ プラットフォーム インストーラの導入

次に、HX Data Platform ソフトウェアをインストールします。

(注)

Cisco HX Data Platform インストーラ を起動する前に、ストレージ クラスタに含める予定の vCenter クラスタにあるすべての ESXi サーバがメンテナンスモードであることを確認します。

ステップ1 ブラウザに、HX Data Platform インストーラ がインストールされる VM の URL を入力します。

このアドレスは、前述の項「Deploying HX Data Platform インストーラの展開」から入手します。例: http://10.64.4.254 ステップ2 次のクレデンシャルを入力します。

- ユーザ名: root
- •パスワード(デフォルト): Cisco123
- 注目 システムは、デフォルトのパスワード [ciscol23] で出荷されますので、インストール中にこれを 変更する必要があります。新しいユーザがパスワードを指定していない限り、インストールを続 行できません。

EULA を読みます。[I accept the terms and conditions] をクリックします。

右下隅に記載された製品バージョンが正しいことを確認します。[Login]をクリックします。

- ステップ3 この HX Data Platform インストーラ ワークフローページには、ワークフローのオプションが2つ表示されます。
  - •[**クラスタの作成**] ドロップダウンリスト—標準のクラスタ、ストレッチクラスタ、または Hyper-V クラスタを展開できます。
  - •クラスタ展開 データを提供して、既存の標準的なストレージクラスタにコンバージドノードやコンピューティングノードを追加できます。

### HX Data Platform REST API へのアクセス

Cisco HyperFlex HX-Series System は、コンピューティング、ストレージ、ネットワークの3つ のレイヤすべてを強力な Cisco HX Data Platform のソフトウェア ツールと組み合わせた完全内 包仮想サーバプラットフォームで、シングルポイントの接続性が得られ、シンプルな管理を実 現できます。Cisco HyperFlex システムは、単一の UCS 管理ドメインに HX ノードを追加する ことによってスケールアウトするように設計されたモジュラシステムです。このハイパーコン バージドシステムでは、ワークロードのニーズに基づいて、統合されたリソースのプールが提 供されます。

HTTP 動詞を使用した Cisco HyperFlex システム RESTful API は、HTTP 呼び出しを実行するように構成できる他のサードパーティ製の管理および監視ツールと統合されています。また、オンデマンドステートレスプロトコルを介した HyperFlex システムの認証、レプリケーション、暗号化、モニタリング、および管理を可能にします。この APIを使用すれば、外部アプリケーションを HyperFlex の管理プレーンと直接インターフェイスさせることができます。

これらのリソースにはURI(Uniform Resource Identifier)を介してアクセスし、これらのリソースに対する操作はPOST(作成)、GET(読み取り)、PUT(更新)、DELETE(削除)などのHTTP動詞を使用して実行します。

REST API は、Python、JAVA、SCALA、Javascript などのさまざまな言語でクライアント ライ ブラリを生成することも可能なSwaggerを使用して記述されます。このように生成したライブ ラリを使用して、HyperFlex リソースを使用するためのプログラムとスクリプトを作成できま す。 HyperFlex は、組み込み REST API アクセス ツールである REST エクスプローラも備えていま す。このツールは、リアルタイムで HyperFlex リソースにアクセスし、応答を監視するために 使用します。REST エクスプローラは、コマンドラインから実行可能な CURL コマンドも生成 します。

- **ステップ1** ブラウザを開いて、https://developer.cisco.com/docs/ucs-dev-center-hyperflex/ DevNet アドレスにアクセスしま す。
- ステップ2 [Login] をクリックし、必要に応じてクレデンシャルを入力します。

### Cisco HX Data Platform プラグインへのアクセス

vSphere Web Clientを介してHX Data Platform Plug-inにアクセスします。

#### (注)

- HX Data Platform Plug-inは、英語以外の vCenter (日本語、韓国語、および簡体字中国語) で機能します。
  - Firefox ブラウザを使用している場合は、最新の Adobe Flash Player がインストールされて いることを確認してください。
  - HX Data Platform Plug-inは、vSphere シック クライアントとも呼ばれる vSphere クライアント for Windows 経由では入手できません。HX Data Platform Plug-inのアクティビティについて生成されたイベントメッセージは、vSphere クライアント表示に含まれています。HX Data Platform Plug-inタスクは、Windows用のvSphere クライアントで実行することはできません。
  - ・読み取り専用の権限を持つユーザは、設定関連のタスクを実行できません。状態の情報の 表示のみが可能です。
- ステップ1 vSphere Web クライアントから、vCenter パネル上部にある [Home] アイコン (家) をクリックします。
- ステップ2 ナビゲータの [Home] ページで [vCenter Inventory Lists] を選択します。
- ステップ3 vCenter インベントリ リストの下部までスクロールして、HX Data Platform プラグインにアクセスします。
- ステップ4 [Cisco HyperFlex Systems] を展開し、[Cisco HX Data Platform] をクリックして HX Data Platform Plug-in内で 使用可能な HX ストレージ クラスタを表示します。

Cisco HXDP オブジェクトが HX ストレージ クラスタの数の一覧であることに注意してください。

[Objects] タブでは次の操作を実行できます。

ストレージクラスタ名を編集します。[edit] アイコン(鉛筆)をクリックするか、[Actions] メニューから [Rename Cluster]を選択します。

- ストレージクラスタ設定を表示します。[summary]アイコン(緑色の紙)をクリックするか、[Actions] メニューから [Summary] を選択します。
- ステップ5 [Navigator] ペインのリストから、[HXストレージクラスタ]を選択します。

Cisco HX Data Platformの下にストレージクラスタのリストがあります。このリストからストレージクラス タを1つ選択します。

ステップ6 [センター (center)] ペイン内のタブをクリックして、HX Data Platform Plug-inの情報とさまざまなアクションにアクセスします。

| タブオプション | 説明                                                       |
|---------|----------------------------------------------------------|
| 使用する前に  | 概要の情報について読み、基本的なアクションにアクセスします。                           |
| Summary | HX Data Platform ストレージ オブジェクトの基本ステータスと設定を<br>モニタします。     |
| Monitor | HX ストレージクラスタ、ホスト、およびデータストアのパフォーマ<br>ンスとイベントをモニタします。      |
| Manage  | HX ストレージクラスタの詳細をモニタし、データストアの作成と管理、および情報のコピーとエクスポートを行います。 |

### **Cisco TAC** への連絡

問題解決時間を短縮するために Cisco Technical Assistance Center (TAC)のケースをオープンして、Cisco PRIME コラボレーションアプリケーションから直接効率的なサポートを受けることができます。

シスコ サービス契約が有効なお客様、パートナー、リセラー、ディストリビュータは、Cisco Technical Support で受賞暦のあるテクニカル サポート サービスを 24 時間体制で受けることが できます。Cisco Technical Support Web サイトでは、シスコ製品やシスコ テクノロジーに関す る技術的な問題を解決するためのオンラインのドキュメントやツールをご利用いただけます。

#### http://www.cisco.com/techsupport

TAC Support Case Manager オンラインツールを利用することで、最も素早くS3 およびS4 のサ ポートケースを開くことができます(S3 およびS4 サポートケースは、最小限のネットワー ク障害の問題と製品情報リクエストから構成されます)。状況をご説明いただくと、TAC Support Case Manager が自動的に推奨する解決方法を提供します。推奨リソースを使っても問 題を解決することができなかった場合、TAC Support Case Manager がお客様のサポートケース を Cisco TAC のエンジニアに割り当てます。以下の場所から、TAC Support Case Manager にア クセスできます。

https://mycase.cloudapps.cisco.com/case

S1 または S2 のサポート ケースに関して、またはインターネット アクセスがない場合は、電話で Cisco TAC にご連絡ください (S1 または S2 サポート ケースは、著しいパフォーマンスの低下または停止などの製品のネットワークの問題から構成されています)。お客様の業務を円滑に続行できるように、S1 および S2 のサポート ケースは、迅速に Cisco TAC エンジニアに割り当てられます。

電話でサポート ケースを開く場合は、次のいずれかの電話番号をご利用ください。

- •アジア太平洋地区:+61284467411
- オーストラリア:1800805227
- EMEA : +32 2 704 55 5555
- USA: 1 800 5532447

企業およびサービス プロバイダー製品に関する Cisco TAC の連絡先の一覧については、 http://www.cisco.com/c/en/us/support/web/tsd-cisco-worldwide-contacts.html を参照してください。

Cisco Small Business Support Center (SBSC)の連絡先の一覧については、http://www.cisco.com/ c/en/us/support/web/tsd-cisco-small-business-support-center-contacts.html を参照してください。

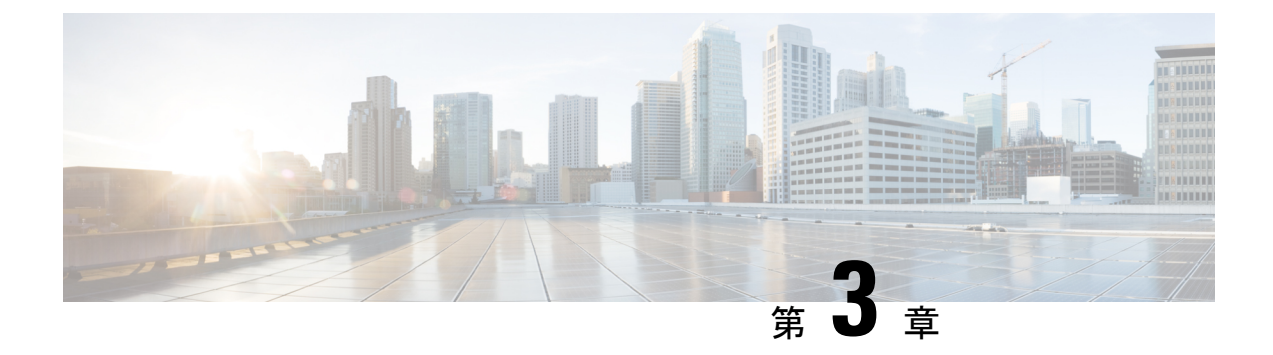

### HXストレージクラスタのモニタリング

- HyperFlex クラスタのモニタリング (37 ページ)
- ・パフォーマンス チャートの表示 (37ページ)
- HX Data Platform プラグイン インターフェイスの使用法 (42ページ)
- •HX Connect を使用した HyperFlex クラスタのモニタリング (44 ページ)

### HyperFlex クラスタのモニタリング

この章では、HX Storage Cluster次のインターフェイスを通じて利用できるモニタリングの内容について説明します。

- HX Connect
- HX Data Platform Plug-in
- •ストレージ コントローラ VM コマンド ライン

### パフォーマンス チャートの表示

[Monitor Performance] タブでは、ストレージクラスタ、ホスト、データストアの読み込みと書 き込みに関するパフォーマンスが表示されます。

- パフォーマンスチャートでは、ストレージクラスタ、ホスト、データストアのパフォーマンスが図表形式で表示されます。
- ・システムは、20秒ごとにパフォーマンスチャートを更新します。
- ・個々のデータポイント上でマウスを移動することで、パフォーマンスのピークに関する情報やタイムスタンプが表示されます。
- 薄い青は書込み操作を表し、濃い青は読み込み操作を表します。
- パフォーマンスチャート内のギャップは、データを使用できなかった期間を示します。
   ギャップは必ずしもパフォーマンスの低下を示すものではありません。

### ストレージ クラスタのパフォーマンス チャート

ステップ1 vSphere Web クライアント ナビゲータから、[vCenter Inventory Lists] > [Cisco HyperFlex Systems] > [Cisco HX Data Platform] > [Cluster] > [Monitor] > [Performance] の順に選択します。

左側には、モニタ対象として選択できるオプションが3つあります([Storage Cluster]、[Hosts]、および [Datastores])。

- ステップ2 [Storage Cluster] をクリックして、[Storage Cluster Performance] タブを表示します。
- ステップ3 [Hour]、[Day]、[Week]、[Month]、[Max]、[Custom] オプションをクリックして、ストレージ クラスタのパ フォーマンスを表示する時間帯を指定します。
- ステップ4 [IOPS]、[Throughput]、[Latency]、[Show]のチェックボックスをクリックして、選択したパフォーマンスと オブジェクトを表示します。

### ホストパフォーマンスのチャート

ステップ1 vSphere Web クライアント ナビゲータから、[vCenter Inventory Lists] > [Cisco HyperFlex Systems] > [Cisco HX Data Platform] > [Custer] > [Monitor] > [Performance] の順に選択します。

左側には、モニタ対象として選択できる3つのオプションが表示されます([Storage Cluster]、[Hosts]、および[Datastores])。

- ステップ2 [Hosts] をクリックして、[hosts performance] タブを表示します。
- ステップ3 [Hour]、[Day]、[Week]、[Month]、[Max]、または[Custom] オプションをクリックして、ホストパフォーマンスを表示する時間帯を指定します。
- ステップ4 [IOPS]、[Throughput]、[Latency]、[Show]のチェックボックスをクリックして、選択したパフォーマンスと オブジェクトを表示します。
- ステップ5 個別のホストを除外したり表示したりするには、[host] をクリックします。コンピューティング ノードには、ストレージ クラスタ パフォーマンス値はありません。

### データストア パフォーマンスのチャート

ステップ1 vSphere Web クライアント ナビゲータから、[vCenter Inventory Lists] > [Cisco HyperFlex Systems] > [Cisco HX Data Platform] > [Cluster] > [Monitor] > [Performance] の順に選択します。

左側には、モニタ対象として選択できるオプションが3つあります([Storage Cluster]、[Hosts]、および [Datastores])。

ステップ2 [Datastores] をクリックして、[datastores performance] タブを表示します。

- ステップ3 [Hour]、[Day]、[Week]、[Month]、[Max]、[Custom] オプションをクリックして、データストア パフォーマンスを表示する時間帯を指定します。
- ステップ4 [IOPS]、[Throughput]、[Latency]、[Show]のチェックボックスをクリックして、選択したパフォーマンスと オブジェクトを表示します。

### [Performance] ポートレット

[Performance] ポートレットには、HX Data Platform ストレージクラスタのパフォーマンスに関 する詳細情報が表示されます。ここでは、20秒間隔でプロットされた、過去1時間のパフォー マンス データが表示されます。[Performance] ポートレットのチャートは、ストレージクラス タ全体のデータを示します。

ストレージ クラスタ、データストア、ホスト レベルのパフォーマンス レポートに関する詳細 については、[Monitor] タブを選択します。

- ステップ1 vSphere Web クライアント ナビゲータから、[vCenter Inventory Lists] > [Cisco HyperFlex Systems] > [Cisco HX Data Platform] > [cluster] > [Summary] の順に選択します。
- ステップ2 [Performance] ポートレットにスクロールします。

| オプション     | 説明                                                                                  |
|-----------|-------------------------------------------------------------------------------------|
| IOPS      | 1秒当たりの入出力処理。                                                                        |
| スループット    | ストレージ クラスタのデータ転送レート。単位は MBps です。                                                    |
| 遅延        | 遅延は、1 つの I/O リクエストが完了するまでに要する時間の尺度です。これは、リクエストが発行され応答が受信されるまでの時間長です。msec 単位での測定値です。 |
| Current   | チャートの最新のデータ ポイントの値。                                                                 |
| Past Hour | データポイントの最後の1時間のチャート。                                                                |

### [Datastore Trends] ポートレット

[Datastore Trends] ポートレットは、選択したデータストアの IO パフォーマンスのチャートです。

ステップ1 vSphere Web クライアント ナビゲータから、[vCenter Inventory Lists] > [Cisco HyperFlex Systems] > [Cisco HX Data Platform] > [*cluster*] > [Manage] の順に選択します。

ステップ2 [table] リストから、[datastore] を選択します。[Summary] タブを更新して、選択したデータストアの情報を 表示します。

ステップ3 スクロールして、[Trends] ポートレットを表示します。 タブでは、20分ごとにプロットされた IOPS を表示します。 ピーク値の上にマウス オーバーし、色分けされた読み取り IOPS と書き込み IOPS を取得します。

### パフォーマンス チャートのカスタマイズ

パフォーマンス チャートを変更して、オプションの一覧の一部またはすべてを表示します。

| カスタマイズされたアイテム   | 説明                                                                                                   |
|-----------------|----------------------------------------------------------------------------------------------------|
| Time period     | [hour]、[days]、[week]、[month]、[all]、または<br>[custom]から選択します。この章の「パフォー<br>マンス期間の指定」のセクションを参照して<br>ください。 |
| Cluster objects | ストレージ クラスタ、ホスト、またはデータ<br>ストアのリストから選択します。                                                             |
| Chart type      | [IOPS]、[Throughput]、[Latency]から選択します。                                                                |
| Show objects    | 表示するオブジェクトのデータを一覧から選<br>択します。この章の「パフォーマンス チャー<br>トの選択」のセクションを参照してください。                               |

### パフォーマンス期間の指定

- ステップ1 vSphere Web クライアント ナビゲータから、[vCenter Inventory Lists] > [Cisco HyperFlex Systems] > [Cisco HX Data Platform] > [Ciscor] > [Performance] の順に選択します。
- **ステップ2** 次のいずれかのタブをクリックして、ストレージクラスタ、ホスト、データストアのパフォーマンスを表示する時間を指定します。

| パラメータ | 説明               |
|-------|------------------|
| 時間    | 過去の時間のパフォーマンスを表示 |
| Day   | 過去の日付のパフォーマンスを表示 |
| Week  | 過去の週のパフォーマンスを表示  |
| Month | 過去の月のパフォーマンスを表示  |

| パラメータ    | 説明                                              |
|----------|-------------------------------------------------|
| すべて(All) | ストレージクラスタのパフォーマンスを作成された<br>時点から表示               |
| Custom   | このタブを選択し、「カスタム範囲の指定」で説明<br>されているようにカスタム範囲を指定します |

#### カスタム範囲の指定

- ステップ1 vSphere Web クライアント ナビゲータから、[vCenter Inventory Lists] > [Cisco HyperFlex Systems] > [Cisco HX Data Platform] > [Custer] > [Monitor] > [Performance] の順に選択します。
- ステップ2 [Custom] タブをクリックして、[Custom Range] ダイアログボックスを表示します。
- ステップ3 [Custom Range] ダイアログボックスのメソッドを選択します。
  - a) [Last]をクリックして、分、時、日、月の数字を入力します。必要に応じて、上下の矢印を使用して数 字を増やしたり減らしたりします。
  - b) ドロップダウン リストをクリックして、分、時、日、週、月の数字を指定します。
  - c) [From] をクリックし、[calendar] アイコンをクリックして、パフォーマンスの測定を開始する日付を選 択します。ドロップダウン リストをクリックして、時間を選択します。
  - d) [To] をクリックし、[calendar] アイコンをクリックして、パフォーマンスの測定を終了する日付を選択 します。ドロップダウン リストをクリックして、時間を選択します。

ステップ4 [Apply] をクリックし、次に [OK] をクリックして設定を適用します。

#### パフォーマンス チャートの選択

パフォーマンス チャートを選択して、ストレージ クラスタ、ホスト、データストアを表示で きます。

タブの下部の[IOPS]、[Throughput]、[Latency]に対応するチェックボックスを選択もしくは選択解除して、 特定の情報を表示します。

たとえば、ストレージ クラスタの IOPS パフォーマンスのみを表示するには、次の操作を行います。

- a) vSphere Web クライアント ナビゲータから、[vCenter Inventory Lists] > [Cisco HyperFlex Systems] > [Cisco HX Data Platform] > [*cluster*] > [Monitor] > [Performance] の順に選択します。
- b) [Storage Cluster]、[Hosts]、[Datastores] のチャート設定のいずれかをクリックします。[Hosts] テーブルでは、ストレージクラスタにストレージを提供しないように、コンピューティングノードは[IOPS]、 [Throughput]、[Latency]の値を表示しません。
- c) チャート オプションの選択を解除します。

| フィールド                        | 説明                                                                                                    |
|------------------------------|----------------------------------------------------------------------------------------------------|
| Chart types                  | チェックボックスをクリックして、どのテーブル列<br>を表示または隠すかを選択します。次のオプション<br>があります。<br>・IOPS<br>・スループット<br>・遅延                        |
| Show                         | 各ストレージクラスタ、ホスト、データストアの場<br>合、チェックボックスをクリックしてチャートに含<br>むまたは除外する特定のオブジェクトを選択しま<br>す。                             |
| 読み取り/書き込み                    | チャートでの各オブジェクトの読み込みや書き込み<br>の値の色分けを示します。                                                                        |
| Storage Cluster              | チャート内のストレージクラスタ名。                                                                                              |
| ホスト                          | チャート内のホスト名。これには、コンバージド<br>ノードとコンピューティングノードの両方が含まれ<br>ます。                                                       |
| Datastores                   | チャート内のデータストア名。                                                                                                 |
| IOPS Read/Write              | 1秒当たりの入出力処理の最新のデータポイント。                                                                                        |
| Throughput Read/Write (Mbps) | ストレージ クラスタのデータ転送レートの最新の<br>データ ポイント。Mbps で測定されます。                                                              |
| Latency Read/Write (msec)    | 1 つの I/O リクエストが完了するまでに要する時間<br>の尺度である、[Latency]の最新のデータポイント。<br>これは、リクエストが発行され応答が受信されるま<br>での時間長です。単位は msec です。 |

## HX Data Platform プラグイン インターフェイスの使用法

インターフェイス全体に適用されるいくつかの HX Data Platform プラグイン機能があります。 これらについては、次の各項を参照してください。

### Cisco HX Data Platform プラグインと vSphere Web クライアントの統合

HX Data Platform プラグインは VM ware vSphere vCenter インターフェイスと緊密に統合されて おり、シームレスなデータ管理エクスペリエンスを提供します。vSphere Web クライアントま たは vSphere クライアント vSphere vCenter インターフェイスのいずれかを使用できます。この ガイドのタスクの例のほとんどは、vSphere Web クライアント インターフェイスを参照しま す。

vSphere vCenter インベントリ リストから HX Data Platform プラグインにアクセスします。HX Data Platform プラグインから管理するストレージ クラスタを選択します。HX Data Platform プ ラグインは、ストレージクラスタ固有のオブジェクト(データストアなど)をモニタおよび管 理します。vSphere は、ストレージクラスタ内のオブジェクト(ESX サーバなど)をモニタお よび管理します。HX Data Platform プラグインと vSphere でタスクが重複します。

# Cisco HX Data Platform プラグインと vSphere インターフェイス間のリンク

vSphere Web クライアントでは、HX Data Platform プラグインと vCenter の両方が、コンポーネ ントとクラスタのステータスに関する情報を提供します。一部のタブとパネルでは、HX Data Platform プラグインと vCenter の情報およびアクションの間に直接リンクがあります。

HX Data Platform プラグインまたは vCenter からのリンクをたどる場合、リンク元の位置に1回 のクリックで戻ることができるリンクが存在するわけではない点に注意してください。

### Cisco HX Data Platform プラグイン タブの概要

HX Data Platform プラグインのモニタリング情報と管理機能は、3 つのタブに分けられていま す。HX Data Platform プラグインのすべてのタブとパネルを次に示します。これらのタブとパ ネルには HX Data Platform ストレージ クラスタ ステータスと、ストレージ クラスタ管理タス クのオプションが表示されます。

[Summary] タブには、[Summary] エリアと [Portlets] エリアが表示されます。[Summary] タブの ポートレットは、[Capacity]、[Performance]、[Status] です。

[Monitor] タブには2つのサブタブがあります。

- [Performance] タブ:ストレージクラスタ、ホスト、およびデータセンタの [Latency]、 [Throughput]、および [IOPs] パフォーマンス チャートが表示されます。
- [Events] タブ: HX Data Platform イベントのリストと、選択されているイベントの詳細パネ ルが表示されます。

[Manage] タブには2つのサブタブがあります。

[Cluster] タブ:ストレージクラスタ、ホスト、ディスク、PSU、および NIC が示されます。これには、クラスタとホストのリスト、選択されているクラスタまたはホストの詳細パネル、追加のサブタブ([Hosts]、[Disks]、[PSU]、[NIC])が含まれます。

 [Datastores] タブ:データストアの観点からのホストに関する情報を示します。これには、 データストアのリストと、選択されているデータストアの追加のサブタブが含まれます。 データストアのサブタブには、[Summary] タブと [Hosts] タブがあります。[Summary] タブ には、[Details]、[Trends]、[Top VMs by Disk Usage] の各ポートレットが含まれています。

### HX Connect を使用した HyperFlex クラスタのモニタリング

HX Connect ユーザインターフェイスは、HX ストレージ クラスタのステータス、コンポーネ ント、および暗号化やレプリケーションなどの機能のビューを提供します。

主要なモニタリング ページには、ローカルの HX ストレージ クラスタに関する情報が含まれ ています。

- [Dashboard]: HX ストレージ クラスタ ステータスの概要です。
- [Alarms, Events, Activity]:詳細は、Cisco HyperFlex Systems Troubleshooting Guideを参照してください。
- [Performance]: IOPS、スループット、遅延、およびレプリケーションネットワーク帯域幅 のグラフ。
- [System Information]:システムの概要、およびノードとディスクのステータスとタスク。

サポートバンドルを生成するにはCisco HyperFlex Systems Troubleshooting Guide、メンテナ ンスモードを起動および終了するにはストレージクラスタのメンテナンス操作の概要( 55ページ)、ノードまたはディスクのビーコンを設定するにはビーコンの設定(58ペー ジ)を参照してください。

- [Datastores]: データストアに関連するステータスおよびタスク。
- [Virtual Machines]: 仮想マシンの保護に関連するステータスおよびタスク。

追加の HX Connect ページでは、管理アクセスを提供します。

- •[Encryption]:保管中のデータのディスクおよびノードの暗号化タスク。
- [Replication]: ディザスタリカバリのための VM 保護タスク。

[Upgrade] ページは、HX Data Platform および Cisco UCS Manager ファームウェア アップグレー ドタスクへのアクセスを提供します。

### [Dashboard] ページ

(

**重要** 読み取り専用ユーザには、ヘルプで利用可能なすべてのオプションが表示されるわけではあり ません。HX Connect では、ほとんどのアクションの実行に管理者特権が必要です。

| HX ストレージ クラスタのステータスの概要が表示されます。 | これは Cisco HyperFlex Connect |
|--------------------------------|-----------------------------|
| にログインしたときに表示される最初のページです。       |                             |

| UI要素                       | 基本情報                                                                                                    |
|----------------------------|----------------------------------------------------------------------------------------------------|
| [Operational Status] セクション | HX ストレージ クラスタとアプリケーション パフォーマンス<br>の機能の状態を示します。                                                                                                    |
|                            | [Information] ( <sup>(i)</sup> ) をクリックして HX ストレージ クラスタ<br>名とステータス データにアクセスします。                                                                                                    |
| [Resiliency Health] セクション  | データのヘルス ステータスと、HX ストレージ クラスタの耐<br>障害性を示します。                                                                                                    |
|                            | [Information] ( <sup>(i)</sup> ) をクリックして復元力ステータスと、レ<br>プリケーションおよび障害データにアクセスします。                                                                                                    |
| [Capacity] セクション           | ストレージの合計の内訳と、ストレージの使用中または未使<br>用の容量が表示されます。                                                                                                    |
|                            | ストレージの最適化、圧縮、およびクラスタに格納されてい<br>るデータに基づく重複排除比率も表示されます。                                                                                                    |
| [Nodes] セクション              | HX ストレージクラスタ内のノード数と、コンバージドノー<br>ド対コンピューティングノードの区分が表示されます。ノー<br>ドアイコンの上にマウスを移動すると、そのノードの名前、<br>IP アドレス、ノードの種類が表示され、容量、使用率、シリ<br>アル番号、およびディスクの種類のデータへのアクセスが可<br>能なディスクがインタラクティブに表示されます。 |
| [Performance] セクション        | 設定可能な時間のHXストレージクラスタのパフォーマンス<br>スナップショットを表示し、IOPS、スループット、および遅<br>延データを表示します。                                                                                                    |
|                            | 詳細については、[Performance] ページを参照してください。                                                                                                    |
| [Cluster Time] フィールド       | クラスタのシステム日付および時刻。                                                                                                    |

#### テーブル ヘッダーの共通のフィールド

HX Connect のいくつかのテーブルは、テーブルに表示される内容に影響を与える次の3つのフィールドのうち1つ以上を提供します。

| UI要素                       | 基本情報                                                                                                    |
|----------------------------|----------------------------------------------------------------------------------------------------|
| [Refresh] フィールドおよびア<br>イコン | HX Cluster の動的な更新のためにテーブルを自動的に更新します。タイムスタンプは、テーブルが更新された最終時刻を示します。                                                 |
|                            | コンテンツを今すぐ更新するには円形のアイコンをクリック<br>します。                                                                               |
| [Filter] フィールド             | 入力したフィルタテキストに一致する項目のみテーブルに表示します。以下の表の現在のページに記載されている項目は<br>自動的にフィルタ処理されます。入れ子になったテーブルは<br>フィルタ処理されません。             |
|                            | [Filter] フィールドに選択テキストを入力します。                                                                                      |
|                            | [Filter] フィールドを空にするには、[x] をクリックします。                                                                               |
|                            | テーブル内の他のページからコンテンツをエクスポートする<br>には、下部までスクロールし、ページ番号をクリックして、<br>フィルタを適用します。                                         |
| [Export] メニュー              | テーブル データの現在のページのコピーを保存します。テーブルの内容は、選択したファイル形式でローカル マシンにダウンロードされます。リストの項目をフィルタ処理すると、フィルタ処理されたサブセット リストがエクスポートされます。 |
|                            | エクスポート ファイルの形式を選択する下矢印をクリックします。ファイルの形式のオプションは、cvs、xls および doc です。                                                 |
|                            | テーブル内の他のページからコンテンツをエクスポートする<br>には、下部までスクロールし、ページ番号をクリックして、<br>エクスポートを適用します。                                       |

### [Activity] ページ

vSphere から収集された HX ストレージ クラスタの最近のアクティビティのリストを表示しま す。Ready Clones、VM 電源オン/オフ、メンテナンスモードの入/切のように、HX ストレー ジクラスタで最新タスクの進捗をモニタできます。

| UI要素                                  | 基本情報                                                  |
|---------------------------------------|-------------------------------------------------------|
| [Expand All] と [Collapse All] ボ<br>タン | [Activity] リストのビューを切り替えて、最上位のタスク情報<br>またはタスク詳細を表示します。 |
|                                       | 個別のタスクを展開したり折りたたんだりすることもできます。                         |

| UI要素           | 基本情報                                                                          |
|----------------|-------------------------------------------------------------------------------|
| [Activity] リスト | 次の詳細を含む最近のタスクの一覧が表示されます。                                                      |
|                | • ID                                                                          |
|                | • 説明                                                                          |
|                | • VM 電源のオン/オフ/一時停止ステータス                                                       |
|                | ・タスク ステータス:                                                                   |
|                | • In Progress                                                                 |
|                | • Success                                                                     |
|                | • 不合格                                                                         |
|                | VM 電源の操作に失敗した場合は、[Existing State]<br>フィールドと [Required State] フィールドも含まれま<br>す。 |
|                | •日付とタイムスタンプ                                                                   |
|                | • Progress bar                                                                |
|                | 展開された [Activity] リストには、タスクのステップ名とス<br>テータスが表示されます。                            |
|                | コンテンツを今すぐ更新し、最近のアクティビティを取得す<br>るには、円形のアイコンをクリックします。更新間隔は5分<br>です。             |

### [System Information Overview] ページ

ノードとディスクのデータを含めた HX ストレージ クラスタ システムに関連する情報を表示 し、HX メンテナンス モードへのアクセスを提供します。

#### HX ストレージ クラスタ構成データ

このHXストレージクラスタの基本的な構成情報が表示されます。

| UI要素                       | 基本情報              |
|----------------------------|-------------------|
| [HX storage cluster] フィールド | このストレージクラスタの名前です。 |

| UI要素                                | 基本情報                                                                                               |  |
|-------------------------------------|----------------------------------------------------------------------------------------------------|--|
| [HX storage cluster status] フィー     | HX ストレージ クラスタの機能ステータスを提供します。                                                                       |  |
| ルド                                  | ・[Online] : クラスタの準備ができています。                                                                        |  |
|                                     | ・[Offline]: クラスタの準備ができていません。                                                                       |  |
|                                     | • [Read Only]: クラスタでスペースが不足しています。                                                                  |  |
|                                     | ・[Unknown]:クラスタがオンラインになるときの移行状態<br>です。                                                             |  |
| [vCenter] リンク                       | このHXストレージクラスタに関連付けられたVMware vSphere<br>へのセキュアなURLです。リンクをクリックして vSphere Web<br>Clientにリモート アクセスします。 |  |
| [Hypervisor] フィールド                  | このHXストレージクラスタにインストールされているハイ<br>パーバイザのバージョンです。                                                      |  |
| [HXDP Version] フィールド                | この HX ストレージ クラスタにインストールされているイン<br>ストーラ パッケージのバージョンです。                                              |  |
| [Data Replication Factor] フィー<br>ルド | この HX ストレージ クラスタに保存されている冗長データの<br>レプリカの数です。                                                        |  |
| [Uptime] フィールド                      | このHX ストレージクラスタがオンラインになっている時間<br>の長さです。                                                             |  |
| [Total Capacity] フィールド              | このクラスタの全体的なストレージ サイズです。                                                                            |  |
| [Available Capacity] フィールド          | このクラスタの空きストレージの容量です。                                                                               |  |
| DNS Server(s)                       | この HX ストレージ クラスタの DNS サーバの IP アドレスです。                                                              |  |
| NTP Server(s)                       | このHXストレージクラスタのNTPサーバのIPアドレスです。                                                                     |  |

#### ノード データ

このHXストレージクラスタ内の個々のノードに関するデータが表示されます。この情報を表 形式で表示するには、[Nodes]ページに移動します。

| UI要素          | 基本情報                    |
|---------------|-------------------------|
| [Node] フィールド  | このクラスタ上のノードの名前です。       |
| [Model] フィールド | このノードの物理ハードウェアのモデル番号です。 |

| UI 要素                                                                      | 基本情報                                       |
|----------------------------------------------------------------------------|--------------------------------------------|
| [Disks] フィールド                                                              | このノードの永続的なディスクに対するキャッシュ ディスクの数です。          |
| [Node status] フィールド                                                        | • Online                                   |
|                                                                            | • Offline                                  |
|                                                                            | • In Maintenance                           |
|                                                                            | • Healthy                                  |
|                                                                            | • 警告                                       |
| [HXDP Version] フィールド                                                       | このノードにインストールされているインストーラ パッケー<br>ジのバージョンです。 |
| [Type] フィールド                                                               | • Hyper Converged                          |
|                                                                            | ・コンピューティング                                 |
| [Hypervisor Status] フィールド                                                  | • Online                                   |
|                                                                            | • Offline                                  |
|                                                                            | • In Maintenance                           |
|                                                                            | • In Progress                              |
| $[Hypervisor Address] \neg \neg \neg \nu$ $ec{ec{ec{ec{ec{ec{ec{ec{ec{ec{$ | このHXストレージクラスタの管理ネットワークで使用する<br>IPアドレスです。   |

ディスクのあるノードでは、ディスクのインタラクティブな表示が、次のポップアップデータ とともに表示されます。

#### 表 **1**:キャッシュ ディスク

| UI要素                  | 基本情報                                                     |
|-----------------------|----------------------------------------------------------|
| [Slot Number] フィールド   | ドライブの場所です。                                               |
| [Serial Number] フィールド | このディスクの物理シリアル番号です。                                       |
| [Disk State] フィールド    | •準備                                                      |
| [Capacity] フィールド      | ディスクサイズの合計です。                                            |
| [Locator LED] フィールド   | ディスクを探すために役立つホスト上の物理光を有効にしま<br>す。オプションは、[On] と [Off] です。 |

#### 表 **2**:永続ディスク

| UI要素                              | 基本情報                                                     |
|-----------------------------------|----------------------------------------------------------|
| [Slot Number] フィールド               | ドライブの場所です。                                               |
| [Serial Number] フィールド             | このディスクの物理シリアル番号です。                                       |
| [Disk State] フィールド                | ・準備                                                      |
|                                   | • Blacklisted                                            |
|                                   | • To Be Removed                                          |
| [Used / Total Capacity] フィール<br>ド | 合計ディスク サイズに対する使用されているディスクの容量<br>です。                      |
| [Storage Usage] フィールド             | 使用されているディスク ストレージの割合です。                                  |
| ロケータ LED                          | ディスクを探すために役立つホスト上の物理光を有効にしま<br>す。オプションは、[On] と [Off] です。 |

### [Nodes] ページ

8 列の表にこの HX のストレージ クラスタ内のすべてのノードに関するデータが表示されます。各列をデータの並べ替えに使用できます。

| UI要素                                | 基本情報                                                    |
|-------------------------------------|---------------------------------------------------------|
| [Enter HX Maintenance Mode] ボ<br>タン | このボタンにアクセスするには、ノードを選択します。                               |
|                                     | [Confirm HX Maintenance Mode] ダイアログボックスを開きます。           |
| [Exit HX Maintenance Mode] ボ        | このボタンにアクセスするには、ノードを選択します。                               |
| タン                                  | すべてのメンテナンス タスクが完了したら、手動で HX メン<br>テナンス モードを終了する必要があります。 |
| [Node] カラム                          | この HX ストレージ クラスタ上のノードの名前です。                             |
| [Hypervisor Address] カラム            | この HX ストレージ クラスタの管理ネットワークで使用する<br>IP アドレスです。            |
| [Hypervisor Status] カラム             | • Online                                                |
|                                     | • Offline                                               |
|                                     | • In Maintenance                                        |
|                                     | • In Progress                                           |

| UI要素                     | 基本情報                                                               |  |
|--------------------------|--------------------------------------------------------------------|--|
| [Controller Address] カラム | HX ストレージ コントローラ VM の IP アドレス。                                      |  |
| [Controller Status] カラム  | • Online                                                           |  |
|                          | • Offline                                                          |  |
|                          | • In Maintenance                                                   |  |
| [Model] カラム              | このノードの物理ハードウェアのモデル番号です。                                            |  |
| [Version] カラム            | このノードにインストールされている HyperFlex Data Platform<br>インストーラ パッケージのバージョンです。 |  |
| [Disks] カラム              | ノード内のディスクの数です。                                                     |  |
|                          | 数をクリックすると、選択したノード名でフィルタ処理した<br>[Disks] ページが開きます。                   |  |

### [Disks] ページ

7列の表にこのHXのストレージクラスタ内のすべてのディスクに関するデータが表示されま す。各列をデータの並べ替えに使用できます。

| UI要素           | 基本情報                                         |
|----------------|----------------------------------------------|
| [Node] カラム     | ディスクが存在するノードの名前です。                           |
| [Slot] カラム     | SED ドライブの場所です。これはメンテナンス作業のためのドライブ<br>を識別します。 |
| [Capacity] カラム | ディスクサイズの合計です。                                |

I

| UI要素         | 基本情報 |                                                                         |
|--------------|------|-------------------------------------------------------------------------|
| [Status] カラム |      | 次の状態は無視できます。                                                            |
|              |      | • Invalid                                                               |
|              |      | • 標準                                                                    |
|              |      | • [Removed] : [Secure Erase] オ<br>プションを使用した後にSED<br>ディスクが削除された状態で<br>す。 |
|              |      | • Time out                                                              |
|              |      | ・不明(Unknown)                                                            |

| UI 要素 | 基本情報                                                                                                    |  |
|-------|----------------------------------------------------------------------------------------------------|--|
|       | <ul> <li>[Available]:新しく追加された、保管中データ対応のディスクの初期の状態です。また、他の状態のいずれかにディスクが移動するときの移行状態です。</li> </ul>                                                                                                    |  |
|       | <ul> <li>[Blacklisted]:ソフトウェアの<br/>エラーまたはI/Oエラーが原因<br/>でディスクがクラスタによって<br/>使用されていないときの状態で<br/>す。これは、ディスクがまだ利<br/>用可能な場合、クラスタがディ<br/>スクを修復しようとしており、<br/>[Repairing]の状態に移行する前<br/>の移行状態である可能性があり<br/>ます。</li> </ul> |  |
|       | • [Claimed] : ディスクが認識さ<br>れ、使用中の状態です。                                                                                                    |  |
|       | <ul> <li>[Ignored]:ディスクがクラスタによって使用されていない状態です。たとえば、HX コントローラ VM システム ディスク、他のデータ(有効なファイルシステムパーティション)を含むディスク、またはI/Oの障害が発生しているディスクです。</li> </ul>                                                                     |  |
|       | <ul> <li>[Ok To Remove]: SED ディスクが<br/>が [Secure Erase] オプションを<br/>使用して安全に消去されてお<br/>り、安全に削除できる状態で<br/>す。</li> </ul>                                                                                             |  |
|       | <ul> <li>(注) Cisco HX Data<br/>Platform 2.5 では、</li> <li>[Ok To Remove] の状<br/>態になったディスク<br/>は、クラスタによっ<br/>て使用されません。</li> </ul>                                                                                  |  |
|       | <ul> <li>[Repairing]:ブラックリスト登<br/>録済みディスクが現在修復され</li> </ul>                                                                                                    |  |

| UI 要素                                    | 基本情報                                                                                              |  |
|------------------------------------------|---------------------------------------------------------------------------------------------------|--|
|                                          | ている状態です。<br>• [To Be Removed] : ディスクが<br>RMA にスケジュールされてい<br>るときの状態です。                             |  |
| [Encrypted] カラム                          | • [Enabled]: この保管中データ対応ディスクには暗号化が設定され<br>ています。                                                    |  |
|                                          | • [Disabled]: この保管中データ対応ディスクには暗号化は設定さ<br>れていません。これは、新しいディスクが存在するが、キーが<br>まだ適用されていない場合に発生します。      |  |
|                                          | • Locked                                                                                          |  |
|                                          | ・不明(Unknown)                                                                                      |  |
| [Type] カラム                               | ・不明 (Unknown)                                                                                     |  |
|                                          | • [Rotational] : ハイブリッド ドライブ                                                                      |  |
|                                          | ・[Solid State]:SSD ドライブ                                                                           |  |
| [Usage] カラム                              | ・不明(Unknown)                                                                                      |  |
|                                          | • Cache                                                                                           |  |
|                                          | • 永続                                                                                              |  |
| [Turn On Locator LED]                    | ラジオボタンにアクセスするには、ディスクを選択します。                                                                       |  |
| および [Turn Off<br>Locator LED] ラジオボ<br>タン | ディスクを探すために役立つホスト上の物理光またはビーコンを、ア<br>クティブ化または非アクティブ化します。                                            |  |
| (省略可能)[Secure<br>Erase] ボタン              | このボタンは、HXストレージクラスタがローカルキー暗号化を使用<br>して暗号化されている場合にのみ表示されます。                                         |  |
|                                          | ボタンにアクセスするには、ディスクを選択します。                                                                          |  |
|                                          | クラスタで使用中の暗号化キーを入力し、[Secure Erase]をクリックしてから [Yes, erase this disk] をクリックし、ローカルの暗号化キーを安<br>全に消去します。 |  |

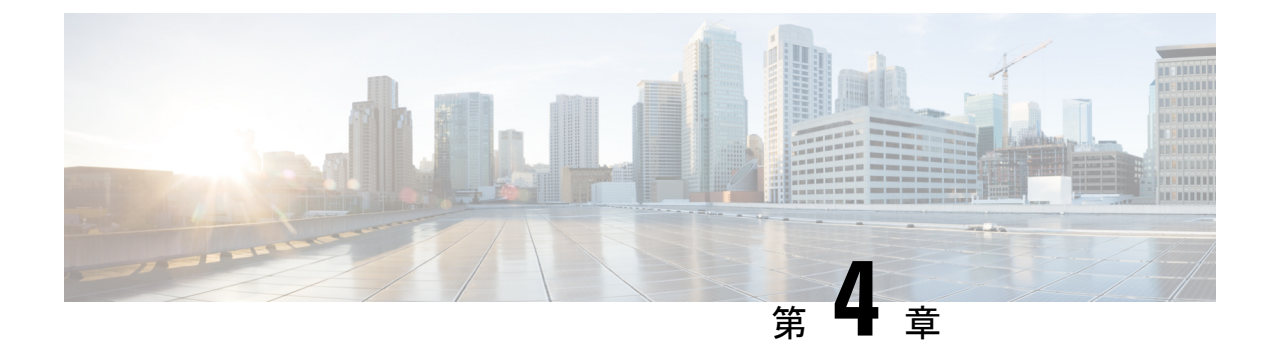

### HX ストレージクラスタメンテナンスの準 備

- •ストレージクラスタのメンテナンス操作の概要 (55ページ)
- ・シリアル操作とパラレル操作 (57ページ)
- クラスタステータスの確認(58ページ)
- ・ビーコンの設定 (58ページ)
- HX クラスタの vMotion の設定の確認 (59 ページ)
- •ストレージクラスタノードのメンテナンスモード(60ページ)
- Cisco HyperFlex のメンテナンス モードの開始 (61 ページ)
- Cisco HyperFlex のメンテナンス モードの終了 (62 ページ)
- •バックアップ操作の作成 (64ページ)
- •HX ストレージ クラスタのシャットダウンと電源オフ (65 ページ)
- •HX ストレージ クラスタの電源オンと起動 (67 ページ)
- vNIC または vHBA の変更後の PCI パススルーの設定 (69 ページ)

### ストレージ クラスタのメンテナンス操作の概要

HX Data Platform ストレージ クラスタのメンテナンス タスクは、ストレージ クラスタのハー ドウェア コンポーネントとソフトウェア コンポーネントの両方に影響します。ストレージ ク ラスタのメンテナンス操作には、ノードやディスクの追加または削除とネットワークメンテナ ンスが含まれます。

メンテナンスタスクの一部の手順は、ストレージクラスタ内のノードのストレージコントロー ラ VM から実行されます。ストレージコントローラ VM で発行される一部のコマンドは、ス トレージ クラスタ内のすべてのノードに影響します。

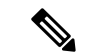

(注) 3ノードストレージクラスタ。3ノードクラスタでノードを削除するかまたはシャットダウン する必要があるタスクについては、テクニカルアシスタンスセンター(TAC)までご連絡く ださい。3ノードストレージクラスタでは、1つのノードで障害が発生するかまたは1つの ノードが削除されると、3番目のノードが追加され、ストレージクラスタに参加するまで、ク ラスタは正常ではない状態になります。

**vSphere 5.5 から 6.0 へのアップグレード。**ESX サーバまたは vCenter サーバのいずれかを 5.5 から 6.0 にアップグレードする場合は、事前にテクニカルアシスタンスセンター(TAC)にお問い合わせください。

ノードの追加。ストレージクラスタへのノードの追加は、HX Data Platform インストーラのク ラスタ拡張機能を使用して実行されます。新しいノードはすべて、HX Data Platform のインス トールおよび初期ストレージクラスタの作成時と同じシステム要件を満たしている必要があり ます。クラスタ拡張機能の使用の要件と手順については、『Cisco HX Data Platform Getting Started Guide』を参照してください。

#### オンライン メンテナンスとオフライン メンテナンスの比較

タスクによっては、ストレージクラスタをオンラインまたはオフラインのいずれかにする必要 があります。通常、メンテナンスタスクを行うには、ストレージクラスタ内のすべてのノー ドがオンラインであることが必要です。

ストレージクラスタのメンテナンスをオフラインモードで実行する場合、Cisco HX Data Platform もオフラインですが、ストレージョントローラ VM は起動されており、Cisco HX データ プ ラットフォーム管理は stcli コマンドライン、HX Connect、HX Data Platform Plug-in から表示 できます。vSphere Web クライアントは、ストレージ I/O 層に関する報告が可能です。stcli cluster info コマンドは、ストレージクラスタ全体のステータスが offline であることを返し ます。

#### メンテナンス前タスク

ストレージクラスタのメンテナンスを行う前に、次の点を確認します。

•実行するメンテナンスタスクを特定します。

参照先

- ・すべてのメンテナンス操作(リソースの取り外し/交換など)は、システムロードが低い メンテナンス期間中に行われます。
- メンテナンスタスクの実行前に、ストレージクラスタが正常であり稼動しています。
- HX Connect または HX Data Platform Plug-in ビーコン オプションを使用してディスクを特定します。

HX ビーコン オプションは、ハウスキーピング 120GB SSD には使用できません。サーバ でハウスキーピング SSD の物理的な位置を確認します。

- ・並列して実行できないメンテナンスタスクのリストを確認します。順次に行うことだけが可能なタスクがあります。
- •SSH がすべての ESX ホストで有効になっていることを確認します。
- ホストでメンテナンスタスクを実行する前に、ESX ホストをHX メンテナンスモードにします。HX メンテナンスモードは、ESX メンテナンスモードでのvSphere よりも多くのストレージクラスタ固有ステップを実行します。

#### メンテナンス後タスク

メンテナンス タスクが終了したら、ノードのメンテナンス モードを終了して、ストレージク ラスタを再起動する必要があります。加えて、HX ストレージクラスタを変更した場合は、追 加のメンテナンス後タスクが必要になります。たとえば、vNIC または vHBA を変更した場合 は、PCI パススルーを再設定する必要があります。

次の状態を確認してください。

- ホストでのメンテナンスタスクの完了後に、ESX ホストの HX メンテナンス モードが終 了している。
- ・取り外しまたは交換作業の完了後に、ストレージクラスタが正常であり稼動している。
- •HX ストレージクラスタ内の特定のESX ホストで vNIC または vHBA を追加、削除、また は交換した場合は、PCI パススルーを再設定します。

### シリアル操作とパラレル操作

特定の操作は同時に実行することができません。次の操作は、(パラレルではなく)シリアル で実行するようにしてください。

- ストレージクラスタまたはノードのアップグレード。
- •ストレージクラスタの作成、再作成、設定。
- •ノードの追加または削除。
- ノードをシャットダウンする必要があるノードメンテナンス。これには、ディスクやネットワークインターフェイスカード(NIC)の追加または取り外しが含まれます。
- ストレージクラスタの開始またはシャットダウン。
- vCenter でのストレージクラスタの再登録。

### クラスタ ステータスの確認

**ステップ1** ストレージクラスタ内の任意のコントローラ VM にログインします。リストされているコマンドをコント ローラ VM のコマンド ラインから実行します。

**ステップ2** ストレージクラスタが正常であることを確認します。

#### # stcli cluster info

次の例の応答は、ストレージ クラスタがオンラインで正常であることを示します。

locale: English (United States)
state: online
upgradeState: ok
healthState: healthy
state: online
state: online

#### **ステップ3** ノード障害の数を確認します。

#### # stcli cluster storage-summary

応答の例:

#of node failures tolerable to be > 0

### ビーコンの設定

ビーコンは、ノード(ホスト)とディスクを探して特定するのに役立つ LED をオンにする方 法です。ノードには、前面の電源ボタンの近くと背面にビーコン LED があります。ディスク には、前面にビーコン LED があります。

ノードビーコンはCisco UCS Manager から設定します。ディスクビーコンは、HX Data Platform Plug-in または HX Connect ユーザインターフェイスから設定します。

ステップ1 ノード ビーコンは、UCS Manager を使用してオンまたはオフにします。

- a) UCS Manager の左側のパネルから、[Equipment] > [Servers] > [server] を選択します。
- b) UCS Manager の中央のパネルから、[General] > [Turn on Locator LED] を選択します。
- c) サーバが見つかったら、ロケータ LED をオフにします。

UCS Manager の中央のパネルから、[General] > [Turn off Locator LED] を選択します。

ステップ2 ディスク ビーコンは、HX Data Platform Plug-in を使用してオンまたはオフにします。

- a) vSphere Web クライアント ナビゲータから、[vCenter Inventory Lists] > [Cisco HyperFlex Systems] > [Cisco HX Data Platform] > [*cluster*] > [Manage] の順に選択します。
- b) [Manage] タブで、[Cluster] > [cluster] > [host] > [Disks] > [disk] の順に選択します。

- c) オブジェクトの物理的な場所を探して、ビーコンをオンにします。 [Actions] ドロップダウン リストから、[Beacon ON] を選択します。
- d) ディスクが見つかったら、ビーコンをオフにします。

[Actions] ドロップダウン リストから、[Beacon OFF] を選択します。

ステップ3 ディスク ビーコンは、HX Connect を使用してオンまたはオフにします。

- a) HX Connect にログインします。
- b) [System Information] > [Disks] の順に選択します。
- c) ノードを選択し、[Turn On Locator LED] または [Turn Off Locator LED] をクリックします。

ハウスキーピング SSD とキャッシュ NVMe SSD を除く、選択しているノード上のすべてのディスクのビー コン LED が切り替わります。ハウスキーピング SSD またはキャッシュ NVMe SSD には、機能する LED ビーコンはありません。

### HX クラスタの vMotion の設定の確認

HXクラスタでHXメンテナンス操作を実行する前に、HXクラスタのすべてのノードがvMotion 用に設定されていることを確認します。vSphere Webクライアントから次の項目を確認します。

- 1. vMotion ポート グループが、クラスタのすべての ESXi ホスト間でアクティブ/スタンバイ 構成の vmnic6 と vmnic7 で設定されていることを確認します。
- 2. ポートグループが vMotion 用に設定されていること、および命名規則が、クラスタのすべての ESXi ホストの間で<u>まったく</u>同じであることを確認します。

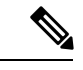

(注) 名前では、大文字と小文字が区別されます。

- 3. 各 vMotion ポート グループに静的 IP アドレスを割り当てていること、各 vMotion ポート グループの静的 IP アドレスが同じサブネットにあることを確認します。
- クラスタ内の各 ESXi ホスト上で、vMotion ポート グループのプロパティで vMotion オプ ションがオンになっていること、他のポートグループ(Management など) でこのオプショ ンがオンになっていないことを確認します。
- 5. 設定で、vMotion ポート グループが 9000 MTU に設定されており、(ジャンボ フレームを 使用している場合)、VLAN ID が vMotion サブネットのネットワーク構成に一致している ことを確認します。
- **6.** vMotion の1つの ESXi ホストの vMotion ポート グループから他のホストの vMotion IP に ping できることを確認します。

「 vmkping -I vmk2 -d -s 8972 <vMotion IP address of neighboring server>」と入力し ます。

### ストレージ クラスタ ノードのメンテナンス モード

メンテナンスモードは、クラスタ内のノードに適用されます。このモードでは、ノードのデコ ミッションまたはシャットダウンの前にすべてのVMを他のノードに移行することによって、 さまざまなメンテナンス タスク用にノードが準備されます。

メンテナンス モードには次の2種類があります。

- ・Cisco HX メンテナンス モード
- VMware ESX メンテナンス モード

#### Cisco HX メンテナンス モード

Cisco HX メンテナンス モードは ESX メンテナンス モードに加えて HX Data Platform 固有の機 能を実行します。最初のストレージ クラスタの作成後に行うストレージ クラスタ ノードのメ ンテナンス タスクでは、必ず、ESX メンテナンス モードではなく Cisco HX メンテナンスモー ドを選択してください。

このモードは、クラスタ内の個別のノードで選択されたタスクを実行するための優先メンテナ ンス モードです。次のようなものがあります。

- ディスクの交換などのメンテナンスのために個々のホストをシャットダウンする場合。
- ESX Serverのバージョンなど、ホスト上で選択したソフトウェアをアップグレードする場合。

#### Cisco HX メンテナンス モードの留意点

- •HX メンテナンス モードを使用する前に、ストレージ クラスタ内のすべてのノード上の ESX で SSH が有効になっていることを確認します。
- ESXホストでタスクを実行できるようにHXメンテナンスモードを開始した場合は、ESX ホストでのタスクの完了後に必ずHXメンテナンスモードを終了してください。
- Cisco HX メンテナンス モードは、正常なクラスタのノードのみに適用されます。たとえば、非常に多くのノードがダウンしている、またはクラスタをシャットダウン中など、クラスタが正常でない場合は ESX メンテナンス モードを使用します。
- ・手順については、「Cisco HyperFlex メンテナンス モードの開始」と「Cisco HyperFlex メ ンテナンス モードの終了」を参照してください。

#### VMware ESX メンテナンス モード

このモードは、HX Data Platform をインストールする場合や、クラスタに大幅な変更を適用する場合に使用されます。

vSphere メンテナンス モードを開始または終了するには、次の手順を実行します。

- vCenter GUI で *[host]* を選択してから、メニューを右クリックして [maintenance mode] を選択します。
- ESX コマンド ラインで esx maintenance mode コマンドを使用します。

### **Cisco HyperFlex** のメンテナンス モードの開始

(注) レプリケーションを設定している場合は、アップグレード、拡張、クラスタのメンテナンスを 実行する前にレプリケーションを一時停止モードにします。アップグレードや拡張、またはク ラスタのメンテナンスが完了した後、レプリケーションを再開します。タスクを実行するロー カルクラスタとの間でレプリケーションが設定されているすべてのクラスタで、一時停止と再 開を実行します。

HX Storage Clusterがオフラインの場合は、VMware メンテナンス モードを使用してください。

HX Connect ユーザ インターフェイスの使用

### **》** (注)

- リリース 2.5(1a)/2.5(1b) 以降のリリースでのみサポートされています。
  - 1. HX Connect : https://<cluster management ip> にログインします。
  - 2. メニューで [System Information] をクリックします。
  - 3. [Nodes] をクリックし、メンテナンス モードにするノードの行をクリックします。
  - 4. [Enter HX Maintenance Mode] をクリックします。
  - **5.** [Confirm HX Maintenance Mode] ダイアログボックスで、[Enter HX Maintenance Mode] をクリックします。

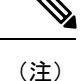

すべてのメンテナンス タスクが完了したら、手動で HX メンテナンス モードを終了する必要 があります。

#### vSphere Web クライアントの使用

- 1. vSphere の Web クライアントにログインします。
- 2. [Home] > [Hosts and Clusters] に移動します。
- 3. [HX Cluster] が含まれている [Datacenter] を展開します。
- 4. [HX Cluster]を展開し、ノードを選択します。
- 5. ノードを右クリックし、[Cisco HX Maintenance Mode]>[Enter HX Maintenance Mode]の順に 選択します。

#### コマンドラインインターフェイスの使用

- root 権限を持つユーザとして、ストレージ コントローラ クラスタのコマンド ラインにロ グインします。
- 2. ノードを HX メンテナンス モードにします。
  - 1. ノード ID と IP アドレスを特定します。

# stcli node list --summary

2. ノードを HX メンテナンス モードにします。

# stcli node maintenanceMode (--id ID | --ip IP Address) --mode enter

(stcli node maintenanceMode --help も参照してください)

- 3. root 権限を持つユーザとして、このノードの ESXi コマンド ラインにログインします。
- 4. ノードが HX メンテナンス モードになったことを確認します。

# esxcli system maintenanceMode get

vSphere Web クライアントの [Monitor] > [Tasks] タブで [Enter Maintenance Mode] タスクの進行 状況をモニタできます。

操作に失敗した場合はエラーメッセージが表示されます。根本的な問題を修正してからもう一 度メンテナンスモードに入ります。問題を解決できない場合は、Cisco TAC までお問い合わせ ください。

### Cisco HyperFlex のメンテナンス モードの終了

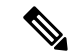

<sup>(</sup>注) レプリケーションを設定している場合は、アップグレード、拡張、クラスタのメンテナンスを 実行する前にレプリケーションを一時停止モードにします。アップグレード、拡張、クラスタ のメンテナンスの完了後、再開してください。タスクを実行するローカルクラスタとの間でレ プリケーションが設定されているすべてのクラスタで、一時停止と再開を実行します。
HX Connect ユーザインターフェイスの使用

**》** (注)

リリース 2.5(1a)/2.5(1b) 以降のリリースでのみサポートされています。

- 1. HX Connect : *https://<cluster management ip*> にログインします。
- 2. メニューで [System Information] をクリックします。
- 3. [Nodes] をクリックし、メンテナンス モードから移動するノードの行をクリックします。
- **4.** [Exit HX Maintenance Mode] をクリックします。

#### vSphere Web クライアントの使用

- 1. vSphere Web クライアントにログインします。
- 2. [Home] > [Hosts and Clusters] に移動します。
- 3. [HX Cluster] が含まれている [Datacenter] を展開します。
- 4. [HX Cluster]を展開し、ノードを選択します。
- 5. ノードを右クリックして、[Cisco HX Maintenance Mode] > [Exit HX Maintenance Mode] を選 択します。

#### コマンドラインインターフェイスの使用

- 1. root 権限を持つユーザとして、ストレージ コントローラ クラスタのコマンド ラインにロ グインします。
- 2. ノードの HX メンテナンス モードを終了します。
  - 1. ノード ID と IP アドレスを特定します。
    - # stcli node list --summary
  - 2. ノードの HX メンテナンス モードを終了します。
    - # stcli node maintenanceMode (--id ID | --ip IP Address) --mode exit (stcli node maintenanceMode --help も参照してください)
- 3. root 権限を持つユーザとして、このノードの ESXi コマンド ラインにログインします。
- 4. ノードの HX メンテナンス モードが終了したことを確認します。

# esxcli system maintenanceMode get

vSphere Web クライアントの [Monitor] > [Tasks] タブで [Exit Maintenance Mode] タスクの進行 状況を監視できます。 操作に失敗した場合はエラーメッセージが表示されます。根本的な問題を修正してから、もう 一度メンテナンスモードを終了します。問題を解決できない場合は、Cisco TAC までお問い合 わせください。

# バックアップ操作の作成

HX ストレージ クラスタをシャットダウンする前に、設定をバックアップします。Preserve Identities 属性を使用して、Full-State タイプと All Configuration タイプの両方のバックアップを 実行します。

#### 始める前に

- 1. UCS Manager にログインします。
- 2. バックアップ サーバの IPv4 アドレスまたは IPv6 アドレスおよび認証クレデンシャルを取得します。
- ステップ1 [Navigation] ペインで [Admin] をクリックします。
- **ステップ2** [All] ノードをクリックします。
- **ステップ3** [Work] ペインで、[General] タブをクリックします。
- **ステップ4** [Actions] 領域の [Backup Configuration] をクリックします。
- **ステップ5** [Backup Configuration] ダイアログボックスで、[Create Backup Operation] をクリックします。
- **ステップ6** [Create Backup Operation] ダイアログボックスで、次のフィールドに入力します。
- **ステップ7** [OK] をクリックします。
- ステップ8 Cisco UCS Manager に確認ダイアログボックスが表示されたら、[OK] をクリックします。

[Admin State] フィールドをイネーブルに設定すると、Cisco UCS Manager によって、選択した設定タイプ のスナップショットが取得され、ファイルがネットワークの場所にエクスポートされます。[Backup Configuration] ダイアログボックスの[Backup Operations] テーブルに、バックアップ操作が表示されます。

- **ステップ9** (任意) バックアップ操作の進行状況を表示するには、次の操作を実行します。
  - a) [Properties] 領域に操作が表示されない場合、[Backup Operations] テーブルの操作をクリックします。
  - b) [Properties] 領域で、[FSM Details] バーの下矢印をクリックします。

[FSM Details] 領域が展開され、操作のステータスが表示されます。

ステップ10 [OK] をクリックし、[Backup Configuration] ダイアログボックスを閉じます。

バックアップ操作は完了するまで実行し続けます。進捗を表示するには、[Backup Configuration] ダイア ログボックスを再度開きます。

### HX ストレージ クラスタのシャットダウンと電源オフ

一部のストレージクラスタメンテナンスタスクでは、ストレージクラスタをシャットダウン する必要があります。これは、ストレージクラスタをオフライン状態にすることとは異なりま す。また、ストレージクラスタ内のノードをシャットダウンすることとも異なります。スト レージクラスタの電源をオフにすると、クラスタのすべての物理コンポーネントに影響しま す。

電源がオフにされたクラスタでは、そのすべての物理コンポーネントが電源から切り離されます。

ストレージクラスタのすべてのコンポーネントの電源をオフにする必要があるのは非常に 稀なことです。ストレージクラスタ全体の電源をオフにしなければならない定期メインテ ナンスやアップグレードプロセスはありません。

- シャットダウンクラスタには、すべてのストレージクラスタプロセス(作業 VM、電源 ダウンなど)があります。これには、クラスタ内のノードの電源ダウンや、vCenter また は FI クラスタのシャットダウンは含まれません。
- オフラインクラスタは、ストレージクラスタの動作状態の1つです。不明なエラーまたは特定のエラーが発生した場合、またはストレージクラスタがシャットダウンされた場合に、ストレージクラスタがオフラインになることがあります。

#### 始める前に

- •ストレージクラスタが正常な状態であることが必要です。
- Preserve Identities 属性を使用して、Full-State タイプと All Configuration タイプの両方のバッ クアップを実行します。バックアップ操作の作成(64ページ)を参照してください。

ステップ1 HX ストレージ クラスタをシャットダウンするには、次の2つのステップを実行します。

ステップ2 すべての HX データストアのすべてのワークロード VM のグレースフル シャットダウンを実行します。

あるいは、vMotionを使用してワークロード VM を別のクラスタに移行します。

- (注) ストレージ コントローラ VM (stCtlVM) をシャットダウンまたは移動しないでください。
- **ステップ3** HX ストレージ クラスタを正常にシャットダウンします。
  - a) 任意のコントローラ VM のコマンド ラインから、コマンドを実行して、シェル プロンプトが戻るまで 待機します。

#### # stcli cluster shutdown

b) クラスタ情報コマンドを実行します。ストレージクラスタがオフラインになっていることを確認しま す。

# stcli cluster info

コマンド応答テキストで、クラスタサブセクションをチェックし、healthstate が offline になってい ることを確認します。

この HX クラスタ シャットダウン手順では、ESXi ホストはシャットダウンされません。

メンテナンスまたはアップグレードタスクで物理コンポーネントの電源をオフにする必要がない場合は、 この手順を終了して、「次の作業」に進みます。

- **ステップ4 HX ストレージ クラスタの電源をオフにするには、**ステップ2とステップ3を実行してから、残りの手順 を実行します。
- **ステップ5** 各ストレージクラスタ ESX ホスト上で、コントローラ VM(stCt1VM)をシャットダウンします。 方法を選択します。

vCenter VM 電源オフを使用する

- a) vCenter クライアントから、各 ESX ホスト上のコントローラ VM を特定します。
- b) コントローラ VM を右クリックして、[Power] > [Power Off] を選択します。

この方法は、グレースフル ゲスト VM シャットダウンを実行します。

vCenter ESX Agent Manager を使用する

- a) vCenter クライアントから、ESX Agent Manager コンソールを開きます。
- b) 各 ESX ホスト上でコントローラ VM を特定して、[Power] > [Power Off] を選択します。 この方法は、エージェント VM のグレースフル シャットダウンを実行します。コントローラ VM は エージェント VM です。

vCenter ESX メンテナンス モードを使用する

- a) vCenter クライアントから、各 ESX ホストを特定します。
- b) ESX ホストを右クリックして、[Maintenance Mode] > [Enter Maintenance Mode] を選択します。
   この方法は、コントローラ VM を含む ESX ホスト内のすべての VM 上でハード シャットダウンを実行します。
- **ステップ6** 各ストレージ クラスタ ESX ホストをシャットダウンします。
  - a) vCenter クライアントから、ホストを特定します。
  - b) ホストを右クリックして、[Power] > [Shut Down] を選択します。
- ステップ7 メンテナンス タスクで必要な場合は、FI の電源をオフにします。

Cisco UCS FI は、連続運用向けに設計されています。実稼働環境では、ファブリックインターコネクトを シャットダウンまたは再起動する必要がありません。そのため、UCSファブリックインターコネクトには 電源ボタンが付いていません。

Cisco UCS ファブリック インターコネクトの電源をオフにするには、電源ケーブルを手で引き抜きます。 または、FIの電源ケーブルがスマートPDUに接続されている場合は、付属のリモコンを使用して電気コン セントからの電力をオフにします。

a) FI 上のすべてのストレージ クラスタ サーバで緑色の電源 LED が付いていないことを確認します。

- b) セカンダリ FI の電源をオフにします。
- c) プライマリ FI の電源をオフにします。

これで、HX ストレージ クラスタの電源が安全にオフになりました。

#### 次のタスク

- ストレージクラスタをシャットダウンまたは電源オフする必要があるタスクを実行します。たとえば、オフラインアップグレード、ストレージクラスタの物理的移動、またはノード上でのメンテナンスの実行です。
  - アップグレードタスクについては、『Cisco HyperFlex Systems Upgrade Guide』を参照 してください。
  - ハードウェア交換タスクについては、サーバ ハードウェア ガイドを参照してください。

これらのタスクでは、ホストのシャットダウンが必要な場合があります。サーバハー ドウェアガイドの手順に従って、VMの移行、HXメンテナンスモードの開始、およ びサーバの電源オフを実行します。

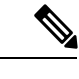

- (注) ほとんどのハードウェアメンテナンスタスクでは、HX クラスタ をシャットダウンする必要がありません。
- HX ストレージクラスタを再起動するには、HX ストレージクラスタの電源オンと起動( 67ページ)に進んでください。

### HX ストレージ クラスタの電源オンと起動

次の手順は、グレースフル シャットダウンや電源オフの後の HX ストレージ クラスタの再起 動に使用します。通常、この手順は、ストレージ クラスタ上でメンテナンス タスクが完了し てから実行されます。

始める前に

HX ストレージ クラスタのシャットダウンと電源オフ (65 ページ)の手順を完了します。

- **ステップ1** コンセントにつないで FI の電源を入れます。
  - a) プライマリ FI の電源をオンにします。UCS Manager にアクセスできるようになるまで待機します。
  - b) セカンダリ FI の電源をオンにします。それが UCS Manager 内でオンラインになっていることを確認 します。

稀に、ファブリック インターコネクトをリブートしなければならないことがあります。

- 1. SSH を使用して各ファブリック インターコネクトにログインします。
- 2. 次のコマンドを発行します。

```
FI# connect local-mgmt
FI# reboot
```

- **ステップ2** すべての ESX ホストを FI に接続します。
  - a) 電源が自動的にオンにならない、ストレージクラスタ内のノードの電源をオンにします。

ノードは、自動的に電源がオンになって、ESX にブートするはずです。どのノードもそうならない 場合は、UCS Manager に接続して、UCS Manager からサーバ(ノード)の電源を入れます。

- b) 各 ESX ホストがアップし、UCS Manager 内のそれぞれのサービス プロファイルに関連付けられてい ることを確認します。
- ステップ3 すべての ESXi ホストがネットワークに到達可能なことを確認します。

すべての管理アドレスに ping します。

ステップ4 すべてのコントローラ VM (stCt1VM) の電源をオンにします。

方法を選択します。

vSphere クライアントを使用する。

- a) vSphere クライアントから、ストレージ コントローラ ホストを参照します。
- b) stCtrlVM を右クリックして、[Power] > [Power On] を選択します。
- c) 各ホストに対して、手順を繰り返します。

ESX ホストのコマンド ラインを使用する。

- a) ホストにログインします。
- b) stCtlVM の VMID を特定します。
  - # vim-cmd vmsvc/getallvms
- c) VMID を使用して、コントローラ VM の電源をオンにします。

# vim-cmd vmsvc/power.on VMID

- d) 各ホストに対して、手順を繰り返します。
- **ステップ5** すべてのコントローラ VM がブートして、ネットワークに到達可能になるまで待機します。その後で、 確認します。

コントローラ VM のそれぞれの管理アドレスを ping します。

- **ステップ6** ストレージクラスタが再起動する準備ができていることを確認します。
  - a) 任意のコントローラ VM に SSH して、次のコマンドを実行します。 # stcli about
  - b) コマンドがビルド番号を含むすべてのストレージクラスタ情報を返した場合は、ストレージクラス タが開始する準備ができています。ストレージクラスタの再起動に進みます。

- c) コマンドがすべてのストレージクラスタ情報を返さなかった場合は、ホスト上ですべてのサービス が開始するまで待機します。
- **ステップ1** 必要に応じて、各ノードのメンテナンスモードを終了します。

これは、**stcli cluster start** コマンドによって自動的に実行されます。

**ステップ8** ストレージクラスタを再起動します。

任意のコントローラ VM のコマンド ラインから、次のコマンドを実行します。

# stcli cluster start

HX クラスタがシャットダウン中に実行されたメンテナンス タスクまたはアップグレード タスクによっ ては、ノードの HX メンテナンス モードまたは ESX メンテナンス モードが終了する場合があります。 不明なホスト例外に関するエラー メッセージは無視してください。

- **ステップ9** ストレージ クラスタがオンラインになって正常な状態に戻るまで待機します。
  - a) 任意のコントローラ VM から、次のコマンドを実行します。

# stcli cluster info

b) コマンド応答テキストで、クラスタ サブセクションをチェックし、healthstate が online になって いることを確認します。

これには、最大で30分かかります。最後の既知の状態によってはもう少し短くなる可能性があります。

- ステップ10 vCenter から、ESX によりデータストアが再マウントされたことを確認します。 クラスタが使用可能になると、データストアが自動的にマウントされ、使用可能になります。 ESX がデータストアを認識しない場合は、ESX コマンド ラインから次のコマンドを実行します。 # esxcfg-nas -r
- ステップ11 ストレージクラスタが正常で、データストアが再マウントされたら、ワークロード VM の電源をオンにします。

あるいは、vMotion を使用してワークロード VM をストレージ クラスタに戻します。

### vNIC または vHBA の変更後の PCI パススルーの設定

説明

vNIC または vHBA を手動で HX サービス プロファイルまたはサービス プロファイル テンプ レートに追加すると、PCI デバイスが再列挙され、VMware directpath I/O 設定が失われます。 サービスプロファイルを変更すると、ホストハードウェアが更新されるため、PCIパススルー を再設定する必要があります。サービス プロファイルを変更した ESX ホストごとに次の手順 を実行します。

変更した ESX ホストのストレージ コントローラ VM で次の手順を実行します。

アクション:ESX ホスト上で vSphere サービス プロファイルを更新する

- ステップ1 ESX ホストを HX メンテナンス モードにします。
- ステップ2 サービス プロファイルで変更(ハードウェアの追加など)を行うか、変更を確認します。
- **ステップ3** ESX ホストをリブートします。

このホストのダイレクトパス設定が失われます。

ステップ4 vCenter にログインして、[DirectPath I/O Configuration] ページを選択します。

vCenter クライアントで、[ESX host] > [Configuration] タブ > [Hardware] ペイン > [Advanced Settings] > [Edit] の順に選択します。

vCenter Web クライアントの[vCenter Inventory]で、[Resources]>[Hosts]>[ESX host]>[Manage]>[Settings]> [Hardware]>[PCI Devices]>[Edit] の順に選択します。

- **ステップ5** パススルー用の LSI カードを選択します。
  - a) [DirectPath I/O Configuration] ページから、[Configure Passthrough] を選択します。
  - b) [Mark devices for passthrough] リストから、パススルー用の LSI カードを選択します。
  - c) [OK] をクリックします。
- ステップ6 ESX ホストをリブートします。
- ステップ7 HX ストレージ コントローラ VM (StCtIVM)の設定を編集して、PCI デバイスを HX ストレージ コント ローラ VM に再マップします。
  - a) 不明な PCI デバイスを見つけて削除します。

vCenter クライアント: [*HX storage controller VM*]を右クリックし、[Edit Settings] > [PCI device 0] > [Remove] > [OK] の順に選択します。

vCenter Web クライアント: [*HX storage controller VM*] を右クリックし、[Edit Settings] > [Remove PCI device 0] > [OK] の順に選択します。

b) LSI ロジック PCI デバイスを見つけて再度追加します。

vCenter クライアント: [HX storage controller VM]を右クリックし、[Edit Settings]>[Add]>[PCI Device]> [LSI Logic PCI device]>[OK] の順に選択します。

vCenter Web クライアント: [HX storage controller VM] を右クリックし、[Edit Settings] > [PCI Device] > [Add] > [LSI Logic PCI device] > [OK] の順に選択します。

**ステップ8** ESX ホストの HX メンテナンス モードを終了します。

ホストが再びアクティブになると、HX ストレージ コントローラ VM が正常にブートして、ストレージク ラスタに再参加します。

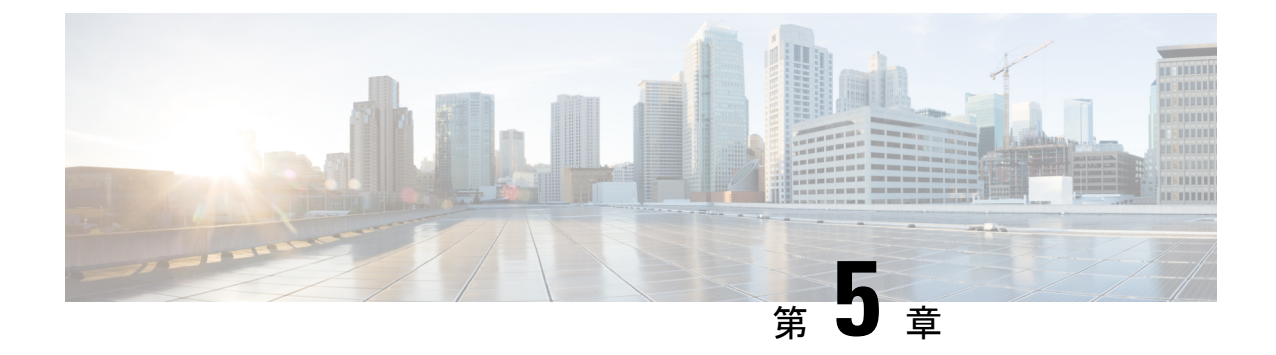

# HX ストレージ クラスタの管理

- クラスタアクセスポリシーレベルの変更(71ページ)
- クラスタの再調整 (71ページ)
- ・スペース不足エラーの処理 (73ページ)
- vCenter 間でのストレージ クラスタの移動計画 (74 ページ)
- ・クラスタの名前変更(80ページ)

# クラスタ アクセス ポリシー レベルの変更

- **ステップ1** ストレージ クラスタは、クラスタ アクセス ポリシーを「strict」に変更する前にヘルシー状態である必要 があります。
- ステップ2 ストレージ クラスタ内のストレージ コントローラ VM のコマンド ラインから、次を入力します。
  - # stcli cluster get-cluster-access-policy
  - # stcli cluster set-cluster-access-policy --name {strict,lenient}

### クラスタの再調整

ストレージクラスタは、定期的なスケジュールで再調整されます。これは、使用可能なスト レージの変更に応じて保存データの配布を再調整し、ストレージクラスタの正常性を復元する ために使用されます。ストレージクラスタ内のノードを追加または削除する場合、stcli rebalance コマンドを使用して、ストレージクラスタの再調整を手動で開始できます。

(注) 再調整は、障害の発生しているノードやディスクで使用されているディスクのキャパシティに よって、時間がかかる場合があります。

**ステップ1** ストレージクラスタの再調整を開始します。

- a) ストレージ クラスタ内のコントローラ VM にログインします。
- b) コントローラ VM コマンド ラインから次のコマンドを実行します。

```
# stcli rebalance start --force
```

- **ステップ2** ストレージ コントローラ VM から再調整ステータスを確認します。
  - a) コマンドラインで次のコマンドを入力します。

```
# stcli rebalance status
rebalanceStatus:
rebalanceState:
cluster_rebalance_ongoing
percentComplete: 10
rebalanceEnabled: True
```

b) 進捗をモニタするには、次のコマンドを再入力します。

```
# stcli rebalance status
rebalanceStatus:
percentComplete: 0
rebalanceState: cluster_rebalance_not_running
rebalanceEnabled: True
```

c) プロセスの完了を確認するには、次のコマンドラインを再入力します。

```
# stcli rebalance status
rebalanceStatus:
rebalanceState: cluster_rebalance_not_running
rebalanceEnabled: True
```

この例では、rebalanceが有効になっており、再調整の実行準備が整っていますが、現在はストレージ クラスタが再調整されていないことを示しています。

### クラスタの再調整ステータスと自己修復ステータスの確認

ストレージクラスタの再調整は、定期的なスケジュールと、クラスタ内の使用可能なストレージの容量が変化した場合に実行されます。再調整は、使用可能なストレージの量が変化した場合にもトリガーされます。これは自動自己修復機能です。

HX Data Platform プラグインまたはストレージ コントローラ VM コマンドラインから再調整ス テータスを確認できます。

ステップ1 HX Data Platform プラグインからの再調整ステータスの確認

a) vSphere Web クライアント ナビゲータから、[vCenter Inventory Lists] > [Cisco HyperFlex Systems] > [Cisco HX Data Platform] > [cluster] > [Summary] の順に選択します。

[Status] ポートレットには自己修復ステータスがリストされます。

[Self healing status] フィールドには、再調整アクティビティまたは N/A(再調整が現在アクティブでは ない場合)が示されます。

**ステップ2** ストレージ コントローラ VM コマンド ラインから再調整ステータスを確認する。

- a) sshを使用してコントローラ VM にログインします。
- b) コントローラ VM コマンド ラインから次のコマンドを実行します。

#### # stcli rebalance status

次の出力は、現在ストレージクラスタで再調整が実行されていないことを示します。

```
rebalanceStatus:
percentComplete: 0
rebalanceState: cluster_rebalance_not_running
rebalanceEnabled: True
```

HX Data Platform プラグインの [Recent Tasks] タブに、ステータス メッセージが表示されます。

### スペース不足エラーの処理

システムで [Out of Space] エラーが表示された場合、ノードを追加して空き容量を増やすか、 使用されていない既存の VM を削除して領域を解放できます。

[Out of Space] の状態の場合、VM は応答しません。

(注)

ストレージ コントローラ VM は削除しないでください。ストレージ コントローラ VM の名前 には、stct1vm というプレフィックスが付いています。

ステップ1 ノードを追加するには、HX Data Platform インストーラのクラスタ拡張機能を使用します。

- ステップ2 未使用の VM を削除するには、次の手順を実行します。
  - a) どのゲスト VM が削除可能であるかを判断します。VM や命名規則によって使用されるディスク領域 などの要因を考慮できます。
  - b) [vCenter] > [Virtual Machines] に移動して、インベントリ内の仮想マシンを表示します。
  - c) 削除する VM をダブルクリックします。
  - d) [Summary] > [Answer Questions] をクリックしてダイアログボックスを表示します。
  - e) [Cancel] オプション ボタンをクリックして、[OK] をクリックします。
  - f) VM の電源をオフにします。
  - g) VM を削除します。
- ステップ3 [Out of Space] の状態がクリアされた後で、次の操作を行います。
  - a) [vCenter] > [Virtual Machines] に移動して、インベントリ内の VM を表示します。
  - b) 使用する VM をダブルクリックします。

- c) [Summary] > [Answer Questions] をクリックしてダイアログボックスを表示します。
- d) [Retry] オプション ボタンをクリックして、[OK] をクリックします。

### クリーナー スケジュールの確認

stcli cleaner コマンドは通常、バックグラウンドで継続的に実行されます。cleanerは、不要 になるとスリープモードに入り、ポリシーにより定義されている条件に一致すると起動しま す。たとえば、ストレージクラスタで ENOSPC 状態が発生している場合には、クリーナーは 自動的に高優先度で実行されます。

クリーナーの実行中には、クラスタを展開しないでください。クリーナースケジュールを確認するか、必要に応じてスケジュールを調整します。

- **ステップ1** ストレージクラスタ内の任意のコントローラ VM にログインします。リストされているコマンドをコント ローラ VM のコマンド ラインから実行します。
- ステップ2 クリーナーのスケジュールを表示します。

# stcli cleaner get-schedule --id ID | --ip NAME

| パラメータ   | 説明                    |
|---------|-----------------------|
| id ID   | ストレージ クラスタ ノードの ID    |
| ip NAME | ストレージクラスタノードの IP アドレス |

### vCenter 間でのストレージ クラスタの移動計画

vCenter データセンターまたは vCenter クラスタの名前を変更する場合は、HX ストレージクラ スタを再登録する必要があります。

ある vCenter クラスタから別のクラスタにストレージクラスタを移動するには、一連の手順を 実行する必要があります。詳細については、次のトピックを参照してください。

- 1. このタスクの前提条件を満たしてください。現在のvCenter Server から新しいvCenter Server へのストレージ クラスタの移動 (75 ページ)を参照してください。
- 古いvCenterからクラスタを削除し、新しいvCenterに新しいクラスタを作成します。同じ クラスタ名を使用します。現在のvCenter Serverから新しいvCenter Server へのストレージ クラスタの移動(75ページ)を参照してください。
- **3.** vCenter 拡張マネージャを使用して HX Data Platform の登録を解除します。参照先 vCenter クラスタからのストレージ クラスタの登録解除 (75ページ)

**4.** stcli cluster reregister コマンドを使用して、HX Storage Cluster を新しい vCenter に関 連付けます。新しい vCenter クラスタへのストレージ クラスタの登録 (79 ページ) を参 照してください。

### 現在の vCenter Server から新しい vCenter Server へのストレージ クラス タの移動

#### 始める前に

- HX Cluster が 1.8(1c) よりも古いバージョンの HX Data Platform を実行している場合は、新 しい vCenter に再登録する前にアップグレードしてください。
- このタスクは、メンテナンス期間中に実行してください。
- クラスタが正常な状態で、アップグレード状態が [OK] と [Healthy] であることを確認します。状態は、コントローラ VM コマンドラインから stcli コマンドを使用して表示できます。

```
# stcli cluster info
```

応答で以下を確認します。

upgradeState: ok healthState: healthy

- vCenter が起動して稼働している必要があります。
- vCenter クラスタ間でストレージクラスタを移動する場合、スナップショットスケジュールはストレージクラスタと共に移動しません。

ステップ1 現在の vCenter からクラスタを削除します。

これは、HX ストレージクラスタを作成したときに指定した vCenter クラスタです。

ステップ2 新しい vCenter で、同じストレージ クラスタ名を使用して新しいクラスタを作成します。

ステップ3 新しく作成されたクラスタ内の新しい vCenter に、ESX ホストを追加します。

#### 次のタスク

vCenter クラスタからのストレージ クラスタの登録解除 (75 ページ) に進みます。

### vCenter クラスタからのストレージ クラスタの登録解除

この手順はオプションであり、必須ではありません。古いvCenterにはHX Data Platform Plug-in の登録のみを残すようにしてください。

#### 始める前に

ある vCenter サーバから別の vCenter サーバにストレージ クラスタを移動するタスクでは、現 在の vCenter Server から新しい vCenter Server へのストレージ クラスタの移動 (75 ページ)の 手順を実行します。

 (注)

 ・複数の HX クラスタが同じ vCenter に登録されている場合、すべての HX クラスタが別の vCenter に完全に移行されるまで、この手順を実行しないでください。この手順を実行す ると、vCenter に登録されている既存の HX クラスタに問題が生じます。

 (注)

 ・複数の HX クラスタが同じ vCenter に登録されている既存の HX クラスタに問題が生じます。

ステップ1 EAM 拡張機能の登録解除および削除 (76 ページ)の手順を完了します。

これは、HX クラスタを古い vCenter サーバから削除(登録解除)するための手順です。

また、当該の vSphere サーバにインストールされている HX クラスタよりも多くの ESX エージェンシーが 存在する場合、クリーンアップが必要な古い EAM 構成がある可能性があります。

**ステップ2** vSphere クライアントからの HX Data Platform ファイルの削除 (78 ページ)の手順を完了します。

ステップ3 HX クラスタが vCenter から登録解除されたことの確認 (79ページ)の手順を完了します。

#### 次のタスク

新しい vCenter クラスタへのストレージ クラスタの登録 (79ページ) に進みます。

#### EAM 拡張機能の登録解除および削除

HX Data Platformを部分的にインストールしているかアンインストールしている場合、または、 当該のvSphereにインストールされているHXクラスタよりも多くのエージェンシーがあるHX クラスタを登録解除している場合、HX Data Platform 拡張機能のための古い ESX Agent Manager (EAM)が残っている場合があります。Managed Object Browser (MOB) 拡張マネージャを使 用して、古い拡張を削除します。

#### 始める前に

- ・まだの場合、vSphere ESX Agent Manager SDK をダウンロードします。
- 複数のHXクラスタが同じvCenterに登録されている場合、すべてのHXクラスタが別の vCenterに完全に移行されるまで、この手順を実行しないでください。この手順を実行す ると、vCenterに登録されている既存のHXクラスタに問題が生じます。
- •vSphere クラスタからデータセンターを削除します。

ステップ1 HX クラスタの UUID を指定します。

各エージェンシーには、基盤となる vSphere 拡張機能を参照するフィールド、cluster\_domain\_id がありま す。この拡張機能 ID には、Managed Object ID (moid) が使用されています。

HyperFlex クラスタが複数ある場合は、登録を解除するための正しいクラスタ ID を選択していることを確認します。

ストレージ コントローラ VM コマンド ラインから次のコマンドを実行します。

# stcli cluster info | grep vCenterClusterId: vCenterClusterId: domain-c26

- **ステップ2**ストレージクラスタの拡張機能を登録解除する:vCenterサーバ MOB 拡張機能マネージャにログインします。
  - まず、HyperFlex クラスタを登録解除します。
  - a) ブラウザで、パスとコマンドを入力します。

https://vcenter\_server/mob/?moid=ExtensionManager

vcenter server は、ストレージクラスタが現在登録されている vCenter の IP アドレスです。

- b) 管理者用のログイン資格情報を入力します。
- ステップ3 クラスタ ID を持つ HX ストレージ クラスタ拡張機能を探します。[Properties] > [extensionList] をスクロー ルして、次のストレージ クラスタ拡張機能を探します

 $\texttt{com.springpath.sysmgmt.cluster\_domain\_id \#LU com.springpath.sysmgmt.uuid.cluster\_domain\_id_o}$ 

クリップボードに、これらの文字列をそれぞれコピーします。文字列の端に二重引用符(")がある場合、 それを除外します。

- ステップ4 各ストレージクラスタ拡張機能の登録を解除します。
  - a) [Methods] テーブルから [UnregisterExtension] をクリックします。
  - b) [UnregisterExtension]ポップアップに拡張機能のキー値である com.springpath.sysgmt.cluster\_domain\_id を入力します。

例:com.springpath.sysgmt.domain-26

- c) [Invoke Method] をクリックします。
- ステップ5 古い EAM 拡張機能を削除する: vCenter サーバ MOB ESX エージェンシー拡張機能マネージャにログイン します。

次に、HyperFlex クラスタに関連付けられていた古い EAM 拡張機能を削除します。

a) ブラウザで、パスとコマンドを入力します。

https://vcenter server/eam/mob/

vcenter server は、ストレージクラスタが現在登録されている vCenter の IP アドレスです。

b) 管理者用のログイン資格情報を入力します。

**ステップ6** 当該のクラスタ ID を持つ古い HX ストレージ クラスタの ESX エージェンシー拡張機能を見つけます。

- a) [Properties] > [agency] > [Value] をスクロールします。
- b) エージェンシーの値をクリックします。

c) [Agency] ウィンドウで、[Properties] > [solutionID] > [Value] の拡張機能を確認します。正しい *cluster domain id* があることを確認します。

例:com.springpath.sysgmt.domain-26

- ステップ7 古い ESX エージェンシー拡張機能を削除します。
  - a) [Agency] ウィンドウの [Methods] テーブルからメソッドを選択します。

古いESXエージェンシーは、destroyAgencyまたはuninstallのいずれかを使用すると削除できます。

- **ステップ8** [ExtensionManager] タブを更新し、[extensionList] エントリに com.springpath.sysgmt.cluster\_domain\_id と いう拡張機能が含まれていないことを確認します。
- ステップ9 vSphere クライアント サービスを再起動します。

vSphere クライアント サービスが再起動されると、HX Data Platform の拡張機能が削除されます。vSphere クライアント サービスを再起動すると、ブラウザから vCenter へのアクセスが一時的に無効になります。

追加情報については、VMware のナレッジベース『Stopping, starting, or restarting VMware vCenter Server Appliance 6.0 services (2109887)』を参照してください。

### vSphere クライアントからの HX Data Platform ファイルの削除

このタスクは、HX Storage Clusterの vCenter からの登録解除に含まれる手順です。

vSphere クライアントから HX Data Platform ファイルを削除します。メソッドを選択します。

#### Linux vCenter

- a) ルートユーザとして ssh を使用して Linux vCenter サーバにログインします。
- b) HX Data Platform Plug-in フォルダが含まれているフォルダに変更します。

vCenter 6.0 の場合

# cd /etc/vmware/vsphere-client/vc-packages/vsphere-client-serenity/

vCenter 5.5 の場合

- # cd /var/lib/just/vmware/vsphere-client/vc-packages/vsphere-client-serenity/
- c) HX Data Platform Plug-in フォルダとファイルを削除します。

# rm -rf com.springpath\*

d) vSphere クライアントを再起動します。

# service vsphere-client restart

#### Windows vCenter

a) リモートデスクトッププロトコル (RDP) を使用して、Windows vCenter システム コマンドラインに ログインします。

- b) HX Data Platform Plug-in フォルダが含まれているフォルダに変更します。
  - # cd "%PROGRAMDATA%\VMware\vSphere Web Client\vc-packages\vsphere-client-serenity
- c) HX Data Platform Plug-in フォルダとファイルを削除します。
  - # rmdir /com.springpath\*
- d) [Service] 画面を開きます。
  - # services.msc
- e) vCenter からログアウトして、vSphere Web クライアントを再起動します。
  - # serviceLogout

### HX クラスタが vCenter から登録解除されたことの確認

このタスクは、HX Storage Clusterの vCenter からの登録解除に含まれる手順です。

HX クラスタが古い vCenter 上にないことを確認します。

#### 始める前に

次の項に記載の手順を実行します。

- EAM 拡張機能の登録解除および削除 (76 ページ)
- vSphere クライアントからの HX Data Platform ファイルの削除 (78 ページ)

ステップ1 古い vCenter からログアウトします。

ステップ2 古い vCenter に再度ログインし、HX Data Platform Plug-inが削除されていることを確認します。

### 新しい vCenter クラスタへのストレージ クラスタの登録

#### 始める前に

vCenter Server 間でストレージ クラスタを移動するタスクでは、vCenter クラスタからのスト レージ クラスタの登録解除 (75ページ)の手順を実行します。

ステップ1 コントローラ VM にログインします。

ステップ2 stcli cluster reregister コマンドを実行します。

stcli cluster reregister [-h] --vcenter-datacenter NEWDATACENTER --vcenter-cluster NEWVCENTERCLUSTER --vcenter-url NEWVCENTERURL [--vcenter-sso-url NEWVCENTERSSOURL] --vcenter-user NEWVCENTERUSER

必要に応じて、リストされている追加オプションを適用します。

| 構文の説明 | オプション                                | 必須またはオプショ<br>ン | 説明                                                                                                  |
|-------|--------------------------------------|----------------|----------------------------------------------------------------------------------------------------|
|       | vcenter-cluster<br>NEWVCENTERCLUSTER | 必須             | 新しい vCenter クラスタ名。                                                                                  |
|       | vcenter-datacenter<br>NEWDATACENTER  | 必須             | 新しい vCenter データセンター名。                                                                               |
|       | vcenter-sso-url<br>NEWVCENTERSSOURL  | 任意             | 新しい vCenter SSO サーバの URL。指定され<br>ていない場合、これはvcenter-url から推<br>測されます。                                |
|       | vcenter-url<br>NEWVCENTERURL         | 必須             | 新しい vCenter の URL、< <i>vcentername</i> >。ここ<br>で、< <i>vcentername</i> > には FQDN または IP を使<br>用できます。 |
|       | vcenter-user<br>NEWVCENTERUSER       | 必須             | 新しい vCenter 管理者のユーザ名。<br>プロンプトが表示されたら vCenter 管理者パ<br>スワードを入力します。                                   |

#### 応答の例:

Reregister StorFS cluster with a new vCenter ... Enter NEW vCenter Administrator password: Waiting for Cluster creation to finish ...

ストレージクラスタを再登録してから、コンピューティング専用ノードがEAMの登録に失敗したか、EAM クライアント内に存在しないか、リソースプール内に存在しない場合は、TACにコンピューティングノー ドの再登録を依頼します。

**ステップ3** クラスタ上にコンピューティングノードが存在する場合は、再登録の完了後に、コンピューティングノードを再追加します。

# stcli node add --node-ips <computeNodeIP> --controller-root-password <ctlvm-pwd> --esx-username
<esx-user> --esx-password <esx-pwd>

ステップ4 スナップショットスケジュールを再入力します。

vCenter クラスタ間でストレージ クラスタを移動する場合、スナップショット スケジュールはストレージ クラスタと共に移動しません。

### クラスタの名前変更

HX Data Platform ストレージ クラスタを作成したら、他のプロセスを中断せずにこのクラスタの名前を変更できます。

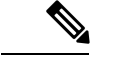

- (注) これらの手順は HX Cluster の名前変更の手順であり、vCenter クラスタの名前変更の手順では ありません。
- ステップ1 vSphere Web クライアントナビゲータから、[vCenter Inventory Lists] > [Cisco HyperFlex Systems] > [Cisco HX Data Platform] > [cluster] (名前を変更するクラスタ)の順に選択します。
- **ステップ2** [Rename Cluster]ダイアログボックスを開きます。ストレージクラスタを右クリックするか、またはタブ上 部にある [Actions] ドロップダウンリストをクリックします。
- ステップ3 [Rename Cluster] を選択します。
- ステップ4 テキストフィールドにストレージクラスタの新しい名前を入力します。

HX クラスタ名は 50 文字以内です。

ステップ5 [OK] をクリックして新しい名前を適用します。

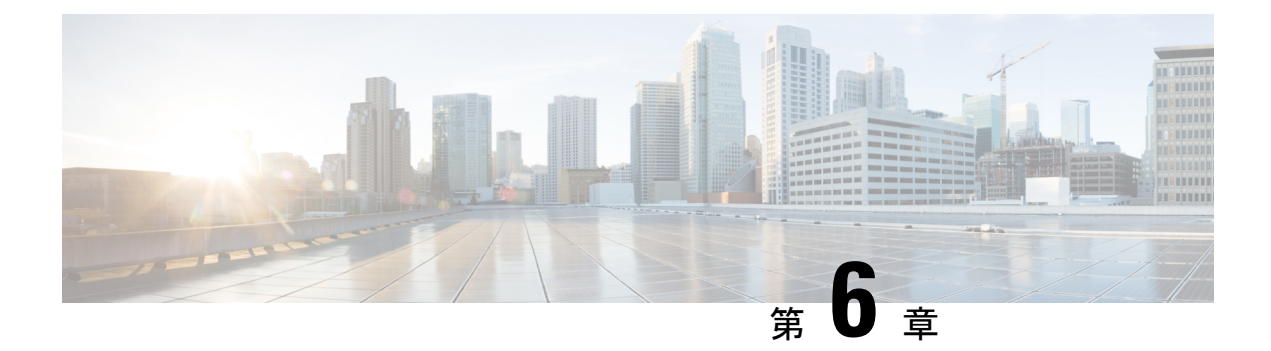

### 暗号化の管理

- ・自己暗号化ドライブの概要(83ページ)
- HyperFlex クラスタが暗号化できることの確認 (84ページ)
- ・ローカル暗号化キーの構成 (84ページ)
- ローカル暗号化キーの変更 (85ページ)
- ローカルの暗号化キーの無効化(85ページ)
- ・暗号化されたディスクを安全に消去する (86ページ)
- リモートキー管理 (86ページ)
- ・証明書署名要求の生成 (87ページ)
- •CSR(証明書署名要求)を使用したキー管理サーバの構成(88ページ)
- 自己署名証明書の生成(89ページ)
- •SSC(自己署名証明書)を使用したキー管理サーバの構成(91ページ)
- ・暗号化のやり直し(92ページ)

### 自己暗号化ドライブの概要

自己暗号化ドライブ(SED)には、リアルタイムで着信データを暗号化し、送信データを復号 化する特殊なハードウェアが搭載されています。ディスク上のデータは常に暗号化された形式 で格納されます。メディア暗号化キーがこの暗号化と復号化を制御します。このキーは、プロ セッサやメモリに格納されることはありません。

セキュリティキー(キー暗号化キーまたは認証パスフレーズとも呼ばれます)を使用して、メ ディア暗号化キーを暗号化します。SEDを有効にするには、セキュリティキーを入力する必 要があります。ディスクがロックされていない場合、データをフェッチするのにキーは必要あ りません。

Cisco HyperFlex Systems を使用して、ローカルまたはリモートのセキュリティキーを構成でき ます。ローカルでキーを設定した場合、そのキーを覚えておく必要があります。キーを忘れた 場合はそれを取得することはできず、ドライブの電源が再投入されるとデータが失われます。 キー管理サーバ(KMIPサーバとも呼ばれる)を使用して、キーをリモートから設定できます。 この方法で、ローカル管理でのキーの保管と取得に関する問題に対処します。 SEDの暗号化と復号化は、ハードウェアを通じて実行されます。したがって、全体的なシステムパフォーマンスに影響しません。SED は瞬時に暗号を消去することで、ディスクの使用停止や再展開のコストを削減します。メディア暗号化キーを変更することで、暗号消去が実行されます。ディスクのメディア暗号化キーを変更すると、そのディスク上のデータは復号化できず、すぐに使用できない状態になります。

### HyperFlex クラスタが暗号化できることの確認

#### HX Data Platform Plug-inを使用しての確認

- 1. HX Data Platform Plug-inから vSphere Web Clientにログインします。
- 2. [Cisco HX Data Platform] > [hx\_cluster] > [Summary] を選択します。
- **3.** HyperFlex クラスタに SED ドライブが含まれていて暗号化可能な場合は、[Summary] タブの上部に [Data At Rest Encryption-Capable] が表示されます。

#### HX Connect ユーザインターフェイスを使用しての確認

- 1. HX Connect UI から、[Encryption] を選択します。
- **2.** HX HyperFlex クラスタに SED ドライブが含まれていて暗号化可能な場合は、[Encryption] ページに [Data At Rest Encryption-Available] が表示されます。

### ローカル暗号化キーの構成

- ステップ1 Cisco HyperFlex Connect ナビゲーション ウィンドウで、[Encryption] を選択します。
- **ステップ2** [Encryption] ページで、[Configure encryption] をクリックします。
- **ステップ3** 次の Cisco UCS Manager クレデンシャルを入力します。

| UI要素                         | 基本情報                                                      |
|------------------------------|-----------------------------------------------------------|
| [UCS Manager host name] フィール | Cisco UCS Manager のクラスタ ホスト名です。                           |
| ۲<br>۲                       | IP アドレスまたは FQDN を入力します。                                   |
|                              | <eng-fil2.eng.storvisor.com></eng-fil2.eng.storvisor.com> |
| [User name] フィールド            | <admin>ユーザ名</admin>                                       |
| [Password] フィールド             | <root> パスワード</root>                                       |

[Next] をクリックします。

ステップ4 ローカルで生成され、保存された暗号化キーを使用して HyperFlex クラスタを保護するには、[Local Key] を選択します。

[Next] をクリックします。

ステップ5 このクラスタの暗号キー (パスフレーズ) を入力してください。

(注) ちょうど 32 文字の英数字で入力します。

ステップ6 [Enable Encryption] をクリックします。

### ローカル暗号化キーの変更

- ステップ1 Cisco HyperFlex Connect ナビゲーション ウィンドウで、[Encryption] を選択します。
- ステップ2 [Encryption] ページで、[Re-key] をクリックします。
- ステップ3 次の Cisco UCS Manager クレデンシャルを入力します。

| UI要素                          | 基本情報                         |
|-------------------------------|------------------------------|
| [UCS Manager host name] フィールド | たとえば 10.193.211.120 と入力します。  |
| [User name] フィールド             | <i><admin></admin></i> ユーザ名。 |
| [Password] フィールド              | <root>パスワード。</root>          |

[Next] をクリックします。

ステップ4 クラスタの [Existing Encryption Key] と [New Encryption Key] を入力します。

(注) ちょうど 32 文字の英数字で入力します。

ステップ5 [Re-key] をクリックします。

### ローカルの暗号化キーの無効化

- ステップ1 Cisco HyperFlex Connect ナビゲーション ウィンドウで、[Encryption] を選択します。
- ステップ2 [Encryption] ページの [Edit configuration] ドロップダウンメニューから、[Disable encryption] を選択します。
- ステップ3 次の Cisco UCS Manager クレデンシャルを入力します。

| UI 要素                        | 基本情報                                                      |
|------------------------------|-----------------------------------------------------------|
| [UCS Manager host name] フィール | Cisco UCS Manager のクラスタ ホスト名です。                           |
| F F                          | IP アドレスまたは FQDN を入力します。                                   |
|                              | <eng-fil2.eng.storvisor.com></eng-fil2.eng.storvisor.com> |
| [User name] フィールド            | <admin>ユーザ名</admin>                                       |
| [Password] フィールド             | <root> パスワード</root>                                       |

[Next] をクリックします。

- ステップ4 クラスタで暗号化キーを無効にするには、クラスタで使用中の暗号化キーを入力します。
- ステップ5 [Disable encryption] をクリックします。
- **ステップ6** クラスタで暗号化キーを無効にすることを確認するために [Disable encryption?] ダイアログボックスで、 [Yes, disable encryption] をクリックします。

# 暗号化されたディスクを安全に消去する

- ステップ1 Cisco HyperFlex Connect ナビゲーション ウィンドウで、[System Information] を選択します。
- ステップ2 [Disks] タブで、ローカル キーを安全に消去するディスクを選択します。
- ステップ3 [Secure Erase] ボタンをクリックします。
- ステップ4 クラスタ上の暗号化されたディスクを安全に消去するには、クラスタで使用中の暗号化キーを入力します。
- ステップ5 [Secure erase] をクリックします。
- ステップ6 [Erase this disk?] ダイアログボックスで、[Yes, erase this disk] をクリックして暗号化されたディスクを安全 に消去します。

### リモート キー管理

リモート KMIP 証明書の処理の一般的な手順は次のとおりです。

- ・自己署名する場合は、設定でローカルの認証局を指定し、ルート証明書を取得します。
- ・信頼されたサードパーティの CA を使用する場合は、設定でそれを指定し、そのルート証明書を使用します。
- ・クラスタキーを尋ねる HX 暗号化フィールドにルート証明書を入力します。
- ・SSL サーバ証明書を作成し、証明書署名要求(CSR)を生成します。

- ・使用しているルート証明書でCSR に署名します。
- ・クライアント証明書を使用する KMIP サーバ設定を更新します。
- •SSL 証明書とルート CA が利用可能な状態で、選択したベンダーに固有の KMIP サービス 設定で続行します。

#### SafeNet キー管理

SafeNet キー管理サーバを使用した暗号化キーの管理に関する詳細については、『HyperFlex Encryption and SafeNet Key Management TechNote』および『SafeNet Admin Guide』を参照してください。

### Vormetric キー管理

Vormetric キー管理サーバを使用した暗号化キーの管理に関する詳細は、Vormetric サポート ポータルのマニュアル ダウンロード セクションを参照してください。

### 証明書署名要求の生成

- ステップ1 Cisco HyperFlex Connect ナビゲーション ウィンドウで、[Encryption] を選択します。
- ステップ2 [Encryption] ページで、[Configure encryption] をクリックします。
- ステップ3 次の Cisco UCS Manager クレデンシャルを入力します。

| UI要素                         | 基本情報                                                      |
|------------------------------|-----------------------------------------------------------|
| [UCS Manager host name] フィール | Cisco UCS Manager のクラスタ ホスト名です。                           |
| F F                          | IP アドレスまたは FQDN を入力します。                                   |
|                              | <eng-fil2.eng.storvisor.com></eng-fil2.eng.storvisor.com> |
| [User name] フィールド            | <admin>ユーザ名</admin>                                       |
| [Password] フィールド             | <root>パスワード</root>                                        |

[Next] をクリックします。

ステップ4 [Key Management Server] > [Use certificate authority signed certificates] を選択します。

[Next] をクリックします。

ステップ5 キー管理(KMIP)サーバを構成するためのリモート暗号化キーを生成するには、次の情報を入力します。

| UI 要素                     | 基本情報                       |
|---------------------------|----------------------------|
| [Email address] フィールド     | <admin> 電子メール アドレス</admin> |
| [Organization name] フィールド | 証明書を要求している組織。              |
|                           | 32 文字まで入力します。              |

| UI 要素                          | 基本情報                          |
|--------------------------------|-------------------------------|
| [Organization unit name] フィールド | 組織ユニット                        |
|                                | 最大 64 文字まで入力できます。             |
| [Locality] フィールド               | 証明書を要求している会社の本社が存在する市または町。    |
|                                | 32 文字まで入力します。                 |
| [State] フィールド                  | 証明書を要求している会社の本社が存在する州または行政区分。 |
|                                | 32 文字まで入力します。                 |
| [Country] フィールド                | 会社が存在する国。                     |
|                                | 2 つの英字を大文字で入力します。             |
| [Valid for (days)] フィールド       | 証明書の有効期間。                     |

**ステップ6** HyperFlex のすべてのノードのための証明書署名要求(CSR)を生成してそれらをダウンロードするには、 [Generate certificates]をクリックします。

ステップ7 証明書をダウンロードし、認証局による署名を受けます。[Close] をクリックします。

次のタスク

- 1. 署名付き証明書をアップロードします。
- 2. KMIP サーバ (キー管理サーバ)を設定します。

# CSR (証明書署名要求)を使用したキー管理サーバの構成

#### 始める前に

KMIP(キーマネージメント)サーバを構成するために、ローカルマシン上で生成されたCSR をダウンロードし、それが認証局によって署名され、Cisco HX Data Platform UI 経由でアップ ロードされていることを確認してください。

- ステップ1 Cisco HyperFlex Connect ナビゲーション ウィンドウで、[Encryption] を選択します。
- ステップ2 [Encryption] ページで、[Continue configuration] をクリックします。
- **ステップ3** [Continue configuration] ドロップダウンリストから、[Manage certificates] を選択して CSR をアップロードします。
- ステップ4 次の Cisco UCS Manager クレデンシャルを入力します。

| UI要素                         | 基本情報                                                      |
|------------------------------|-----------------------------------------------------------|
| [UCS Manager host name] フィール | Cisco UCS Manager のクラスタ ホスト名です。                           |
| F F                          | IP アドレスまたは FQDN を入力します。                                   |
|                              | <eng-fil2.eng.storvisor.com></eng-fil2.eng.storvisor.com> |
| [User name] フィールド            | <admin>ユーザ名</admin>                                       |
| [Password] フィールド             | <root> パスワード</root>                                       |

[Next] をクリックします。

- ステップ5 [Upload certificate authority signed certificates] を選択します。[Next] をクリックします。
- ステップ6 [Upload new certificate] で CA 署名証明書をアップロードします。[Upload] をクリックします。
- **ステップ7** [Continue configuration] ドロップダウンリストから [Configure key management server] を選択して KMIP サー バを構成します。
- ステップ8 Cisco UCS Manager のクレデンシャルを入力して、プライマリキー管理(KMIP)サーバと必要に応じてセカンダリ KMIP サーバを設定します。

| UI 要素                                            | 基本情報                                           |
|--------------------------------------------------|------------------------------------------------|
| [Primary key management server] フィールド            | プライマリ キー管理サーバの IP アドレスを入力し<br>ます。              |
| (省略可能)[Secondary key management server]フィー<br>ルド | 冗長化のためのセカンダリキー管理サーバを設定し<br>た場合は、ここで詳細情報を入力します。 |
| [Port number] フィールド                              | キー管理サーバに使用するポート番号を入力しま<br>す。                   |
| [Public key] フィールド                               | KMIP サーバ構成中に生成された認証局の公開ルート証明書を入力します。           |

ステップ9 [Save] をクリックしてクラスタをリモート管理キーで暗号化します。

#### 例

# 自己署名証明書の生成

ステップ1 Cisco HyperFlex Connect ナビゲーション ウィンドウで、[Encryption] を選択します。

ステップ2 [Encryption] ページで、[Configure encryption] をクリックします。

ステップ3 次の Cisco UCS Manager クレデンシャルを入力します。

| UI要素                         | 基本情報                                                      |
|------------------------------|-----------------------------------------------------------|
| [UCS Manager host name] フィール | Cisco UCS Manager のクラスタ ホスト名です。                           |
| F F                          | IP アドレスまたは FQDN を入力します。                                   |
|                              | <eng-fil2.eng.storvisor.com></eng-fil2.eng.storvisor.com> |
| [User name] フィールド            | <admin>ユーザ名</admin>                                       |
| [Password] フィールド             | <root>パスワード</root>                                        |

[Next] をクリックします。

ステップ4 [Key Management Server] > [Use self-signed certificates] を選択します。

[Next] をクリックします。

ステップ5 キー管理(KMIP)サーバを構成するためのリモート暗号化キーを生成するには、次の情報を入力します。

| UI要素                           | 基本情報                          |
|--------------------------------|-------------------------------|
| [Email address] フィールド          | <admin> 電子メール アドレス</admin>    |
| [Organization name] フィールド      | 証明書を要求している組織。                 |
|                                | 32 文字まで入力します。                 |
| [Organization unit name] フィールド | 組織ユニット                        |
|                                | 最大 64 文字まで入力できます。             |
| [Locality] フィールド               | 証明書を要求している会社の本社が存在する市または町。    |
|                                | 32 文字まで入力します。                 |
| [State] フィールド                  | 証明書を要求している会社の本社が存在する州または行政区分。 |
|                                | 32 文字まで入力します。                 |
| [Country] フィールド                | 会社が存在する国。                     |
|                                | 2つの英字を大文字で入力します。              |
| [Valid for (days)] フィールド       | 証明書の有効期間。                     |

- **ステップ6** すべての HyperFlex ノードのために自己署名証明書を生成してそれらをダウンロードするには、[Generate certificates] をクリックします。
- ステップ7 証明書をダウンロードし、認証局による署名を受けます。[Close] をクリックします。

#### 次のタスク

- 1. 署名付き証明書をアップロードします。
- 2. KMIP サーバ (キー管理サーバ) を設定します。

# SSC(自己署名証明書)を使用したキー管理サーバの構成

#### 始める前に

KMIP(キーマネージメント)サーバを構成するためにローカルマシン上で生成された SSC がダウンロードされていることを確認してください。

- ステップ1 Cisco HyperFlex Connect ナビゲーション ウィンドウで、[Encryption] を選択します。
- ステップ2 [Encryption] ページで、[Edit configuration] をクリックします。
- ステップ3 [Edit configuration] ドロップダウン リストから、[Manage certificates] を選択します。
- ステップ4 次の Cisco UCS Manager のクレデンシャルを入力して、プライマリキー管理(KMIP)サーバと必要に応じてセカンダリ KMIP サーバを設定します。

| UI要素                         | 基本情報                                                      |
|------------------------------|-----------------------------------------------------------|
| [UCS Manager host name] フィール | Cisco UCS Manager のクラスタ ホスト名です。                           |
| ř                            | IP アドレスまたは FQDN を入力します。                                   |
|                              | <eng-fil2.eng.storvisor.com></eng-fil2.eng.storvisor.com> |
| [User name] フィールド            | <i><admin></admin></i> ユーザ名                               |
| [Password] フィールド             | <root> パスワード</root>                                       |

[Next] をクリックします。

ステップ5 プライマリおよびセカンダリキー管理(KMIP)サーバのクレデンシャルを入力します。

| UI要素                                             | 基本情報                                           |
|--------------------------------------------------|------------------------------------------------|
| [Primary key management server] フィールド            | プライマリ キー管理サーバの IP アドレスを入力し<br>ます。              |
| (省略可能)[Secondary key management server]フィー<br>ルド | 冗長化のためのセカンダリキー管理サーバを設定し<br>た場合は、ここで詳細情報を入力します。 |
| [Port number] フィールド                              | キー管理サーバに使用するポート番号を入力しま<br>す。                   |

| UI 要素              | 基本情報                                 |
|--------------------|--------------------------------------|
| [Public key] フィールド | KMIP サーバ構成中に生成された認証局の公開ルート証明書を入力します。 |

**ステップ6** [Save] をクリックしてクラスタをリモート管理キーで暗号化します。

# 暗号化のやり直し

HyperFlex クラスタを安全に暗号化するには、Cisco UCS Manager のクレデンシャルを入力して、キー管理 サーバまたは ローカル キーの構成を再度開始します。

| UI要素                          | 基本情報                                                      |
|-------------------------------|-----------------------------------------------------------|
| [UCS Manager host name] フィールド | Cisco UCS Manager のクラスタ ホスト名です。                           |
|                               | IP アドレスまたは FQDN を入力します。                                   |
|                               | <eng-fil2.eng.storvisor.com></eng-fil2.eng.storvisor.com> |
| [User name] フィールド             | <admin>ユーザ名</admin>                                       |
| [Password] フィールド              | <root> パスワード</root>                                       |

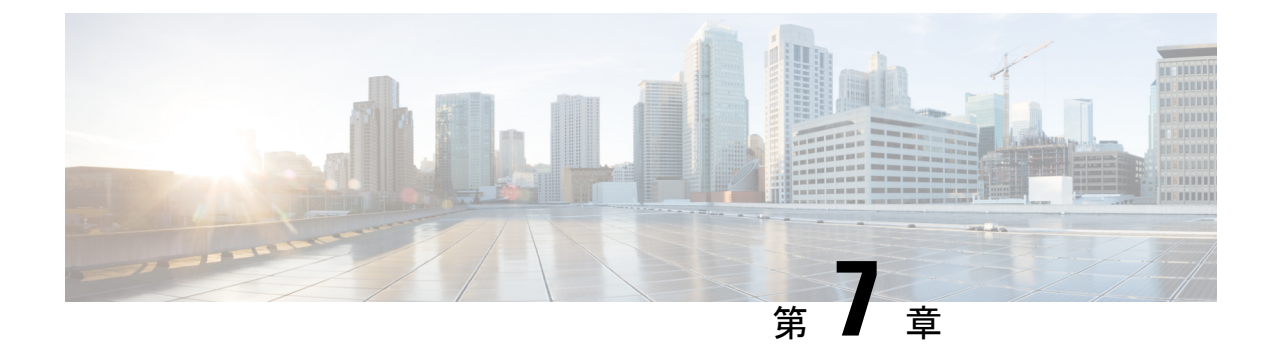

### データストアの管理

- データストアの管理(93ページ)
- ・データストアの追加 (94ページ)
- データストアの編集 (94ページ)
- データストアのマウント (95ページ)
- データストアのマウント解除(96ページ)
- データストアの削除 (97ページ)
- ・部分的にマウント解除されたデータストアの回復 (97ページ)

### データストアの管理

データストアは、ストレージの使用とストレージリソースの管理のためにHX Data Platform で 使用される論理コンテナです。データストアは、ホストが仮想ディスクファイルと他のVM ファイルを配置する場所です。データストアは、物理ストレージデバイスの仕様を非表示に し、VM ファイルを格納するための統一モデルを提供します。

HX Connect または HX Data Platform Plug-in の UI から、データストアの追加、リストの更新、 名前とサイズの編集、削除、マウントおよびマウント解除ができます。

ステップ1 インターフェイスを選択します。

- vSphere Web クライアント ナビゲータから、[vCenter Inventory Lists] > [Cisco HyperFlex Systems] > [Cisco HX Data Platform] > [*cluster*] > [Manage] > [Datastores] の順に選択します。
- •HX Connect から [Datastores] を選択します。

ステップ2 新しいデータストアを作成するか、または既存のデータストアを選択して、オプションを表示します。

- •新しいデータストアの作成
- データストアのリストの更新
- データストア名とサイズの編集
- データストアの削除
- ホスト上のデータストアのマウント

ホストからのデータストアのマウント解除

### データストアの追加

論理コンテナ内のデータストアは、ファイルシステムと同様に、物理ストレージの仕様を非表示にし、VMファイルを格納するための統一モデルを提供します。ISOイメージとVMテンプレートを保存するためにデータストアを使用することもできます。

- ステップ1 インターフェイスを選択します。
  - vSphere Web クライアントナビゲータから、[vCenter Inventory Lists] > [Cisco HyperFlex Systems] > [Cisco HX Data Platform] > [*cluster*] > [Manage] > [Datastores] の順に選択します。

•HX Connect から [Datastores] を選択します。

- ステップ2 データストアを作成するように選択します。
- **ステップ3** データストアの名前を入力します。vSphere Web クライアントでは、データストア名に 42 文字の制限があ ります。各データストアに固有の名前を割り当てます。
- ステップ4 データストア サイズを指定します。ドロップダウンリストから、[GB] または [TB] を選択します。
- ステップ5 データのブロックサイズを指定します。HX Connect から、[8K] または [4K] を選択します。デフォルトは 8K です。HX Data Platform Plug-inでは、デフォルトが想定されます。VDI ワークロードの場合、デフォル トは 4K です。
- ステップ6 [OK] をクリックして変更を確定するか、[Cancel] をクリックして変更を取り消します。
- **ステップ7** データストアを確認します。必要に応じて [Refresh] ボタンをクリックし、新しいデータストアを表示します。

HX Data Platform Plug-in で、[Manage] > [Datastores] > [Hosts] タブをクリックして、新しいデータストアの マウント状態を確認します。

vSphere クライアント アプリケーションを介してデータストアを確認する場合、[*host*] > [Configuration] > [Datastores] で、[Drive Type] が Unknown として表示されます。この vSphere の動作はあらかじめ見込まれ ており、NFS データストアを不明としてリストするためのものです。

### データストアの編集

HXのデータプラットフォームのデータストアは、編集(鉛筆)オプションを使用して変更できます。編集には以下のオプションがあります。

• データストア名を変更します。

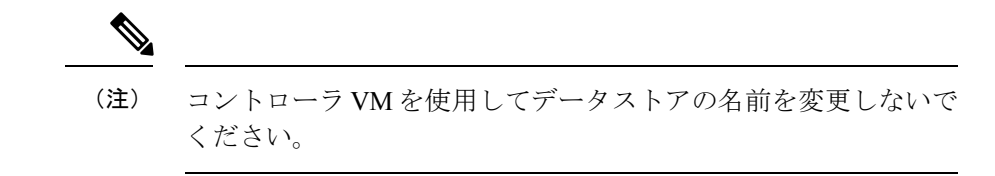

・データストアのストレージの割り当ての変更。つまり、データストアのサイズ変更。

ステップ1 インターフェイスを選択します。

- vSphere Web クライアント ナビゲータから、[vCenter Inventory Lists] > [Cisco HyperFlex Systems] > [Cisco HX Data Platform] > [*cluster*] > [Manage] > [Datastores] の順に選択します。
- •HX Connect から [Datastores] を選択します。
- ステップ2 [datastore] を選択します。
- ステップ3 データストアをマウント解除します。

データストアのサイズだけを変更した場合は、データストアをマウント解除する必要がありません。この ステップをスキップします。

- ステップ4 データストアの [Edit] (鉛筆アイコン) をクリックします。
- ステップ5 データストアの名前および/またはサイズを必要に応じて変更します。[OK] をクリックします。
- **ステップ6** 以前マウント解除したデータストアを再マウントします。

# データストアのマウント

データストアのマウント準備。

- •VM、テンプレート、スナップショット、CD/DVD イメージはデータストアには存在しま せん。これは、マウント解除時の最も一般的なエラーです。
- ストレージ I/O 制御はデータストアでは無効です。
- ・データストアは、vSphere HA ハートビートには使用されません。
- ・データストアは、ホスト RDM メタデータ ファイルには使用されません。RDM はサポートされていません。
- データストアは、スクラッチのロケーションとしては使用されません。

データストアのマウント。

ステップ1 インターフェイスを選択します。

- vSphere Web クライアント ナビゲータから、[vCenter Inventory Lists] > [Cisco HyperFlex Systems] > [Cisco HX Data Platform] > [*cluster*] > [Manage] > [Datastores] の順に選択します。
- •HX Connect から [Datastores] を選択します。
- ステップ2 [datastore] を選択します。
- ステップ3 [Mount] をクリックします。
- ステップ4 データストアのマウントを確認し、[OK] をクリックします。

# データストアのマウント解除

### データストアのマウント解除の準備。

- •VM、テンプレート、スナップショット、CD/DVD イメージはデータストアには存在しま せん。これは、マウント解除時の最も一般的なエラーです。
- •ストレージ I/O 制御はデータストアでは無効です。
- ・データストアは、vSphere HA ハートビートには使用されません。
- データストアは、ホスト RDM メタデータファイルには使用されません。RDM はサポートされていません。
- データストアは、スクラッチのロケーションとしては使用されません。

データストアのマウント解除。

ステップ1 インターフェイスを選択します。

• vSphere Web クライアント ナビゲータから、[vCenter Inventory Lists] > [Cisco HyperFlex Systems] > [Cisco HX Data Platform] > [*cluster*] > [Manage] > [Datastores] の順に選択します。

•HX Connect から [Datastores] を選択します。

- ステップ2 [datastore] を選択します。
- ステップ3 [Unmount] をクリックします。
- ステップ4 データストアのマウント解除を確認し、[OK] をクリックします。
- ステップ5 必要に応じて部分的なマウント解除から回復。
  - a) 上記のチェックリストに従って、UI または CLI のいずれかを使用してマウント解除するか削除しま す。
  - b) データストアを再マウントするには、UI または CLI を使用します。

### データストアの削除

#### データストアを削除する準備をします。

- すべての VM の電源をオフにします。
- ・データストアマウントポイント上のすべてのオープンシェルを閉じます。
- データストアのHAを無効にします。
- •データストアを使用するすべてのアプリケーションを閉じます。

データストアを削除します。

ステップ1 インターフェイスを選択します。

• vSphere Web クライアント ナビゲータから、[vCenter Inventory Lists] > [Cisco HyperFlex Systems] > [Cisco HX Data Platform] > [*cluster*] > [Manage] > [Datastores] の順に選択します。

•HX Connect から [Datastores] を選択します。

- ステップ2 [datastore] を選択します。
- **ステップ3** [Delete] をクリックします。
- ステップ4 データストアの削除を確認し、[OK] をクリックします。

### 部分的にマウント解除されたデータストアの回復

データストアをマウント、マウント解除、または削除すると、データストアが部分的にマウン ト解除される場合があります。この状態が発生した場合は、必要に応じて、次の手順を実行し ます。

- **ステップ1** 試みているタスクに応じて、データストアのマウントの準備、データストアのマウント解除の準備、また はデータストアの削除の準備にある項目を実行します。
- ステップ2 もう一度、HX Connect または HX Data Platform Plug-in の UI または CLI を介して、データストアのマウン ト、マウント解除、削除を試します。
- **ステップ3** データストアが、必要なマウント状態、マウント解除状態、または削除状態になっていない場合は、次の 手順を実行します。
  - a) VM がデータストアで実行されていないことを確認します。
  - b) ESX ホストから、HX Data Platform のデータストアが VMware サービス storageRM で使用されているか どうかを確認します。

# ls -ltra /vmfs/volumes/stfs-ds1/ | grep -i iorm

サンプル応答

-rwxr-xr-x 1 root root 16511 Jan 20 20:05 .iormstats.sf drwxr-xr-x 1 root root 1125 Jan 20 20:06 .iorm.sf

c) storagerm のステータスを確認します。

#### # /etc/init.d/storageRM status

サンプル応答

storageRM is running

d) storageRM サービスを停止します。

# /etc/init.d/storageRM stop

サンプル応答

watchdog-storageRM: Terminating watchdog process with PID 34096 storageRM stopped

- e) もう一度、データストアのマウント、マウント解除、または削除を試みます。
- f) 可能なソリューションはこれ1つです。これで問題が解決しない場合は、テクニカルアシスタンスセンター (TAC) にお問い合わせください。
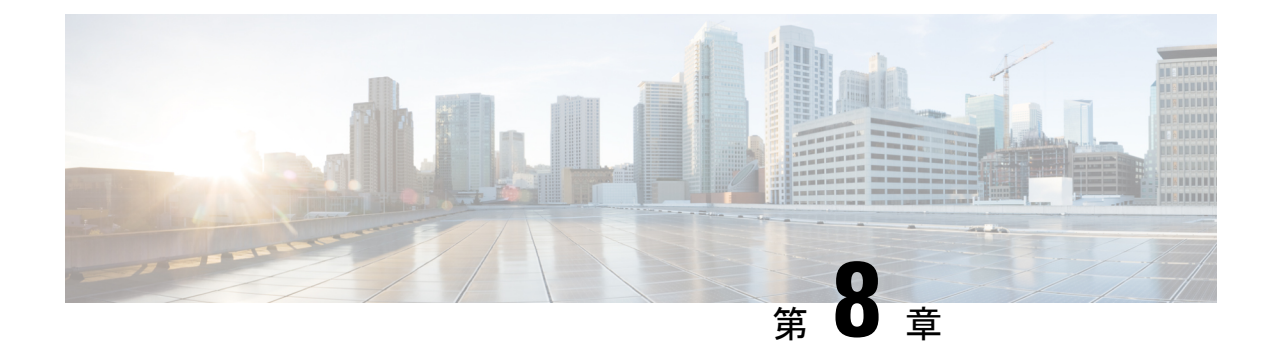

# ディスクの管理

- •クラスタ内のディスクの管理 (99ページ)
- ・ディスクの要件 (100ページ)
- •自己暗号化ドライブ (SED) の交換 (104 ページ)
- •SSDの交換(106ページ)
- NVMe SSD の交換 (108 ページ)
- •ハウスキーピング SSD の交換 (109 ページ)
- •ハードディスク ドライブの交換または追加 (111ページ)

### クラスタ内のディスクの管理

ディスク、SSD または HDD では、障害が発生する可能性があります。この場合、障害が発生したディスクを取り外し、交換する必要があります。ホスト内でのディスクの取り外しと交換については、サーバ ハードウェアの指示手順に従ってください。HX Data Platform は SDD または HDD を識別し、ストレージ クラスタに組み込みます。

ストレージ クラスタのデータストア容量を増やすには、ストレージ クラスタ内の各コンバー ジド ノードに同じサイズとタイプの SSD を追加します。ハイブリッド サーバでは、ハード ディスク ドライブ (HDD) を追加します。オール フラッシュ サーバでは、SSD を追加しま す。

(注) 複数のドライブでホットプラグ引き出しおよび交換を実行する場合は、アクションとアクションの間を少し開けます(30秒間)。ドライブを引き出して交換し、少し間を開けて、次のドライブを引き出して交換します。

ディスクを取り外しても、そのディスクが引き続きクラスタ概要情報に表示される場合があります。これを更新するには、HX クラスタを再起動します。

### ディスクの要件

ディスクの要件は、コンバージドノードとコンピューティング専用ノード間で異なります。使 用可能な CPU およびメモリ容量を拡大するには、必要に応じてコンピューティング専用ノー ドを使用して既存のクラスタを拡張します。これらのコンピューティング専用ノードを使用す ると、ストレージのパフォーマンスを向上させたり、ストレージ容量を拡大したりすることが できます。

あるいはコンバージドノードを追加することで、CPUおよびメモリリソースを拡大するとと もに、ストレージのパフォーマンスを向上させ、ストレージ容量を拡大できます。

ソリッドステート ディスク(SSD)のみが搭載されたサーバは、オールフラッシュ サーバで す。SSD とハード ディスク ドライブ(HDD)の両方が搭載されたサーバは、ハイブリッド サーバです。

以下は、HyperFlex クラスタ内のすべてのディスクに適用されます。

- ストレージクラスタ内のすべてのディスクには、同量のストレージ容量が必要です。ストレージクラスタ内のすべてのノードには、同数のディスクが必要です。
- ・すべての SSD は TRIM をサポートする必要があり、TRIM が有効になっている必要があり ます。
- ・すべての HDD は、SATA または SAS タイプのいずれかです。ストレージクラスタ内のすべての SAS ディスクは、パススルーモードにする必要があります。
- ディスクパーティションは、SSDおよび HDDから削除する必要があります。パーティションが設定されたディスクは無視され、HXストレージクラスタに追加されません。
- オプションで、ディスク上の既存のデータを削除またはバックアップできます。提供されたディスク上の既存のデータはすべて上書きされます。

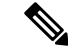

- (注) 新規のファクトリ サーバは適切なディスク パーティションの設定で出荷されます。新規のファクトリ サーバからディスク パーティションを削除しないでください。
- シスコから直接購入されたディスクのみがサポートされます。
- ・自己暗号化ドライブ(SED)が搭載されたサーバでは、キャッシュ ドライブと永続スト レージ(キャパシティ)ドライブの両方が SED に対応している必要があります。これら のサーバは、保管中データの暗号化(DARE)をサポートします。

### コンバージドノード

次の表に示すディスクに加えて、すべての M4 コンバージド ノードは、ESX がインストール されたミラー設定で2枚の 64 GB SD FlexFlash カードを備えています。すべての M5 コンバー ジドノードには、ESXi 搭載の M.2 SATA SSD が内蔵されています。

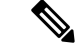

- (注) サーバ上またはストレージクラスタ全体でストレージディスクのタイプやサイズを混在させ ないでください。ストレージディスクタイプの混在はサポートされません。
  - キャッシュまたは永続ディスクを交換する際は、元のディスクと同じタイプとサイズを常に使用します。
  - 永続ドライブを混在させないでください。1 つのサーバでは、すべて HDD または すべて SSD とし、ドライブのサイズを統一してください。
  - ハイブリッドドライブタイプとオールフラッシュキャッシュドライブタイプを混在させないでください。ハイブリッドサーバではハイブリッドキャッシュデバイスを使用し、オールフラッシュサーバではオールフラッシュキャッシュデバイスを使用します。
  - ・暗号化されたドライブタイプと暗号化されていないドライブタイプを混在させないでください。SED ハイブリッドドライブまたは SED オールフラッシュドライブを使用します。SED サーバでは、キャッシュドライブと永続ドライブの両方を SED タイプにする必要があります。
  - ・すべてのノードで同じサイズと同じ数量の SSD を使用する必要があります。異なる SSD タイプを混在させることはできません。

次の表に、HXサーバタイプごとの互換性のあるドライブを示します。ドライブは、指示がない限り、サーバの前面スロットに取り付けられます。複数のドライブが示されている場合、それらはオプションです。1つのドライブサイズをサーバあたりのキャパシティとして使用してください。ドライブの最小数と最大数は、コンポーネントごとに記載されています。

#### HX240 M5 サーバ

| コンポーネン<br>ト      | 数量            | Hybrid                   | すべてフラッ<br>シュ              | ハイブリッド<br>SED | オールフラッシュ<br>SED                        |
|------------------|---------------|--------------------------|---------------------------|---------------|----------------------------------------|
| ハウスキーピ<br>ング SSD | 1             | 240 GB SSD               | 240 GB SSD                | 240 GB SSD    | 240 GB SSD                             |
| キャッシュ<br>SSD     | 1<br>(背<br>面) | 1.6 TB SSD               | 1.6 TB NVMe<br>400 GB SSD | 1.6 TB SSD    | 800 GB SSD                             |
| 永続               | 6 ∼ 23        | 1.2 TB HDD<br>1.8 TB HDD | 960 GB SSD<br>3.8 TB SSD  | 1.2 TB HDD    | 800 GB SSD<br>960 GB SSD<br>3.8 TB SSD |

HX240 M4 サーバ

I

| コンポーネン<br>ト | 数量          | Hybrid     | すべてフラッ<br>シュ | ハイブリッド<br>SED | オールフラッ<br>シュ SED |
|-------------|-------------|------------|--------------|---------------|------------------|
| ハウスキーピ      | 1           | 120 GB SSD | 120 GB SSD   | 120 GB SSD    | 120 GB SSD       |
| ング SSD      |             | 240 GB SSD | 240 GB SSD   | 240 GB SSD    | 240 GB SSD       |
| キャッシュ       | 1           | 1.6 TB SSD | 1.6 TB NVMe  | 1.6 TB SSD    | 1.6 TB NVMe      |
| SSD         |             |            | 400 GB SSD   |               | 800 GB SSD       |
| 永続          | $6 \sim 23$ | 1.2 TB HDD | 960 GB SSD   | 1.2 TB HDD    | 800 GB SSD       |
|             |             | 1.8 TB HDD | 3.8 TB SSD   |               | 960 GB SSD       |
|             |             |            |              |               | 3.8 TB SSD       |

### HX220 M5 サーバ

| コンポーネ<br>ント      | 数量  | Hybrid                   | すべてフラッ<br>シュ              | ハイブリッド <b>SED</b> | オールフラッ<br>シュ SED                       |
|------------------|-----|--------------------------|---------------------------|-------------------|----------------------------------------|
| ハウスキー<br>ピング SSD | 1   | 240 GB SSD               | 240 GB SSD                | 240 GB SSD        | 240 GB SSD                             |
| キャッシュ<br>SSD     | 1   | 480 GB SSD<br>800 GB SSD | 1.6 TB NVMe<br>400 GB SSD | 800 GB SSD        | 800 GB SSD                             |
| 永続               | 6~8 | 1.2 TB HDD<br>1.8 TB HDD | 960 GB SSD<br>3.8 TB SSD  | 1.2 TB HDD        | 800 GB SSD<br>960 GB SSD<br>3.8 TB SSD |

### HX 220 M4 サーバ

| コンポーネ<br>ント  | 数量 | Hybrid     | すべてフラッ<br>シュ | ハイブリッド<br>SED | オールフラッシュ<br>SED |
|--------------|----|------------|--------------|---------------|-----------------|
| ハウスキー        | 1  | 120 GB SSD | 120 GB SSD   | 120 GB SSD    | 120 GB SSD      |
| ピング SSD      |    | 240 GB SSD | 240 GB SSD   | 240 GB SSD    | 240 GB SSD      |
| キャッシュ<br>SSD | 1  | 480 GB SSD | 400 GB SSD   | 800 GB SSD    | 800 GB SSD      |
| 永続           | 6  | 1.2 TB HDD | 960 GB SSD   | 1.2 TB HDD    | 800 GB SSD      |
|              |    | 1.8 TB HDD | 3.8 TB SSD   |               | 960 GB SSD      |
|              |    |            |              |               | 3.8 TB SSD      |

エッジ クラスタ用 HX220 M5 サーバ

| コンポーネ<br>ント      | 数量  | Hybrid                   | すべてフラッ<br>シュ              | ハイブリッド SED | オールフラッ<br>シュ SED                       |
|------------------|-----|--------------------------|---------------------------|------------|----------------------------------------|
| ハウスキー<br>ピング SSD | 1   | 240 GB SSD               | 240 GB SSD                | 240 GB SSD | 240 GB SSD                             |
| キャッシュ<br>SSD     | 1   | 480 GB SSD<br>800 GB SSD | 1.6 TB NVMe<br>400 GB SSD | 800 GB SSD | 800 GB SSD                             |
| 永続               | 3~8 | 1.2 TB HDD               | 960 GB SSD<br>3.8 TB SSD  | 1.2 TB HDD | 800 GB SSD<br>960 GB SSD<br>3.8 TB SSD |

エッジ クラスタ用 HX 220 M4 サーバ

| コンポーネ<br>ント  | 数量        | Hybrid     | すべてフラッ<br>シュ | ハイブリッド<br>SED | オールフラッシュ<br>SED |
|--------------|-----------|------------|--------------|---------------|-----------------|
| ハウスキー        | 1         | 120 GB SSD | 120 GB SSD   | 120 GB SSD    | 120 GB SSD      |
| ピング SSD      |           | 240 GB SSD | 240 GB SSD   | 240 GB SSD    | 240 GB SSD      |
| キャッシュ<br>SSD | 1         | 480 GB SSD | 400 GB SSD   | 800 GB SSD    | 800 GB SSD      |
| 永続           | $3\sim 6$ | 1.2 TB HDD | 960 GB SSD   | 1.2 TB HDD    | 800 GB SSD      |
|              |           |            | 3.8 TB SSD   |               | 960 GB SSD      |
|              |           |            |              |               | 3.8 TB SSD      |

### コンピューティング専用ノード

次の表に、コンピューティング専用機能に対しサポートされているコンピューティング専用 ノードの設定を示します。コンピューティング専用ノードのストレージは、ストレージクラス タのキャッシュまたは容量に含まれていません。

(注)

HyperFlex クラスタにコンピューティング ノードが追加されると、そのノードは、コンピュー ティング専用のサービス プロファイル テンプレートによって SD カードから起動できるよう に自動設定されます。別の形式のブートメディアを使用する場合は、ローカルのディスク設定 ポリシーを更新してください。サーバ関連のポリシーについては、『Cisco UCS Manager Server Management Guide』を参照してください。

| サポートされるコンピューティング専用<br>ノード サーバ | ESXi のブートでサポートされている方法                    |
|-------------------------------|------------------------------------------|
| • Cisco B200 M3/M4/M5         | 方法を選択します。                                |
| • B260 M4                     | 重要 ESXi インストールの際は、ブートメ                   |
| • B420 M4                     | ディアの形式が1つだけサーバに通知さ                       |
| • B460 M4                     | れるようにしてくたさい。ローカルまた<br>はリモートのディスクの追加は、インス |
| • C240 M3/M4/M5               | トール後に実行できます。                             |
| • C220 M3/M4/M5               | USB ブートは HX コンピューティング                    |
| • C460 M4                     | 専用のノードに対してサポートされてい<br>ません。               |
| • C480 M5                     |                                          |
| • B480 M5                     | • ESXi がインストールされているミラー設定<br>での SD カード。   |
|                               | ・ローカル ドライブの HDD または SSD。                 |
|                               | • SAN ブート。                               |
|                               | ・M.2 SATA SSD ドライブ。                      |

### 自己暗号化ドライブ(SED)の交換

Cisco HyperFlex システムは、自己暗号化ドライブ(SED)とエンタープライズキー管理サポートによる保管中データの保護を提供します。

- ・保管中のデータ対応のサーバは、自己暗号化ドライブを備えたサーバを参照します。
- ・暗号化された HX Cluster内のすべてのサーバは、保管中のデータ対応である必要があります。
- ・暗号化は、クラスタの作成後に、HX Connect を使用して、HX Clusterに構成されます。
- •自己暗号化ドライブを持つサーバは、ソリッドステートドライブ(SSD)またはハイブ リッドのいずれかです。

```
¢
```

**重要** 暗号化されたデータの安全性を引き続き確保するには、SEDを削除する前にドライブ上のデー タが**安全に消去される**必要があります。

始める前に

HX Clusterに暗号化が適用されているかどうかを判定します。

- 暗号化が構成されていない: SEDを削除または交換するためには、暗号化に関連した前提 条件の手順は不要です。SSDの交換(106ページ)またはハードディスクドライブの交換 または追加(111ページ)と、サーバのハードウェアガイドを参照してください。
- 暗号化が構成されている:次を確認します。
- 1. SED を交換する場合は、メーカーの返品承認(RMA)を取得します。TAC に連絡します。
- 暗号化のローカルキーを使用している場合は、キーを見つけます。その入力を求められます。
- **3.** データの損失を防ぐために、ディスク上のデータがデータの最後のプライマリコピー ではないことを確認します。

必要な場合は、クラスタ上のサーバにディスクを追加します。開始するか、またはリ バランスが完了するまで待機します。

- 4. SED を削除する前に、以下のステップを完了します。
- ステップ1 HX Clusterが正常であることを確認します。

クラスタが正常でない場合、SEDを削除または交換するには TAC にお問い合わせください。

- ステップ2 HX Connect にログインします。
- ステップ3 [System Information] > [Disks] ページを選択します。
- ステップ4 削除するディスクを識別し、確認します。
  - 1. [Turn On Locator LED] ボタンを使用します。
  - 2. サーバ上のディスクを物理的に表示します。
  - 3. [Turn Off Locator LED] ボタンを使用します。
- **ステップ5** 削除するディスクに対応する [Slot] 行を選択します。
- ステップ6 [Secure erase] をクリックします。このボタンは、ディスクを選択した後にのみ利用可能です。
- ステップ7 ローカルの暗号化キーを使用する場合は、フィールドに[Encryption Key]を入力して[Secure erase]をクリックします。

リモートの暗号化サーバを使用する場合、操作は必要ありません。

ステップ8 このディスク上のデータを削除することを確認し、[Yes, erase this disk] をクリックします。

### 警告 これにより、ディスクからすべてのデータが削除されます。

**ステップ9** 選択した [Disk Slot] の [Status] が [Ok To Remove] に変わるまで待ち、指示に従ってディスクを物理的に取り外します。

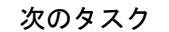

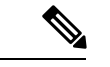

- (注) 取り外したドライブは、元の、または別の HX Cluster内のドライブで再利用しないでください。取り外したドライブを再利用する必要がある場合は、TAC にお問い合わせください。
  - 1. SED 上のデータを安全に消去した後、ディスクタイプ(SSD またはハイブリッド) に適 したディスクの交換タスクに進みます。

ディスク タイプの [Type] 列を確認します。

- [Solid State] (SSD) : SSD の交換 (106 ページ) およびお使いのサーバのハードウェ ア ガイドを参照してください。
- [Rotational] (ハイブリッド ドライブ) : ハードディスク ドライブの交換または追加 (111 ページ) およびお使いのサーバのハードウェア ガイドを参照してください。
- 2. 取り外しおよび交換された SED のステータスを確認します。

SED を取り外した場合

- [Status] : [Ok To Remove] のままです。
- [Encryption]: [Enabled] から [Unknown] に変わります。

SEDを交換した場合、新しいSEDは自動的にHX Clusterによって使用されるようになりま す。暗号化が適用されていない場合、ディスクは他の使用可能なディスクと同様に一覧表 示されます。暗号化が適用されている場合、セキュリティキーが新しいディスクに適用さ れます。

- [Status]: [Ignored] > [Claimed] > [Available] に遷移します。
- •[Encryption]:暗号化キーが適用された後に、[Disabled] > [Enabled] に遷移します。

### SSD の交換

SSD の交換手順は、SSD の種類によって異なります。障害が発生した SSD を特定し、関連する手順を実行します。

- (注) サーバ上またはストレージクラスタ全体でストレージディスクのタイプまたはサイズを混在 させることはサポートされていません。
  - ・ すべて HDD、 すべて 3.8 TB SSD、 または すべて 960 GB SSD を 使用 します。
  - ハイブリッドサーバではハイブリッドキャッシュデバイスを使用し、すべてのフラッシュ サーバではすべてフラッシュキャッシュデバイスを使用します。
  - キャッシュまたは永続ディスクを交換する際は、元のディスクと同じタイプとサイズを常に使用します。

ステップ1 障害が発生した SSD を特定します。

 キャッシュまたは永続的な SSD では、ディスク ビーコン チェックを実行します。ビーコンの設定( 58 ページ)を参照してください。

キャッシュと永続的な SSD のみがビーコン要求に応答します。NVMe キャッシュ SSD とハウスキー ピング SSD は、ビーコン要求に応答しません。

- キャッシュ NVMe SSD の場合は物理的なチェックを実行します。これらのドライブは、HX サーバの ドライブ ベイ1にあります。
- ・HXAF240cまたはHX240cサーバ上のハウスキーピングSSDの場合は、サーバの背面で物理的なチェックを実行します。
- ・HXAF220c または HX220c サーバ上のハウスキーピング SSD の場合は、サーバのドライブベイ 2 で物 理的なチェックを実行します。

ステップ2 失敗した SSD がハウスキーピング SSD の場合は、サーバの種類に基づいて続行してください。

- •HXAF220c または HX220c サーバの場合は、手順3に進みます。
- ・HXAF240c または HX240c サーバの場合は、テクニカル アシスタンス センター(TAC) にお問い合わ せください。
- ステップ3 故障した SSD がキャッシュまたは永続 SSD の場合は、ディスクのタイプに基づいて続行してください。
  - •NVMe SSD については、NVMe SSD の交換 (108 ページ)を参照してください。
  - •その他すべての SSD の場合は、サーバのハードウェア ガイドに従って、ホスト内の故障した SSD を 取り外して交換する手順を実行します。

キャッシュまたは永続的なドライブを交換後、HX Data Platform は SDD を識別し、ストレージクラスタを 更新します。

ノードに追加したディスクは、すぐに HX で使用できるようになります。

- **ステップ4** Cisco UCS Manager の [UCS Manager Server Inventory Storage] タブに新しいディスクを含めるには、サーバ ノードを再認識します。これにはキャッシュ ディスクと永続ディスクも含まれます。
- ステップ5 SSD を交換して、「Disk successfully scheduled for repair」のメッセージが表示された場合、ディスクは存在しているが正常に機能していないということを意味します。サーバ ハードウェア ガイドの手順に従ってディスクが正常に追加されたことを確認します。

### NVMe SSD の交換

SSD の交換手順は、SSD の種類によって異なります。ここでは、NVMe キャッシュ SSD を交換するための手順について説明します。

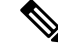

(注) サーバ上またはストレージ クラスタ全体でストレージ ディスクのタイプまたはサイズを混在 させることはサポートされていません。

NVMeディスクを交換する際は、必ず、元のディスクと同じタイプとサイズを使用してください。

### 始める前に

HX Cluster サーバで NVMe の SSD を使用する場合、次の条件を満たすことを確認します。

- NVMeのSSDは、HX240およびHX220のオールフラッシュサーバでサポートされます。
- NVMe SSD を HGST SN200 ディスクに置き換えるには、HX Data Platform バージョン 2.5.1a 以降が必要です。
- NVMeのSSDは、サーバのスロット1にのみ搭載できます。他のサーバスロットはNVMe の SSD を検出しません。
- NVMeの SSD はキャッシュにのみ使用されます。
  - 永続的なストレージでの使用はサポートされていません。
  - ハウスキーピングのドライブとしての使用はサポートされていません。
  - ハイブリッドサーバでの使用はサポートされていません。

ステップ1 故障したディスクが NVMe キャッシュ SSD であることを確認します。

物理的なチェックを実行します。これらのドライブは、HX サーバのドライブ ベイ1にあります。NVMe キャッシュ SSD とハウスキーピング SSD は、ビーコン要求に応答しません。

故障した SSD が NVMe SSD でない場合は、SSD の交換(106ページ)を参照してください。

ステップ2 ESXi ホスト を HX メンテナンス モードにします。

a) HX Connect にログインします。

b) [System Information] > [Nodes] > [node] > [Enter HX Maintenance Mode] を選択します。

- **ステップ3** サーバのハードウェアガイドに従って、ホスト内の故障した SSD を取り外して交換する手順を実行します。
  - (注) HGST NVMe ディスクを取り外すと、同じタイプのディスクを同じスロットに再挿入するか、ホ ストをリブートするまで、コントローラ VM が正常に機能しません。

キャッシュまたは永続的なドライブを交換後、HX Data Platform は SDD を識別し、ストレージクラスタを 更新します。

ノードに追加したディスクは、すぐに HX で使用できるようになります。

- ステップ4 ESXi ホストをリブートします。これで ESXi は NVMe SSD を検出できます。
- ステップ5 ESXi ホストのHX メンテナンスモードを終了します。
- **ステップ6** Cisco UCS Manager の [UCS Manager Server Inventory Storage] タブに新しいディスクを含めるには、サーバ ノードを再認識します。これにはキャッシュ ディスクと永続ディスクも含まれます。
- **ステップ7** SSD を交換して、「*Disk successfully scheduled for repair*」のメッセージが表示された場合、ディスクは存在 しているが正常に機能していないということを意味します。サーバ ハードウェア ガイドの手順に従って ディスクが正常に追加されたことを確認します。

### ハウスキーピング SSD の交換

(注) この手順は、HXAF220cまたはHX220cサーバにのみ適用されます。HXAF240cまたはHX240c 上のハウスキーピング SSD を交換するには、Cisco TAC にお問い合わせください。

障害が発生したハウスキーピング SSD を特定し、関連する手順を実行します。

ステップ1 障害が発生したハウスキーピング SSD を特定します。

ハウスキーピングドライブはビーコンチェックを通して表示されないため、SSDドライブを物理的にチェックします。

**ステップ2** SSD を取り外し、種類とサイズが同じ新しい SSD に交換します。サーバ ハードウェア ガイドの手順に従います。

サーバ ハードウェア ガイドでは、SSD を交換するために必要な物理的手順について説明します。

(注) ハードウェア手順を実行する前に、ノードをCiscoHXメンテナンスモードにします。ハードウェ ア手順を実行したら、ノードのCiscoHXメンテナンスモードを終了します。 **ステップ3** SSH を使用して、影響を受けたノードのストレージ コントローラ VM にログインし、次のコマンドを実行 します。

#### # /usr/share/springpath/storfs-appliance/config-bootdev.sh -r -y

このコマンドは新しいディスクを使用し、そのディスクをストレージ コントローラに追加します。

サンプル応答

Creating partition of size 65536 MB for /var/stv ... Creating ext4 filesystem on /dev/sdg1 ... Creating partition of size 24576 MB for /var/zookeeper ... Creating ext4 filesystem on /dev/sdg2 ... Model: ATA INTEL SSDSC2BB12 (scsi) Disk /dev/sdg: 120034MB Sector size (logical/physical): 512B/4096B Partition Table: gpt .... discovered. Rebooting in 60 seconds

- ステップ4 ストレージ コントローラ VM が自動的に再起動するのを待ちます。
- **ステップ5** ストレージ コントローラ VM の再起動が完了したら、新しく追加された SSD でパーティションが作成さ れていることを確認します。コマンドを実行します。

#### # df -ah

サンプル応答

/dev/sdb1 63G 324M 60G 1% /var/stv /dev/sdb2 24G 173M 23G 1% /var/zookeeper

**ステップ6** 既存のストレージ クラスタにインストールされている HX Data Platform インストーラ パッケージのバー ジョンを確認します。

#### # stcli cluster version

すべてのストレージクラスタノードに、同じバージョンがインストールされている必要があります。スト レージクラスタ内の、新しい SSD を搭載したノード以外のノードのコントローラ VM で、このコマンド を実行します。

ステップ7 HX Data Platform インストーラ パッケージを、/tmp フォルダ内のストレージ コントローラ VM にコピーします。

# scp <hxdp\_installer\_vm\_ip>:/opt/springpath/packages/storfs-packages-<hxdp\_installer>.tgz /tmp

# cd /tmp

# tar zxvf storfs-packages-<hxdp\_installer>.tgz

ステップ8 HX Data Platform インストーラ導入スクリプトを実行します。

#### # ./inst-packages.sh

HX Data Platform のインストールに関する追加情報については、『*Cisco HX Data Platform Getting Started Guide*』を参照してください。

ステップ9 パッケージのインストール後、HX Data Platform は自動的に起動します。ステータスを確認します。

# status storfs

サンプル応答

storfs running

新しい SSD を搭載したノードが既存のクラスタに再接続し、クラスタが正常な状態に戻ります。

# ハードディスク ドライブの交換または追加

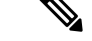

- (注) サーバ上またはストレージ クラスタ全体でストレージ ディスクのタイプまたはサイズを混在 させることはサポートされていません。
  - ・ すべて HDD、 すべて 3.8 TB SSD、 またはすべて 960 GB SSD を使用します。
  - ハイブリッドサーバではハイブリッドキャッシュデバイスを使用し、すべてのフラッシュ サーバではすべてフラッシュキャッシュデバイスを使用します。
  - キャッシュまたは永続ディスクを交換する際は、元のディスクと同じタイプとサイズを常に使用します。

**ステップ1** ご使用のサーバのハードウェア ガイドを参照し、ディスクの追加または交換の手順に従います。

ステップ2 ストレージ クラスタ内の各ノードに、同じサイズの HDD を追加します。

ステップ3 妥当な時間内で各ノードに HDD を追加します。

ストレージは、すぐにストレージクラスタによって使用され始めます。

[vCenter Event] ログには、ノードへの変更を反映したメッセージが表示されます。

 (注) ディスクをノードに追加すると、ディスクはすぐに HX で使用できるようになりますが、UCSM サーバノードインベントリには表示されません。これには、キャッシュ ディスクと永続ディス クが含まれます。UCS Manager サーバの [Inventory Storage] タブにディスクを含めるには、サーバ ノードを再認識します。

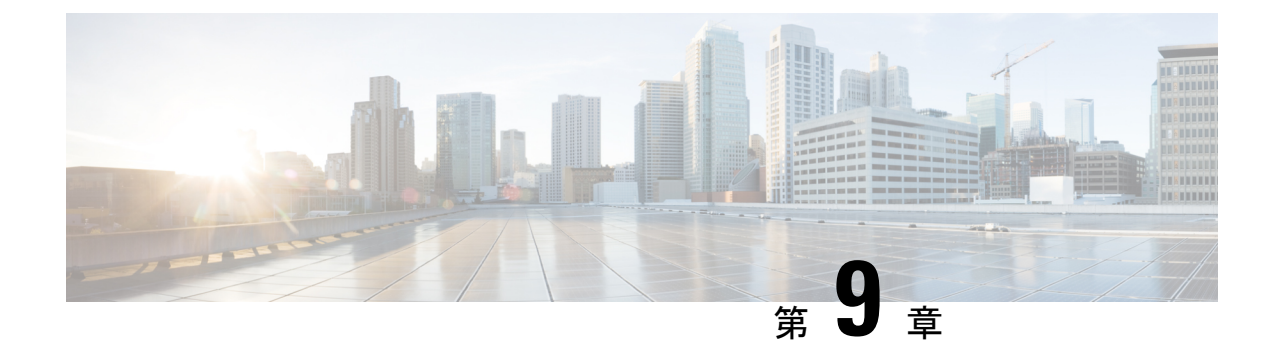

# ノードの管理

- ノードの管理 (113ページ)
- •ノードメンテナンス方法の特定(115ページ)
- •DNS アドレスまたはホスト名による検索 (118ページ)
- ESXi ホストルートパスワードの変更 (119ページ)
- ノードソフトウェアの再インストール (119ページ)
- IP から FQDN への vCenter クラスタ内のノード識別フォームの変更 (120 ページ)
- •ノードコンポーネントの交換(121ページ)
- •ノードの取り外し (123ページ)
- ノードの交換(131ページ)

### ノードの管理

ノードを初めてストレージクラスタに追加する場合は、HX Data Platform インストーラの Create Cluster 機能を使用します。ノードを既存のストレージクラスタに追加する場合は、HX Data Platform インストーラの Expand Cluster 機能を使用します。ストレージクラスタに対してノー ドを追加または削除すると、HX Data Platform がそれに応じてストレージクラスタのステータ スを調整します。

- ・障害が発生したノードのメンテナンスに関するタスク。
  - ・ESXi またはHX ソフトウェアを再インストールする必要がある。
  - •ノードコンポーネントを交換する必要がある。
  - •ノードを交換する必要がある。
  - •ノードを取り外す必要がある。
- ・障害が発生していないノードのメンテナンスに関するタスク。
  - ノードをメンテナンスモードにする。
  - •ESX パスワードを変更する。

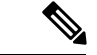

(注) 若干の違いはありますが、サーバ、ホスト、およびノードという用語が HyperFlex のマニュア ルを通してほとんど区別されずに使われています。一般に、サーバは、特定の目的に特化され たソフトウェアを実行する物理ユニットです。ノードは、ソフトウェア クラスタやサーバの ラックなどのより大きなグループ内のサーバです。シスコのハードウェア マニュアルでは、 ノードという用語が使われる傾向があります。ホストは、仮想化または HyperFlex ストレージ ソフトウェアを実行しているサーバで、仮想マシンにとっての「ホスト」です。VMware のマ ニュアルでは、ホストという用語が使われる傾向があります。

#### ステップ1 クラスタ内のノードをモニタします。

HX ストレージクラスタ、ノード、およびノードコンポーネントのステータスがモニタされ、HX Connect、 HX Data Platform Plug-in、vCenter UI、およびさまざまなログに動作ステータス (online、offline) 値と復元 カステータス値 (healthy、warning) として報告されます。

- (注) 機能状態の区別は、HX Connect および HX Data Platform Plug-in ビューに表示されるストレージク ラスタの動作ステータスと復元力ステータスに影響しますが、それらのステータスとは別個のも のです。データレプリケーション係数(2または3)、クラスタアクセスポリシー(lenient また は strict)、およびストレージクラスタ内の特定の数のノードごとに、障害が発生したノードの数 またはノード内の障害が発生したディスクの数に応じて、ストレージクラスタの状態が Read と Write、Read Only、または Shutdown の間で変化します。
- **ステップ2** ノード障害を分析して、実行するアクションを決定します。

これには、HX Connect、HX Data Platform Plug-in、vCenter、または ESXi を介したノード状態のモニタリン グ、サーバ ビーコンのチェック、ログの収集と分析、および TAC との連携が必要になります。

- ステップ3 特定されたタスクを実行します。
  - ソフトウェアを再インストールまたはアップグレードします。

ESXi または HX Data Platform の再インストール手順については、TAC を参照してください。ソフト ウェアのアップグレード手順については、『Cisco HyperFlex Systems Upgrade Guide』を参照してくだ さい。

•ノード内のコンポーネントを修理します。

ノードコンポーネント(ソリッドステートドライブ(SSD)、ハードディスクドライブ(HDD)、 電源装置(PSU)、ネットワークインターフェイスカード(NIC)コンポーネントなど)は、HX Connect や HX Data Platform Plug-in では設定できませんが、HX Data Platform はこれらのコンポーネン トをモニタし、いずれかのアイテムの中断、追加、取り外し、または交換が発生すると、ストレージ クラスタステータスを調整します。

ディスクを追加または取り外す手順は、ディスクのタイプによって異なります。PSUやNICなどの現場交換可能ユニット(FRU)を交換するには、サーバハードウェアガイドで説明される手順に従います。

・クラスタ内のノードを交換します。

ストレージクラスタ内のノードを交換する際は、常に TAC によるサポートが必要です。要件が満た されていれば、ストレージクラスタがオンライン(5ノード以上のクラスタのみ)中またはオフライン(4ノード以上のクラスタ)中に、ノードを TAC の支援なしで交換できます。3ノードクラスタ内 のノードを交換する際は、常に TAC の支援が必要です。

- •クラスタからノードを取り外します。
  - (注) ノードを削除する場合、使用可能なノードの数が最小数の3を下回ってはなりません。これは、3を下回るとストレージクラスタが正常ではなくなるためです。3ノードクラスタ内のノードを取り外す際は、常にTACの支援が必要です。

オフラインクラスタから最大2つのノードを削除できます。

### ノード メンテナンス方法の特定

ノードメンテナンスタスクには、ストレージクラスタがオフラインのときに実行されるもの、 クラスタがオンラインであり、ノードがHXメンテナンスモードであることだけが必要である 場合に実行できるもの、および TAC によるサポートが必要なのものがあります。

- オンラインタスク:タスク開始前にストレージクラスタが正常な状態である必要があります。
- オフラインタスク:ストレージクラスタをシャットダウンする必要があります。

2つ以上のノードがダウンしている場合、ストレージクラスタは自動的にオフラインになります。

•TAC サポート タスク:一般に、TAC 担当員が実行する操作を必要とします。

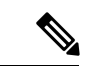

(注) 3 ノード クラスタ内のノードを交換する際は、常に TAC によるサポートが必要です。

次の表に、関連するノードメンテナンスタスクを実行するときに使用できる方法を示します。

#### ノードソフトウェアの修復

ESX とHX Data Platform ソフトウェアは、ストレージクラスタ内の各ノードにインストールさ れます。ノード障害分析後にいずれかのソフトウェア項目を再インストールする必要があるこ とが判明した場合は、TACにお問い合わせください。ソフトウェアのアップグレード手順につ いては、『*Cisco HyperFlex Systems Upgrade Guide*』を参照してください。

### ノード ハードウェアの修復

ノードの修理可能なアイテムで障害が発生しました。これにはFRUやディスクが該当します。 一部のノードコンポーネントには TAC の支援が必要です。たとえば、ノードのマザーボード の交換には TAC の支援が必要です。

| クラスタ内の<br>ノードの数 | クラスタ内の<br>障害発生ノー<br>ドの数 | 方式                         | 注                                                |
|-----------------|-------------------------|----------------------------|--------------------------------------------------|
| 3               | 1つ以上                    | TAC はノードの修理だけ<br>をサポートします。 | 修理のためにノードを取り外す必要<br>はありません。ノードのディスクの<br>交換を含みます。 |
| 4-8             | 1                       | オンラインまたはオフラ<br>インでのノード修理。  | 修理のためにノードを取り外す必要<br>はありません。ノードのディスクの<br>交換を含みます。 |

### ノードの取り外し

ノードの修理不可能なアイテムで障害が発生しました。取り外したノードのディスクは、スト レージ クラスタで再利用できません。

| クラスタ内の<br>ノードの数 | クラスタ内の<br>障害発生ノー<br>ドの数 | 方式                          | 注                                                  |
|-----------------|-------------------------|-----------------------------|----------------------------------------------------|
| 4               | 1                       | オフライン ノードの取り<br>外し。         | 4 ノード クラスタで 2 ノードがダ<br>ウンしている場合は、TAC の支援<br>が必要です。 |
| 5つ以上            | 1                       | オンラインまたはオフラ<br>イン ノードの取り外し。 |                                                    |
| 5つ以上            | 2                       | オフライン2ノードの取<br>り外し。         | 5 ノード クラスタで 3 ノードがダ<br>ウンしている場合は、TAC の支援<br>が必要です。 |

### ノードの交換とストレージの廃棄

ノードの修理不可能なアイテムで障害が発生しました。取り外したノードのディスクは、スト レージ クラスタで再利用できません。

| クラスタ内の<br>ノードの数 | クラスタ内の<br>障害発生ノー<br>ドの数 | 方式                                        | 注                                                                                                    |
|-----------------|-------------------------|-------------------------------------------|----------------------------------------------------------------------------------------------------|
| 3               | 1                       | TAC はノードの交換だけ<br>をサポートします。                | クラスタを最小限の3ノードに戻<br>すには、TACによりサポートされ<br>るノードの交換が必要です。<br>3ノードクラスタで1ノードがダ<br>ウンしている場合は、TACの支援<br>が必要です。                            |
| 4               | 1                       | ノードのオフライン交換。<br>ディスクを再利用しない。              | 新しいノードを追加するにはクラ<br>スタ拡張を使用します。その他の<br>すべてのノードが稼動している必<br>要があります。<br>4 ノード クラスタで 2 ノードがダ<br>ウンしている場合は、TAC の支援<br>が必要です。           |
| 5 つ以上           | 1                       | オンラインまたはオフラ<br>イン ノードの交換。<br>ディスクを再利用しない。 | 新しいノードを追加するにはクラ<br>スタ拡張を使用します。その他の<br>すべてのノードが稼動している必<br>要があります。                                                                 |
| 5 つ以上           | 2                       | 1または2ノードのオフラ<br>イン交換。<br>ディスクを再利用しない。     | 新しいノードを追加するにはクラ<br>スタ拡張を使用します。その他の<br>すべてのノードが稼動している必<br>要があります。<br>最大2つのノードの交換がサポー<br>トされています。3つ以上のノード<br>の交換にはTACの支援が必要で<br>す。 |

### ノードの交換とストレージの再利用

ノードの修理不可能なアイテムで障害が発生しました。取り外したノードのディスクは、スト レージ クラスタで再利用されます。

| クラスタ内の<br>ノードの数 | クラスタ内の<br>障害発生ノー<br>ドの数 | 方式             | 注                                                                                                    |
|-----------------|-------------------------|----------------|----------------------------------------------------------------------------------------------------|
| 3つ以上            | 1つ以上                    | TAC によるサポートのみ。 | クラスタを最小限の3ノードに戻す<br>には、TAC によりサポートされる<br>ノードの交換が必要です。<br>(注) ディスクを再利用するに<br>は、古いノードのUUIDを<br>新しいノードに割り当てる<br>必要があります。ディスク<br>UUID からノード UUID へ<br>の関係は固定であり、再割<br>り当てできません。これは<br>TAC サポート タスクで<br>す。 |

### DNS アドレスまたはホスト名による検索

トラブルシューティングの目的では、DNS サーバアドレスまたは DNS サーバホスト名で検索 できることが便利な場合があります。これはオプションのタスクです。

- ステップ1 DNS 検索アドレスを割り当てます。
  - a) HX Data Platform インストーラ仮想マシンにログインします。ssh または vSphere コンソール インター フェイスを使用します。
  - b) resolv.conf.dファイルを編集します。

# vi /etc/resolvconf/resolv.conf.d/base

- c) 変更を確認します。
  - # resolvconf -u
    # cat /etc/resolv.conf
- d) DNS サーバが IP アドレスまたはホスト名から問い合わせることができることを確認します。
  - # nslookup ip\_address
    # nslookup newhostname
- ステップ2 DNS ホスト名を割り当てます。
  - a) HX Data Platform インストーラ仮想マシンにログインします。ssh または vSphere コンソール インター フェイスを使用します。
  - b) hosts ファイルを編集用に開きます。

# vi /etc/hosts

c) 次の行を追加して、ファイルを保存します。

ip address ubuntu newhostname

- ホスト ip address ごとに、ホスト newhostname を入力します。
- a) newhostname を hostname に追加します。
  - # hostname newhostname

### ESXi ホスト ルート パスワードの変更

インストール後のデフォルトのESXiルートパスワードを変更するには、次の手順を実行します。

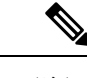

- (注) ESXi ルート パスワードを忘れた場合は、パスワードの復旧について Cisco TAC にお問い合わ せください。
- ステップ1 SSH を使用して ESXi ホスト サービス制御にログインします。
- ステップ2 ルート権限を取得します。

su -

- ステップ3 現在のルートパスワードを入力します。
- ステップ4 ルートパスワードを変更します。

passwd root

ステップ5 新しいパスワードを入力し、Enter キーを押します。確認のためにパスワードを再入力します。
 (注) 2回目に入力したパスワードが一致しない場合は、最初からやり直す必要があります。

### ノード ソフトウェアの再インストール

既存のストレージクラスタのメンバーであるノード上のソフトウェアを再インストールするには、TACにお問い合わせください。このタスクは、TACの支援を得て実行する必要があります。

ステップ1 TAC の指示に従って ESX を再インストールします。

サーバが、ホストESXサーバの設定要件に記載されている必要なハードウェアおよび構成を満たしている ことを確認します。HXの構成時の設定は、HX Data Platform プロセス中に適用されます。 ステップ2 TAC の指示に従って HX Data Platform を再インストールします。

HX Data Platform は、必ず、ESX の再インストール後に再インストールする必要があります。

# IPからFQDNへのvCenterクラスタ内のノード識別フォームの変更

このタスクでは、vCenterによるクラスタ内のノードの識別方法を IP アドレスから完全修飾ド メイン名(FQDN)に変更する方法について説明します。

- **ステップ1** このタスクを実行するためのメンテナンス ウィンドウをスケジュールします。
- **ステップ2** ストレージクラスタが正常であることを確認します。

HX Connect、HX Data Platform Plug-in、またはストレージ コントローラ VM 上の stcli clsuter info コ マンドから、ストレージ クラスタのステータスをチェックします。

- ステップ3 ストレージクラスタ内の各 ESXi ホストの FQDN を探します。
  - a) ESXi ホストのコマンド ラインから。

# cat /etc/hosts

この例では、FQDN は sjs-hx-3-esxi-01.sjs.local です。

```
# Do not remove the following line, or various programs
# that require network functionality will fail.
127.0.0.1 localhost.localdomain localhost
::1 localhost.localdomain localhost
172.16.67.157 sjs-hx-3-esxi-01.sjs.local sjs-hx-3-esxi-01
```

- b) ストレージ クラスタ内の各 ESXi ホストに対して繰り返します。
- ステップ4 各 ESXi ホストの FQDN が vCenter、相互 ESXi ホスト、およびコントローラ VM から解決できることを 確認します。
  - a) vCenter のコマンド ラインから。

```
# nslookup <fqdn_esx_hostl>
# nslookup <fqdn_esx_host2>
# nslookup <fqdn_esx_host3>
...
```

- b) ESXi ホストから各 ESXi ホストに対して繰り返します。
- c) 各コントローラ VM から各 ESXi ホストに対して繰り返します。
- ステップ5 FQDN 名が解決できない場合は、各 ESXi ホストと各コントローラ VM 上の DNS 設定を確認します。
  - a) コントローラ VM が DNS サーバの正しい IP アドレスを認識していることを確認します。

コントローラ VM のコマンド ラインから。

# stcli services dns show
10.192.0.31

a) ESXi ホストの DNS 設定がコントローラ VM と同じであることを確認します。

vCenter から、各 ESXi ホストを選択してから、[Configuration] > [DNS Servers] を選択します。

**ステップ6** データセンター名とクラスタ名を探してメモします。

vCenter クライアントまたは Web クライアントから、データセンター名とクラスタ名が表示されるまで スクロールします。それらを書き留めます。この名前は、後のステップで使用します。

ステップ7 vCenter から cluster を削除します。

vCenterから、[datacenter]>[cluster]を選択します。[cluster]を右クリックして、[Delete]を選択します。

(注) [datacenter] は削除しないでください。

- **ステップ8** vCenter で [cluster] を再作成します。
  - a) vCenter から、[datacenter] を右クリックします。[New Cluster] を選択します。
  - b) 削除したクラスタと全く同じ名前を [Cluster Name] に入力します。これは、ステップ6で書き留めた 名前です。
- ステップ9 FQDN 名を使用して、[cluster] に ESXi ホスト(ノード)を追加します。すべての ESXi ホストに対して この手順を繰り返します。
  - a) vCenter から、[datacenter] > [cluster] を右クリックします。[Add Host] を選択します。
  - b) FQDN を使用して ESXi ホストを選択します。
  - c) クラスタ内の各 ESXi ホストに対して繰り返します。
- ステップ10 クラスタを vCenter に再登録します。

```
# stcli cluster reregister
--vcenter-datacenter <datacenter_name>
--vcenter-cluster <hx_cluster_name>
--vcenter-url <vCenter_IP>
--vcenter-user <vCenter_username>
--vcenter-password <vCenter Password>
```

HX バージョン 1.8.1c 以降では、SSO URL が必要ありません。クラスタの再登録の詳細については、新 しい vCenter クラスタへのストレージ クラスタの登録 (79 ページ)を参照してください。

### ノードコンポーネントの交換

ノードの一部のコンポーネントは交換可能です。ノードの稼動中に交換できるコンポーネント があります。一部のコンポーネントを交換する場合に、ノードをメンテナンスモードにして シャットダウンする必要があります。すべての現場交換可能ユニット(FRU)のリストについ ては、ご使用のサーバのハードウェアインストールガイドを参照してください。一部のコン ポーネントは、TACの支援がなければ交換することができません。次に、ノードで交換可能な コンポーネントの一般的なリストを示します。

- (注) ディスクを取り外した場合、ディスクが物理的には存在しない状態でも、ディスクUUIDが引き続きリストされます。同一クラスタ内の別のノードでディスクを再利用するには、TACにサポートを依頼してください。
  - •ノードをシャットダウンする必要がないコンポーネント。ホットスワップ可能です。
    - HDD データ ドライブ。前面ベイ

ストレージクラスタのタスクについては本ガイドを参照し、ハードウェアを中心とす るタスクについてはハードウェア インストール ガイドを参照してください。このコ ンポーネントを交換するには、両方のタスクが必要です。

•SSD キャッシュ ドライバ。前面ベイ1

ストレージクラスタのタスクについては本ガイドを参照し、ハードウェアを中心とす るタスクについてはハードウェア インストール ガイドを参照してください。このコ ンポーネントを交換するには、両方のタスクが必要です。

•ファンモジュール

このコンポーネントを交換するには、ハードウェア インストール ガイドを参照して ください。

電源モジュール

このコンポーネントを交換するには、ハードウェア インストール ガイドを参照して ください。

ノードをメンテナンスモードにしてシャットダウンする必要があるコンポーネント。

次に示すすべてのコンポーネントについては、ハードウェアインストールガイドを参照 してください。

・ハウスキーピング SSD

ストレージ クラスタのタスクについては TAC にお問い合わせください。ハードウェ アを中心とするタスクについてはハードウェア インストール ガイドを参照してくだ さい。このコンポーネントを交換するには、両方のタスクが必要です。

•マザーボード上の RTC バッテリ

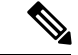

- (注) マザーボード自体は交換可能なコンポーネントではありません。
   TAC に問い合わせてサポートを受けてください。
- DIMMS
- CPU およびヒートシンク
- 内蔵 SD カード

- 内蔵 USB ポート
- •モジュラ HBA ライザー (HX 220c サーバ)
- ・モジュラ HBA カード
- PCIe ライザー アセンブリ
- PCIe カード
- •トラステッドプラットフォームモジュール
- ・mLOM カード
- RAID コントローラ
- ・仮想インターフェイス カード (VIC)
- GPU (Graphic Processing Unit)

### ノードの取り外し

ノード メンテナンス タスクによっては、クラスタがオンラインかオフラインかに関係なく、 ノードを取り外すことができます。ノードを取り外す前に準備手順が完了していることを確認 してください。

(注)

ストレージクラスタ内のコンバージドノードを取り外す場合は、TACと一緒に作業することを強くお勧めします。

取り外したコンバージドノードやディスクは、元のクラスタや別のクラスタで再利用しないで ください。

影響するコンテキストは、コンバージドノードの数に基づきます。コンピューティングノー ドの数は、ノードの交換ワークフローに影響しません。

表3:ノードの取り外しワークフロー

| クラスタ サイズ | 取り外すノード | ワークフロー                 |
|----------|---------|------------------------|
| 3ノードクラスタ | 1つ以上    | ワークフローには TAC の支援が必要です。 |

I

| クラスタ サイズ | 取り外すノード | ヮ- | ークフロー                                |
|----------|---------|----|--------------------------------------|
| 4ノードクラスタ | 1       | 1. | クラスタは正常です。                           |
|          |         | 2. | Cisco HX メンテナンス モードで影響を受けた<br>ノード。   |
|          |         | 3. | クラスタをシャットダウンします(クラスタを<br>オフラインにします)。 |
|          |         |    | stcli cluster shutdown コマンドを使用します。   |
|          |         | 4. | ノードを取り外します。                          |
|          |         |    | stcli node remove コマンドを使用します。        |
|          |         | 5. | クラスタを再起動します。                         |
|          |         |    | stcli cluster start コマンドを使用します。      |
| 4ノードクラスタ | 2つ以上    | ワ- | ークフローには TAC の支援が必要です。                |
| 5ノードクラスタ | 1       | 1. | クラスタは正常です。                           |
|          |         | 2. | Cisco HX メンテナンス モードで影響を受けた<br>ノード。   |
|          |         | 3. | クラスタはオンラインのままです。                     |
|          |         | 4. | ノードを取り外します。                          |
|          |         |    | stcli node remove コマンドを使用します。        |
| 5ノードクラスタ | 2       | 1. | クラスタは正常です。                           |
|          |         | 2. | Cisco HX メンテナンス モードで影響を受けた<br>ノード。   |
|          |         | 3. | クラスタをシャットダウンします(クラスタを<br>オフラインにします)。 |
|          |         |    | stcli cluster shutdown コマンドを使用します。   |
|          |         | 4. | ノードを取り外します。                          |
|          |         |    | stcli node remove コマンドを使用します。        |
|          |         |    | 両方のノードを指定します。                        |
|          |         | 5. | クラスタを再起動します。                         |
|          |         |    | stcli cluster start コマンドを使用します。      |
| 5ノードクラスタ | 3つ以上    | ワー | ークフローには TAC の支援が必要です。                |

### ノード削除の準備

ストレージクラスタからノードを削除する前に、クラスタがオンラインまたはオフラインのい ずれであっても、次の手順を実行します。

(注) すべての3ノードクラスタで、ノードの準備、削除、交換のサポートを TAC に依頼してくだ さい。

ステップ1 クラスタが正常であることを確認します。

#### # stcli cluster info

次の例の応答は、ストレージ クラスタがオンラインで正常であることを示します。

locale: English (United States)
state: online
upgradeState: ok
healthState: healthy
state: online
state: online

ステップ2 SSH がストレージ クラスタ内のすべてのノード上の ESX で有効になっていることを確認してください。

ステップ3 分散リソース スケジューラ(DRS)が有効になっていることを確認してください。

DRS は、電源がオンの VM だけを移行します。ネットワークで VM の電源がオフになっている場合は、削除されないストレージ クラスタ内のノードにこれらの VM を手動で移行する必要があります。

(注) DRS を使用できない場合は、仮想マシンをそのノードから手動で移動します。

**ステップ4** ストレージクラスタを再調整します。

これにより、ノードに関連付けられたすべてのデータストアが削除されることが保証されます。

rebalance コマンドは、使用可能なストレージの変更に応じて保存データの配布を再調整し、ストレージク ラスタの正常性を復元するために使用されます。ストレージクラスタ内のノードを追加または削除する場 合、stcli rebalance コマンドを使用して、ストレージクラスタの再調整を手動で開始できます。

- (注) 再調整は、障害の発生しているノードやディスクで使用されているディスクのキャパシティによっ て、時間がかかる場合があります。
- a) ストレージ クラスタ内のコントローラ VM にログインします。
- b) コントローラ VM コマンド ラインから次のコマンドを実行します。

#### # stcli rebalance start --force

ステップ5 削除するノードを Cisco HX メンテナンス モードにします。操作方法(vSphere GUI またはコントローラ VM コマンド ライン(CLI))を選択します。

GUI

a) vSphere Web クライアントから、[Home] > [Hosts and Clusters] > [Hosts] > [host] の順に選択します。

b) 各ホストを右クリックし、リストを下にスクロールし、[Cisco HX Maintenance Mode] > [Enter HX Maintenance Mode] の順に選択します。

[vSphere Maintenance Mode] オプションは、ホストの右クリックメニューの上部にあります。リストの下部までスクロールし、[Cisco HX Maintenance Mode] を選択します。

### CLI

- a) ESX ホストで、root 権限を持つユーザとしてコントローラ VM にログインします。
- b) ノードを識別します。

```
# stcli node info
```

```
stNodes:
```

[StNodes] セクションで、id がクラスタ内の各ノードがリストされます。

c) ESX ホストをメンテナンス モードに移行します。

stcli node maintenanceMode (--id ID | --ip NAME) --mode enter

(stcli node maintenanceMode --help も参照してください)

**ステップ6** コマンド シェルを開き、ストレージ コントローラ VM にログインします。たとえば ssh を使用します。

#### # ssh root@controller\_vm\_ip

```
プロンプトでパスワード (cisco123) を入力します。
```

### 次のタスク

ノードの削除に進みます。ストレージクラスタの状態に応じてオンラインまたはオフラインの 方式を選択します。結果が [Managing Nodes] に表示されます。

### オンライン ストレージ クラスタからのノードの削除

導入環境をクリーンアップするか、またはストレージクラスタからノードを削除するには、 stcli node removeを使用します。コンバージドノードまたはコンピューティングノードを削除する場合も同じ手順に従います。

ストレージクラスタがオンライン中にそのクラスタからノードを取り外す場合は、クラスタが オフライン中にノードを取り外す場合と要件が若干異なります。

(注)

ストレージクラスタ内のコンバージドノードを取り外す場合は、TACと一緒に作業すること を強くお勧めします。

影響するコンテキストは、コンバージドノードの数に基づきます。コンピューティングノー ドの数は、ノードの交換ワークフローに影響しません。

| クラスタ内のノードの数                     | 方式                                                                       |
|---------------------------------|--------------------------------------------------------------------------|
| 3ノードクラスタ                        | ノードを取り外して交換するには、TAC を参<br>照してください。                                       |
| 4ノードクラスタ                        | クラスタをオフラインにする必要があります。<br>オフラインストレージクラスタからのノード<br>の削除 (129 ページ)を参照してください。 |
| 5 ノードクラスタ、2 ノードを取り外す            | クラスタをオフラインにする必要があります。<br>オフラインストレージクラスタからのノード<br>の削除 (129 ページ)を参照してください。 |
| 5ノードクラスタ、正常なクラスタから1ノー<br>ドを取り外す | クラスタをオンラインにすることができます。<br>ここに記載されている手順を続行します。                             |

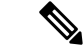

(注) このタスクの手順を実行する前に、コントローラ VM またはその他の HX Data Platform コン ポーネントを削除しないでください。

- **ステップ1** 「メンテナンス操作の準備」および「ノード削除の準備」の手順を実行します。次の内容が含まれています。
  - a) クラスタが正常であることを確認します。

3 ノード クラスタの場合、3 ノード クラスタでノード障害が発生すると、クラスタが正常ではなくなるため、TAC にご連絡ください。

- b) DRS が有効であることを確認するか、またはノードから VM を手動で移動します。
- c) ストレージクラスタを再調整します。

- d) 削除するノードを HX メンテナンス モードにします。
- e) 削除しないノードのコントローラ VM にログインします。

### **ステップ2** ストレージクラスタを再調整します。

a) rebalance コマンドを実行します。

#### # stcli rebalance start -f

b) 再調整が完了するまで待ち、完了したことを確認します。

ステップ3 stcli node remove コマンドを使用して該当するノードを削除します。

stcli node remove [-h] {--id-1 ID1 | --ip-1 NAME1} [{--id-2 ID2 | --ip-2 NAME2}] [-f]

| 構文の説明 | オプション      | 必須またはオプション       | 説明                                                                                     |
|-------|------------|------------------|----------------------------------------------------------------------------------------|
|       | id-1 ID1   | セットのいずれかが必<br>要。 | ストレージクラスタノードの固有 ID 番号。<br>ID は stcli cluster info コマンドで、stNode<br>のフィールド id に表示されます。   |
|       | ip-1 NAME1 | セットのいずれかが必<br>要。 | ストレージクラスタノードの IP アドレス。<br>IP は stcli cluster info コマンドで、stNode<br>のフィールド name に表示されます。 |
|       | id-2 ID2   | オプション。           | ストレージクラスタノードの固有 ID 番号。<br>ID は stcli cluster info コマンドで、stNode<br>のフィールド id に表示されます。   |
|       | ip-2 NAME2 | オプション。           | ストレージクラスタノードの IP アドレス。<br>IP は stcli cluster info コマンドで、stNode<br>のフィールド name に表示されます。 |
|       |            |                  | ipオプションは現在サポートされていませ<br>ん。                                                             |
|       | -f,force   | オプション。           | ストレージクラスターノードを強制的に削<br>除します。                                                           |

### 次に例を示します。

#### # stcli node remove --name-1 esx.SVHOST144A.complab

#### Response

Successfully removed node: EntityRef(type=3, id='', name='esx.SVHOST144A.complab')

このコマンドは、すべてのデータストアをマウント解除し、クラスタアンサンブルから削除し、このノードの EAM をリセットし、すべてのサービス(ストア、クラスタ管理 IP)を停止し、すべてのファイアウォール ルールを削除します。

このコマンドでは次の操作は実行されません。

•vCenter からのノードの削除。ノードは vCenter に残ります。

•インストールされている HX Data Platform 要素(コントローラ VM など)の削除。

stcli node remove コマンドが正常に完了すると、システムにより、ストレージクラスタの状態が[Healthy] になるまで、ストレージクラスタの再調整が行われます。この期間中に障害テストを実行しないでください。ストレージクラスタは引き続き正常です。

ストレージクラスタ内にノードがないため、HX メンテナンスモードを終了する必要はありません。

- (注) 削除したノードを別のストレージクラスタ内で再利用するには、テクニカルアシスタンスセン ター(TAC)にご連絡ください。ノードを別のストレージクラスタで利用できるように準備する には、追加手順が必要です。
- ステップ4 ノードがストレージ クラスタから削除されていることを確認します。
  - a) ストレージ クラスタ情報を確認します。
    - # stcli cluster info
  - b) 応答のActiveNodesエントリを調べ、クラスタのノード数が1つ少なくなっていることを確認します。
- **ステップ5** すべてのノード関連データストアが削除されていることを確認します。
  - (注) ノード関連データストアが表示されている場合は、それらのデータストアを手動でマウント解除して削除します。

### オフライン ストレージ クラスタからのノードの削除

導入環境をクリーンアップするか、またはストレージクラスタからノードを削除するには、 stcli node removeを使用します。コンバージドノードまたはコンピューティングノードを削除する場合も同じ手順に従います。

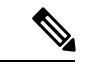

(注) ストレージ クラスタ内のコンバージド ノードを取り外す場合は、TAC と一緒に作業すること を強くお勧めします。

影響するコンテキストは、コンバージドノードの数に基づきます。コンピューティングノー ドの数は、ノードの交換ワークフローに影響しません。

| クラスタ内のノードの数        | 方式                                 |
|--------------------|------------------------------------|
| 3ノードクラスタ           | ノードを取り外して交換するには、TAC を参<br>照してください。 |
| 4ノードクラスタ           | クラスタをオフラインにする必要があります。              |
| 5ノードクラスタ、2ノードを取り外す | クラスタをオフラインにする必要があります。              |

| クラスタ内のノードの数                     | 方式                                                                      |
|---------------------------------|-------------------------------------------------------------------------|
| 5ノードクラスタ、正常なクラスタから1ノー<br>ドを取り外す | クラスタをオンラインにすることができます。<br>オンラインストレージクラスタからのノード<br>の削除 (127ページ)を参照してください。 |

(注) このタスクの手順を実行する前に、コントローラ VM またはその他の HX Data Platform コン ポーネントを削除しないでください。

オフラインクラスタから最大2つのノードを削除できます。

- **ステップ1** 「メンテナンス操作の準備」および「ノード削除の準備」の手順を実行します。次の内容が含まれています。
  - a) クラスタが正常であることを確認します。
    - 3ノードクラスタの場合、3ノードクラスタでノード障害が発生すると、クラスタが正常ではなくなるため、TACにご連絡ください。
  - b) DRS が有効であることを確認するか、またはノードから VM を手動で移動します。
  - c) ストレージクラスタを再調整します。
  - d) 削除するノードを HX メンテナンス モードにします。
  - e) 削除しないノードのコントローラ VM にログインします。
- ステップ2 シャットダウンの準備をしてから、ストレージクラスタをシャットダウンします。

このステップは、次の条件のいずれかにのみ必要です。

- クラスタは5ノード未満である。
- •5ノードクラスタから2ノードを取り外す。
- a) すべての HX データストアのすべての常駐 VM をグレースフル シャットダウンします。 任意で、VM を vMotion で移動します。
- b) HX ストレージクラスタノードの非 HX データソースですべての VM をグレースフル シャットダウン し、マウント解除します。
- c) コントローラ VM コマンド ラインから stcli cluster shutdown コマンドを実行します。

#### # stcli cluster shutdown

ステップ3 stcli node remove コマンドを使用して該当するノードを削除します。

たとえば、削除するノードはIPアドレスまたはドメイン名によって指定できます。

```
# stcli node remove --ip-1 10.10.2.4 --ip-2 10.10.2.6
```

または

# stcli node remove --name-1 esx.SVHOST144A.complab --name-2 esx.SVHOST144B.complab.lab

(注) 5つ以上のノードからなるストレージクラスタで2番目のノードを削除する場合は、2番目の IP アドレスを入力します。

#### Response

Successfully removed node: EntityRef(type=3, id='', name='10.10.2.4' name='10.10.2.6')

このコマンドは、すべてのデータストアをマウント解除し、クラスタアンサンブルから削除し、このノー ドの EAM をリセットし、すべてのサービス(ストア、クラスタ管理 IP)を停止し、すべてのファイア ウォール ルールを削除します。

このコマンドでは次の操作は実行されません。

- vCenter からのノードの削除。ノードは vCenter に残ります。
- •インストールされている HX Data Platform 要素(コントローラ VM など)の削除。

stcli node remove コマンドが正常に完了すると、システムにより、ストレージクラスタの状態が[Healthy] になるまで、ストレージクラスタの再調整が行われます。この期間中に障害テストを実行しないでください。ストレージクラスタの正常性は引き続き [Average] です。

ストレージ クラスタ内にノードがないため、HX メンテナンス モードを終了する必要はありません。

(注) 削除したノードを別のストレージクラスタ内で再利用するには、テクニカルアシスタンスセン ター(TAC)にご連絡ください。ノードを別のストレージクラスタで利用できるように準備する には、追加手順が必要です。

**ステップ4** ノードがストレージクラスタから削除されていることを確認します。

a) ストレージクラスタ情報を確認します。

#### # stcli cluster info

b) 応答のActiveNodesエントリを調べ、クラスタのノード数が1つ少なくなっていることを確認します。

**ステップ5** すべてのノード関連データストアが削除されていることを確認します。

(注) ノード関連データストアが表示されている場合は、それらのデータストアを手動でマウント解除 して削除します。

ステップ6 クラスタを再起動します。

# stcli cluster start

### ノードの交換

ノードの交換では、障害が発生したノードを取り外してから、Expand Cluster を使用して交換 用ノードを追加します。ノードの交換は、要件が満たされていれば、HX ストレージクラスタ がオンライン中またはオフライン中に実行できます。ストレージクラスタ内のコンバージド ノードを交換する際は、常に TAC によるサポートが必要です。

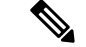

(注) ストレージクラスタ内のノードを交換する場合は、TAC と一緒に作業することを強くお勧め します。

TAC の支援を得てコンバージドノードを交換するための条件。

・3 ノード クラスタ

3 ノード クラスタでは TAC の支援を得てノードを交換する必要があります。 クラスタ メ ンテナンス中にノードを交換します。

- ・4 ノード クラスタ
  - ストレージクラスタが異常です。
  - ノードが削除された場合、ストレージクラスタは正常ではなくなります。
  - ・2 つ以上のノードで障害が発生しています。
  - 交換したノードのディスクは再利用されます。

ノードがストレージクラスタに追加されると、HX Data Platform は各ディスク UUID をノードUUIDに関連付けます。この関連付けは、ストレージクラスタの存続期間中 にわたって変更されません。ディスクを異なる UUIDのノードに再割り当てすること はできません。TACと共同で、古いノードのUUIDを新しいノードに割り当て、ディ スク UUID とノード UUID の関連付けを維持します。

- ノードの交換中にストレージクラスタをオンラインのままにします。
- ・5 ノード クラスタ
  - ストレージクラスタが異常です。
  - ノードが削除された場合、ストレージクラスタは正常ではなくなります。
  - •3つ以上のノードで障害が発生しています。
  - 交換したノードのディスクは再利用されます。

ノードがストレージクラスタに追加されると、HX Data Platform は各ディスク UUID をノードUUIDに関連付けます。この関連付けは、ストレージクラスタの存続期間中 にわたって変更されません。ディスクを異なる UUID のノードに再割り当てすること はできません。TAC と共同で、古いノードの UUID を新しいノードに割り当て、ディ スク UUID とノード UUID の関連付けを維持します。

- ・2 ノードの交換中にストレージ クラスタをオンラインのままにします。
- ストレージクラスタをオンラインのままにし、クラスタは最初から3または4ノードでした。

ストレージクラスタの初期構成が3または4ノードだった場合は、ノードを追加して 全部で5ノードにすることで、3+2クラスタまたは4+1クラスタを維持します。ノー ドの交換中にクラスタをオンラインのままにするには、TACの支援が必要です。

### ノードの交換ワークフロー

影響するコンテキストは、コンバージドノードの数に基づきます。コンピューティングノー ドの数は、ノードの交換ワークフローに影響しません。

| クラスタ サイズ | 交換するノード | ワークフロー                                                         |
|----------|---------|----------------------------------------------------------------|
| 3ノードクラスタ | 1つ以上    | ワークフローには TAC の支援が必要です。                                         |
| 4ノードクラスタ | 1       | 1. クラスタは正常です。                                                  |
|          |         | 2. Cisco HX メンテナンス モードで影響を受けた<br>ノード。                          |
|          |         | <ol> <li>クラスタをシャットダウンします(クラスタを<br/>オフラインにします)。</li> </ol>      |
|          |         | stcli cluster shutdown コマンドを使用します。                             |
|          |         | 4. ノードを取り外します。                                                 |
|          |         | stcli node remove コマンドを使用します。                                  |
|          |         | 5. クラスタを再起動します。                                                |
|          |         | stcli cluster start コマンドを使用します。                                |
|          |         | 6. クラスタがオンラインになって正常になるまで<br>待機します。                             |
|          |         | 7. [HX Installer] > [Expand Cluster] を使用して、<br>交換用ノードを追加します。   |
|          |         | (注) 取り外したノード、そのクラスタ内のディ<br>スク、または他のクラスタ内のディスク<br>は再利用しないでください。 |
| 4ノードクラスタ | 2つ以上    | ワークフローには TAC の支援が必要です。                                         |

| クラスタ サイズ | 交換するノード | ヮ- | ークフロー                                                         |
|----------|---------|----|---------------------------------------------------------------|
| 5ノードクラスタ | 1       | 1. | クラスタは正常です。                                                    |
|          |         | 2. | Cisco HX メンテナンス モードで影響を受けた<br>ノード。                            |
|          |         | 3. | クラスタはオンラインのままです。                                              |
|          |         | 4. | ノードを取り外します。                                                   |
|          |         |    | stcli node remove コマンドを使用します。                                 |
|          |         | 5. | クラスタを再起動します。                                                  |
|          |         |    | stcli cluster start コマンドを使用します。                               |
|          |         | 6. | クラスタがオンラインになって正常になるまで<br>待機します。                               |
|          |         | 7. | [HX Installer] > [Expand Cluster] を使用して、<br>交換用ノードを追加します。     |
|          |         | (注 | 注) 取り外したノード、そのクラスタ内のディ<br>スク、または他のクラスタ内のディスク<br>は再利用しないでください。 |
| クラスタ サイズ | 交換するノード | ワークフロー                                                         |
|----------|---------|----------------------------------------------------------------|
| 5ノードクラスタ | 2       | 1. クラスタは正常です。                                                  |
|          |         | 2. Cisco HX メンテナンス モードで影響を受けた<br>ノード。                          |
|          |         | <ol> <li>クラスタをシャットダウンします(クラスタを<br/>オフラインにします)。</li> </ol>      |
|          |         | stcli cluster shutdown コマンドを使用します。                             |
|          |         | 4. ノードを取り外します。                                                 |
|          |         | stcli node remove コマンドを使用します。                                  |
|          |         | 両方のノードを指定します。                                                  |
|          |         | 5. クラスタを再起動します。                                                |
|          |         | stcli cluster start コマンドを使用します。                                |
|          |         | 6. クラスタがオンラインになって正常になるまで<br>待機します。                             |
|          |         | 7. [HX Installer] > [Expand Cluster] を使用して、<br>交換用ノードを追加します。   |
|          |         | (注) 取り外したノード、そのクラスタ内のディ<br>スク、または他のクラスタ内のディスク<br>は再利用しないでください。 |
| 5ノードクラスタ | 3つ以上    | ワークフローには TAC の支援が必要です。                                         |

ノードの交換と障害発生ノードのディスクの廃棄。

ステップ1 古いノードを削除します。該当するトピック内の手順に従います。

・オンラインストレージクラスタからのノードの削除

この方法は、HX クラスタが最初から5 ノード以上で構成され、現在も5 ノード以上である場合にの み使用します。

•オフラインストレージクラスタからのノードの削除

この方法は、TACの支援が要らないノード取り外しに使用します。

(注) ノードとその関連ディスクを削除しても、HX Data Platform はディスクの UUID を記憶していま す。ログとレポートの生成時に、ディスクが存在するが検出できないことを示すメッセージが出 力されます。これらのメッセージは無視してください。

I

ステップ2 HX Data Platform インストーラの拡張オプションを使用して新しいノードを追加します。『Cisco HyperFlex Systems Getting Started Guide』を参照してください。

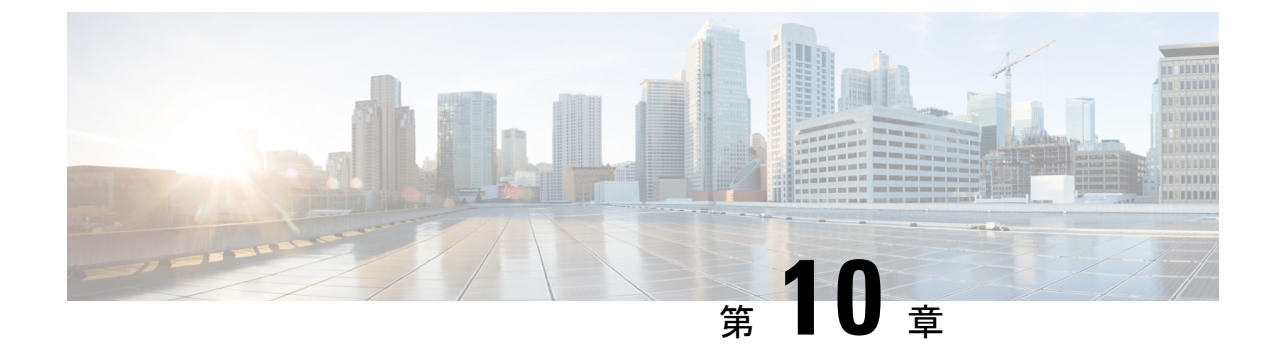

## HX コントローラ VM の管理

- •ストレージ コントローラ VM の管理 (137 ページ)
- ・ストレージ コントローラ VM の電源のオン/オフ (137 ページ)

## ストレージ コントローラ VM の管理

ストレージ コントローラ VM は、Cisco HX Distributed Data プラットフォームに重要な機能を 提供します。ストレージ コントローラ VM は、ストレージ クラスタ内のすべてのコンバージ ドノードにインストールされます。ストレージ コントローラ VM は、ストレージ クラスタ上 で stcli コマンドを実行するためのコマンドライン インターフェイスを備えています。

## ストレージ コントローラ VM の電源のオン/オフ

vSphere Web クライアントまたは ESX コマンド ラインを介して VM の電源をオンまたはオフ にすることができます。これは、多くの場合、ストレージ コントローラ VM の電源をオンま たはオフにするストレージ コントローラ操作を介して、ストレージ コントローラ VM にも適 用されます。

#### ステップ1 vSphere Web クライアントを使用した VM の電源のオンまたはオフ。

- a) vSphere Web クライアントにログインします。
- b) VM を探します。

ナビゲータから、[vCenter Inventory Lists] > [Virtual Machines] > [vm] を選択します。

- ストレージ コントローラ VM の名前には、stCt1vm というプレフィックスが付きます。
- c) 右クリックメニューまたは [Actions] メニューから、 [Power] > [Power On] または [Power] > [Power Off] を選択します。
- ステップ2 ESX コマンド ラインを使用した VM の電源のオンまたはオフ。
  - a) VMのESXホストのコマンドラインにログインします。
  - b) VM vmid を探します。

これは、ESX ホストに固有です。コマンドを実行します。
# vim-cmd vmsvc/getallvms
サンプル応答
Vmid Name File Guest OS Version Annotation
1 stCtlVM-<vm\_number> [SpringpathDS-<vm\_number>] stCtlVM-<vm\_number>/stCtlVM-<vm\_number>.vmx ubuntu64Guest vmx-11
3 Cisco HyperFlex Installer [test] Cisco HyperFlex Installer/Cisco HyperFlex Installer.vmx ubuntu64Guest vmx-09
Retrieved runtime info
Powered off
ストレージョントローラ VM の名前には、stCtlVM というプレフィックスが付きます。

c) VMの電源をオンにするには。VMの電源をオンにするように指定するコマンドを実行します。

```
# vim-cmd vmsvc/power.on 1
```

d) VMの電源をオフにするには。VMの電源をオフにするように指定するコマンドを実行します。

# vim-cmd vmsvc/power.off 1

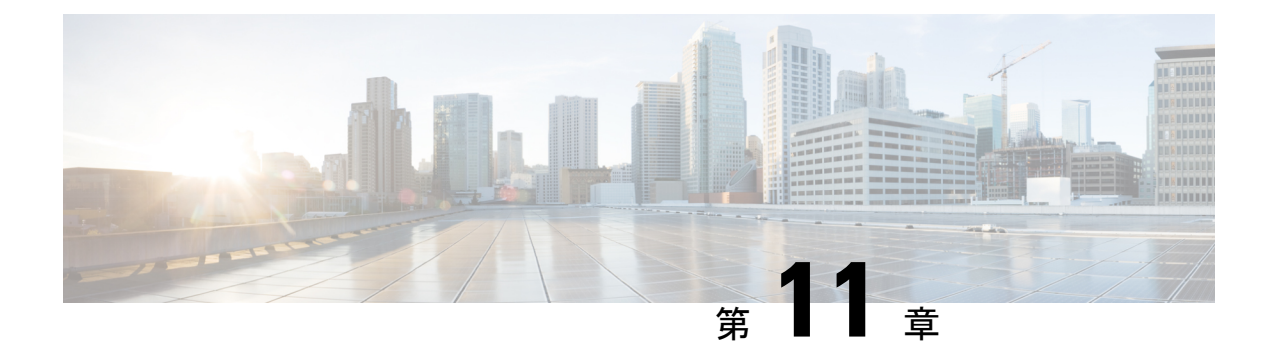

## **ReadyClone**の管理

- HX Data Platform ReadyClone の概要 (139 ページ)
- HX Data Platform ReadyClone の利点 (140 ページ)
- サポート対象のベース VM (140 ページ)
- ReadyClone の要件 (141 ページ)
- ReadyClone のベスト プラクティス (141 ページ)
- •HX 接続を使用して Readyclone を作成する (141 ページ)
- ・HX データプラットフォームプラグインを使用した ReadyClone の作成 (143 ページ)
- HX Data Platform ReadyClone のカスタマイズの準備 (145 ページ)
- •カスタマイズ仕様を使用した ReadyClone の設定 (146 ページ)
- 仮想マシン ネットワーキングの管理 (147 ページ)

#### HX Data Platform ReadyClone の概要

HX Data Platform ReadyClone は、ホスト VM からの複数のクローン VM の迅速な作成と、カス タマイズを可能とする草分け的なストレージ技術です。スタンドアロン VM として使用可能な VM の複数のコピーを作成することができます。

ReadyClone (標準のクローンと同様に、既存の VM のコピーです)。既存の VM は、ホスト VM と呼ばれます。クローニング操作が完了すると、ReadyClone は別のゲスト VM となりま す。

ReadyClone に対して変更を行っても、ホスト VM には影響しません。ReadyClone の MAC ア ドレスおよび UUID は、ホスト VM の MAC アドレスおよび UUID とは異なります。

ゲスト オペレーティング システムとアプリケーションのインストールには、時間がかかることがあります。ReadClone を実行すると、単一のインストールおよびコンフィギュレーション プロセスで、多数の VM のコピーを作成できます。

クローンは、多数の同一の VM を1つのグループに配置する場合に役立ちます。

### HX Data Platform ReadyClone の利点

HX Data Platform ReadyClone には次の利点があります。

- 同時に複数のVMクローンを作成:VMを右クリックするだけで、ReadyClone機能を使用して複数のVMのクローンを作成します。
- ラピッドクローニング: HX Data Platform ReadyClone は、VMware vSphere<sup>®</sup> Storage APIs-Array Integration (VAAI) データオフロードをサポートしているため、従来のクローニン グ操作よりも非常に高速です。VAAI はハードウェア アクセラレーションまたはハード ウェア オフロード API とも呼ばれ、VMware vSphere ESXi ホストとストレージデバイス 間の通信を可能にする API のセットです。HX Data Platform ReadyClone を使用して、分単 位ではなく秒単位で VM のクローンを作成してください。
- ・ゲストVMの一括カスタマイズ: HX Data Platform カスタマイゼーション仕様を使用して、 IP アドレス、ホスト名、ホスト VM からクローニングした複数のゲスト VM 用の VM 名 などのパラメータを瞬時に設定します。
- ・複数の手順をワンクリックプロセスへと自動化: HX Data Platform ReadyClone 機能が、各 ゲスト VM 作成のタスクを自動化します。
- VDI導入サポート: ReadyClone は、VMware ネイティブテクノロジーを使用している VDI 導入のデスクトップ VM でサポートされます。
- ・データストアアクセス: クローン対象のVMがアクセス可能なマウントポイントにある 限り、ReadyClone は部分マウント/アクセス可能なデータストアに対して機能します。

### サポート対象のベース VM

HX Data Platform は次をサポートします。

- •HX Data Platform データストア上に保存されているベース VM
- •HX Data Platform スナップショットを使用しているベース VM
- •1 つのベース VM から最大 2048 の ReadyClone
- 一度に1つのバッチで作成された最大 256 の ReadyClone

HX Data Platform では次のものはサポートされません。

- •Win2008 および Win2012 サーバ ゲストを使用している電源の入ったベース VM
- •30 未満のスナップショットを使用している電源の入ったベース VM
- redo ログのスナップショットを使用している電源の入ったベース VM

### **ReadyClone**の要件

- VM が、HX Data Platform ストレージクラスタ内にある必要があります。HX Data Platform に属さない VM はサポートされません。
- VM が、HX Data Platform のデータストア、VM フォルダ、およびリソース プールに存在 する必要があります。

HX Data Platform データストアに存在しない VM では、ReadyClone は失敗します。これ は、VM レベル、VM フォルダ レベル、またはリソース プール レベルの ReadyClone にあ てはまります。

- VM で持つことができるネイティブ スナップショットは1つだけです。ReadyClone は、 redo ログを持つスナップショット(非ネイティブ スナップショット)を使用する VM か らは作成できません。
- •SSHは、ストレージクラスタ内のすべてのノード上のESXで有効にする必要があります。
- ReadyClone には単一の vNIC カスタマイズ テンプレートだけを使用してください。

## ReadyClone のベスト プラクティス

- カスタマイズ仕様を、プロファイルまたはテンプレートとして使用します。
- •バッチ全体に適用するプロパティが、カスタマイズ仕様であることを確認します。
- HX Data Platform ReadyClone の一括クローニングのワークフローで、ユーザ定義のパラメー タを取得します。
- •VMのゲスト名など、クローンごとに区別するための設定を、パターンを使用して抽出します。
- ネットワーク管理者がゲスト名に静的IPアドレスを割り当てていることを確認し、クローニングする前にそれらのアドレスを確認します。
- 特定の時刻に、1~256のバッチを作成できます。HX Data Platform プラグインを使用して、その確認ができます。
- •HX Data Platform プラグインのマスター タスクの更新情報の誤表示や障害の発生要因につ ながる恐れがあるため、(電源オン、または電源オフ時に)同じVM上で、複数の一括ク ローニングが同時に生成されないようにしてください。

## HX 接続を使用して Readyclone を作成する

HX データ プラットフォーム Readyclone 機能を使用して、それぞれ異なる静的 IP アドレスを 持つ、VM の複数のクローンを作成することにより、クラスタを設定します。

- ステップ1 管理者として HX Connect にログインします。
- ステップ2 [仮想マシン] ページから、[仮想マシン] を選択し、[Readyclone] をクリックします。
- ステップ3 [ReadyClone] ダイアログフィールドに記入します。

| UI要素                                  | 基本情報                                                                                                    |
|---------------------------------------|----------------------------------------------------------------------------------------------------|
| [ <b>クローン数</b> ] フィールド                | 作成する ReadyClones の数を入力します。特定の時刻に 1 ~ 256 のク<br>ローンのバッチを作成できます。                                                                                                    |
| [ <b>カスタマイズ仕様</b> ] フィールド             | オプション フィールド。                                                                                                    |
|                                       | ドロップダウンリストをクリックして、リストからクローン向けの<br>[Customization Specification] を選択します(このリストには vCenter で<br>使用可能なカスタマイズ仕様が含まれます)。                                                                 |
|                                       | システムは、選択したホスト仮想マシンのカスタマイズ仕様をフィル<br>タリングします。たとえば、選択したホスト仮想マシンがゲスト仮想<br>マシン向けに Windows OS を使用する場合、ドロップダウン リストに<br>は Windows OS のカスタマイズ仕様が表示されます。                                    |
| [ <b>リソース プール</b> ]フィールド              | オプションフィールド。                                                                                                    |
|                                       | HX Storage Cluster ですでにリソース プールを定義している場合、選<br>択された仮想マシンの Readyclone のうち保存するものを1つ選択でき<br>ます。                                                                                       |
| [VM 名プレフィックス] フィール                    | ゲスト仮想マシン名にプレフィックスを入力します。                                                                                                    |
| r<br>I                                | このプレフィックスは、作成された各 ReadyClone の名前に追加されます。                                                                                                    |
| [番号のクローンの開始] フィール                     | クローンを開始するクローン番号を入力します。                                                                                                    |
| ŕ                                     | 各 ReadyClone は一意の名前を持ち、番号付けは名前の一意の要素を<br>確認するために使用されます。                                                                                                    |
| [ <b>クローン番号を増加する手段</b> ]<br>フィールド     | ゲスト仮想マシンの名前の中で増えていく必要のあるクローンの番号<br>を入力します。もしくは、デフォルト値の1のままにします。システ<br>ムが、仮想マシン ReadyClones の名前に番号を追加します(clone1、<br>clone2、clone3 など)。デフォルトでは、番号は1.から開始されます。<br>この値は、任意の番号に変更できます。 |
| [ <b>ゲスト名に同じ名前を使用する</b> ]<br>チェックボックス | このチェックボックスをオンにすると、vCenter VM のインベントリ<br>名がゲストのホスト仮想マシン名として使用されます。                                                                                                    |
|                                       | このチェックボックスをオフにすると、テキストボックスが有効化されます。ゲストのホスト仮想マシンに使用する名前を入力します。                                                                                                    |

| UI 要素                                 | 基本情報                                                                                                    |
|---------------------------------------|----------------------------------------------------------------------------------------------------|
| [ <b>プレビュー</b> ] フィールド                | 必須フィールドを入力したら、HX Data Platform により提案された<br>Readycloneの名前がリストされます。必須のフィールドの内容を変更<br>すると、[ <b>クローン名</b> ]と[ <b>ゲスト名</b> ]フィールドが更新されます。 |
| [ <b>クローン後に VM を起動</b> ] チェッ<br>クボックス | クローニング プロセスの完了後、ゲスト仮想マシンをオンにするに<br>は、このチェック ボックスをオンにします。                                                                             |

ステップ4 [Clone] をクリックします。

HX Data Platform により、名前を付けロケーションを指定した状態で複数の Readyclone を作成します。

# HX データプラットフォームプラグインを使用した ReadyClone の作成

VMware のクローニング操作を使用すると、VM から単一のクローンのみを作成できます。この操作は手動で、VM からの複数クローンのバッチ処理よりも遅くなります。たとえば、VM のクローンを 20 個作成する場合、手動で何度もクローン操作を実行する必要があります。

(注) HX Data Platform ReadyClone を使用して、ワンクリックで VM のクローンを複数作成します。

たとえば、Windows VM から、異なる静的 IP アドレスを有したクローンを 10 個別々に作成できます。

- **ステップ1** vSphere Web クライアント ナビゲータから、[vCenter Inventory Lists] > [Virtual Machines] の順に選択しま す。vCenter 内の VM の一覧が表示されます。
- ステップ2 ストレージクラスタ VM を選択し、[Actions] メニューを開きます。[VM information] ポートレット内で、 VM を右クリックするか [Actions] メニューをクリックします。

必要に応じて、クラスタと関連 VM のリストを表示し、VM がストレージ クラスタ VM であることを確認 します。

- **ステップ3** [Cisco HX Data Platform] > [ReadyClones] の順に選択して、[ReadyClones] ダイアログ ボックスを表示します。
- ステップ4 [ReadyClones] ダイアログボックスで次の情報を指定します。

| Control          | 説明                                                |
|------------------|---------------------------------------------------|
| Number of clones | 作成するクローンの数を入力します。特定の時刻に1~256のクローンのバッチを<br>作成できます。 |

| Control                           | 説明                                                                                                    |
|-----------------------------------|----------------------------------------------------------------------------------------------------|
| Customization<br>Specification    | ドロップダウンリストをクリックして、リストからクローン向けの [Customization Specification] を選択します(このリストには vCenter で使用可能なカスタマイズ仕様が含まれます)。                                                                                                    |
|                                   | システムは、選択したホストVMのカスタマイズ仕様をフィルタリングします。た<br>とえば、選択したホストVMがゲストVM向けにWindows OSを使用する場合、ド<br>ロップダウンリストにはWindows OSのカスタマイズ仕様が表示されます。                                                                                      |
| VM name prefix                    | ゲスト VM 名のプレフィックスを入力します。                                                                                                    |
| Starting clone number             | 開始クローンのクローン番号を入力します。                                                                                                    |
| Use same name for<br>'Guest Name' | このチェックボックスをオンにすると、vCenter VM のインベントリ名がゲストの<br>ホスト VM 名として使用されます。このチェックボックスをオフにすると、テキ<br>ストボックスが表示されます。ゲストのホスト VM 名に使用する名前を入力しま<br>す。                                                                              |
|                                   | システムには、ダイアログボックス内の [Guest Name] 列にある、ゲスト VM の名<br>前が表示されます。                                                                                                    |
|                                   | [Customization Specification] 自体にも、同様のオプションがあります。このHX Data Platform ReadyClone のバッチのカスタマイゼーションプロセスでは、[Customization Specification] オプションで指定したオプションがオーバーライドされます。                                                   |
|                                   | <ul> <li>[Customization Specification] に静的ゲートウェイ、静的サブネット、または静的 IP アドレスに転換されるゲスト名を使用する NIC もしくはネットワーク アダプタが含まれる場合、システムはゲスト名に関連付けられた静的 IP アドレスをネットワーク アダプタに割り当てます。また、指定されたゲスト名にストレージ クラスタ名またはホスト名を設定します。</li> </ul> |
|                                   | • [Customization Specification] に、DHCP を使用して IP アドレスを取得する NIC もしくはネットワーク アダプタが含まれる場合、システムはストレージ クラ スタ名またはホスト名のみを指定されたゲスト名に設定します。                                                                                  |
| Increment clone<br>number by      | ゲストVMの名前の中で増えていく必要のあるクローンの番号を入力します。もし<br>くは、デフォルト値の1のままにします。システムが、VMクローンの名前に番号<br>を追加します(clone1、clone2、clone3 など)。デフォルトでは、番号は1.から開<br>始されます。この値は、任意の番号に変更できます。                                                    |
| Power on VMs after cloning        | クローニングプロセスの完了後、ゲストVMをオンにするには、このチェックボッ<br>クスをオンにします。                                                                                                    |

#### ステップ5 設定変更を適用するには、[OK] をクリックします。

[vSphere Web Client Recent Tasks] タブでは、ReadyClone のタスクのステータスに関するメッセージが表示 されます。システムが次を表示します。

・イニシエータが vCenter ユーザとしてログインしている状態でのトップ レベルの進捗状況。

- イニシエータが vCenter ユーザとしてログインしている状態でのワークフローと HX Data Platform の拡張機能。
- ReadyClone ワークフローの一部として一時的なスナップショットが vCenter と HXConnect に表示され ます。これは、ReadyClone の作成中のみ、余分な電源オフの VM として一時的に表示されます。

### HX Data Platform ReadyClone のカスタマイズの準備

- •VMwareのドキュメンテーションに従って、カスタマイズの仕様を作成します。 以降の項で説明する Linux または Windows VM に固有のカスタマイズ設定を適用します。
- •管理者から IP アドレスを取得します。たとえば、10.64.1.0 から 10.64.1.9 までの 10 個の IP アドレスを取得します。
- これらの IP アドレスのサブネットマスクなど、使用しているネットワークに固有の情報 を収集します。
- ・ベース VM が有効であることを確認します(切断されておらず、スナップショットや vMotionの実行中でもないことを確認)。
- ・ゲスト ツールがベース VM にインストールされていることを確認します。必要に応じて 更新してください。
- [VM Summary] タブに移動し、ゲストツールが動作していることを確認します。

#### vSphere Web クライアント内での Linux 向けカスタマイズ仕様の作成

[vSphere Web Client Guest Customization] ウィザードを使用して、仮想マシンのクローニングま たはテンプレートからの展開時に適用可能な仕様で、ゲスト オペレーティング システムの設 定を保存します。

次の考慮事項を確認し、ウィザードを完了させます。

- HX Data Platform ReadyClone の機能を使用して、カスタマイズ仕様の作成時に指定したゲスト名を上書きできます。
- HX Data Platform ReadyClone により、VM 名またはゲスト名におけるパターンの使用を有効にできます。
- HX Data Platform がサポートする NIC は1台のみです。
- ・カスタマイズされた Linux VM の NIC の編集

- HX Data Platform ReadyClone のカスタマイズ プロセスでは、このアドレスが上書きされるため、仮の IP アドレスを使用できます。

-HX Data Platform ReadyClone では、VMのゲスト名が静的 IP アドレスに解決され、クロー ニングされた VM 用に設定されます。

作成されたカスタマイズ仕様は、[Customization Specification Manager]内にリストされます。こ れを使用して、仮想マシンのゲスト オペレーティング システムをカスタマイズすることがで きます。

### vSphere Web クライアント内での Windows 向けカスタマイズ仕様の作 成

[vSphere Web Client Guest Customization] ウィザードを使用して、仮想マシンのクローニングま たはテンプレートからの展開時に適用可能な仕様で、Windows のゲスト オペレーティング シ ステムの設定を保存します。

(注) カスタマイズの後、デフォルトの管理者パスワードは、Windows Server 2008 用に保存されません。カスタマイズの実行中、Windows Sysprep ユーティリティが、Windows Server 2008 の管理 者アカウントを削除し再作成します。カスタマイズ後、仮想マシンの初回起動時に管理者パス ワードをリセットする必要があります。

次の考慮事項を確認し、ウィザードを完了させます。

- •オペレーティングシステムは、ネットワーク上で自身を認識するためにこの名前を使用します。Linuxシステムではホスト名と呼ばれます。
- HX Data Platform がサポートする NIC は1台のみです。
- カスタマイズされた Windows VM の NIC の編集
- HX Data Platform ReadyClone のカスタマイズプロセスでは、IP アドレスが上書きされるため、仮の IP アドレスを使用できます。

作成されたカスタマイズ仕様は、[Customization Specification Manager]内にリストされます。こ れを使用して、仮想マシンのゲストオペレーティングシステムをカスタマイズすることがで きます。

## カスタマイズ仕様を使用した ReadyClone の設定

カスタマイズ仕様を使用して、スタティック IP アドレスを使用する場合に IP アドレスが新しい VM に適用されるようにします。

たとえば、WindowsサーバのVMクローンを作成し、DHCPを使用した場合、ゲストVMには 自動的に新しいIPアドレスが割り当てられます。ただし、静的IPアドレスを使用する場合 は、IPアドレスはゲストVM内で自動的に複製されません。これを解決するには、カスタマイ ズ仕様を使用して、HX Data Platform ReadyCloneを設定します。 ステップ1 有効な DNS 名を取得し、有効な IP アドレスに転換されることを確認します。

たとえば、100 個の Windows VM のゲスト名を userwinvm1 から userwinvm100 にした状態でプロビジョニ ングするには、userwinvm1 から userwinvm100 に有効な IP アドレスがあることを確認します。

- ステップ2 クローン元となる VM に、ゲスト VM ツールをインストールします。
- ステップ3 ReadyClone 機能を使用して、クローン元 VM をクローンします。クローンされたゲスト VM は、クローン 元 VM のアイデンティティを取得します。
- **ステップ4** カスタマイズ仕様を使用して、すべてのクローン VM のアイデンティティを変更します。IP アドレス、ホ スト名、VM 名などのパラメータを設定できます。

### 仮想マシン ネットワーキングの管理

ストレージクラスタを変更したら、クラスタ内のノード上の仮想マシンのネットワーキングが 正しく設定されていることを確認できます。完全な仮想マシンネットワーキング情報について は、UCS Manager のマニュアルを参照してください。

ステップ1 VLAN が正しく設定されていることを確認します。

http://www.cisco.com/c/en/us/td/docs/unified\_computing/ucs/ucs-manager/GUI-User-Guides/Network-Mgmt/3-1/b\_UCSM\_Network\_Mgmt\_Guide\_3\_1\_chapter\_0110.html で、『Cisco UCS Manager Network Management Guide』の「VLANs」の章を参照してください。

ステップ2 vNIC が正しく設定されていることを確認します。

http://www.cisco.com/c/en/us/td/docs/unified\_computing/ucs/ucs-manager/GUI-User-Guides/Network-Mgmt/3-1/b\_UCSM\_Network\_Mgmt\_Guide\_3\_1\_chapter\_0111.html#d24564e315a1635 で、『*Cisco UCS Manager Network Management Guide*』の「Configuring vNIC Templates」のトピックを参照してください。

ステップ3 仮想ポート グループが正しく設定されていることを確認します。

次のリンクから、『VMware vSphere 6.0 Documentation』の「Add a Virtual Machine Port Group」のトピック を参照してください。http://pubs.vmware.com/vsphere-60/ index.jsp?topic=%2Fcom.vmware.vsphere.networking.doc%2FGUID-004E2D69-1EE8-453E-A287-E9597A80C7DD.html

I

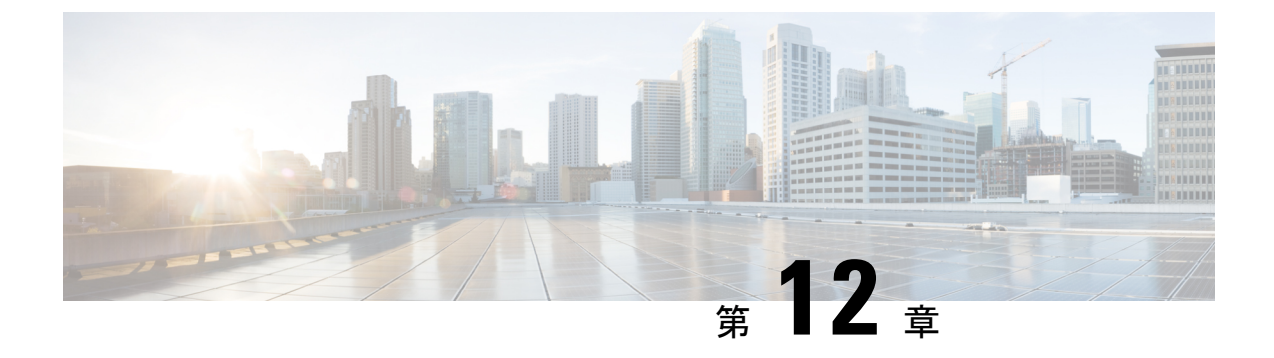

# ネイティブスナップショットの管理

- HX Data Platform ネイティブ スナップショットの概要 (149ページ)
- ・HX Data Platform ネイティブ スナップショットの利点 (150ページ)
- •ネイティブスナップショットの考慮事項(151ページ)
- ネイティブスナップショットのベストプラクティス (153ページ)
- SENTINEL スナップショットについて (154 ページ)
- ネイティブスナップショットのタイムゾーン (155 ページ)
- •スナップショットの作成 (156ページ)
- •スナップショットのスケジューリングの概要(157ページ)
- •スナップショットのスケジューリング (158 ページ)
- •スケジュール済みスナップショットの頻度の設定(159ページ)
- •スナップショットスケジュールの削除 (159ページ)
- •スナップショットの復元 (160ページ)
- •スナップショットの削除(161ページ)

## HX Data Platform ネイティブ スナップショットの概要

HX Data Platform ネイティブスナップショットは、動作している VM のバージョン(状態)を 保存するバックアップ機能です。VMをネイティブスナップショットに戻すことができます。

HX Data Platform Plug-in を使用して、VM のネイティブ スナップショットを取得します。HX Data Platform ネイティブ スナップショット オプションには、ネイティブ スナップショットの 作成、任意のネイティブ スナップショットへの復元、ネイティブ スナップショットの削除が 含まれます。タイミング オプションには、毎時、日次、週次があり、15 分単位で設定できま す。

ネイティブスナップショットは VM の複製で、ネイティブスナップショットが作成された時 点での、すべての VM ディスク上のデータの状態と VM の電源の状態(オン、オフ、またはサ スペンド)が含まれます。保存した状態へ復元できるようにするには、ネイティブスナップ ショットを取得して VM の現在の状態を保存します。

VMが電源オン、オフ、またはサスペンド状態のときに、ネイティブスナップショットを取得 できます。VMware スナップショットの追加情報については、次のリンクから VMware のナ レッジベース『Understanding virtual machine snapshots in VMware ESXi and ESX (1015180)』の記 載を参照してください。 http://kb.vmware.com/selfservice/microsites/search.do?language=en\_US&cmd=displayKC&externalId=1015180 http://kb.vmware.com/selfservice/microsites/search.do?language=en\_ US&cmd=displayKC&externalId=1015180

## HX Data Platform ネイティブ スナップショットの利点

HX Data Platform ネイティブ スナップショットは、ネイティブ技術を使用します。ネイティブ スナップショットには、次のような利点があります。

- ・登録済みVMの復元。VMが登録されている場合、電源のオン/オフに関係なく、ネイティブスナップショット(VMスナップショットと同一)を使用して、スナップショットが作成された時点の状態を復元できます。
- •高性能。HX Data Platform ネイティブ スナップショットのプロセスは、I/O オーバーヘッドが発生しないため高速です。
- VM I/O に依存しない。HX Data Platform ネイティブスナップショットの作成時間は、VM での I/O に依存しません。
- •VMのパフォーマンス。HX Data Platform ネイティブスナップショットは、VMのパフォー マンスを低下させません。
- クラッシュ コンシステント。HX Data Platform のネイティブスナップショットはデフォ ルトでクラッシュ コンシステントである。I/O クラッシュ整合は、書き込み操作の正しい 順序を維持するように定義されます。これにより、アプリケーションはクラッシュから正 しく再起動できます。
- アプリケーションコンシステント。HX Data Platform CLI で stcli vm snapshot コマンドの quiesce オプションを選択して HX Data Platform ネイティブ スナップショットをアプリケーションコンシステントにすることができます。ゲスト VM 内のアプリケーションは、ホスト VM で実行されているのと同様に透過的に実行されます。詳細については、『Cisco HX Data Platform Command Line Interface Reference CLI Reference』を参照してください。

ファイルシステムの休止は、物理または仮想コンピュータのディスク上のデータをバック アップに適した状態にするプロセスです。このプロセスには、オペレーティングシステム のメモリ内キャッシュから、ディスクまたはその他の高レベルのアプリケーション固有の タスクにバッファをフラッシュするなどのアクションが含まれる場合があります。

システムに休止エラーが表示された場合は、次のリンクから、VMwareのナレッジベース 『Troubleshooting Volume Shadow Copy (VSS) quiesce related issues (1007696)』の記載を参 照してください。

http://kb.vmware.com/selfservice/search.do?cmd=displayKC&docType=kc&docTypeID=DT\_KB\_1\_1&externalId=1007696

ノード障害に強いスケジュール済みスナップショット。スケジュール済みスナップショットは、ノードのシャットダウンが必要な管理操作(HMメンテナンスモードやHXオンラインアップグレードなど)に対して耐障害性があります。

スケジュール済みスナップショットは、マルチクラスタ環境では他のHX クラスタで発生 する障害に対して耐障害性があります。

- 統一されたインターフェイス。VMware snapshot managerTM を使用して、HX Data Platform プラグインを介して作成されたネイティブスナップショットを管理できます。
- ・個別にまたはグループで。ネイティブスナップショットは、VM レベル、VM フォルダレ ベル、またはリソース プール レベルで取得できます。
- 詳細な進捗とエラーレポート。これらのモニタリングタスクは、リソースプール、フォルダ、および VM レベルのスナップショットのタスクレベルで実行されます。
- •瞬時のスナップショットの削除。スナップショットと統合の削除は常に瞬時に行われます。
- •パラレル バッチ スナップショット。パラレル バッチ スナップショットでは、リソース プールまたはフォルダで最大 255 の VM がサポートされます。
- ・VDI 導入サポート。HX のスケジュール済みスナップショットは、VMware ネイティブテクノロジーを使用する VDI 導入環境のデスクトップ VM でサポートされています。
- ・回復可能な VM。スナップショットが失敗しても、VM は常に回復可能です。
- ・データストアアクセス。スナップショット対象のVMがアクセス可能なマウントポイントにある限り、スナップショットは部分マウント/アクセス可能なデータストアに対して機能します。

## ネイティブ スナップショットの考慮事項

スナップショット パラメータ

- ネイティブスナップショット: HX Data Platform プラグインを使用して最初のネイティブ スナップショットを作成した後、vSphere Web クライアントでさらにスナップショットを 作成する場合は、これらも同様にネイティブであると見なされます。ただし、HX Data Platform プラグインではなく vSphere Web クライアントを使用して最初のスナップショッ トを作成する場合は、vSphere Web クライアントのスナップショットは非ネイティブであ ると見なされます。
- 保存スナップショットの最大数: VMware における VM ごとのスナップショットの上限 は、現在、31です。この上限は、VMwareで作成されたスナップショット、HX Data Platform の SENTINEL スナップショット、HX Data Platform のネイティブスナップショットを含ん だ合計になります。

詳細については、次のリンクから VMware のナレッジベース『Committing snapshots in vSphere when more than 32 levels of snapshots are present fails with the error: Too many levels of redo logs (1004545)』を参照してください。 https://kb.vmware.com/selfservice/microsites/ search.do?language=en\_US&cmd=displayKC&externalId=1004545

•スケジュール済みスナップショット: VM とそのリソースプールで、スナップショットが 重複してスケジュールされないようにしてください。

VM

- ・削除された VM:ネイティブスナップショットのライフサイクルは、VMスナップショットと同様であり、仮想マシンに関連付けられています。VMが故意にまたは誤って削除されると、関連するすべてのスナップショットも削除されます。スナップショットには、削除された VM から回復するメカニズムはありません。VM の削除から保護するには、バックアップ ソリューションを使用します。
- HX Data Platform ストレージコントローラ VM: ストレージコントローラ VM のスナッ プショットはスケジュールできません。
- HX Data Platform に属していない VM: HX Data Platform データストアに存在しない VM では、スナップショットは失敗します。これは、VM レベル、VM フォルダ レベル、また はリソース プール レベルのスナップショットにあてはまります。スナップショットを作 成するには、VM は HX Data Platform ストレージ クラスタ内の HX Data Platform データス トアに存在する必要があります。
- ・中断状態のVM:最初のネイティブスナップショット(SENTINELスナップショット)を
   中断状態のVMから作成することはサポートされていません。

vCenter

- ・準備ができているストレージクラスタ:ネイティブスナップショットを許可するには、 ストレージクラスタが、十分なスペースがあり、オンラインであるなど、正常な状態であ る必要があります。データストアにアクセス可能である必要があります。VMが有効であ り、移行状態(vMotion 実行中など)であってはなりません。
- •vMotion:vMotionは、ネイティブスナップショットのあるVMでサポートされています。

**Storage vMotion**: Storage vMotion は、ネイティブスナップショットのある VM ではサポートされていません。VM を別のデータストアに移動する必要がある場合は、Storage vMotion を実行する前にスナップショットを削除してください。

名前付け

- 名前の重複:HX Data Platform vCenter で、VM やリソースプールの名前が重複しないよう にしてください。そうしない場合、スナップショットが失敗します。これには、ネストさ れたリソースプール内の親および子、別の vCenter クラスタ内のリソースプールが対象と なります。
- •名前に含まれる文字:スナップショットを有効にするすべてのゲスト/ユーザ VM 名に特 殊文字、ドット(.)、ドル記号(\$)、またはアクセント(`)を使用しないでください。

ディスクとデータストア

 ・VMデータストア:ネイティブスナップショットを作成する前に、すべてのVM(VMDK) ディスクが同じデータストアにあることを確認します。これはHXスナップショットにす ぐに適用され、またHXスケジュール済みスナップショットにも適用されます。

- シックディスク: ソースディスクがシックディスクの場合、VMのディスクのスナップショットもシックになります。スナップショットに対応するためデータストアサイズを大きくしてください。
- 仮想ディスクタイプ: VMware は、さまざまな仮想ディスク バッキング タイプをサポートします。最も一般的なタイプは FlatVer2 形式です。ネイティブ スナップショットはこの形式でサポートされています。

その他の仮想ディスク形式には、Raw Device Mapping (RDM) 、SeSparse、VmfsSparse (Redlog 形式) などがあります。これらの形式の仮想ディスクが含まれている VM は、ネ イティブ スナップショットではサポートされていません。

ログイン アクセス

• SSH: SSH がストレージクラスタ内のすべてのノード上の ESX で有効になっていること を確認してください。

制限事項

| オブジェクト          | 最大数                                             |
|-----------------|-------------------------------------------------|
| スナップショット        | ストレージ クラスタあたり 30                                |
|                 | VMwareの上限は31です。1つのスナップショットがSENTINEL<br>で使用されます。 |
| データ ストア         | ストレージクラスタあたり8                                   |
| VM              | ホストあたり 1024                                     |
| 電源をオンにした VM     | ホストあたり 100                                      |
| VM あたりの vDisk 数 | VM あたり 60                                       |

## ネイティブ スナップショットのベスト プラクティス

#### (¢

重要 VM のスナップショットを初めて作成する場合は、常に HX Data Platform のスナップショット機能を使用します。これで、後続のスナップショットがすべてネイティブ形式になります。

最初のスナップショットを作成するときにはVMwareのスナップショット機能を使用しないでください。

VMwareのスナップショットはredoログ技術を使用するため、オリジナルのVMでパフォーマンスが低下する要因となる可能性があります。このパフォーマンスは、追加されたそれ ぞれのスナップショットでさらに低下します。

ネイティブ形式のスナップショットは、最初のネイティブスナップショットが作成された 後の VM のパフォーマンスには影響しません。

redo ログスナップショットを取る場合は、redo ログスナップショットを保存する VMware ESXi ホストで、/etc/vmware/configファイルを編集して、snapshot.asyncConsolidate="TRUE" を設定します。

・最初のスナップショットを作成する前に、VM にすべての VMDK を追加します。

VMDK が VM に追加されると、追加の SENTINEL スナップショットが取得されます。そ れぞれの追加の SENTINEL は、追加スナップショット向けの領域を使用します。

たとえば、既存のVMがあって新しく2つのVMDKを追加する場合、次のスナップショットのスケジュールで新しいSENTINELが1つ作成されます。スナップショットスケジュールの保持数を確認して、十分なスナップショットスロットが使用可能であることを確認してください。1つは新しいSENTINEL向けで、1つはスナップショット向けです。

- 多数のスナップショットを作成する際には、次の点を考慮します。
  - データトラフィックの低いことが予想される場合は、スナップショットを同時にスケジュールします。
  - 単一のリソースプールまたはVMフォルダではなく、VMグループに複数のリソース プールまたはVMフォルダを使用します。そして、グループごとにスナップショット のスケジュールをずらします。

たとえば、resourcePool1のスナップショットスケジュールを00分、resourcePool2の スナップショットスケジュールを15分、resourcePool3のスナップショットスケジュー ルを30分にスケジュールします。

ストレージクラスタ内のVMでvCenterが稼働している場合は、vCenter VMのネイティブスナップショットを作成しないでください。これは、VMware KB「VMware VirtualCenter Server service fails due to a quiesced snapshot operation on the vCenter Server database virtual machine (2003674)」に関連しています。 https://kb.vmware.com/selfservice/microsites/search.do?language=en US&cmd=displayKC&externalId=2003674

## SENTINEL スナップショットについて

[Snapshot Now] または [Scheduled Snapshot] を介して VM のスナップショットを初めて作成する 場合、HX Data Platform プラグインは SENTINEL スナップショットと呼ばれるベースのスナッ プショットを作成します。SENTINEL スナップショットにより、後続のスナップショットがす べてネイティブ スナップショットであることが保証されます。

SENTINEL スナップショットは、復元された VM が、VMware の redo ログをベースにした仮想 ディスクを保持することを防ぎます。redo ログをベースにした仮想ディスクが生じるのは、オ リジナルのスナップショットが削除され、VM が2番目に古いスナップショットから復元され る時です。 SENTINEL スナップショットは、復元可能なネイティブ スナップショットに追加されるもの です。VMware ごとに使用可能なスナップショットには、合計で 31 という制限があり、 SENTINEL スナップショットは、そのうちの1つを使用します。

#### SENTINEL スナップショットの使用

- SENTINEL スナップショットは削除しないでください。
- VM を、SENTINEL スナップショットに復元しないでください。

## ネイティブ スナップショットのタイムゾーン

スナップショットのタイムスタンプとスケジュールの内容と表示に関係するオブジェクトが3 つあります。

- vSphere と vCenter は UTC 時間を使用します。
- •vSphere Web クライアントはブラウザのタイムゾーンを使用します。
- HX Data Platform プラグイン、ストレージクラスタ、ストレージコントローラ VM は同じ タイムゾーンを使用します。これはストレージクラスタ全体に適用されます。これらに使 用されるタイムゾーンは設定可能です。デフォルトは UTC です。

スケジュールの設定にはストレージコントローラVMの時刻が使用されます。スナップショットの作成にはvSphere UTC時刻が使用されます。ログとタイムスタンプは、その表示方法に応じて異なります。

スケジュールの作成時に、スケジュール時刻が UTC に変換されます。HX Data Platform プラグ インでスケジュールを表示すると、コントローラ VM の時刻が表示されます。作成されたス ナップショットを vCenter イベント ログで表示すると、UTC 時刻が表示されます。

各オブジェクトに複数のタイムゾーンを適用することが可能であるため、HX Data Platform プ ラグインと vCenter ログに表示されるイベント メッセージとスケジュールが同期していないよ うに見えることがあります。ただし、これは各表示オプションに割り当てられているタイム ゾーンによる表面上の結果に過ぎません。同一タイムゾーンに変換すると、同一時刻に変換さ れます。たとえば、5:30pm PST、8:30PM EST、1:30AM UTC はすべて同じ時刻です。

[vSphere Scheduled Task] タブの場合、HX Data Platform プラグイン内で作成したスケジュール 済みのスナップショットと同じ時間を表示し、ストレージコントローラ VM を UTC に設定し ます。

ローカルのタイムゾーン設定に基づいて、スナップショットをスケジュールに沿って実行する には、ストレージクラスタ用のタイムゾーンを設定します。デフォルトでは、ストレージコ ントローラ VM は HX Data Platform のインストール中に設定された UTC のタイムゾーンを使 用します。

vSphere のスケジュールされたタスクのリスト。vSphere とストレージ コントローラ VM が同 じタイムゾーンを使用していない場合、[vSphere Scheduled tasks] タブでは [HX Data Platform Schedule Snapshot]ダイアログでスケジュールした時間とは異なる時間が表示される場合があります。

vSphere のタスク完了リスト。時間単位のスナップショットを設定すると、スナップショット スケジュールは特定の開始時間と終了時間の間で実行されます。[vSphere Task] ウィンドウで は、スケジュールされたスナップショットが時間単位で指定された終了時刻の後で完了したと いうステータスを表示することがあります。このメッセージは、vSphere がスナップショット のシーケンスの完了を確認したことを示しています。

指定された時間に、vSphere はスナップショットを作成する必要があるか、終了時間外である かを調べ、スナップショットが不要であることを確認した上で、より大きなタスク(毎時間の 一連のスナップショットの取得)が完了したことを示すステータス メッセージをポストしま す。

#### ストレージ コントローラ VM で使用されるタイムゾーンの識別と設定

- ストレージコントローラVMのコマンドラインから、タイムゾーンの設定を参照します。
   \$ stcli services timezone show
- 2. ストレージクラスタのタイムゾーンを変更します。

\$ stcli services timezone set --timezone timezone\_code

タイムゾーンのコードに関する詳細については、 https://en.wikipedia.org/wiki/List\_of\_tz\_database\_time\_zones などからタイムゾーンのリファレ ンスを参照してください。

## スナップショットの作成

#### 始める前に

HX ストレージ クラスタ内の VM に関する redo ログ スナップショットを取る場合は、redo ロ グスナップショットを保存する ESXi ホストの設定を編集します。この手順が完了していない 場合は、VM がスナップショット統合中に機能しなくなる可能性があります。

redo ログスナップショットは、HX Data Platform のスナップショット機能ではなく、VMware のスナップショット機能を介して作成されるスナップショットです。

- 1. ESXi ホストのコマンド ラインにログインします。
- 2. ファイル /etc/vmware/config を探して編集用に開きます。
- 3. snapshot.asyncConsolidate パラメータを TRUE に設定します。 snapshot.asyncConsolidate="TRUE"
- ステップ1 vSphere Web クライアント ナビゲータから、VM レベル、VM フォルダ レベル、またはリソース プール レベルを選択します。たとえば、[vCenter Inventory Lists] > [Virtual Machines] の順に選択し、vCenter 内での VM のリストを表示します。

- ステップ2 ストレージ クラスタ VM を選択し、[Actions] メニューを開きます。[VM information] ポートレット内で、 VM を右クリックするか [Actions] メニューをクリックします。
  - (注) ストレージクラスタのリソースプール上に HX Data Platform に属していないデータストアがない ことを確認します。そうでない場合、スナップショットは失敗します。
- ステップ3 [Cisco HX Data Platform] > [Snapshot Now] を選択して、[Snapshot] ダイアログボックスを表示します。
- ステップ4 [snapshot] ダイアログボックスにスナップショットの名前を入力します。
- ステップ5 スナップショットの説明を入力します。
- ステップ6 [OK] をクリックして設定内容を確定します。

[Recent Tasks] タブでは、次のステータス メッセージが表示されます。

Create virtual machine native snapshot.

The first snapshot

## スナップショットのスケジューリングの概要

スナップショットスケジュールをストレージクラスタオブジェクト(VM、VMリソースプール)に適用します。

(注)

vCenter クラスタを再登録すると、HX Data Platform のスナップショットスケジュールは失われ ます。この場合は、スナップショットスケジュールを再設定します。

スナップショットをスケジュールして、バックアップ要件を調整できます。たとえば、重要な データについてはより頻繁にスナップショットを保持できます。障害発生時には、直近のス ナップショットの復元か、カスタムのリアルタイムスナップショットを作成できます。重要度 の低いデータに関しては、頻繁なスナップショットの作成やバックアップコピーの保持は必要 ありません。

スナップショットのスケジューリングで、バックアップに要するコストを制御できます。スト レージクラスタの各 VM で、時間単位、日単位、または週単位でスナップショットをスケ ジュールできます。個別の VM の最大頻度は、1 時間に1度です。時間単位の設定は15 分単 位です。

たとえば、次の設定の場合、スナップショットは毎日取得されます。

VM1の時間単位のスナップショット、午後10時と午前1時の間の15分に実行。 VM2の時間単位のスナップショット、午後8時と午前12時の間の30分に実行。 VM3と4の時間単位のスナップショット、午後6時と午前8時の間の45分に実行。 VM5の日単位のスナップショット、午前6時に実行

これらのスナップショットは毎日取得されます。

午前6時—VM5 午前6時45分—VM3、VM4 午前7時45分—VM3、VM4 午後8時30分—VM2 午後9時30分—VM2 午後10時15分—VM1 午後10時30分—VM2 午後11時15分—VM1 午後11時5分—VM1 午後11時30分—VM2 午前12時15分—VM1

最後のスナップショットの終了時間が00分より前になるように注意してください。

24を超える単位でスナップショットをスケジュールするには、開始時間を設定し、その後終了 時間を1時間前に設定します。たとえば、時間が15分の設定で、午後4時を開始にして午後 3時を終了にします。このタスクは、スナップショットを午後4時14分、午後5時15分…午 前12時15分、午前1時15分…午後2時15分、午後3時15分に取得します。その後、24時 間のサイクルで再起動します。注:VMごとの最大スナップショット数は32です。そのため、 取得可能な時間単位のスナップショットは最大32時間です。

スケジュールスナップショットには、ストレージコントローラ VM の現在のタイムゾーン設定に基づく、スナップショットの設定時間が表示されます。そのため、スナップショットを午後7時 PST に設定し、ストレージコントローラ VM のタイム ゾーンを EST に変更した場合、次にスケジューラのウィンドウを開くときには、設定時間は午後10時 EST に自動で更新されています。

### スナップショットのスケジューリング

ステップ1 vSphere Web クライアント ナビゲータのホームページから、VM またはリソース プール リストを選択します。

たとえば、[vCenter Inventory Lists] > [Virtual Machines] の順に選択し、vCenter 内での VM のリストを表示します。

- **ステップ2** ストレージクラスタ VM、またはリソースプールを選択し、[**アクション** (Actions)] メニューを開きます。 オブジェクトを右クリックするか、または [Actions] メニューをクリックします。
- ステップ3 [Actions] メニューから [Cisco HX Data Platform] > [Schedule Snapshot] を選択し、[Schedule Snapshot] ダイ アログボックスを表示します。
- ステップ4 スナップショットの頻度を選択します。

時間単位、日単位、週単位の頻度を示すボックスをクリックし、開始日、開始時刻、および期間を設定します。

ステップ5 保持するスナップショットの数を設定します。

最大数に達すると、新しいスナップショットの作成に伴って古いスナップショットが削除されます。

- ステップ6 必要に応じて、既存のスケジュール済み項目を選択解除します。 以前のスケジュールが存在している場合は、項目を選択解除すると、今後のスケジュールからこれらの項 目が削除されます。
- **ステップ7** [OK] をクリックしてスケジュールを受け入れ、ダイアログを閉じます。

## スケジュール済みスナップショットの頻度の設定

スナップショットを、毎時間(特定の時刻)、毎日(特定の時刻)または毎週(選択した曜日 と時刻)作成します。

#### 始める前に

VM、またはリソースプールの[**スケジュールスナップショット**(Schedule Snapshot)]ダイアロ グボックスを開きます。

- ステップ1 [Schedule Snapshot] ダイアログボックスで [Enable Hourly Snapshot]、[Enable Daily Snapshot]、または [Enable Weekly Snapshot] のチェックボックスをオンにします。
- ステップ2 ドロップダウンリストの[Start]をクリックし、開始時間を選択します。時間、15分単位の分、午前または 午後を選択します。
- ステップ3 スナップショット スケジュールを時間単位で設定するには、[Until] ドロップダウン リストをクリックして、終了時間を選択します。時間、15 分単位の分、午前または午後を選択します。時間で、[Start] と同じ値に分を設定します。

HX Data Platform プラグインは、開始時間と終了時間の間で毎時間ごとに VM のスナップショットを作成 します。

- ステップ4 対応するチェックボックスをオンにして、スナップショットを取得する曜日([Days])を指定します。
- ステップ5 [Retention] で、数値を入力するか矢印ボタンを使用して、スケジュールごとに保持するコピーの最大数を 指定します。

## スナップショット スケジュールの削除

ステップ1 vSphere Web クライアント ナビゲータのホームページから、VM またはリソース プール リストを選択します。

たとえば、[vCenter Inventory Lists] > [Virtual Machines] の順に選択し、vCenter 内での VM のリストを表示します。

- **ステップ2** ストレージ クラスタ VM またはリソース プールを選択し、[**アクション**] メニューを開きます。 オブジェクトを右クリックするか、または [Actions] メニューをクリックします。
- ステップ3 [Actions] メニューから [Cisco HX Data Platform] > [Schedule Snapshot] を選択し、[Schedule Snapshot] ダイ アログボックスを表示します。
- ステップ4 今後不要なスケジュールオプションをオフにします。
- **ステップ5** [OK]をクリックして変更を受け入れ(変更には、以前に設定されていたスケジュールの削除などがあります)、ダイアログを終了します。
- ステップ6 スケジュールが削除されたことを確認します。

ストレージクラスタ VM またはリソース プールを選択します。vCenter のタブ、[Manage] > [Scheduled Tasks] をクリックします。これで、以前のスナップショット スケジュールが表示されなくなります。

### スナップショットの復元

スナップショットを復元すると、VM がスナップショットに保存されている状態に戻ります。 スナップショットの復元は、一度に1つの VM で実行します。これはリソース プール レベル または VM フォルダでは実行されません。スナップショットの復元は、HX Data Platform プラ グインではなく vCenter Snapshot Manager で実行されます。

#### 始める前に

VMのスナップショットが存在している必要があります。

- ステップ1 vSphere Web クライアント ナビゲータのホームページから、VM レベル、VM フォルダ レベル、またはリ ソース プール レベルを選択します。たとえば、[vCenter Inventory Lists]>[Virtual Machines]の順に選択し、 vCenter 内での VM のリストを表示します。
- ステップ2 ストレージ クラスタ VM を選択し、[Actions] メニューを開きます。[VM information] ポートレット内で、 VM を右クリックするか [Actions] メニューをクリックします。
- ステップ3 [Snapshots] > [Manage Snapshots] を選択し、vSphere Snapshot Manager を開きます。
- ステップ4 選択した VM のスナップショット階層から、復元するスナップショットを選択します。
- ステップ5 [Revert to] > [Yes] > [Close] の順にクリックします。 復元された VM は VM リストに追加され、電源がオフになります。場合によっては、VM スナップショットから復元した VM がすでに電源オンになっていることがあります。
- ステップ6 復元した VM を選択し、電源をオンにします。

## スナップショットの削除

スナップショットの削除は、HX Data Platform プラグインではなく vSphere インターフェイス で管理されます。

- ステップ1 vSphere Web クライアント ナビゲータから、[VMs and Templates] > [vcenter\_server] > [Snapshots] > [datacenter] > [vm] の順序で選択します。
- ステップ2 [vm] を右クリックして、[Snapshots] > [Manage Snapshots] を選択します。
- ステップ3 スナップショットを選択し、[Delete] をクリックします。
  - (注) [Delete All] オプションのみを使用して、SENTINEL スナップショットを削除します。SENTINEL スナップショットは個別に削除しないでください。

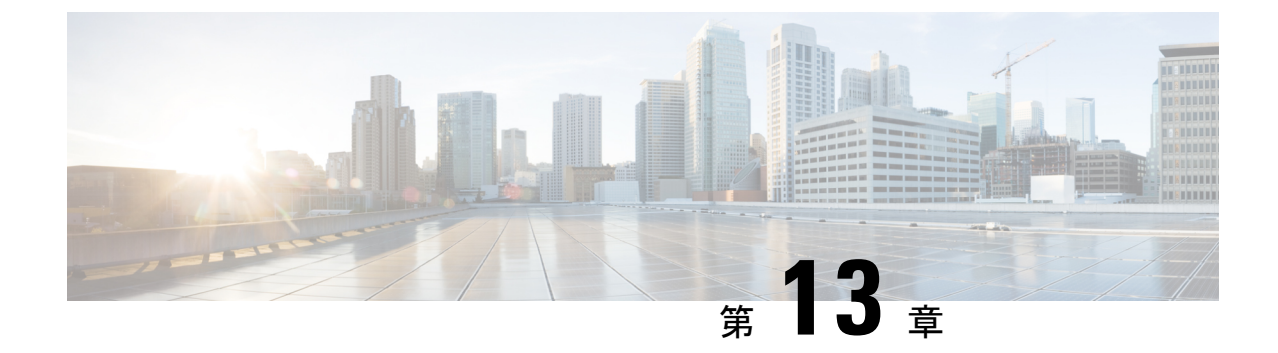

# 異なるHXDPバージョンで動作するクラス タの管理

- •異なる HXDP バージョンで動作するクラスタの管理 (163 ページ)
- ・シナリオ—HXDP 3.0 でサイト A および HDXP 2.6 でサイト B (163 ページ)
- •シナリオ: HXDP 2.6 のサイト A および HXDP 3.0 のサイト B (165 ページ)
- •機能の制限 (167ページ)

## 異なる HXDP バージョンで動作するクラスタの管理

## シナリオ—HXDP 3.0 でサイト A および HDXP 2.6 でサイト B

次の用語および略称が使用されます。

- •サイトA ソース クラスタ
- •サイトB---ターゲット クラスタ
- ・dr\_cleanup ツール Cisco TAC に連絡し、3.0 内部サポート パッケージで利用可能なこの ツールを入手します。

#### 前提条件

- •アップグレードの前に、[回復済み]または[中止]状態のVMまたはグループがないことを 確認します。
- VM が [中止] 状態の場合、VM またはグループをリカバリおよび保護を解除します。
- VM が [回復済み] 状態の場合、VM またはグループの保護を解除します。

| ステップ | サイトA                                                                                                    | サイトB                                                                                                    | 結果                                                                                                    |
|------|----------------------------------------------------------------------------------------------------|----------------------------------------------------------------------------------------------------|----------------------------------------------------------------------------------------------------|
| 1.   | HXDP バージョン 2.6<br>または以降。                                                                                                    | HXDP バージョン 2.6<br>または以降。                                                                                                    |                                                                                                    |
| 2.   | HXDP 3.0 ヘアップグ<br>レードします。                                                                                                    |                                                                                                    | <ul> <li>・進行中のレプリ<br/>ケーションが続行<br/>されます。</li> <li>・VMの計画済みの<br/>移行がサポートさ<br/>れていません。</li> <li>・詳細については、<br/>機能の制限(167<br/>ページ)を参照し<br/>てください。</li> </ul> |
| 3.   | サイトBをアップグ<br>レードする前に、サイ<br>トAで障害が発生した<br>場合。                                                                                                    | <ol> <li>コマンドを実行します。<br/>#stcli dp peer forget</li> <li>必要な VM を回復します。</li> <li>dr_cleanup ツールを実行して、ディザスタリカバリデータベースからすべての VM 情報を削除します。</li> </ol> | ワークロードは現在サ<br>イトBで実行されてい<br>ます。                                                                                                    |
| 4.   | <ul> <li>サイトAを復元します。</li> <li>サイトAを復元したら以下を行います。</li> <li>1. コマンドを実行します。</li> <li><i>1.</i> コマンドを実行します。</li> <li><i>4 stcli dp peer forget</i></li> <li>2. dr_cleanup ツールを実行して、ディザスタリカバリデータベースからすべての VM 情報を削除します。</li> </ul> |                                                                                                    | サイトがペアリングされていません。                                                                                                    |

| ステップ | サイトA              | サイトB                      | 結果                                                         |
|------|-------------------|---------------------------|------------------------------------------------------------|
| 5.   |                   | HXDP 3.0 ヘアップグ<br>レードします。 |                                                            |
| 6.   | サイトをペアリングし<br>ます。 |                           | サイトAとサイトB<br>が再度ペアリング可能<br>になり、ワークロード<br>を保護することができ<br>ます。 |

## シナリオ: HXDP 2.6 のサイト A および HXDP 3.0 のサイト B

次の用語および略称が使用されます。

- •サイトA-ソース クラスタ
- •サイトB---ターゲットクラスタ
- ・dr\_cleanup ツール Cisco TAC に連絡し、3.0 内部サポート パッケージで利用可能なこの ツールを入手します。

#### 前提条件

- •アップグレードの前に、[回復済み] または [中止] 状態の VM またはグループがないこと を確認します。
- VM が [中止]状態の場合、VM またはグループをリカバリおよび保護を解除します。
- VM が [回復済み] 状態の場合、VM またはグループの保護を解除します。

| ステップ | サイトA                     | サイトB                     | 結果 |
|------|--------------------------|--------------------------|----|
| 1.   | HXDP バージョン 2.6<br>または以降。 | HXDP バージョン 2.6<br>または以降。 |    |

I

| ステップ | サイトA                                                                                                    | サイトB                                                                                                    | 結果                                                                                                    |
|------|----------------------------------------------------------------------------------------------------|----------------------------------------------------------------------------------------------------|----------------------------------------------------------------------------------------------------|
| 2.   |                                                                                                    | HXDP 3.0 ヘアップグ<br>レードします。                                                                                                    | <ul> <li>・進行中のレプリ<br/>ケーションが続行<br/>されます。</li> <li>・VMの計画済みの<br/>移行がサポートさ<br/>れていません。</li> <li>・詳細については、<br/>機能の制限(167<br/>ページ)を参照し<br/>てください。</li> </ul>               |
| 3.   | サイトAをアップグ<br>レードする前に、サイ<br>トAで障害が発生した<br>場合。                                                                                                    | <ol> <li>コマンドを実行します。</li> <li>#stcli dp peer forget</li> <li>必要な VM を回復します。</li> <li>Dr_cleanup ツールを実行して、ディザスタリカバリデータベースからすべての VM 情報を削除します。</li> </ol> | <ul> <li>・すべてのリカバリ<br/>オプションを使用<br/>できるわけではあ<br/>りません。</li> <li>・詳細については、<br/>機能の制限(167<br/>ページ)を参照し<br/>てください。</li> <li>・ワークロードは現<br/>在サイトBで実行<br/>されています。</li> </ul> |
| 4.   | <ul> <li>サイトAを復元します。</li> <li>サイトAを復元したら以下を行います。</li> <li>1. コマンドを実行します。</li> <li><i>#stcli dp peer forget</i></li> <li>2. Dr_cleanup ツールを実行して、ディザスタリカバリデータベースからすべての VM 情報を削除します。</li> </ul> |                                                                                                    | サイトがペアリングされていません。                                                                                                    |

| ステップ | サイトA                                 | サイトB              | 結果                                                         |
|------|--------------------------------------|-------------------|------------------------------------------------------------|
| 5.   | サイト A を HXDP 3.0<br>にアップグレードしま<br>す。 | _                 |                                                            |
| 6.   |                                      | サイトをペアリングし<br>ます。 | サイトAとサイトB<br>が再度ペアリング可能<br>になり、ワークロード<br>を保護することができ<br>ます。 |

## 機能の制限

リリース3.0の新しい機能は、ソースクラスタとターゲットクラスタの両方が同じHXDPバー ジョンにある場合にのみサポートされます。ソースとターゲットの両方が同じバージョンであ るため、アップグレードの際に時間がかかることがあります。次の機能の制限事項を確認して ください。

- ターゲットクラスタが2.6、ソースクラスタが3.0のピアサイトのバージョンが一致していない場合、VMの計画された移行はサポートされません。
- ソースがアップグレードされると、リリース 3.0 の新しい機能 (グループ VM の movein や moveout など) は、ピアがアップグレードされるまでソース クラスタ上でブロックされます。
- ターゲット クラスタのみがアップグレードされている場合、HX Connect UI では、[リカ バリ (Recovery)] ダイアログボックスの [ネットワーク マッピング (Network Mapping)] オ プションは、ソース クラスタをアップグレードするまで使用できません。

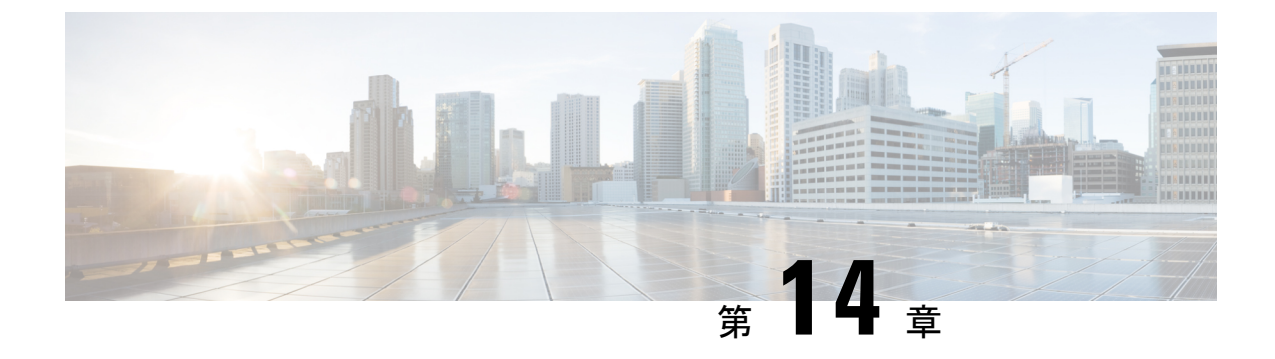

## 仮想マシンのディザスタ リカバリの管理

- データ保護の概要(169ページ)
- 仮想マシンの保護の概要 (174ページ)
- ディザスタリカバリの概要(190ページ)
- レプリケーションメンテナンスの概要(200ページ)

### データ保護の概要

HX Data Platform ディザスタリカバリ機能では、ネットワーク接続のクラスタのペアの間で実行中のVMのレプリケーションを設定することによって、災害から仮想マシンを保護することができます。1つのクラスタで実行されている保護された仮想マシンをペアの他のクラスタにレプリケートします(その逆も同様です)。2つの対になったクラスタは通常、離れて配置され、各クラスタは他のクラスタで実行されている仮想マシンのディザスタリカバリサイトとして機能します。

保護が VM で設定されると、HX Data Platform はローカル クラスタで実行中の VM のレプリ ケーション スナップショットを定期的に作成し、スナップショットをペアのリモート クラス タにレプリケート (コピー) します。ローカル クラスタで障害が発生すると、保護された各 VM の最も最近レプリケートされたスナップショットがユーザにより使用され、リモートクラ スタで VM が回復され実行されます。他のクラスタのディザスタ リカバリ サイトとして機能 する各クラスタは、障害の発生時に、通常のワークロードだけでなく新しく回復した仮想マシ ンを実行できるように、十分な予備リソースを含むサイズにする必要があります。

保護属性、その中でも重要なレプリケーション間隔(スケジュール)を割り当てることによっ て、各仮想マシンを個別に保護できます。レプリケーション間隔を短くすると、災害後にVM をリカバリする時に、レプリケートされたスナップショットデータはより新しいものになる可 能性があります。レプリケーション間隔は5分から24時間までの範囲です。

保護グループと呼ばれる、新しいクラスタごとのグループ化構成は、保護されたVMをグルー プ化し、同じ保護属性を割り当てます。VMは、属性がすでに定義されている保護グループに 追加するだけで、保護することができます。

レプリケーションの設定には、HX Data Platform バージョン 2.5 またはそれ以降を実行している 2 つの既存のクラスタが必要です。どちらのクラスターも同じHX Data Platformバージョン でなければなりません。この設定はオンラインで完了することができます。

まず、各クラスタがレプリケーションネットワーク用に設定されます。これには、HX Connect を使用して、リモートクラスタにレプリケートするローカルクラスタノードが使用する IP ア ドレスのセットを提供することが含まれます。プロセスの一環として、HX Connect は専用レ プリケーション ネットワーク用 VLAN を UCS マネージャから作成します。

(注)

このオプションを HX Connect で選択すると、UCSM は UCS Manager とファブリック インター コネクトの両方が HyperFlex クラスタに関連付けられている場合にのみ設定されます。UCSM と FI が存在しない場合は、VLAN ID を入力し、HX Connect で UCSM 設定を選択する必要は ありません。

次に、2 つのクラスタ、およびそれに対応する既存の関連するデータストアを明示的にペアリ ングする必要があります。ペアリングのセットアップは、2 つのクラスタのいずれかから HX Connect を使用して完了できます。これには、他方のクラスタの管理者クレデンシャルが必要 です。

最後に、現在アクティブになっているクラスタで HX Connect を使用することで、仮想マシン を保護(または、既存の保護属性を変更)することができます。

HX Connect を使用して、クラスタでの着信および発信の両方のレプリケーションの状態をモニタすることができます。

災害後、クラスタ内のノード上で起動された stcli コマンド ライン ツールを使用して、その VM のディザスタ リカバリ サイトとして機能するクラスタで、保護された VM をリカバリし て実行できます。

#### レプリケーションとリカバリの考慮事項

以下は、仮想マシンのレプリケーションの構成と仮想マシンのディザスタリカバリの実行時の 考慮事項のリストです。

- ・管理者―モニタリングを除く、すべてのレプリケーションおよびリカバリタスクは、ローカルクラスタ上の管理者特権を持つユーザによってのみ実行できます。リモートクラスタに関連するタスクについては、指定したローカルおよびリモートの両方のユーザが管理者特権を持っている必要があり、それぞれのクラスタで vCenter SSO で構成されている必要があります。
- 記憶域―リモートクラスタにレプリケーションスケジュールをサポートするのに十分な 領域があることを確認します。保護された仮想マシンは、スケジュールされた間隔でリ モートクラスタにレプリケート(コピー)されます。ストレージキャパシティの方法が 適用されますが(重複排除、圧縮)、レプリケートされた各仮想マシンはストレージス ペースを消費します。

リモートクラスタに十分なストレージ容量がないと、リモートクラスタの容量の使用率の最大値に到達する可能性があります。スペース不足エラーの場合は、スペース不足エラーの処理(73ページ)を参照してください。HX Clusterで利用できるスペースが適切に調整されるまでは、すべてのレプリケーションスケジュールは一時停止します。クラスタ容量の消費量が常にスペース使用率の警告しきい値を下回るようにしてください。
- ・サポートされていないラスターレプリケーションの保護は2つのHX Cluster間で行われます。
  - エッジクラスタ間、エッジクラスタへの、またはエッジクラスタからのレプリケーションはサポートされません。
- ノードの再起動—復元、レプリケーション、またはリカバリ操作中に、HX Cluster 内の ノードを再起動しないでください。
- ・シンプロビジョニング-保護された仮想マシンは、元の保護された仮想マシンでのディス クの指定方法に関係なく、シンプロビジョニングされたディスクでリカバリされます。
- ・保護グループの制限—
  - 1つの保護グループに設定可能なVMの最大数は32です。
  - ISO またはフロッピーを使用する VM を保護グループに追加しないでください。
- ・HX 以外データストアー非HX データストア上のストレージを含む VM を保護している場合は、定期的にこの VM のレプリケートを試みますが失敗します。この VM の保護を解除するか、非HX ストレージを取り外してください。

同様に、保護された VM を HX データストアから非 HX データストアに移動しないでくだ さい。ストレージの vMotion を通じて非 HX データストアに VM を移動する場合、VM の 保護を解除して、保護を再適用します。

- 回復した仮想マシンの階層—
  - 仮想マシンのレプリケーションの回復では、階層は保持されます。
  - テストリカバリは、レプリケーション仮想マシンを統合し、レプリケーション階層を 共通のクローニングされた基本ディスクに統合します。データは、すべてクローニン グされた共通ディスクにあります。しかし、テストリカバリは新しいvm-uuidを持つ クローンとしてのテストであるため、レプリケーション仮想マシンの階層構造は新た に開始されます。
- スナップショットメモリオプション データ保護レプリケーションまたはリカバリのために仮想マシンを設定するときに、スナップショットメモリオプションを含まないようにしてください。

メモリスナップショットには、VMのメモリと電源状態が含まれています。このタイプの スナップショットは完了に時間がかかります。詳細については、VMware vSphere ベスト プラクティス ドキュメンテーションを参照してください。

- ・スナップショットのタイプ— HX Data Platform はさまざまな形式のスナップショット技術 を使用します。各スナップショットは固有のユースケースを満たし、固有の特徴がありま す。これらに互換性はありません。
  - ReadyCloneは、標準標準のクローンと同様に、既存のVMのコピーです。既存のVM は、ホストVMと呼ばれます。クローニング操作が完了すると、ReadyCloneは別の ゲストVMとなります。

- ネイティブスナップショットは、動作している VM のバージョン(状態)を保存するバックアップ機能です。VM をネイティブスナップショットに戻すことができます。
- レプリケーションスナップショットは、VMレプリケーション保護の一部として作成 されます。スケジュールされた時刻に、実行中のVMのレプリケーションスナップ ショットが作成されます。このスナップショットはリモートクラスタにレプリケート (コピー)されます。
- リカバリテストスナップショットは、リカバリシステムが動作していることを確認 するために使用される一時的なスナップショットです。
- 回復されたVMは、復元されたVMで、リカバリクラスタから最新のレプリケーションスナップショットを復元することによって作成されます。

### レプリケーション ネットワークとペアリングの考慮事項

データ保護のためにレプリケーションの使用を想定して、クラスタ間でレプリケーションネットワークを確立する必要があります。各クラスタとサイト内の他のトラフィックから、クラス タ間レプリケーションのトラフィックを特定するために、このレプリケーションネットワーク が作成されます。

以下は、レプリケーションネットワークとペアリングを設定するときに、考慮する事項のリス トです。

- 効率的なレプリケーションをサポートするために、クラスタ間のNxM接続図で示されるように、クラスタAのすべてのMノードがクラスタBのすべてのNノードとの通信する必要があります。
- クラスタ間のレプリケーショントラフィックを有効にしてサイトの境界を越えてインター ネットを通過するためには、クラスタAの各ノードがサイトの境界とインターネットを超 えて、クラスタB上の各ノードと通信が可能になる必要があります。
- レプリケーショントラフィックは、クラスタとデータセンター内の他のトラフィックから隔離する必要があります。
- クラスタ間のトラフィックに対してこの隔離されたレプリケーションネットワークを作成 するには、次の手順を実行します。
  - 各クラスタでレプリケーションネットワークを作成します。
  - クラスタを関連付けるためにクラスタをペアリングし、クラスタ間の接続をNxM 節ッ属性を確立します。
- •IPアドレス、サブネット、VLAN、およびゲートウェイは、各クラスタのレプリケーショ ンネットワークに関連付けられます。両方のサイトで会社のファイアウォールとルータを 設定し、クラスタとサイト間の通信を許可する必要があります。

#### クラスタ間 M\*N 接続性

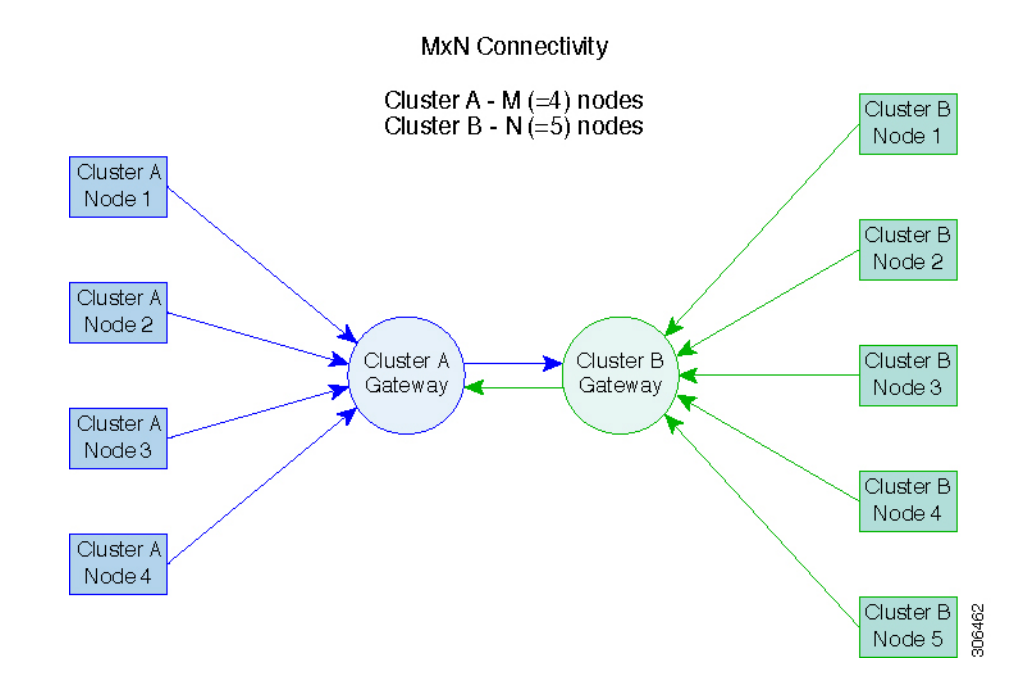

# データ保護の用語

フェールオーバー—ソース クラスタで障害が発生した場合の手動 VM リカバリ プロセスの一部。このコンテキストにおけるフェールオーバーは、ターゲットクラスタのレプリケーション スナップショットを稼働中の VM に変換することです。

**レプリケーション間隔**: レプリケーションスケジュールの設定の一部です。これは、保護された VM レプリケーション スナップショットが作成され、ターゲット クラスタにコピーされる 頻度です。

**ローカルクラスタ**—VM クラスタレプリケーションペアの1つ。現在 HX Connect を介してロ グインしているクラスタ。ローカルクラスタからローカル上に存在する VM にレプリケーショ ン保護を設定します。VM はペアリング済みのリモート クラスタにレプリケートされます。

移行—VMの最近のレプリケーションスナップショットのコピーが稼働中のVMになる場合、 定期的なシステムメンテナンスと管理タスク。ソースおよびターゲットクラスタのレプリケー ションペアは変更されません。

プライマリクラスタ—VM ディザスタリカバリのソースクラスタの別の名前。

保護された仮想マシン―レプリケーションが設定されている VM。保護されている VM:

- レプリケーションペアのローカルクラスタのデータストアに存在します。
- レプリケーションスケジュールは個別または保護グループを通じて設定されます。

保護グループ:同じレプリケーション構成を VM のグループに適用する方法です。

リカバリプロセス — ソース クラスタに失敗したか障害が発生した場合に、保護された VM を 回復するための手動プロセス。 リカバリ テスト:災害時にリカバリ プロセスを成功させるためのメンテナンス タスクです。

**リモートクラスタ**—VM レプリケーション クラスタ ペアの1つ。リモート クラスタは、ロー カル クラスタの保護された VM からレプリケーションのスナップショットを受信します。

**レプリケーションペア**—ローカル クラスタ VM のレプリケーション スナップショットを格納 するリモートのクラスタ ロケーションを提供するためにまとめられた 2 つのクラスタ。

レプリケーションペアのクラスタは、リモートまたはローカル クラスタの両方になることが 可能です。レプリケーションペアの両方のクラスタは、レジデント VM を持つことが可能で す。各クラスタは、そのレジデント VMに対してローカルです。各クラスタは、ペアリング済 みのローカル クラスタに存在する VM に対してリモートです。

レプリケーションスナップショット:レプリケーション保護メカニズムの一部。保護された VM のスナップショットの一種です。ローカル クラスタからリモート クラスタにコピーされ ます。

**セカンダリ クラスタ—VM** ディザスタ リカバリのターゲット クラスタの別の名前。

ソース **クラスタ**—VM リカバリ クラスタ ペアの1つ。ソース クラスタは、保護された VM が 存在する場所です。

**ターゲットクラスタ**—VM リカバリ クラスタ ペアの1つ。ターゲットクラスタは、ソースク ラスタの VMからレプリケーションのスナップショットを受信します。ターゲット クラスタ は、ソース クラスタで障害が発生した場合、VMを回復するために使用されます。

# 仮想マシンの保護の概要

仮想マシンは、その保護属性を指定することによって保護できます。

- レプリケーションの間隔(レプリケーションの頻度と考えてもよい)
- ・開始時刻(次の24時間以内で、仮想マシンに対して最初にレプリケーションを試行する時刻の指定)
- 仮想マシンの停止でレプリケーションスナップショットを作成するかどうか。

保護グループを作成し、保護属性を割り当てることができます。仮想マシンを保護グループに 追加することができます。そのグループを通じ、すべての仮想マシンに同じ保護属性が割り当 てられます。

たとえば、3つの保護のクラス、金、銀、銅があるとします。各クラスに保護グループを設定 し、レプリケーション間隔を、金は5~15分、銀は4時間、銅は24時間と設定します。VM のほとんどは、作成済みの3つの保護グループのいずれかに追加するだけで保護できます。

仮想マシンを保護するには、方法を選択します。

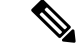

(注) 複数の仮想マシンを選択する場合、それらを保護グループに追加する必要があります。

- ・個別:1つの仮想マシンを選択して構成します。特定の仮想マシンのレプリケーションス ケジュールおよびVMwareの休止オプションを設定します。レプリケーション設定の変更 は、個別に保護された仮想マシンにのみ影響を与えます。仮想マシンは、保護グループに 含まれません。
- ・既存の保護グループ:1つ以上の仮想マシンを選択し、それらを既存の保護グループに追加します。スケジュールおよびVMwareの休止オプション設定は、保護グループ内のすべての仮想マシンに適用されます。保護グループの設定を変更すると、保護グループのすべての仮想マシンに変更が適用されます。
- 新しい保護グループ:2つ以上の仮想マシンを選択し、新しい保護グループを作成することを選択します。保護グループの名前、スケジュール、およびVMwareの休止オプション設定を定義します。これらの設定は、保護グループ内のすべての仮想マシンに適用されます。保護グループの設定を変更すると、保護グループのすべての仮想マシンに変更が適用されます。

## データ保護のワークフロー

レプリケーションは、VMおよびそのデータを保護するためのプロセスです。次の手順を実行します。

- 2つのクラスタを設定します。レプリケーションネットワークアクティビティをサポートし、お互いがペアになるように設定します。
- ソース クラスタにレプリケーションのスナップショットを作成して、ターゲット クラス タにそれらをコピーする頻度(間隔)を設定する VM レプリケーション スケジュールを 割り当てます。これは、個別の VM および保護グループの VM に設定されます。

#### レプリケーション ワークフロー

- 1. HX Data Platform をインストールし2つのクラスタを作成します。
- 2. 各クラスタに少なくとも1つのデータストアを作成します。
- 3. HX Connect にログインします。
- 4. 複製ネットワークを作成する前に、IPアドレス、サブネットマスク、VLAN、および複 製ネットワークに使用されるゲートウェイを確認します。複製ネットワークの作成後は、 この新しい複製ネットワークを介して、クラスタ内の接続を検証します。
- 5. 複製ペアを作成する前に、このペアをサポートする社内ネットワーク変更が完了したことを確認します。複製ペアを作成した後に、クラスタ間の接続を検証します。両方のクラスタからのデータストアマッピングを設定します。
- 6. クラスタレプリケーション ネットワークを設定します。これを各クラスタで設定しま す。レプリケーション ネットワーク情報は、各クラスタで一意です。

サブネット、ゲートウェイ、IPアドレスの範囲、レプリケーションネットワーク専用の 帯域幅制限を指定します。HX Data Platform は、UCS Manager を通じて両方のクラスタ に対し、UCS Manager を通じて VLAN を構成します。

7. 2 つのクラスタを接続するレプリケーションペアを作成します。

これは、一方のクラスタから実行されます。

- **8.** オプションで、保護グループを作成します。
  - ・スケジュールを設定します。各保護グループに、1つのスケジュールがあります。
  - ・異なる仮想マシン用にさまざまなレプリケーション間隔(スケジュール)がある場合は、複数の保護グループを作成します。仮想マシンは、1つの保護グループにのみ属することができます。
- 9. 次のいずれかとして、保護する仮想マシンを選択します。

個別の仮想マシン

保護グループに割り当てられている仮想マシン

- 10. 保護の設定
  - 1. 1つまたは複数の仮想マシンを選択します。[Protect] をクリックします。
  - 2. [Protect Virtual Machine] ウィザードでのオプションは次のとおりです。
    - ・既存の保護グループを通じて1つの仮想マシンを保護します。
    - 1つの仮想マシンを個別に保護します。
       スケジュールを設定します。
    - ・既存の保護グループを通じて複数の仮想マシンを保護します。
    - 新しい保護グループを通じて複数の仮想マシンを保護します。
       新しい保護グループを作成し、スケジュールを設定します。

### レプリケーションペアの概要

レプリケーション クラスタ ペアの作成は、レプリケーション用 VM の設定の前提条件です。 レプリケーション ネットワークと少なくとも1つのデータストアは、レプリケーション ペア を作成する前に構成しなければなりません。

クラスタ2とクラスタ1をペアリングすることにより、レプリケーション用に明示的に設定さ れたクラスタ1上のすべてのVMはクラスタ2にレプリケートでき、レプリケーション用に明 示的に設定されたクラスタ2上のすべてのVMはクラスタ2にレプリケートできることが指定 されます。

クラスタ1のデータストアAとクラスタ2のデータストアBをペアリングすることにより、 レプリケーション用に明示的に設定されたクラスタ1上のすべてのVMでは、データストアA にファイルがある場合、それらのファイルはクラスタ2のデータストアBにレプリケートされ ることが指定されます。同様に、レプリケーション用に明示的に設定されたクラスタ2上のす べての VM では、データストアBにファイルがある場合、それらのファイルはクラスタ1の データストアにレプリケートされます。

ペアリングは厳密に1対1で行われます。1つのクラスタを2つ以上の他のクラスタとペアリ ングすることはできません。ペアになっているクラスタ上の1つのデータストアは、他のクラ スタ上の1つのデータストアとしかペアリングできません。

### レプリケーション ペアの作成

レプリケーションペアは、保護ネットワークの半分を2つ定義します。ログインしている HX Storage Clusterはローカル クラスタで、ペアの片方です。このダイアログによって、ペアのも う片方であり、リモート クラスタである、もう1つの HX Storage Clusterを識別します。スト レージョンポーネントを確保するため、レプリケーションペアを各 HX Storage Clusterのデー タストアにマップします。レプリケーションペアが設定されたら、仮想マシンを保護できるよ うになります。[Virtual Machines] タブを参照してください。

リモートクラスタでもこの手順を繰り返します。

#### 始める前に

- ローカルクラスタとリモートクラスタの両方でデータストアを作成します。
- レプリケーションネットワークを構成します。
- ステップ1 HX Connectから、管理者権限を持つユーザとしてローカルまたはリモートクラスタのいずれかにログイン します。[レプリケーション>レプリケーションペア>レプリケーションのペアを作成する]を選択します。
- ステップ2 レプリケーションペアの [Name] を入力し、[Next] をクリックします。

2 つの HX Storage Clusterの間のレプリケーションペアの名前を入力します。この名前は、ローカルおよび リモートの両方のクラスタに設定されます。この名前は変更できません。

ステップ3 [Remote Connection] の ID を入力し、[Pair] をクリックします。

| UI要素                               | 基本情報                                                                                                    |
|------------------------------------|----------------------------------------------------------------------------------------------------|
| [Management IP or FQDN] フィール<br>ド  | リモート HX Storage Clusterの管理ネットワークの IP アドレスまたは<br>完全修飾ドメイン名 (FQDN) を入力します。例: 10.10.10.00。                     |
| [User Name] と [Password] フィール<br>ド | リモート HX Storage Clusterの vCenter シングル サインオンまたはクラ<br>スタ固有のクレデンシャルを入力します。入力されたユーザは、管理<br>者特権を持つユーザである必要があります。 |

HX Data Platform はリモート HX Storage Clusterを確認し、レプリケーション ペア名を割り当てます。

(注) 保護される仮想マシンは、レプリケーションペアのデータストアのいずれか1つに存在している 必要があります。

- ステップ4 両方のクラスタから [Datastore Mapping] を設定し、[Next] をクリックします。
  - (注) 保護する仮想マシンは選択したデータストア上に存在している必要があります。レプリケーションペア用に構成されたデータストアから仮想マシンを移動すると、その仮想マシンの保護も解除されます。

| UI要素                 | 基本情報                                                                                                    |
|----------------------|----------------------------------------------------------------------------------------------------|
| [Local Datastore] 列  | このクラスタ、ローカル HX Storage Clusterに構成されたデータストアの一覧です。                                                                     |
|                      | 1つのローカルデータストアを1つのリモートデータストアにマップ<br>します。                                                                              |
| [Remote Datastore] 列 | HX Storage Cluster間でデータストアをペアリングします。                                                                                 |
|                      | 必要な [Local Datastore] 行で、[Remote Datastore] プルダウン メニュー<br>からデータストアを選択します。これにより、単一の操作でリモート<br>とローカルの両方のデータストアが選択されます。 |

ステップ5 [Summary] の情報を確認し、[Map Datastores] をクリックします。

| UI要素                     | 基本情報                                                        |
|--------------------------|-------------------------------------------------------------|
| [Datastore] フィールド        | このローカル HX Storage Clusterで選択したデータストア。                       |
| [Target Datastore] フィールド | レプリケーション スナップショットのコピー先となるリモート HX<br>Storage Clusterのデータストア。 |

データストアのマッピングが失敗した場合、[データストアのマップ]をスキップし、次のようにペアリン グ後にクラスタ間の接続性の検証に進みます。

 ローカル クラスタ ノードのいずれかからピア クラスタのゲートウェイに ping を実行します。クラス タが A と B を応答したと想定し、クラスタ A から B にこのチェックを行い、逆も行います。

クラスタAでコマンド \$ ping - I eth2 < replication-gateway-of-cluster-B> を実行します。

たとえば、 \$ ping - I eth2 10.45.0.1。

Pingの確認に失敗した場合(100%パケット損失が表示されます)、ファイアウォールとクラスタAとBに関連付けられているルータを確認します。レプリケーションサブネットのトラフィックとVLANを許可するように設定する必要があります。

サイトAでファイアウォールを許可する必要があります。

- •Aのレプリケーション サブネットからの発信トラフィック
- •Bのレプリケーション サブネットからの受信トラフィック

サイトBのファイアウォールを許可する必要があります。

•Bのレプリケーション サブネットからの発信トラフィック

Aのレプリケーションサブネットからの受信トラフィック

ルータを許可する必要があります。

- Aからの発信トラフィックはBにルーティングされるレプリケーションのサブネット
- Aのレプリケーションサブネットからの発信トラフィックはAにルートされます。
- Ping チェックが成功したがデータストアのマッピングが機能しない場合は、MTUの設定を確認します。コマンド *\$ ping I eth2 M* は *-s < bytes> < replication ip="" of="" b's="" node="">*を実行します。クラスタ A からクラスタ B にこのチェックを実行し、逆も行います。

```
Example:
$ ping -I eth2 -M do -s 1500 10.4.247.11
```

テストが失敗した場合、成功するまで MTU 数を減らして再試行します。デフォルトの 1500 の MTU が機能しない場合は、Cisco TAC にお問い合わせください。

#### 次のタスク

データストアのマッピングに成功すると、レプリケーションネットワーク経由でクラスタ間の 接続を確認できます。新しいレプリケーションペアを追加します。

#### レプリケーション ペアの編集

レプリケーションペアを編集すると、レプリケーションペアのデータストアが変更されます。

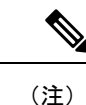

レプリケーション ペアで使用されるデータストアを変更すると、ローカル クラスタとリモー ト クラスタの両方のすべての仮想マシンから保護が解除されます。

- ステップ1 管理者として HX Connect にログインします。
- ステップ2 [Replication] > [Replication Pairs] > [Edit] を選択します。
- ステップ3 ローカルまたはリモートのデータストアを選択し、[Finish] をクリックします。

| UI要素                | 基本情報                                             |
|---------------------|--------------------------------------------------|
| [Local Datastore] 列 | このクラスタ、ローカル HX Storage Clusterに構成されたデータストアの一覧です。 |
|                     | 1つのローカルデータストアを1つのリモートデータストアにマップ<br>します。          |

| UI 要素                | 基本情報                                                                                                    |
|----------------------|----------------------------------------------------------------------------------------------------|
| [Remote Datastore] 列 | HX Storage Cluster間でデータストアをペアリングします。                                                                                   |
|                      | <ol> <li>ローカルデータストアの選択を変更するには、現在のローカル<br/>データストアへのマッピングを削除します。</li> </ol>                                              |
|                      | [Remote Datastore] 列のプルダウン メニューで、[Do not map this datastore] を選択します。                                                   |
|                      | 2. 必要な [Local Datastore] 行で、[Remote Datastore] プルダウンメ<br>ニューからデータストアを選択します。これにより、単一の操作<br>でリモートとローカルの両方のデータストアが選択されます。 |

### レプリケーションペアの削除

ローカルおよびリモートのクラスタのレプリケーションペアを削除します。

[Replication] > [Replication Pairs] > [Delete] を選択します。

#### 始める前に

ローカルおよびリモートの両方のクラスタで、レプリケーションペアから依存関係を削除しま す。

当該のローカル HX Storage Clusterから次を実行します。リモート HX Storage Clusterにログインし、以下を実行します。

- ・すべての仮想マシンの保護を解除します。個別の保護を削除します。仮想マシンを保護グループから削除します。
- •保護グループを削除します。
- ステップ1 管理者として HX Connect にログインします。

**ステップ2** レプリケーションペア内のデータストアをマップ解除します。

- a) [Replication] > [Replication Pairs] > [Edit] を選択します。
- b) [Edit Replication Pair] ダイアログボックスの、[Remote Datastore] メニューから、[Do not map this datastore] を選択します。

| UI要素                | 基本情報                                                 |
|---------------------|------------------------------------------------------|
| [Local Datastore] 列 | このクラスタ、ローカル HX Storage Clusterに構成されたデータスト<br>アの一覧です。 |
|                     | 1つのローカルデータストアを1つのリモートデータストアにマッ<br>プします。              |

| UI 要素                | 基本情報                                                                                                    |
|----------------------|----------------------------------------------------------------------------------------------------|
| [Remote Datastore] 列 | HX Storage Cluster間でデータストアをペアリングします。                                                                                       |
|                      | <ol> <li>ローカルデータストアの選択を変更するには、現在のローカル<br/>データストアへのマッピングを削除します。</li> </ol>                                                  |
|                      | [Remote Datastore] 列のプルダウンメニューで、[Do not map this datastore] を選択します。                                                        |
|                      | 2. 必要な [Local Datastore] 行で、[Remote Datastore] プルダウンメ<br>ニューからデータストアを選択します。これにより、単一の操<br>作でリモートとローカルの両方のデータストアが選択されま<br>す。 |

- c) すべての可能なリモートデータストアが、[Do not map this datastore] に設定されていることを確認します。
- d) [Finish] をクリックします。

#### ステップ3 [Replication] > [Replication Pairs] > [Delete] を選択します。

ステップ4 リモート クラスタの管理者のクレデンシャルを入力し、[Delete] をクリックします。

| UI 要素             | 基本情報                                    |
|-------------------|-----------------------------------------|
| [User Name] フィールド | リモート HX Storage Clusterの管理者ユーザ名を入力します。  |
| [Password] フィールド  | リモート HX Storage Clusterの管理者パスワードを入力します。 |

# 保護グループの作成

保護グループは、同じレプリケーション方式のVMのグループです。

保護グループはローカルクラスタ上に作成します。保護グループは、それらが作成されたクラ スタを介してのみ管理が可能で、それらが作成されたクラスタのみに保護を提供できます。保 護グループがローカルのクラスタにレプリケートする仮想マシンを保護している場合、これら の保護グループは HX Connect にリストされます。ただし、保護グループは、そのローカルク ラスタ、つまりそれが作成されたクラスタからのみ管理できます。

#### 始める前に

レプリケーションネットワークおよびレプリケーションペアを構成する必要があります。

ステップ1 管理者として HX Connect にログインします。

ステップ2 [Replication] > [Protection Groups] > [Create Protection Group] を選択します。

ステップ3 ダイアログボックスのフィールドに情報を入力します。

I

| UI要素                                                        | 基本情報                                                                                                    |
|-------------------------------------------------------------|----------------------------------------------------------------------------------------------------|
| [Protection Group Name] フィールド                               | このローカル クラスタの新しい保護グループの名前を入力します。                                                                                              |
|                                                             | 保護グループは、各クラスタに一意です。名前はリモートクラスタで<br>参照されますが、リモートクラスタでは編集できません。クラスタに<br>は複数の保護グループを作成できます。                                     |
| [Protect virtual machines in this group<br>every] フィールド     | 仮想マシンがペアになっているクラスタにレプリケートされる頻度を<br>選択します。デフォルトは1時間ごとです。プルダウン メニュー オ<br>プションは次のとおりです。                                         |
|                                                             | 5分、15分、30分、1時間、90分、2時間、4時間、8時間、12時間、<br>24時間                                                                                 |
| [Start protecting the virtual machines immediately] ラジオ ボタン | この保護グループに最初に仮想マシンを追加した後すぐに最初のレプ<br>リケーションを開始する場合、このラジオボタンを選択します。                                                             |
| [Start protecting the virtual machines at] ラジオ ボタン          | 最初のレプリケーションを開始する特定の時間を設定する場合は、こ<br>のラジオ ボタンを選択します。                                                                           |
|                                                             | 開始する前に複製について以下を確認します。                                                                                                    |
|                                                             | <ul> <li>・少なくとも1つの仮想マシンが保護グループに追加されている。</li> </ul>                                                                           |
|                                                             | <ul> <li>スケジュールされた開始時刻に達している。</li> </ul>                                                                                     |
|                                                             | 保護の開始時刻を指定するには、次のようにします。                                                                                                    |
|                                                             | <b>1.</b> [Start protecting the virtual machines at] ラジオ ボタンをクリックします。                                                        |
|                                                             | 2. [time] フィールドをクリックし、時間と分を選択します。フィー<br>ルドの外をクリックします。                                                                        |
|                                                             | [Cluster time zone] と [Current time on cluster] は、適切なレプリケーショ<br>ンの開始時刻を選択するために参照されます。開始時刻は、ローカル<br>クラスタの時計に基づいています。次に例を示します。 |
|                                                             | クラスタの現在の時刻が 1:56:15 PM で、現在から 10 時間と 3 分後とは、11:59:00 PM に最初のレプリケーションが発生することを意味します。                                           |
|                                                             | [hours, minutes from now] は、最初のレプリケーションはいつ発生する<br>かを示します。これは、[time] フィールドの設定値を変更すると更新<br>されます。                               |

| UI 要素                                                      | 基本情報                                                                               |
|------------------------------------------------------------|------------------------------------------------------------------------------------|
| [Use VMware Tools to quiesce the virtual machine] チェックボックス | レプリケーション スナップショットを取る前に、HX Data Platform で<br>仮想マシンを休止するには、このチェック ボックスをクリックしま<br>す。 |
|                                                            | これは、VMware ツールがインストールされている仮想マシンにのみ<br>適用されます。                                      |

ステップ4 [Create Protection Group] をクリックします。

HX Data Platform で [Protection Group] タブに新しいグループが追加されます。この保護グループは、このクラスタ上の仮想マシンを保護するために利用可能です。

ステップ5 [Replication] > [Protection Groups] の順にクリックして新しい保護グループを表示または編集します。

VMの数はゼロ(0)であることに注意してください。仮想マシンをこの新しい保護グループに追加し、この保護グループに設定されたレプリケーションスケジュールを適用します。

### 保護グループの編集

保護グループ内の仮想マシンのレプリケーション間隔(スケジュール)を変更します。

- ステップ1 管理者として HX Connect にログインします。
- ステップ2 [Replication] > [Protection Groups] > [Edit Schedule] を選択します。
- ステップ3 ダイアログボックスのフィールド内の情報を編集します。

| UI要素                                                          | 基本情報                                                                          |
|---------------------------------------------------------------|-------------------------------------------------------------------------------|
| [Protect virtual machines in this group<br>every] フィールド       | プルダウンリストから仮想マシンがペアになっているクラスタにレプ<br>リケートされる頻度を選択します。次のオプションがあります。              |
|                                                               | 5分、15分、30分、1時間、90分、2時間、4時間、8時間、12時間、<br>24時間                                  |
| [Use VMware Tools to quiesce the<br>virtual machine] チェックボックス | レプリケーション スナップショットを取る前に HX Data Platform で仮<br>想マシンを休止するには、このチェックボックスをクリックします。 |
|                                                               | これは、VMware ツールがインストールされている仮想マシンにのみ<br>適用されます。                                 |

ステップ4 [Save Changes] をクリックします。

HX Data Platform は、保護グループの間隔および開始時間を更新します。新しい間隔の頻度を表示するには、[Protection Groups] タブを参照してください。

### 保護グループの削除

#### 始める前に

保護グループからすべての仮想マシンを削除します。

ステップ1 保護グループ内のすべての仮想マシンの保護を解除します。

- a) HX Connect で、[Replication] > [Protected Virtual Machines] を選択します。
- b) 保護グループ内のすべての仮想マシンを選択します。
- c) [Unprotect] をクリックします。確認ポップアップで、[Unprotect] をクリックします。
- ステップ2 [Replication] > [Protection Groups] > [protection\_group\_name] を選択します。
- ステップ3 [Delete] をクリックします。確認ポップアップで、[Delete] をクリックします。

## 既存の保護グループでの仮想マシンの保護

このタスクでは、既存の保護グループを使用して複数の仮想マシンを保護する方法について説 明します。

既存の保護グループを使用する:1つ以上の仮想マシンを選択し、それらを既存の保護グルー プに追加します。スケジュールおよびVMwareの休止オプション設定は、保護グループ内のす べての仮想マシンに適用されます。保護グループの設定を変更すると、保護グループのすべて の仮想マシンに変更が適用されます。

始める前に

レプリケーション ネットワークおよびレプリケーション ペアが構成済みとなっています。 仮想マシンを追加する前に保護グループを作成します。

- **ステップ1** 管理者特権で HX Connect にログインし、[Virtual Machines] を選択します。 これによりローカル クラスタ上の仮想マシンが一覧表示されます。
- ステップ2 一覧から2つ以上の保護されていない仮想マシンを選択します。

仮想マシンの行をクリックして選択します。仮想マシンの行をクリックすると、対応する仮想マシンの チェックボックスが選択されます。

**ステップ3** [Protect] をクリックします。

[Protect Virtual Machines] ウィザードの、[Protection Group] ページが表示されます。

ステップ4 [Add to an existing protection group] ラジオ ボタンをクリックします

| UI要素                                  | 基本情報                                                                                            |
|---------------------------------------|-------------------------------------------------------------------------------------------------|
| [Set the protection parameters] テーブ   | 選択した仮想マシンの [Name] を確認します。                                                                       |
|                                       | [Storage Provisioned] と [Storage Used] を使用して、リモート HX Storage Clusterに利用可能な十分なリソースがあることをチェックします。 |
| [Add to an existing protection group] | プルダウン リストから既存の保護グループを選択します。                                                                     |
| ラジオ ボタン                               | 保護グループの間隔とスケジュールの設定が、この仮想マシンに適用<br>されます。                                                        |
| [Create a new protection group] ラジ    | このローカル クラスタの新しい保護グループの名前を入力します。                                                                 |
| オボタン                                  | 保護グループは、各クラスタに一意です。名前はリモートクラスタで<br>参照されますが、リモートクラスタでは編集できません。クラスタに<br>は複数の保護グループを作成できます。        |

ステップ5 プルダウン リストから保護グループを選択し、[Next] をクリックします

選択した保護グループに、希望するスケジュール間隔があることを確認します。

[Protect Virtual Machines] ウィザードの、[Summary] ページが表示されます。

ステップ6 [Summary] ページの情報を確認し、[Add to Protection Group] をクリックします。

HX Data Platform により、仮想マシンがレプリケーション保護に追加されます。[Replication] または [Virtual Machines] ページを表示して確認します。[Replication] ページに保護グループが表示されることに注意して ください。

## 新しい保護グループでの仮想マシンの保護

このタスクでは、新しい保護グループを作成することで複数の仮想マシンを保護する方法について説明します。

新しい保護グループを使用する:2つ以上の仮想マシンを選択し、新しい保護グループを作成 することを選択します。保護グループの名前、スケジュール、およびVMwareの休止オプショ ン設定を定義します。これらの設定は、保護グループ内のすべての仮想マシンに適用されま す。保護グループの設定を変更すると、保護グループのすべての仮想マシンに変更が適用され ます。

#### 始める前に

レプリケーション ネットワークおよびレプリケーション ペアが構成済みとなっています。

ステップ1 管理者特権で HX Connect にログインし、[Virtual Machines] を選択します。

これによりローカルクラスタ上の仮想マシンが一覧表示されます。

ステップ2 一覧から2つ以上の保護されていない仮想マシンを選択します。

仮想マシンの行をクリックして選択します。仮想マシンの行をクリックすると、対応する仮想マシンの チェックボックスが選択されます。

**ステップ3** [Protect] をクリックします。

[Protect Virtual Machines] ウィザードの、[Protection Group] ページが表示されます。

ステップ4 [Create a new protection group] ラジオボタンをクリックして、保護グループの名前を追加し、[Next]をクリックします。

[Protection Schedule Wizard Page] ウィザードページが表示されます。

ステップ5 必要に応じて、スケジュールと VMware 休止オプションを入力し、[Next] をクリックします。

| UI 要素                                                          | 基本情報                                                                                     |
|----------------------------------------------------------------|------------------------------------------------------------------------------------------|
| [Protect virtual machines in this group every] フィールド           | 仮想マシンがペアになっているクラスタにレプリ<br>ケートされる頻度を選択します。デフォルトは1時<br>間ごとです。プルダウン メニュー オプションは次<br>のとおりです。 |
| [Start protecting the virtual machines immediately] ラジ<br>オボタン | この保護グループに最初に仮想マシンを追加した後<br>すぐに最初のレプリケーションを開始する場合、こ<br>のラジオ ボタンを選択します。                    |

| UI 要素                                                      | 基本情報                                                                                                    |  |  |
|------------------------------------------------------------|----------------------------------------------------------------------------------------------------|--|--|
| [Start protecting the virtual machines at] ラジオ ボタン         | 最初のレプリケーションを開始する特定の時間を設<br>定する場合は、このラジオボタンを選択します。レ<br>プリケーションを開始するには、次のことが必要で<br>す。                                              |  |  |
|                                                            | <ul> <li>・少なくとも1つの仮想マシンが保護グループに<br/>追加されている。</li> </ul>                                                                          |  |  |
|                                                            | •スケジュールされた開始時刻に達している。                                                                                                    |  |  |
|                                                            | 保護の開始時刻を指定するには、次のようにしま<br>す。                                                                                                    |  |  |
|                                                            | <b>1.</b> [Start protecting the virtual machines at] ラジオボタ<br>ンをクリックします。                                                         |  |  |
|                                                            | 2. [time] フィールドをクリックし、時間と分を選<br>択します。フィールドの外をクリックします。                                                                            |  |  |
|                                                            | [hours, minutes from now] は、最初のレプリケー<br>ションはいつ発生するかを示します。これは、<br>[time] フィールドの設定値を変更すると更新さ<br>れます。                               |  |  |
|                                                            | [Cluster time zone] と [Current time on cluster] は、適切<br>なレプリケーションの開始時刻を選択するために参<br>照されます。開始時刻は、ローカルクラスタの時計<br>に基づいています。次に例を示します。 |  |  |
|                                                            | クラスタの現在の時刻が 1:56:15 PM で、現在から<br>10 時間と 3 分後とは、11:59:00 PM に最初のレプリ<br>ケーションが発生することを意味します。                                        |  |  |
| [Use VMware Tools to quiesce the virtual machine] チェックボックス | レプリケーション スナップショットを取る前に HX<br>Data Platform で仮想マシンを休止するには、この<br>チェックボックスをクリックします。                                                 |  |  |
|                                                            | これは、VMware ツールがインストールされている<br>仮想マシンにのみ適用されます。                                                                                    |  |  |

[Protect Virtual Machines] ウィザードの、[Summary] ページが表示されます。

ステップ6 [Summary] ページの情報を確認し、[Add to Protection Group] をクリックします。

概要の内容を確認し、選択した仮想マシンに適用する設定を確認します。

- •保護グループの名前
- ・保護する仮想マシンの数

- 仮想マシンの名前
- •各仮想マシンのプロビジョニング済みストレージ
- •各仮想マシンの使用(消費)済みストレージ

HX Data Platform により、仮想マシンがレプリケーション保護に追加されます。[Replication] または [Virtual Machines] ページを表示して確認します。[Replication] ページに保護グループが表示されることに注意して ください。

## 個別の仮想マシンの保護

このタスクでは、仮想マシンを保護する方法について説明します。

- ・個別:1つの仮想マシンを選択して構成します。特定の仮想マシンのレプリケーションス ケジュールおよびVMwareの休止オプションを設定します。レプリケーション設定の変更 は、個別に保護された仮想マシンにのみ影響を与えます。仮想マシンは、保護グループに 含まれません。
- ・既存の保護グループ:1つ以上の仮想マシンを選択し、それらを既存の保護グループに追加します。スケジュールおよびVMwareの休止オプション設定は、保護グループ内のすべての仮想マシンに適用されます。保護グループの設定を変更すると、保護グループのすべての仮想マシンに変更が適用されます。

#### 始める前に

レプリケーション ネットワークおよびレプリケーション ペアが構成済みとなっています。

**ステップ1** 管理者特権で HX Connect にログインし、[Virtual Machines] を選択します。 これによりローカル クラスタ上の仮想マシンが一覧表示されます。

- ステップ2 一覧から1つの保護されていない仮想マシンを選択します。仮想マシンの行をクリックして選択します。 仮想マシンの行をクリックして選択します。仮想マシンの行をクリックすると、対応する仮想マシンの チェックボックスが選択されます。
- ステップ3 [Protect] をクリックします。

[Protect Virtual Machine] ダイアログボックスが表示されます。

ステップ4 必要に応じてフィールドに入力します。

I

| UI要素                                                        | 基本情報                                                                                                    |  |  |
|-------------------------------------------------------------|----------------------------------------------------------------------------------------------------|--|--|
| [Add to an existing protection group]                       | プルダウン リストから既存の保護グループを選択します。                                                                                                  |  |  |
| ラジオ ボタン                                                     | 保護グループの間隔とスケジュールの設定が、この仮想マシンに適用<br>されます。                                                                                     |  |  |
|                                                             | 追加の構成は必要ありません。[Protect Virtual Machine] をクリックします。                                                                            |  |  |
| [Protect this virtual machine<br>independently] ラジオ ボタン     | この仮想マシンの保護を定義するため、間隔、スケジュールオプション、および VMware ツール オプションを有効にします。                                                                |  |  |
| [Protect this virtual machine every]<br>フィールド               | プルダウンリストから仮想マシンがペアになっているクラスタにレプ<br>リケートされる頻度を選択します。次のオプションがあります。                                                             |  |  |
|                                                             | 5分、15分、30分、1時間、90分、2時間、4時間、8時間、12時間、<br>24時間                                                                                 |  |  |
| [Start protecting the virtual machines immediately] ラジオ ボタン | この保護グループに最初に仮想マシンを追加した後すぐに最初のレプ<br>リケーションを開始する場合、このラジオボタンを選択します。                                                             |  |  |
| [Start protecting the virtual machines<br>at] ラジオ ボタン       | 最初のレプリケーションを開始する特定の時間を設定する場合は、こ<br>のラジオボタンを選択します。レプリケーションを開始するには、次<br>のことが必要です。                                              |  |  |
|                                                             | <ul> <li>・少なくとも1つの仮想マシンが保護グループに追加されている。</li> </ul>                                                                           |  |  |
|                                                             | <ul> <li>スケジュールされた開始時刻に達している。</li> </ul>                                                                                     |  |  |
|                                                             | 保護の開始時刻を指定するには、次のようにします。                                                                                                    |  |  |
|                                                             | <b>1.</b> [Start protecting the virtual machines at] ラジオ ボタンをクリックします。                                                        |  |  |
|                                                             | <ol> <li>[time] フィールドをクリックし、時間と分を選択します。フィー<br/>ルドの外をクリックします。</li> </ol>                                                      |  |  |
|                                                             | [hours, minutes from now] は、最初のレプリケーションはいつ発生<br>するかを示します。これは、[time] フィールドの設定値を変更す<br>ると更新されます。                               |  |  |
|                                                             | [Cluster time zone] と [Current time on cluster] は、適切なレプリケーショ<br>ンの開始時刻を選択するために参照されます。開始時刻は、ローカル<br>クラスタの時計に基づいています。次に例を示します。 |  |  |
|                                                             | クラスタの現在の時刻が 1:56:15 PM で、現在から 10 時間と 3 分後とは、11:59:00 PM に最初のレプリケーションが発生することを意味します。                                           |  |  |

| UI要素                                                   | 基本情報                                                                         |
|--------------------------------------------------------|------------------------------------------------------------------------------|
| [VMware Tools to quiesce the virtual machine] チェックボックス | レプリケーションスナップショットを取る前に HX Data Platform で仮<br>想マシンを休止するには、このチェックボックスをクリックします。 |
|                                                        | これは、VMware ツールがインストールされている仮想マシンにのみ<br>適用されます。                                |

#### ステップ5 [Protect Virtual Machine] をクリックします。

仮想マシンの状態は、[Virtual Machine] ページと [Replication] ページに更新されます。[Replication] ページ に保護グループが表示されないことに注意してください。

これで、この仮想マシンでのレプリケーションが有効になりました。

### 仮想マシンの保護の解除

保護グループを削除する場合は、その保護グループ内の仮想マシンの保護を解除する必要があ ります。

(注) クラスタのアクティビティのレプリケーションを一時停止するためには、仮想マシンの保護を 解除する必要はありません。レプリケーションの一時停止(200ページ)を参照してください。

ステップ1 管理者として HX Connect にログインします。

**ステップ2** [Virtual Machines] を選択します。

これによりローカルクラスタ上の仮想マシンが一覧表示されます。

- **ステップ3**一覧から保護されている仮想マシンを選択します。仮想マシンの行をクリックします。 一度に1つの仮想マシンの保護を解除できます。
- ステップ4 [Unprotect] をクリックし、確認のクリックをします。 仮想マシンの状態が、[protected] から [unprotected] に変わります。

# ディザスタ リカバリの概要

ディザスタ リカバリは、ソース サイトが到達不能で、VM および保護グループをターゲット クラスタにフェールオーバーする必要があるときに実行されます。リカバリのプロセスは、 ターゲットクラスタ上のVMを回復します。仮想マシンのリカバリでは、リカバリ(ターゲット)クラスタから最新のレプリケーションスナップショットが復元されます。

VMのリカバリのテスト—VMリカバリのテストにより、レプリケーションを破損することが なく、リカバリをテストする機能を提供します。ターゲットのVMワークロードを表示し、 VMのコンテンツを確認できます。

仮想マシンのリカバリ — 仮想マシンのリカバリは、ターゲット(リカバリ)クラスタから最新 のレプリケーションスナップショットを復元します。リカバリを開始すると、すべてのスケ ジュール済みのレプリケーションが停止されます。

計画済み移行ワークフロー ―計画済みの移行を実行すると、レプリケーションスケジュール を停止し、最新のコピーを複製して、ターゲット上で回復し、ソースからターゲットに所有権 ををスイッチし、新しいソースになったターゲットでレプリケーションを再開します。

計画されていない移行 ―計画されていない移行を実行すると、ターゲットの VM を復元し、 ソースからターゲットに所有権ををスイッチし、新しいソースになったターゲットでレプリ ケーションを再開します。

**障害後に VM を保護する** ―障害が発生した場合、ソース サイトをいっぺんに失う可能性があ ります。リカバリの実行後は、このタスクを完了して、新しいクラスタに対して復元された VM を保護します。

**フェールバック**—フェールバックは、元のソースに仮想マシンを移行するために使用するプロ セスです。

### 仮想マシンのリカバリのテスト

VM リカバリのテストにより、レプリケーションを破損することがなく、リカバリをテストする機能を提供します。ターゲットの VM ワークロードを表示し、VM のコンテンツを確認できます。

(注)

リカバリのテストはクラスタ実行中に中断することはありません。意図としては、実際の障害の際に VM が回復可能なことを確認するためです。

#### 始める前に

仮想マシン リカバリ プロセスのテストを開始する前に、次のことを確認します。

- ターゲットクラスタは稼働しており状況は良好です。
- ・保護された仮想マシンは、ターゲットクラスタへのレプリケーションを最近完了しました。これらのレプリケートされた仮想マシンは、ターゲットクラスタでスナップショットとして保存されています。

**重要** その時点で作成可能なのは、回復した VM のテストのコピー1つのみです。回復した VM に別 のテストが必要な場合、以前に作成された VM を削除してください。

- **ステップ1** 管理者として、ターゲット クラスタの HX 接続にログインします。
- ステップ2 [レプリケーション > リモート VM] タブ > protected vm に進みます。
- **ステップ3** リカバリ プロセスをテストするには、[リカバリのテスト] ボタンをクリックします。

<sup>(</sup>注) ここに記載されているすべてのフィールドはオプションです。

| UI要素                                | 基本情報                                                                   |  |
|-------------------------------------|------------------------------------------------------------------------|--|
| [Resource Pool] ドロップダウンリス<br>ト      | 保管するテスト VM のロケーションを選択します。                                              |  |
| [ <b>フォルダ</b> ] ドロップダウン リスト         | 保管するテスト VM のロケーションを選択します。例:                                            |  |
|                                     | •検出された仮想マシン                                                            |  |
|                                     | ・HX テスト リカバリ                                                           |  |
| [ <b>電源オン/オフ</b> ] ラジオ ボタン          | ボタンをクリックします。回復したVMは、作成した後、電源がオ<br>ンになるかオフのままになります。                     |  |
| [VM Name] フィールド                     | 作成されたテスト VM に新しい名前を入力します。                                              |  |
| <b>ネットワークのテスト</b> ラジオ ボタ<br>ン       | レプリケーションスナップショットからデータを転送するために使<br>用する HX Storage Cluster ネットワークを選択します。 |  |
|                                     | ネットワークのオプションの例。                                                        |  |
|                                     | ・ストレージ コントローラ データ ネットワーク                                               |  |
|                                     | • ストレージ コントローラ管理ネットワーク                                                 |  |
|                                     | ・ストレージ コントローラ レプリケーション ネットワーク                                          |  |
|                                     | •VM ネットワーク                                                             |  |
| <br>  <b>ネットワークのマップ</b> ]ラジオボタ<br>ン | ソースとターゲット クラスタ ネットワーク間のマップを作成する<br>ことを選択します。                           |  |
|                                     | <b>ソース—</b> VM レプリケーションスナップショットのあるクラスタ。                                |  |
|                                     | <b>ターゲット —</b> テスト VM が作成されたクラスタ。                                      |  |

ステップ4 [VM を回復する] をクリックします。

**ステップ5**保護グループの一部である VM の場合、グループ内の各 VM でテスト リカバリを実行します。

<sup>¢</sup> 

ステップ6 回復した VM の内容を確認します。

# 仮想マシンのリカバリ

仮想マシンのリカバリでは、ターゲット(リカバリ)クラスタから最新のレプリケーションス ナップショットが復元されます。

### <u>♪</u> 注目

 仮想マシンでリカバリを実行する場合、VMをリカバリする際に明示的なネットワーク マッピングを指定して、リカバリされるVMへの意図しないネットワーク接続を回避でき ます。

次の場合、ネットワークマッピングの指定をスキップできます。

- ソース VM が vSphere 標準スイッチを使用し、リカバリ側のすべての ESXi ホストに 同じ名前の標準スイッチネットワークがある場合。
- ソース VM が vSphere 分散スイッチ (vDS) ポート グループを使用し、復旧サイトに同 じ名前の vDS ポート グループがある場合。
- ネットワークマッピングを指定しない場合は、VMネットワークの名前とタイプの両方が ソースとターゲットの間で一致することを確認してください。
- ・個別に保護された、または、別の保護グループに属している仮想マシンに対してリカバリを実行する場合、同時リカバリ操作の最大数は20です。

#### 始める前に

次の状態を確認してください。

- ターゲットクラスタは稼働しており状況は良好です。
- ・保護された仮想マシンは、ターゲットクラスタへのレプリケーションを最近完了しました。これらのレプリケートされた仮想マシンは、ターゲットクラスタでスナップショットとして保存されています。

ターゲット クラスタのディザスタ リカバリを行うには、次を実行します。

- ステップ1 HX Connect に管理者としてログインします。
- ステップ2 複製 (Replication) > > リモート VM タブ (Remote VMs tab) > > protected\_vm を選択し、[リカバ (Recover)] をクリックします。
- ステップ3 VM を復旧し、ローカルクラスタ上に新しい VM を構築するには、[VM のリカバリ (Recover VM)] ボタン をクリックします。
  - (注) ここに記載されているフィールドはすべてオプションです。

| UI要素                                       | 基本情報                                                            |
|--------------------------------------------|-----------------------------------------------------------------|
| [Resource Pool] ドロップダウ<br>ンリスト             | 新しい VM を格納する場所を選択します。                                           |
| [ <b>フォルダ (Folders)</b> ] ドロップ<br>ダウン メニュー | 新しい VM を格納する場所を選択します。                                           |
| [ <b>電源オフ (Power Off)</b> ] オプ<br>ション ボタン  | リカバリしたVMの電源をオンにするか、作成後に電源をオフにする必要<br>があるかを選択します。                |
| ネットワークのマッピング                               | ソースとターゲット クラスタ ネットワークの間にマップを作成する場合<br>に選択します。                   |
|                                            | <ul> <li>ソースネットワーク—VM複製スナップショットを持つクラスタ上の<br/>ネットワーク。</li> </ul> |
|                                            | <ul> <li>ターゲットネットワーク—新しいVMが作成されるクラスタ上のネットワーク。</li> </ul>        |
|                                            | ネットワーク オプションの事例:                                                |
|                                            | •ストレージ コントローラ データ ネットワーク                                        |
|                                            | • ストレージ コントローラ管理ネットワーク                                          |
|                                            | •ストレージ コントローラ複製ネットワーク                                           |
|                                            | ・VM ネットワーク                                                      |

ステップ4 [VM のリカバリ (Recover VM)] をクリックします。

ステップ5 リカバリが完了するまで待ちます。ターゲット vCenter で回復した VM を表示します。

# 保護グループの仮想マシンのリカバリ

ステップ1 [保護された VM] をクリックし、[リカバリの準備] をクリックします。

これは、保護グループからすべてのVMを移動し、[回復中]状態にすると、[スタンドアロン保護済みVM] サブ ウィンドウに表示されます。

- **ステップ2** 保護グループの一部であった個々の仮想マシンを回復します。詳細については、仮想マシンのリカバリ( 193 ページ)を参照してください。
- ステップ3 保護グループ内のすべての VM に手順2(仮想マシンを回復する)を実行します。

## 計画された移行ワークフロー

計画された移行の実行によりレプリケーションスケジュールを一時停止し、最新のコピーをレ プリケートして、ターゲット上で回復し、所有権をソースからターゲットに切り替えて、新し いソースのターゲットでレプリケーションを再開します。

ソースからターゲットへ保護されたVMを移行するためには、次の手順を使用します。移行プロセスの最後で同じスケジュールが使用され、ターゲットからソースへ保護の方向が反転します。

注目 このプロセスは戻すことができません。

- ステップ1 ソースとターゲットのHX接続にログインします。ターゲットクラスタは、レプリケーションスナップ ショットのコピー先となっていたクラスタです。ソースクラスタは、仮想マシンが存在しているクラス タです。
- ステップ2 WebCLIを使用して、以下のコマンドを実行しソースでのフェールオーバーに備えます。 # stcli dp vm prepareFailover -vmid <VMID> 結果:タスク ID が返されます。 ソース VM の電源オフし、最終的な違いがレプリケートされます。保護ステータスを[回復済み]に変更 します。
- ステップ3 WebCLIを使用して、prepareFailover タスクのステータスをモニタします。 stcli dp vm hxtask -vmid <VMID> -id <task id> 前のステップからタスク ID を使用します。
- **ステップ4** リモート VM のリストから VM を選択します。このクラスタのワークフローで VM の回復を実行します。
  - (注) ターゲットとソースの両方のクラスタが同じ vCenter にある場合は、ソース クラスタの VM の 登録を解除します。これにより、vCenter に VM のレコードがなくなり、VM の管理が停止する ことになりますが、VM のデータは保持します。
- **ステップ5** [レプリケーション] > > [リモート VM] タブ > > protected\_vm を選択し、[回復] をクリックします。
- **ステップ6** ターゲット VM を回復し、ローカル クラスタに新しい VM を構築するには、[VM の回復] ボタンをク リックします。

[このクラスタの VM を回復する] ダイアログ ボックスの次のフィールドの値を入力します、。

| UI 要素                          | 基本情報                  |
|--------------------------------|-----------------------|
| [Resource Pool] ドロップダウ<br>ンリスト | 新しい VM を格納する場所を選択します。 |

| UI要素                                       | 基本情報                                                            |
|--------------------------------------------|-----------------------------------------------------------------|
| [ <b>フォルダ (Folders)</b> ] ドロップ<br>ダウン メニュー | 新しい VM を格納する場所を選択します。                                           |
| [ <b>電源オフ (Power Off)</b> ] オプ<br>ション ボタン  | リカバリした VM の電源をオンにするか、作成後に電源をオフにする必要があるかを選択します。                  |
| ネットワークのマッピング                               | ソースとターゲットクラスタネットワークの間にマップを作成する場合<br>に選択します。                     |
|                                            | <ul> <li>ソースネットワーク—VM 複製スナップショットを持つクラスタ上のネットワーク。</li> </ul>     |
|                                            | <ul> <li>ターゲットネットワーク—新しい VM が作成されるクラスタ上の<br/>ネットワーク。</li> </ul> |
|                                            | ネットワーク オプションの事例:                                                |
|                                            | •ストレージ コントローラ データ ネットワーク                                        |
|                                            | •ストレージ コントローラ管理ネットワーク                                           |
|                                            | •ストレージコントローラ複製ネットワーク                                            |
|                                            | ・VM ネットワーク                                                      |

ステップ7 [VM を回復する] をクリックします。

- ステップ8 ソースクラスタの以下のコマンドを実行して、ソース VM 登録を解除し、VM の所有権を転送します。
   stcli dp vm prepareReverseProtect -vmid <VMID>
   結果:タスク ID が返されます。
   VM の保護ステータスとして[保護中]と表示されます。
- ステップ9 WebCLIを使用して、PreparereverseProtect タスクのステータスをモニタします。 stcli dp vm hxtask -vmid<VMID> -id <task id> 前のステップからタスク ID を使用します。
- ステップ10 ターゲットクラスタで次のコマンドを実行します。
   stcli dp vm reverseProtect -vmid <VMID>
   結果:タスク ID が返されます
   VM の保護ステータスとして[保護済み]と表示されます。
- ステップ11 WebCLIを使用して、reverseProtect タスクのステータスをモニタします。 stcli dp vm hxtask -vmid <VMID> -id <task id>

前のステップからタスク ID を使用します。

## 未計画の移行ワークフロー

計画されていない移行を実行すると、ターゲットのVMを復元し、ソースからターゲットに所 有権ををスイッチし、新しいソースになったターゲットでレプリケーションを再開します。 障害が発生したとき、保護の方向を逆にするとき、通常は未計画の移行が実行されます。

⚠

注目 このプロセスは戻すことができません。

- ステップ1 ソースとターゲットのHX 接続にログインします。ターゲット クラスタは、レプリケーション スナップ ショットのコピー先となっていたクラスタです。ソース クラスタは、仮想マシンが存在しているクラスタ です。
- ステップ2 リモート VM リストから、VM を選択します。このクラスタのワークフローで VM の回復を実行します。
  - (注) ターゲットとソースの両方のクラスタが同じ vCenter にある場合は、ソース クラスタの VM の登録を解除します。これにより、vCenter に VM のレコードがなくなり、VM の管理が停止することになりますが、VM のデータは保持します。
- ステップ3 [レプリケーション>>リモート VM] タブ>> protected\_vm を選択し、[回復] をクリックします。
- **ステップ4** ターゲット VM を回復し、ローカル クラスタに新しい VM を構築するには、[VM の回復] ボタンをクリックします。

[このクラスタの VM を回復する] ダイアログ ボックスの次のフィールドの値を入力します、。

| UI要素                                       | 基本情報                                             |
|--------------------------------------------|--------------------------------------------------|
| [Resource Pool] ドロップダウ<br>ンリスト             | 新しい VM を格納する場所を選択します。                            |
| [ <b>フォルダ (Folders)</b> ] ドロップ<br>ダウン メニュー | 新しい VM を格納する場所を選択します。                            |
| [ <b>電源オフ (Power Off)</b> ] オプ<br>ション ボタン  | リカバリしたVMの電源をオンにするか、作成後に電源をオフにする必要<br>があるかを選択します。 |

| <b>ネットワークのマッピング</b> ソースとターゲット クラスタ ネットワークの間にマップを作<br>に選択します。    | ₣成する場合 |
|-----------------------------------------------------------------|--------|
| <ul> <li>ソースネットワーク—VM複製スナップショットを持つ。</li> <li>ネットワーク。</li> </ul> | クラスタ上の |
| <ul> <li>ターゲットネットワーク—新しいVMが作成されるクラン</li> <li>トワーク。</li> </ul>   | スタ上のネッ |
| ネットワーク オプションの事例:                                                |        |
| ・ストレージ コントローラ データ ネットワーク                                        |        |
| <ul> <li>ストレージ コントローラ管理ネットワーク</li> </ul>                        |        |
| •ストレージ コントローラ複製ネットワーク                                           |        |
| ・VM ネットワーク                                                      |        |

ステップ5 [VM を回復する] をクリックします。

- ステップ6 ソース クラスタの以下のコマンドを実行して、ソース VM 登録を解除し、VM の所有権を転送します。
   stcli dp vm prepareReverseProtect -vmid <VMID>
   結果:タスク ID が返されます。
   VM の保護ステータスとして[保護中]と表示されます。
- ステップ7 WebCLIを使用して、PreparereverseProtect タスクのステータスをモニタします。 stcli dp vm hxtask -vmid<VMID> -id <task id> 前のステップからタスク ID を使用します。
- ステップ8 ターゲット クラスタで次のコマンドを実行します。
   stcli dp vm reverseProtect -vmid <VMID>
   結果:タスク ID が返されます
   VM の保護ステータスとして[保護済み]と表示されます。
- **ステップ9** WebCLIを使用して、reverseProtect タスクのステータスをモニタします。 stcli dp vm hxtask -vmid <VMID> -id <task id> 前のステップからタスク ID を使用します。

### 障害後の仮想マシンの保護

障害発生時、ソースサイトも一緒に失われる可能性があります。リカバリの実行後、新しいクラスタに回復した VM を保護できます。

- ステップ1 仮想マシンを回復します。スタンドアロンリカバリ(VMの回復)またはグループリカバリ(保護グルー プでVMを回復する)を実行します。詳細については、仮想マシンのリカバリ(193ページ)を参照して ください。
- ステップ2 ペアリングを忘れ、HX 接続 WebCLI で次のコマンドを実行します。

stcli dp peer forget --all

これで、クラスタは元のソースにペアリングされなくされます。

- **ステップ3** すべてのローカルおよびリモートの VM の保護を解除します。詳細については、仮想マシンの保護の解除 (190 ページ)を参照してください。
- **ステップ4** 新しいクラスタにペアリングします。詳細については、レプリケーションペアの作成 (177 ページ)を参照してください。
- ステップ5 仮想マシンを保護します。

### 仮想マシンのフェールバック

フェールバックは、仮想マシンを元のソースに戻すために使用されるプロセスです。 フェールバックは、次のシナリオで実行できます。

#### シナリオ1-メンテナンス期間中

- 1. ソースからターゲットへの計画的な移行を実行します。
- 2. 新しいソースから新しいターゲットへの計画的な移行を実行します。

詳細については、計画された移行ワークフロー(195ページ)を参照してください。

#### シナリオ2-災害インシデント発生後

- 1. ソースからターゲットへの計画外の移行を実行します。詳細については、未計画の移行 ワークフロー(197ページ)を参照してください。
- 2. 新しいソースから新しいターゲットへの計画的な移行を実行します。詳細については、計 画された移行ワークフロー(195ページ)を参照してください。

# レプリケーション メンテナンスの概要

レプリケーションは、設定されている場合、定義されているスケジュールごとにバックグラウ ンドで実行されます。レプリケーション メンテナンス タスクには次のものがあります。

- ・リカバリのテスト: リカバリメソッドが動作しているかどうかをテストします。詳細については、仮想マシンのリカバリのテスト(191ページ)を参照してください。
- レプリケーションの一時停止: HX Storage Clusterでメンテナンスを行う準備をしていて、

レプリケーションを設定済みの場合、レプリケーションアクティビティを一時停止する必 要があります。

HX Storage Clusterのメンテナンスアクティビティには、ノードの追加または再起動、ある いは HX Storage Clusterのアップグレードが含まれます。通常、HX Clusterでノードを HX メンテナンスモードにする必要がある場合は、レプリケーションを一時停止して再開しま す。

stcli dp schedule pause コマンドを使用します。

レプリケーションの再開: HX Storage Cluster のメンテナンス アクティビティが完了した
 ら、レプリケーション スケジュールを再開します。

stcli dp schedule resume コマンドを使用します。

移行—1 つのソースクラスタからレプリケーションペアターゲットクラスタに VM をシフトするオプション。ターゲットクラスタは移行した VM の新しいソースクラスタになります。詳細については、計画された移行ワークフロー(195ページ)を参照してください。

# レプリケーションの一時停止

HX Storage Clusterのメンテナンスを行うための準備をする際にレプリケーションの構成が適用 済みになっている場合は、レプリケーションアクティビティを一時停止する必要があります。

HX Storage Clusterのメンテナンスアクティビティには、ノードの追加または再起動、あるいは HX Storage Clusterのアップグレードが含まれます。通常、HX Clusterでノードを HX メンテナ ンス モードにする必要がある場合は、レプリケーションを一時停止して再開します。

- ステップ1 ストレージ コントローラ VM にログインします。
- ステップ2 コマンドラインから stcli dp schedule pause コマンドを実行します。
- **ステップ3** メンテナンスまたはアップグレードのタスクを実行します。

#### 次のタスク

メンテナンスまたはアップグレードのタスクを続行して完了します。レプリケーションスケジュールを再開します。

# レプリケーションの再開

HX Storage Clusterのメンテナンスを行うための準備をする際にレプリケーションの構成が適用 済みになっている場合は、レプリケーションアクティビティを一時停止する必要があります。

HX Storage Clusterのメンテナンスアクティビティには、ノードの追加または再起動、あるいは HX Storage Clusterのアップグレードが含まれます。通常、HX Clusterでノードを HX メンテナ ンス モードにする必要がある場合は、レプリケーションを一時停止して再開します。

アクティビティの完了後、レプリケーションスケジュールを再開します。

#### 始める前に

HX Storage Clusterが一時停止されており、メンテナンスまたはアップグレードのタスクが完了 していることを確認します。

**ステップ1** ストレージ コントローラ VM にログインします。

ステップ2 コマンドラインから stcli dp schedule resume コマンドを実行します。

すべての保護された仮想マシンの構成済みレプリケーションスケジュールが開始されます。

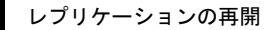

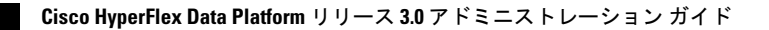

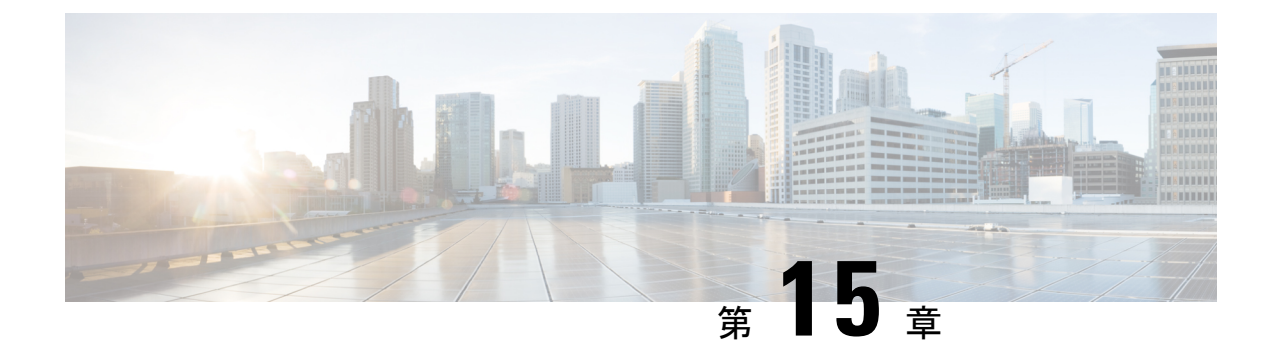

# ユーザの管理

- HyperFlex ユーザの管理の概要 (203 ページ)
- •HX データ プラットフォーム RBAC ユーザの作成 (206 ページ)
- ・ユーザへの権限の割り当て (206ページ)

# **HyperFlex** ユーザの管理の概要

HX Data Platform でアクションを実行したり、コンテンツを表示できるユーザのタイプには次のものがあります。

- admin: HX Data Platform に含まれている定義済みユーザ。パスワードは、HX Clusterの作成時に設定されます。同じパスワードが root に適用されます。このユーザは読み取りおよび変更のアクセス許可を持ちます。
- root: HX Data Platform に含まれている定義済みユーザ。パスワードは、HX Clusterの作成時に設定されます。同じパスワードが admin に適用されます。このユーザは読み取りおよび変更のアクセス許可を持ちます。
- administrator: 作成された HX Data Platform ユーザ。このユーザは vCenter を介して作成され、RBAC ロールの administrator が割り当てられます。このユーザは読み取りおよび変更のアクセス許可を持ちます。パスワードは、ユーザの作成時に設定されます。
- *read-only*:作成された HX Data Platform ユーザ。このユーザは vCenter を介して作成され、 RBAC ロールの read-only が割り当てられます。このユーザは読み取りアクセス許可のみ を持ちます。パスワードは、ユーザの作成時に設定されます。

| HX インターフェ<br>イス            | admin | root | hx_admin | hx_readonly |
|----------------------------|-------|------|----------|-------------|
| HX Data Platform<br>インストーラ | 必須    | 任意   | 無効       | 無効          |

| HX インターフェ<br>イス                             | admin                            | root                             | hx_admin                                                                    | hx_readonly                                                                                                    |
|---------------------------------------------|----------------------------------|----------------------------------|-----------------------------------------------------------------------------|----------------------------------------------------------------------------------------------------|
| HX Connect                                  | ほとんどの HX タ<br>スクを実行できま<br>す。     | ほとんどの HX タ<br>スクを実行できま<br>す。     | ほとんどの HX タ<br>スクを実行できま<br>す。                                                | モニタリング情報<br>の参照のみが可能<br>です。                                                                                        |
|                                             | ログインには<br>Local/の拡張子が<br>以更です。例: | ログインには<br>Local/の拡張子が<br>以更です。例: | 優先ユーザ。                                                                      | HX タスクを実行<br>できません。                                                                                                |
|                                             | 心安(9。内,<br>local/admin           | 必安(9。内,<br>local/root            |                                                                             | 優先ユーザ。                                                                                                    |
| stcli コマンド<br>ラインを持つス<br>トレージコント<br>ローラ VM  | ほとんどのHX タ<br>スクを実行できま<br>す。      | ほとんどのHXタ<br>スクを実行できま<br>す。       | ほとんどのHXタ<br>スクを実行できま<br>す。<br>ログインには vc-<br>の拡張子が必要で<br>す。例:<br>vc hx_admin | ステータスを表示<br>するには、非イン<br>タラクティブ<br>stcli コマンドの<br>み実行できます。<br>HX タスクを実行<br>できません。<br>ログインには vc-<br>の拡張子が必要で<br>す。例・ |
|                                             |                                  |                                  |                                                                             | vc hx_readonly                                                                                                    |
| vCenter を介した<br>HX Data Platform<br>Plug-in | ほとんどの HX タ<br>スクを実行できま<br>す。     | ほとんどのHXタ<br>スクを実行できま<br>す。       | ほとんどのHXタ<br>スクを実行できま<br>す。<br>vCenter SSO ユー<br>ザ。                          | vCenter 情報のみ<br>表示可能です。<br>HX Data Platform<br>Plug-in を表示で<br>きません。                                               |
|                                             |                                  |                                  | -                                                                           | vCenter SSO ユー<br>ザ。                                                                                               |
| HX REST API                                 | ほとんどのHXタ<br>スクを実行できま<br>す。       | ほとんどのHXタ<br>スクを実行できま<br>す。       | ほとんどのHXタ<br>スクを実行できま<br>す。                                                  | ステータス レベ<br>ル REST API のみ<br>実行できます。                                                                               |
|                                             | ログインには<br>Local/の拡張子が            | ログインには<br>Local/の拡張子が            | ログインには vc-<br>の拡張子が必要で                                                      | HX タスクを実行<br>できません。                                                                                                |
|                                             | 必要です。例:<br>local/admin           | 必要です。例:<br>local/root            | す。例:<br>vc hx_admin                                                         | ログインには vc-<br>の拡張子が必要で<br>す。例:                                                                                     |
|                                             |                                  |                                  |                                                                             | vc hx_readonly                                                                                                    |

## ユーザ管理用語

- 認証:ログインクレデンシャルに関する用語。これらのプロセスは、通常ユーザ名とパス ワードに基づいて、指名ユーザのユーザクレデンシャルを確認します。認証は、一般的に ユーザクレデンシャルを確認して、セッションを認証されたユーザと関連付けます。
- ・承認:アクセス許可に関する用語。これらのプロセスは、ユーザ/クライアントアプリケーションが何らかのアクション(管理対象エンティティの作成、読み取り、更新、または削除、あるいはプログラムの実行など)を実行することをユーザのIDに基づいて許可します。承認により、認証済みユーザがサーバ上で実行できることが定義されます。
- アカウンティング:ユーザ操作の追跡に関する用語。これらのプロセスは、レコードを キープし、ログインセッションおよびコマンドの実行を含むユーザの操作を追跡します。 情報はログに保存されます。これらのログは、HX Connect または他の HX Data Platform イ ンターフェイスを通じて生成することができるサポートバンドルに含まれます。
- アイデンティティ:個人には ID が付与されます。これは割り当てられたロールであり、 付与された権限が伴っています。
- ・権限:リソースを使用するためにロールに与えられる設定。これは、ロール、リソースおよびリソースによって公開されている機能の間のリンクです。たとえば、データストアはリソースであり、変更ロールにはデータストアをマウントする権限が付与されていますが、読み取り専用ロールは、そのデータストアが存在することを表示できるだけです。
- ・特権:IDとアプリケーションの間のリンク。アプリケーションとの特定のインタラクションのコンテキストで使用されます。例:仮想マシンの電源をオンにする、データストアを 作成する、データストアの名前を変更する、など。
- リソース:HXプラットフォーム全体であり、その機能および管理制御は、GET、POST、 PUT、DELETE、HEADなどのHTTP動詞を使用してHTTP経由で公開されています。デー タストア、ディスク、コントローラノード、クラスタ属性は、いずれも、REST APIを使 用してクライアントアプリケーションに公開されているリソースです。
- ロール:権限範囲レベルを定義します。アプリケーション機能は、1つまたは複数のロールによって実行される可能性があります。例:管理者、仮想マシン管理者、リソースプール管理者など。ロールは、特定の ID に割り当てられます。

# AAA アカウンティングの監査ログ

AAA アカウンティングをサポートするため、HX Data Platform ではユーザアクティビティの監 査ログを実装しています。これらのログは、生成されたサポート バンドルに含まれます。

HX Connect を含む HX Data Platform インターフェイスを介したサポート バンドルの生成については、Cisco HyperFlex Systems Troubleshooting Guideを参照してください。

• stMgrAudit.log: stcli アクティビティの監査レコードが含まれます。

以下は、サンプルエントリです。キーワード Audit に注目してください。

2017-03-27-22:10:02.528 [pool-1-thread-1] INFO Audit - 2017-03-27-03.10.02 127.0.0.1 --> 127.0.0.1 POST /stmgr 200 : root 27ms

このファイルには、他の情報も含まれています。監査イベントを抽出するには、スクリプトを使用して単語 Audit を抽出します。

• audit.log: REST API アクティビティの監査レコードが含まれます。

以下は、サンプルエントリです。ユーザ名 administrator@vsphere.local に注目してくだ さい

```
2017-03-29-01:47:28.779 - 127.0.0.1 -> 127.0.0.1 - GET /rest/clusters 200; administrator@vsphere.local 454ms
```

# HX データ プラットフォーム RBAC ユーザの作成

HX Data Platform は、管理者および読み取り専用の2種類のユーザをサポートしています。HX Data Platform の新しいユーザは、VM ware vCenter インターフェイスを介して作成されます。

#### 始める前に

ユーザを作成するには、管理者特権が必要です。

- ステップ1 vCenter 管理者として vSphere Web Clientにログインします。
- ステップ2 [Navigator Home] から、[Administration] > [Users and Groups] > [Users] に進みます。
- ステップ3 [Add] (+) アイコンをクリックして、ユーザを追加します。 [New User] の情報を入力し、[OK] をクリッ クします。

新しいユーザのユーザ名およびパスワードを指定します。

パスワードには、エスケープ文字(\)、ドル記号(\$)、疑問符(?)、等号(=)を使用しないでください。ユーザ名に使用できる特殊文字は、アンダースコア(\_)、ダッシュ(-)、ドット(.)のみです。ユー ザ名およびパスワードの要件についてはHX Data Platformの名前、パスワード、文字(24ページ)を参照 してください。

#### 次のタスク

**RBAC**ロールグループにユーザを追加します。ユーザへの権限の割り当て(206ページ)を参照してください。

# ユーザへの権限の割り当て

権限は、vCenterのRBACロールを通じてユーザに割り当てられます。権限を割り当てるには、 管理者または読み取り専用グループにユーザを追加します。
## 始める前に

ユーザを作成します。

- ステップ1 vSphere Web Clientで、[Navigator Home] > [Administration] > [Global Permissions] > [Manage] の順に選択します。
- ステップ2 [Add] (+) アイコンをクリックして権限を割り当てます。
- ステップ3 [Assigned Role] を選択します。

[Global Permission Root - Add Permission] ダイアログボックスで、[Assigned Role] ドロップダウン メニュー から選択します。次のいずれかを選択します。

• 管理者

Read only

- ステップ4 [Users and Groups] 領域で、[Add] をクリックします。
- ステップ5 [Select Users/Groups] ダイアログボックスで、user\_name を選択して [Add] をクリックします。
- ステップ6 [Check names] ボタンをクリックしてユーザ名を確認します。
- ステップ7 [OK] をクリックして各ダイアログボックスを閉じます。

ユーザへの権限の割り当て